# Felhasználói Kézikönyv

NAV Ügyfélportál (ÜPO) szoftverrendszer

v01.00 verzió

Frissítve: 2023. 04. 17.

# Tartalom

| 1. | Bev  | ezet  | és                                                                       | 5    |
|----|------|-------|--------------------------------------------------------------------------|------|
| 2. | Alka | alma  | zás indítása                                                             | 6    |
| 3. | Beje | elent | kezés                                                                    | 7    |
| 3  | 8.1  | Jog   | osultak köre                                                             | 7    |
| 3  | 8.2  | Sike  | ertelen bejelentkezés - Hibabejelentés                                   | 8    |
| 4. | Kez  | dőo   | dal                                                                      | . 10 |
| 4  | .1   | Kez   | dőoldal szerkesztése                                                     | . 12 |
|    | 4.1. | .1    | Saját adatok                                                             | . 14 |
|    | 4.1. | .2    | Adónaptár                                                                | . 14 |
|    | 4.1. | .3    | Adószámla                                                                | . 14 |
|    | 4.1. | .4    | Foglalkoztatással kapcsolatos bejelentések                               | . 14 |
|    | 4.1. | .5    | Járulék adatok                                                           | . 15 |
|    | 4.1. | .6    | Jövedéki adatok                                                          | . 15 |
|    | 4.1. | .7    | SZJA 1%-os felajánlások                                                  | . 15 |
|    | 4.1. | .8    | Hiányzó bevallások                                                       | . 15 |
|    | 4.1. | .9    | Egyéb végrehajtható köztartozások                                        | . 15 |
|    | 4.1. | .10   | Mentor program                                                           | . 16 |
| 4  | .2   | Точ   | ábbi ügyintézési lehetőségek                                             | . 16 |
| 5. | Fels | ső M  | enüsor                                                                   | . 17 |
| 5  | 5.1  | Log   | ó                                                                        | . 17 |
| 5  | 5.2  | Fell  | nasználóválasztás (Képviselt)                                            | . 17 |
|    | 5.2. | .1    | Adózói profil kiválasztása                                               | . 18 |
|    | 5.2. | .2    | Adózói profil megjelenítése                                              | . 18 |
|    | 5.2. | .3    | Kijelentkezés a rendszerből                                              | . 18 |
|    | 5.2. | .4    | Automatikus kijelentkeztetés                                             | . 19 |
| 5  | 5.3  | Fell  | nasználói kézikönyv                                                      | . 19 |
| 5  | 5.4  | Nye   | elvválasztó                                                              | . 19 |
| 5  | 5.5  | Üze   | enetek, személyes postaláda                                              | . 20 |
|    | 5.5. | .1    | Üzenetek jelzése, elérése                                                | . 20 |
|    | 5.5. | .2    | Üzenetek megjelenítése                                                   | . 20 |
| 6. | Álta | láno  | s leírás a lekérdezések, illetve a lekérdezések eredményének kezeléséhez | . 22 |
| 6  | 5.1  | Me    | ző Súgók                                                                 | . 22 |
| 6  | 5.2  | Lek   | érdezések mezőtípusai                                                    | . 22 |
| 6  | 5.3  | Cse   | empék színe                                                              | . 24 |
| 6  | 6.4  | Az e  | eredmény lista rendezése                                                 | . 24 |
|    |      |       |                                                                          |      |

|    | 6.6  | Lapo  | ozás                                                                       | 25 |
|----|------|-------|----------------------------------------------------------------------------|----|
|    | 6.7  | Lek   | érdezések eredményének letöltése                                           | 25 |
|    | 6.8  | Erec  | dmények törlése/ kijelölése törlésre jelölőnégyzetek                       | 26 |
|    | 6.9  | Lek   | érdezés eredményei – Részletek megjelenítése                               | 27 |
|    | 6.10 | Nind  | cs megfelelő lekérdezési eredmény                                          | 27 |
|    | 6.11 | Új le | ekérdezés indítása                                                         | 27 |
|    | 6.12 | Ripo  | orteredmények kiküldése az ügyfélkapus tárhelyre                           | 28 |
|    | 6.13 | Kere  | esés                                                                       | 29 |
| 7. | Bal  | oldal | i menü                                                                     | 30 |
|    | 7.1  | KEZ   | ZDŐOLDAL                                                                   | 30 |
|    | 7.2  | DOł   | KUMENTUMOK                                                                 | 31 |
|    | 7.2. | 1     | Dokumentumok lekérdezése szűréssel és eredmény adatok felület              | 31 |
|    | 7.2. | 2     | Bevallások lekérdezése szűréssel és eredmény adatok felület                | 40 |
|    | 7.3  | KÉF   | VISELETEK                                                                  | 45 |
|    | 7.3. | 1     | Képviselők lekérdezése felület                                             | 45 |
|    | 7.3. | 2     | Képviseltek lekérdezése felület                                            | 48 |
|    | 7.4  | IDŐ   | PONTFOGLALÁS                                                               | 51 |
|    | 7.4. | 1     | Időpontfoglaló kezdőfelülete                                               | 51 |
|    | 7.4. | 2     | Azonosítási szolgáltatások – KAÜ azonosítással való időpontfoglalás esetén | 52 |
|    | 7.4. | 3     | Időpontfoglalási mód kiválasztása                                          | 53 |
|    | 7.4. | 4     | Ügyfélszolgálati hely kiválasztása                                         | 54 |
|    | 7.4. | 5     | Ügycsoport kiválasztó felület                                              | 55 |
|    | 7.4. | 6     | Időpont választó felület                                                   | 56 |
|    | 7.4. | 7     | Ügyféladatok megadására szolgáló felület                                   | 59 |
|    | 7.4. | 8     | Visszaigazoló felület                                                      | 61 |
|    | 7.4. | 9     | Időpontfoglalás lemondása – KAÜ azonosítás nélkül                          | 62 |
|    | 7.4. | 10    | Időpontfoglalás lemondása – KAÜ azonosítással                              | 64 |
|    | 7.5  | OLE   | DALTÉRKÉP (SZOLGÁLTATÁS MENÜ)                                              | 68 |
|    | 7.5. | 1     | Adózói adatok                                                              | 69 |
|    | 7.5. | 2     | Adószámla                                                                  | 84 |
|    | 7.5. | 3     | Jövedéki adatok                                                            | 89 |
|    | 7.5. | 4     | Dokumentumok, bevallások lekérdezése                                       | 93 |
|    | 7.5. | 5     | Online bejelentések, bevallások benyújtása                                 | 99 |
|    | 7.5. | 6     | Adónaptár 1                                                                | 15 |
|    | 7.5. | 7     | Időpontfoglalás 1                                                          | 25 |
|    | 7.5. | 8     | Mentorálás1                                                                | 25 |
|    | 7.5. | 9     | Egyéb lekérdezések 1                                                       | 37 |

| 7     | .5.10  | Online alkalmazások                                          | 154 |
|-------|--------|--------------------------------------------------------------|-----|
| 7     | .5.11  | Tárhely beállítások                                          | 162 |
| 7     | .5.12  | Hírlevél                                                     | 164 |
| 7.6   | AKA    | ADÁLYMANTES HASZNÁLATRÓL                                     | 166 |
| 7.7   | INF    | ORMÁCIÓK                                                     | 166 |
| 8. lo | lővona | ۵                                                            | 167 |
| 8.1   | ١dőv   | vonal felülete                                               | 167 |
| 8.2   | Ese    | emények részleteinek felülete                                | 169 |
| 9. A  | lsó me | enüsor                                                       | 170 |
| 9.1   | Süti   | i beállítások                                                | 170 |
| 9.2   | Kap    | ocsolatfelvétel                                              | 170 |
| 9.3   | Ada    | atvédelmi tájékoztató                                        | 171 |
| 9.4   | Imp    | presszum                                                     | 171 |
| 10.   | Egysé  | éges Képviselet Adatlapon kérhető Ügyfélportál jogosultságok | 172 |

## 1. Bevezetés

A Nemzeti Adó- és Vámhivatal (továbbiakban: NAV) által üzemeltetett NAV Ügyfélportálon (továbbiakban: Portál) lehetősége van számos lekérdezésre egyrészt az állami adó- és vámhatóság által nyilvántartott adatokat illetően, másrészt a beküldött és fogadott elektronikus küldeményekkel kapcsolatban is.

A Portálon többek között a következő szolgáltatásokat éri el:

- Adószámlájának, illetve járulékfizetéssel, képviselettel, foglalkoztatással kapcsolatos adatainak lekérdezése
- Beküldött- és fogadott bevallásainak, dokumentumainak elérése
- Időpontfoglalási lehetőség az Ügyfélszolgálatokon való személyes ügyintézéshez
- NAV további elektronikus szolgáltatásainak elérése, ONYA, eSZJA, EFER, EKÁER, Online számla
- Adózóspecifikus adónaptár generálása (elkészítése)

# 2. Alkalmazás indítása

Az alkalmazás a <u>https://ugyfelportal.nav.gov.hu</u> címen érhető el. A támogatott böngészők legújabb verziója: Edge, Firefox, Opera, Chrome és Safari.

A Portál felületeinek megjelenítése mobileszközökre is optimalizált.

A bejelentkezés nélküli kezdőoldalon a "NAV ÜGYFÉLPORTÁL" felirat látható.

Az alkalmazást a <u>www.magyarorszag.hu</u> weboldalon a PÉNZÜGY /MAGÁNSZEMÉLYEK ADÓZÁSA menüpont alatt a NAV ÜGYFÉLPORTÁL SZOLGÁLTATÁSOK <u>Ügyintézés indítása</u> linkre kattintással érheti el.

A Portálon néhány funkció használható azonosítás nélkül is, melyeket a későbbiekben részletezünk.

# 3. Bejelentkezés

Az alábbi ábrán látható a Portál üdvözlő képernyője. A "**BEJELENTKEZÉS**" gomb megnyomásával az Ügyfélkapun keresztül tud bejelentkezni a rendszerbe.

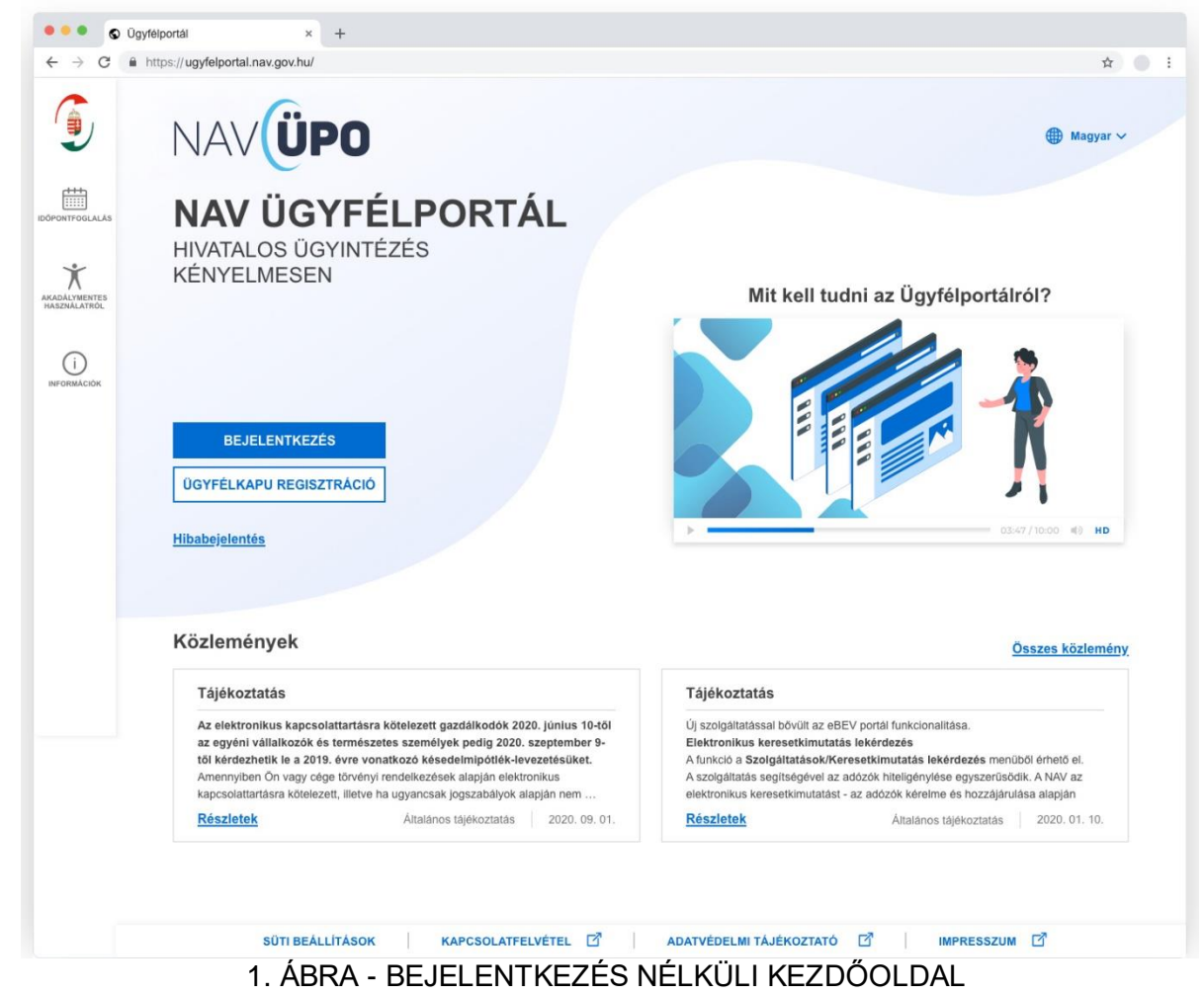

A "BEJELENTKEZÉS" gomb megnyomása után megjelenik a KAÜ Azonosítási szolgáltatások ablak.

Az Azonosítási szolgáltatásról bővebben a https://kau.gov.hu oldalon tájékozódhat.

### 3.1 Jogosultak köre

Az elektronikus ügyintézéshez az alábbi azonosítási szolgáltatások valamelyike szükséges:

- ÜGYFÉLKAPU (felhasználónév és jelszó)
- eSzemélyi igazolvány és a hozzá tartozó kártyaolvasó készülék
- ÜGYFÉLKAPU+ (kétfaktoros azonosítás)
- Telefonos Azonosítási szolgáltatásra vonatkozó regisztráció (RKTA)
- Arcképes azonosítás

bővebben: Azonosítási szolgáltatások - Súgó (gov.hu)

### 3.2 Sikertelen bejelentkezés - Hibabejelentés

Mi a teendő, ha mégsem történik meg automatikusan a bejelentkezés?

1. Lehetséges, hogy gépelési hiba történt az azonosításhoz szükséges adatok beírásakor. Kérjük ellenőrizze a bejelentkezésnél megadott adatainak helyességét.

Ha az alábbi üzenet jelenik meg a Portálra való bejelentkezés alkalmával, akkor azonosítási problémáról lehet szó.

| $\leftarrow \  \   \rightarrow \  \   C$ | C https://ugy/elportal.nav.gov.hu/kau-login-failed | $\forall_{\ell}$ | ίô | ¢ @         | ٥   |   |
|------------------------------------------|----------------------------------------------------|------------------|----|-------------|-----|---|
| ٩                                        | NAVÜPO                                             |                  |    | Bejelentkez | .és | ۲ |
| IDÖPONTFOGLALÅS                          | KAÜ - bejelentkezés                                |                  |    |             |     |   |
| AKADÁLYMENTES<br>HASZIVÁLATROL           | A bejelentkezés sikertsient 🐵                      |                  |    |             |     |   |
| петопанісною                             | Föoldal                                            |                  |    |             |     |   |
|                                          | / · · · /                                          |                  |    |             |     |   |

2. ÁBRA - KAÜ BEJELENTKEZÉS HIBA

- 3. Azonosítási hibánál kérjük, hogy szíveskedjen leellenőrizni az Ügyfélkapu regisztrációs adatait, az írásjelekre is kiterjedő figyelemmel. Fontos tudni, hogy a legapróbb eltérés is hibajelzéshez vezet, mivel a számítógép nem képes mérlegelni a különbségeket, csak regisztrálja őket.
- 4. Kérjük továbbá, hogy az adatokat igazoló okmányokat (személyi igazolvány, adókártya) szíveskedjen bemutatni az illetékes NAV igazgatóság ügyfélszolgálatán. A bemutatott és a NAV nyilvántartásában szereplő adat összevetése alapján állapítható meg, hogy fennáll-e adateltérés, szükséges-e az adatok módosítása.
- 5. Belépési problémák esetén a következő módon kérhet online segítséget: A kezdőoldalon megjelenő "Hibabejelentés" feliratra kattintva az alábbi felugróablak jelenik meg.

| Belépési p<br>az alábbi e<br>probléma" | obléma esetén, kérjük a lent felsorolt adatok hiánytalan elküldé<br>érhetőségre, az "eBEV telepítési, működési, adattovábbításai<br>árgyra. | sét |
|----------------------------------------|----------------------------------------------------------------------------------------------------|-----|
| https://nav                            | gov.hu/nav/e-ugyfsz/levelkuldes                                                                                                    |     |
| Adóazono                               | sító jel                                                                                                    |     |
| Viselt név                             |                                                                                                    |     |
| Születési ı                            | év                                                                                                    |     |
| Születési l                            | ely                                                                                                    |     |
| Anyja nev                              | •                                                                                                    |     |
| Születési i                            | lő                                                                                                    |     |
| A belépési                             | kísérlet pontos ideje                                                                                                    |     |
|                                        |                                                                                                    |     |
|                                        |                                                                                                    |     |
|                                        | V/ISS7A                                                                                                    |     |

3. ÁBRA - HIBABEJELENTÉS INFORMÁCIÓK

Probléma esetén a felugró ablakban szereplő link átirányít a NAV /Ügyféliránytű/ Levélküldés oldalra, ahol "ÜPO telepítési, működési, adattovábbítási probléma" tárgyra küldött emailben a pontos adatok megadásával (adóazonosító jel, viselt név, születési név, születési hely, anyja neve, születési idő, belépési kísérlet pontos ideje) kérhet segítséget.

# 4. Kezdőoldal

A bejelentkezést követően megjelenik a kezdőoldal (dashboard), a fejléc és a bal oldali főmenü. A rendszer használata megegyezik egy általános böngésző szokásos használatával.

A Portálra történő belépéskor külön lekérdezési művelet indítása nélkül azonnal láthatja többek között a NAV által nyilvántartott adatait és az adószámlája összesített egyenlegét (külön kimutatva a tartozásos és a túlfizetéses adónemek egyenlegét, ha ilyenekkel rendelkezik).

Megjelennek a felületen a felhasználóhoz beállítható menüpontok (Saját adatok, Adószámla, Online alkalmazások, Adónaptár, Idővonal és További ügyintézési lehetőségek).

| NAVÜPO                                                                                                    |                                                                               |                                                                                                    |                                                   |                                                                                                    |                                                   | e<br>Z       | ejelentkezett<br>S PÉLDA             | felhasználó<br>JÁNOS ∽                                                                          | P                                                                            |            |
|----------------------------------------------------------------------------------------------------|-------------------------------------------------------------------------------|----------------------------------------------------------------------------------------------------|---------------------------------------------------|----------------------------------------------------------------------------------------------------|---------------------------------------------------|--------------|--------------------------------------|-------------------------------------------------------------------------------------------------|------------------------------------------------------------------------------|------------|
|                                                                                                    | Q, Irja id                                                                    | a keresendő kifejezést                                                                                                    |                                                   |                                                                                                    |                                                   |              | Keresés                              |                                                                                                 |                                                                              |            |
|                                                                                                    |                                                                               |                                                                                                    | Saját kezd                                        | lőoldalam                                                                                                    |                                                   |              |                                      |                                                                                                 | Kezdőol                                                                      | dal szerke |
| Saját adatok                                                                                                    | Add                                                                           | azonositó: 873847700                                                                                                    | 8                                                 | Adóna;<br><                                                                                                    | otár<br>2023. Feb                                 | ruár         | >                                    |                                                                                                 |                                                                              |            |
| Természetes személ                                                                                                    | ly Add                                                                        | szám: 92767073-                                                                                                    | 1-33                                              | Héttő                                                                                                    | Kedd                                              | Szerda       | Csütörtök                            | Péntek                                                                                          | Szombat                                                                      | Vasárna    |
|                                                                                                    | Bövebb inform                                                                 | uáció                                                                                                    |                                                   | 30                                                                                                    | 31                                                | 1            | 2                                    | 3                                                                                               | 4                                                                            | 5          |
|                                                                                                    | oovedd midm                                                                   |                                                                                                    |                                                   | 6                                                                                                    | 7                                                 | 8            | 9                                    | 10                                                                                              | 11                                                                           | 12         |
| Adéanénda                                                                                                    |                                                                               |                                                                                                    |                                                   | 13                                                                                                    | 14                                                | 15           | 16                                   | 17                                                                                              | 18                                                                           | 19         |
| AUOSZAMIA                                                                                                    |                                                                               |                                                                                                    |                                                   | 20                                                                                                    | 21                                                | 22           | 23                                   | 24                                                                                              | 25                                                                           | 26         |
| 10 520 Ft                                                                                                    | 10 520 Ft                                                                     | ÜGYFÉL ÖS                                                                                                    | SZESEN                                            | 27                                                                                                    | 28                                                | 1            | 2                                    | 3                                                                                               | 4                                                                            | 5          |
|                                                                                                    | Bövebb inform                                                                 | háció                                                                                                    |                                                   |                                                                                                    |                                                   | Bő           | webb informa                         | ició                                                                                            |                                                                              |            |
| ONYA                                                                                                    | Osszes alkalma                                                                | SZJA eSZJA Portá<br>Befizetés (El<br>házibank, VF                                                                                                    | ER<br>POS)                                        |                                                                                                    |                                                   | Bő           | vebb informa                         | ició                                                                                            |                                                                              |            |
| NAV nonlap     ONYA     ONYA     Idővonal     Lekitotás ígus Králosztása     Oktomethenek kiád rózzárá     Adoszária addtok lekérőszése                                                                                                    | Osszes alkalma                                                                | SZJA eSZJA Portá SZJA Portá Polízetés (El kazibank, VE kazibank, VE Kazibank, VE Ka | FER<br>POS)                                       | Időszak kiválaszt<br>2022 02.09.<br>Emegedos                                                                                  |                                                   | Bő           | webb information                     | ició<br>3.02.09:                                                                                |                                                                              |            |
| Adózól minősítés<br>lekérdezés                                                                                                    | Overes shalm                                                                  | SZJA eSZJA Portá  SZJA eszza Portá  Befizetés (El  Szta  Nilnyző bevztlásak keketező  Esecökes bevztlásak keketező  Késedelmi pótték pedmi pótték pedmi pótték pedkérdezése                                                                                                    | ren<br>ren<br>veosi<br>Lakkrdezi<br>bbli ügyinté: | IS Indition<br>Zéśsi lehetős<br>Pótlékie                                                                                      | égek<br>evezetés                                  |              | 202                                  | ació<br>3 02 09.<br>Beküldö<br>dokume<br>jóváhag                                                | ött<br>intumok<br>yása                                                       |            |
| NAV hohisp     NAV hohisp     ONVA                                                                                                    | Overses situation           ()           ()           ()                      | SZJA eSZJA Portá SZJA estadové sejectés (El Szene szene szen | I FER<br>FOS)<br>Lakirdazi<br>Dibli ügyinté:      | Időszak kiválsazt<br>2022 02 09<br>©<br>Sis Indítása<br>Zési lehetős<br>Pótlékle<br>Meghatt<br>önkorm<br>előtti elj<br>(HIPA) | égek<br>evezetés<br>almazás                       | 80           | m         3922           )         . | sdů<br>3 02 99.<br>Beküldő<br>dokume<br>jóváhag<br>Adóható                                      | bitt<br>Intumok<br>yáša<br>bisági<br>sok<br>zés                              |            |
| NAV hohisp     NAV hohisp     N | •         •           •         •           •         •           •         • | SZJA eSZJA Portá<br>SZJA eSZJA Portá<br>Befizetés (E)<br>ze<br>ritilmyző bevettisek teketeteze<br>teketetes bevettisek teketeteze<br>Szecilises bevettisek teketeteze<br>Továl<br>Késedelmi pótték<br>prognózis<br>jekérdezése<br>adatalnak<br>lekérdezése<br>Összesítő<br>jelentések<br>lekérdezése                                                                                                    | ER<br>FER<br>FOSS<br>Lakerdezet<br>bbli ügyinté:  | Isinditása<br>Sinditása<br>Zési lehetős<br>Pótlékle<br>Meghati<br>önkorm<br>előtti elj<br>(HIPA)                              | égek<br>evezetés<br>almazás<br>árásra<br>esítmény | 80<br>5<br>5 | •••••••••••••••••••••••••••••••••••• | kdó<br>Beküldő<br>dokume<br>jóváhag<br>Adóhatő<br>igazolás<br>Adóható<br>Liztosíté<br>liztosíté | bitt<br>Intumok<br>vása<br>bok<br>vok<br>sok<br>tési<br>tési<br>tési<br>tési |            |

4. ÁBRA - BEJELENTKEZÉS UTÁNI KEZDŐOLDAL 1

| Idővonal<br>Lekkirdezés típus kiválasztása<br>Dotamentumok tekérdezése<br>Adószámla adatok tekérdezése |                                                        | Niányzó bevallások lekérdezése 🕢                                        | Időszak kiválasztása<br>2022.02.09.<br>1002.02.00<br>I   |              | 2023 02 09.                              |  |  |  |  |  |
|----------------------------------------------------------------------------------------------------|--------------------------------------------------------|-------------------------------------------------------------------------|----------------------------------------------------------|--------------|------------------------------------------|--|--|--|--|--|
|                                                                                                    | Lekérdezés indítása<br>További ügyintézési lehetőségek |                                                                         |                                                          |              |                                          |  |  |  |  |  |
| Adózói minősítés<br>lekérdezés                                                                         | $\bigcirc$                                             | Késedelmi pótlék<br>prognózis<br>lekérdezése                            | Pótléklevezetés                                          | $\bigcirc$   | Beküldött<br>dokumentumok<br>jóváhagyása |  |  |  |  |  |
| Ellenőrzési iratok<br>feltöltése                                                                       | $\bigcirc$                                             | Adóhatósági<br>megbizólevél és<br>tájékoztatás<br>adatainak lekérdezése | Meghatalmazás<br>önkormányzat előtti<br>eljárásra (HIPA) | $\bigotimes$ | Adóhatósági<br>igazolások lekérdezés 🕥   |  |  |  |  |  |
| Keresetkimutatás<br>lekérdezés                                                                         | $\bigcirc$                                             | Összesítő jelentések 🔊                                                  | Adóteljesítmény<br>lekérdezése                           | $\bigcirc$   | Adófizetési biztosíték 🕥<br>lekérdezése  |  |  |  |  |  |
| Fizetési tájékoztatók                                                                                  | $\bigcirc$                                             |                                                                         |                                                          |              |                                          |  |  |  |  |  |
| 5 Á                                                                                                    | 5. ÁBRA - BEJELENTKEZÉS UTÁNI KEZDŐOLDAL 2             |                                                                         |                                                          |              |                                          |  |  |  |  |  |

Kezdőoldal szerkesztése

4.1

A Portál kezdőoldalát testre szabhatja, vagyis egyéni igény szerint beállíthatja, hogy bejelentkezés után a kezdőképernyőn milyen adatok, csempék jelenjenek meg.

A Kezdőoldal szerkesztése funkciót a Kezdőoldal jobb felső részén "Kezdőoldal szerkesztése" feliratra kattintva érheti el.

A megjelenő ablakban beállíthatja, hogy személyre szabottan mit szeretne látni a saját kezdőoldalán, illetve lehetősége van a kezdőoldal beállításainak alapállapotba történő visszaállítására is.

 $\times$ 

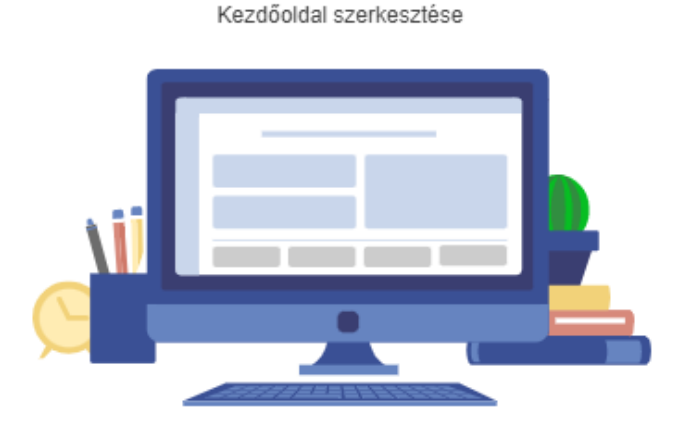

Lehetősége van a menüpontok kiemelésére. Az így kiemelt menüpontok többletinformációt tartalmaznak, melyek segítségével a kezdőoldalon az Őn számára fontos információk jelenhetnek meg.

Kérjük kapcsolja be, hogy melyik menüpontot szeretné kiemelve látni:

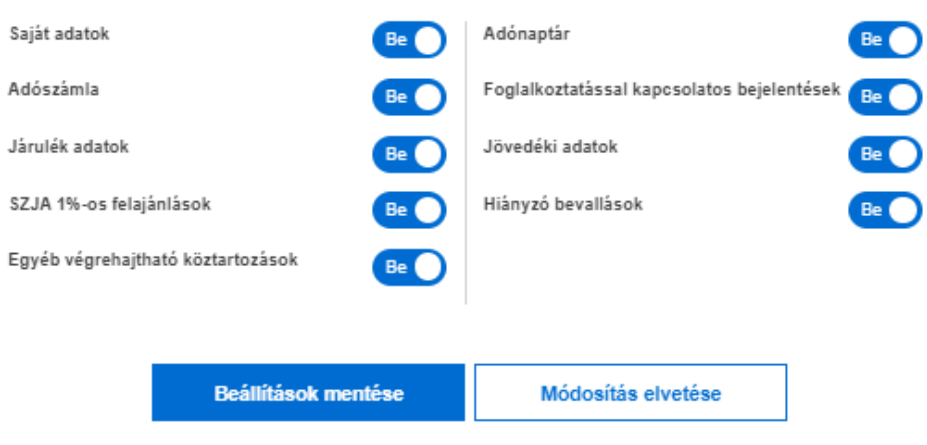

Beállítások visszaállítása alaphelyzetre

6. ÁBRA - KEZDŐOLDAL SZERKESZTÉSE

A kezdőoldal középső területének felső részén alakíthatja ki a kedvencek, azaz "**Saját kezdőoldalam**" zónáját a szolgálatások elérésére szolgáló panelek megjelenítésével, elrejtésével melyet a Kezdőoldal szerkesztése menüpontban állíthat be.

Alapértelmezetten megjelenő, de opcionálisan elrejthető elemek:

- Saját adatok
- Adónaptár
- Adószámla
- Foglalkoztatással kapcsolatos bejelentések
- Járulék adatok
- Jövedéki adatok:
  - Adóraktári készlet lekérdezése
  - o Adóraktári készletmozgás lekérdezése
  - o Jövedéki biztosíték szabad keret lekérdezése
- SZJA 1%-os felajánlások

- Hiányzó bevallások
- Egyéb végrehajtható köztartozások
- Mentor program:
  - o Mentorálásra jelentkezés
  - Mentorálási fórumra jelentkezés

Minden esetben megjelenő, nem opcionális elemek:

- Online alkalmazások
- Idővonal

A "Saját kezdőoldalam" fenti kezdőoldal alsó részén az opcionálisan elérhető és a minden esetben megjelenő elemeken kívüli **További ügyintézési lehetőségek** érhetők el. Azok az ügyintézési lehetőség elemek aktívak, amelyek az adott adózóra értelmezhetők, és amelyekre a bejelentkezett felhasználó saját maga, illetve az általa kiválasztott adózói profil tekintetében jogosultsággal is rendelkezik.

A beállításokat elmentheti, újbóli bejelentkezéskor a legutóbb elmentett állapotnak megfelelő alapképernyő jelenik meg.

### 4.1.1 Saját adatok

A "**Saját adatok**" (Magánszemély adatai/Szervezet adatai) szolgáltatással a NAV által nyilvántartott adatait kérdezheti le. A Saját adatok szolgáltatást az OLDALTÉRKÉP/ADÓZÓI ADATOK/ Saját adatok menüpont alatt is elérheti. A funkció bővebb leírását a 7.5.1. Adózói adatok - Saját adatok pontban olvashatja.

### 4.1.2 Adónaptár

Az "**Adónaptár**" szolgáltatással a bevallási-, adatszolgáltatási- és befizetési kötelezettségeivel kapcsolatos információkat kérdezheti le. Az Adónaptár szolgáltatást az OLDALTÉRKÉP/ADÓNAPTÁR menüből is elérheti. A szolgáltatás bővebb leírását a 7.5.6 Adónaptár pontban olvashatja.

### 4.1.3 Adószámla

Az "**Adószámla"** szolgáltatással az adószámlájával kapcsolatos információkat kérdezheti le. Az Adószámla szolgáltatást az OLDALTÉRKÉP/ADÓSZÁMLA/ Adószámla adatai menüből is elérheti. A szolgáltatás bővebb leírását a 7.5.2.1 pontban olvashatja.

### 4.1.4 Foglalkoztatással kapcsolatos bejelentések

"Foglalkoztatással kapcsolatos bejelentések" szolgáltatással a Foglalkoztatással kapcsolatos információkat kérdezheti le (Foglalkoztatóként tett bejelentéseit, Foglalkoztatásával kapcsolatos adatait, Egészségügyi szolgáltatási járulék fizetésre vonatkozó kötelezettségeit). A Foglalkoztatással kapcsolatos bejelentések

lekérdezését az OLDALTÉRKÉP/ADÓZÓI ADATOK / Foglalkoztatással kapcsolatos bejelentések lekérdezése menüből is elérheti. A szolgáltatás bővebb leírását a 7.5.1.2 Adózói adatok pontban) olvashatja.

### 4.1.5 Járulék adatok

A "**Járulék adatok**" szolgáltatással a Járulék adatokkal kapcsolatos információkat kérdezheti le. Az Járulék adatok szolgáltatást az OLDALTÉRKÉP/ADÓZÓI ADATOK/ Járulékadatok menüből is elérheti. A szolgáltatás bővebb leírását a 7.5.1.3 pontban olvashatja.

### 4.1.6 Jövedéki adatok

A "**Jövedéki adatok"** szolgáltatás használatával a Jövedéki adatokkal kapcsolatos információkat kérdezheti le. A Jövedéki adatok szolgáltatást az OLDALTÉRKÉP/JÖVEDÉKI ADATOK menüből is elérheti. A szolgáltatás bővebb leírása a 7.5.3 pontban olvasható.

A Jövedéki adatok menüt a következő szolgáltatások alkotják:

- Adóraktári készlet
- Adóraktári készletmozgás
- Jövedéki biztosíték szabad keret

### 4.1.7 SZJA 1%-os felajánlások

Az SZJA 1%-os felajánlások szolgáltatással az 1%-os felajánlásaival kapcsolatos információkat kérdezheti le. Az SZJA 1%-os felajánlás lekérdezése szolgáltatást az OLDALTÉRKÉP/EGYÉB LEKÉRDEZÉSEK / SZJA 1+1%-os felajánlások menüből is elérheti. A szolgáltatás bővebb leírását a 7.5.9.1 pontban olvashatja.

### 4.1.8 Hiányzó bevallások

A "**Hiányzó bevallások**" szolgáltatással a még hiányzó bevallásaival kapcsolatos információkat kérdezheti le. A Hiányzó bevallások lekérdezését az OLDALTÉRKÉP/ /EGYÉB LEKÉRDEZÉSEK/ Hiányzó bevallások menüből is elérheti. A szolgáltatás bővebb leírását a 7.5.9.6 pontban olvashatja.

### 4.1.9 Egyéb végrehajtható köztartozások

Az "**Egyéb végrehajtható köztartozások**" szolgáltatással a végrehajtható köztartozásaival kapcsolatos információkat kérdezheti le. Az Egyéb végrehajtható köztartozások lekérdezését az OLDALTÉRKÉP/EGYÉB LEKÉRDEZÉSEK / Egyéb végrehajtható köztartozások menüből is elérheti. A szolgáltatás bővebb leírását a 7.5.9.9. pontban olvashatja.

### 4.1.10 Mentor program

A "**Mentor program**" szolgáltatással a mentorálási programra vagy a fórumra jelentkezhet, illetve iratkozhat le róla, illetve a kapcsolattartói adatokat módosíthatja. A mentor program szolgáltatást az OLDALTÉRKÉP/MENTORÁLÁS menüből is elérheti. A szolgáltatás bővebb leírását a 7.5.8. pontban olvashatja.

A Mentor program az alábbi funkciókat tartalmazza:

- Mentorálásra jelentkezés
- Mentorálási fórumra jelentkezés

### 4.2 További ügyintézési lehetőségek

A "Saját kezdőoldalam"-on a "További ügyintézési lehetőségek" között a következő szolgáltatások érhetők el:

- Adózói minősítés lekérdezés
- Késedelmi pótlék prognózis lekérdezése
- Pótléklevezetés
- Beküldött dokumentumok jóváhagyása
- Ellenőrzési iratok feltöltése
- Adóhatósági megbízólevél és tájékoztatás adatainak lekérdezése
- Meghatalmazás önkormányzat előtti eljárásra (HIPA)
- Adóhatósági igazolások lekérdezés
- Keresetkimutatás lekérdezés
- Összesítő jelentések lekérdezés
- Adóteljesítmény lekérdezése
- Adófizetési biztosíték lekérdezése
- Fizetési tájékoztatók

A szolgáltatások köre három fő nézetben jelenik meg attól függően, hogy Ön adószámmal nem rendelkező természetes személy, adószámmal rendelkező természetes személy, vagy szervezet.

## 5. Felső Menüsor

A kezdőoldal Felső menüsora a NAV és a Portál logóját, a Bejelentkezett felhasználó nevét, valamint az Üzeneteket, a Felhasználói kézikönyv, és a Nyelvválasztó ikont tartalmazza.

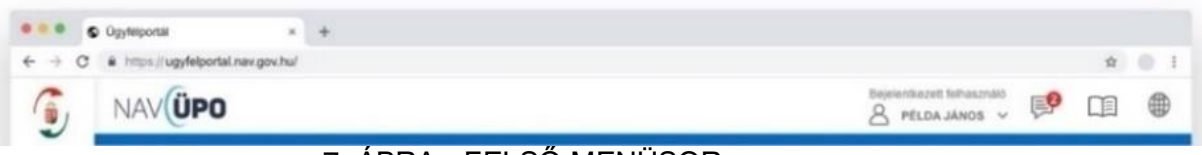

7. ÁBRA - FELSŐ MENÜSOR

5.1 Logó

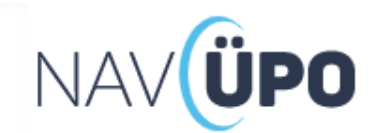

8. ÁBRA - ÜGYFÉLPORTÁL LOGÓ

A Portál használata közben a logóra kattintva mindig visszanavigálhat az ÜPO kezdőoldalára.

5.2 Felhasználóválasztás (Képviselt)

A "**Bejelentkezett felhasználó**" adatainál a lefelé nyílra kattintva van lehetősége a Képviselt adózói profil kiválasztására, ha rendelkezik képviseleti jogosultsággal.

| 奋                             | J NAV ÜGYFÉLPORTÁL                                                                                                    | Bejelentkezett felhasználó<br>PÉLDA JÁNOS ^                                                                                                    | ی 🧐                     |
|-------------------------------|----------------------------------------------------------------------------------------------------|----------------------------------------------------------------------------------------------------|-------------------------|
| DOKUMENTUMOK                  | Q Irja ide a keresendő kifejezést                                                                                                    | Ügyfélportálra bejelentkezett felhasználó:<br>PÉLDA JÁNOS<br>8738477008<br>KIJELENTKEZÉS                                                                                                    | Kardőoldal szarkasztása |
|                               | Saját adatok<br>PÉLDA JÁNOS<br>Természetes személy<br>Adószám: 92767073-1-33<br>Bövebb információ                                                                              | PÉLDA JÁNOS       KIVÁLASZTVA         8736477008       92767073-1-33         KIVÁLASZTVA         Képviselt adózó kiválasztása         Q       M       X       KERESÉS         S0       ABA BOTOND       KIVÁLASZT         B077063994       KIVÁLASZT         ARANY ISTVÁN       KIVÁLASZT         ARANY ISTVÁN       KIVÁLASZT | Szombat Vasárnap<br>5 6 |
| AKADÁLYMENTES<br>HASZNÁLATROL | Adázsánia                                                                                                    | BALOGH GÉZA<br>8230700839<br>BALLA KFT<br>KIVÁLASZT                                                                                                    | 19 20                   |
| ()<br>INFORMACIOK             | Adoszamia<br>103 adónemen tartozás: 10 004 Ft Adózól tartozás: 10 004 Ft                                                                                                    | Balla Roland         Kiválaszt           893748207         92388973-1-33                                                                                                    | 26 27                   |
|                               | 243 adonemen egyenleg: 0 Ft Adozol (bbblet: 0 Ft<br>293 adónemen egyenleg: 0 Ft Ügyfél összesen:<br>293 adónemen egyenleg: 0 Ft 10 004 Ft adózól tartozás<br>Bövebb információ | Összes képviselt<br>Bövebb információ                                                                                                    | 3 4                     |

### 5.2.1 Adózói profil kiválasztása

9. ÁBRA - ADÓZÓI PROFIL KIVÁLASZTÁSA

### 5.2.2 Adózói profil megjelenítése

A képviselt adózó kiválasztása után a kiválasztott profil a felső menüsávban jelenik meg.

|                                                         | © Ügyfelportal ×                     | +                                                                                           |   |     |  |  |  |  |  |  |  |
|---------------------------------------------------------|--------------------------------------|---------------------------------------------------------------------------------------------|---|-----|--|--|--|--|--|--|--|
| $\epsilon \rightarrow 0$                                | C # https://ugyfelportal.nav.gov.hu/ |                                                                                             | ☆ | 0 I |  |  |  |  |  |  |  |
| 6                                                       | NAVÜPO                               | Bejelenskazett faithasználó Képviseti bőlző<br><u>A</u> PÉLDA JÁNOS - <u>A</u> ARANY ISTVAN |   | ۲   |  |  |  |  |  |  |  |
| 10. ÁBRA - ADÓZÓI PROFIL MEGJELENÍTÉSE ÉS NYELVVÁLASZTÓ |                                      |                                                                                             |   |     |  |  |  |  |  |  |  |

### 5.2.3 Kijelentkezés a rendszerből

Ha az összes teendőjét elvégezte, a képernyő felső menüsorában a bejelentkezett felhasználó menüben található "KIJELENTKEZÉS" gombra kattintva jelentkezzen ki a rendszerből.

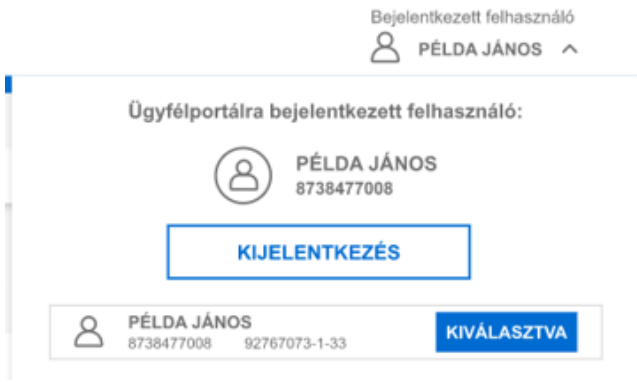

11. ÁBRA - KIJELENTKEZÉS

Kijelentkezés után visszakerül a *Portál nyitóoldalára*, ahol a Portál további használatához ismét be kell jelentkeznie a Belépés linkre kattintva.

### 5.2.4 Automatikus kijelentkeztetés

A rendszer a felhasználót 20 perc inaktivitást követően automatikusan kilépteti. A felhasználó a kiléptetés előtt 2 perccel egy felugró ablakban erről tájékoztatást kap. A felugró ablakban megújíthatja bejelentkezését, vagy kijelentkezhet a Portálról.

| Hamarosan kijelentkezteti a rendszer                                                                                                 | ×   |
|----------------------------------------------------------------------------------------------------|-----|
| A rendszer az alábbi időpontban 2022.10.27. 13:00:09 automatikusan kijelentkezteti. Kérem, hogy válasszon az alábbi lehetőségek közü | il. |
| Bejelentkezés megújítása Kijelentkezés                                                                                               |     |

12. ÁBRA - AUTOMATIKUS KIJELENTKEZTETÉS ABLAK

5.3 Felhasználói kézikönyv

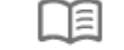

13. ÁBRA - FELHASZNÁLÓI KÉZIKÖNYV IKON

A Portálon a Felhasználói kézikönyv az <sup>III</sup> ikonra kattintással érhető el.

5.4 Nyelvválasztó

A Portálon lehetőség van a magyar nyelv mellett angol nyelvű böngészésre is. A képernyő jobb felső sarkában található nyelvválasztó ikon segítségével választhat a magyar és az angol nyelv között.

### 14. ÁBRA - NYELVVÁLASZTÓ IKON

A Portál alapértelmezetten magyar nyelven indul el, de a <sup>(#)</sup> ikonra kattintással a kiválasztott nyelv szerinti főoldalra vált. Az ügyintézés során bármikor nyelvet válthat.

|   | Magyar 🔨 |  |
|---|----------|--|
| E | English  |  |

- 5.5 Üzenetek, személyes postaláda
- 5.5.1 Üzenetek jelzése, elérése

A bejelentkezést követően minden oldalon látható a fejlécben a <sup>E</sup> boríték ikon formájában, ami a személyes üzenetek elérését biztosítja.

### 16. ÁBRA - ÜZENETEK IKON

Az olvasatlan értesítések (üzenetek) számosságát egy kis számmal jelölt információs elem jeleníti meg. Erre a területre kattintva jelennek meg az értesítései.

| 6                              | NAVÜPO                                                                    |                                                        | Bejelentkezett felha    | sználó<br>DS 🗸 | Képvi<br>A       | selt adózó<br>BALOGH GÉ | ZA                | <b>P</b>           | □ ●                 |
|--------------------------------|---------------------------------------------------------------------------|--------------------------------------------------------|-------------------------|----------------|------------------|-------------------------|-------------------|--------------------|---------------------|
| REZDOOLDAL                     | Q Irja                                                                    | ide a keresendő kifejezést                             |                         |                |                  | Keresés                 |                   |                    |                     |
| DOKUMENTUMOK                   |                                                                           | Saját ke                                               | ezdőoldalam             |                |                  |                         |                   | Kezdőo             | dal szerkesztése    |
| KEPVISELTER                    | Saját adatok                                                              |                                                        | Adóna                   | aptár          |                  |                         |                   |                    |                     |
| EDŐPONTFOGLALÁS                | BALOGH GÉZA                                                               | dóazonositó: 8230700839                                | <                       | 2020. Sz       | eptembe          | ,                       | •                 |                    |                     |
| d d d<br>d d d<br>output landp | Természetes személy<br>Bővebb info                                        | rmáció                                                 | Héttő<br>31<br><b>7</b> | Kedd<br>1<br>8 | Szerda<br>2<br>9 | Csütörtök<br>3<br>10    | Péntek<br>4<br>11 | Szombat<br>5<br>12 | Vasárnap<br>6<br>13 |
| AMADALYMENTES<br>HASENALATROL  | Adóczámia                                                                 |                                                        | 14                      | 15             | 16               | 17                      | 18                | 19                 | 20                  |
| ()                             | 103 adönemen tartozás: 10 004 Ft<br>293 adönemen egyenleg: 0 Ft           | Adózói tartozás: 10 004 Ft<br>Adózói többlet: 0 Ft     | 21                      | 22             | 23               | 24                      | 25                | 26                 | 27                  |
|                                | 293 adönemen egyenleg: 0 Ft<br>293 adönemen egyenleg: 0 Ft<br>Bövebb Info | Ugyfél összesen:<br>10 004 Ft adózói tartozás<br>mácló | 28                      | 29             | 30<br>Böv        | 1<br>ebb inform         | 2<br>áció         | 3                  | 4                   |

17. ÁBRA - ÜZENETEK JELZÉSE, ELÉRÉSE

### 5.5.2 Üzenetek megjelenítése

A bejelentkezést követően a képernyő jobb felső részén a **"boríték ikonra"** kattintva elérheti személyes üzeneteit. Az üzenetek szűrhetők és rendezhetők időpontra, tárgyra, valamint olvasottságra. Az értesítések idő szerint csökkenő sorrendben jelennek meg. A kiválasztott értesítés panelen az "Üzenet megtekintése" szövegre kattintva lehetőség van az értesítések tartalmának megtekintésére.

Alapértelmezetten a bejelentkezett (azonosított) felhasználóra vonatkozó üzenetek listája látható annak ellenére, hogy az üzenetek darabszáma az összes bejelentkezett felhasználóra és a képviselt adózóira vonatkozó üzenet számát mutatja a piros körben. Amennyiben a bejelentkezett felhasználó egy általa képviselt adózóra vonatkozó üzeneteit kívánja megtekinteni, a Portál üzenettel érintett ügyfél mezőben választhatja ki azt a képviselt adózót, akire vonatkozó üzeneteket szeretné leszűrni és megjeleníteni.

|                     | nitps://ugytelportal.nev/gov.hu/                                                                                                    |                                                                | Bejelentkezett felhasználó<br><u>A</u> PELDA JÁNOS V P                                               |
|---------------------|----------------------------------------------------------------------------------------------------|----------------------------------------------------------------|----------------------------------------------------------------------------------------------------|
| DOLDAL              | Portál üzenetek                                                                                                    |                                                                |                                                                                                    |
| литимок<br>Вастек   | Szűrés paraméterei<br>Lekkirdezési lőőszak<br>EEEE / HH/ / NN EEEE / HH/ / NN E                                                                                                    | Özenet tärgya                                                  | Szűrés elrejtése 🖍                                                                                   |
|                     | Csak az olvasatan üzenetek megletentése Szűrő törlése                                                                                                    | Szűrés indítása                                                |                                                                                                    |
|                     |                                                                                                    |                                                                | Rendezés                                                                                             |
| TENKEP              |                                                                                                    |                                                                |                                                                                                    |
| TENHEP              | Elérhető portál üzenetek                                                                                                    |                                                                | Beérkezés szerint csökkenő                                                                           |
| TENNEP<br>THENTES   | Elérhető portál üzenetek<br>Üzenet tárgya - megnevezés                                                                                                    | 2021. 02. 01 10:21                                             | Beerkezés szerint csökkenő<br>Özenet megtekintése V                                                  |
| VIVENTES<br>LATRIÓL | Elérhető portál üzenetek<br>Üzenet krgya - megnevezes<br>Lorrm ijssum dolar alt amet, consectetur adiplecing elit. Nunc ac portillar tiel, non<br>pharetra orci. Orci varius natoque penatibus et magnis dis parturient montes                                  | 2021. 02. 01 10:21<br>2021. 02. 01 09:12                       | Besnezés szennt csőkkenő<br>Ozenet megtekintése v<br>Ozenet megtekintése v                           |
|                     | Elérhető portál üzenetek<br>Üzenet tárgya - megnevezés<br>Lorem ipsum delor sit anet, consectetur adjelsecing ellt. Nunc ac portitior nisi, non<br>phanetriz acci. Orci varius natogue penaltibus et magnis dis parturient montes<br>Üzenet tárgya - megnevezés | 2021. 02. 01 10:21<br>2021. 02. 01 09:12<br>2021. 01. 12 14:56 | Betriezés szerrit csőkenő<br>Úzenet megtekintése v<br>Úzenet megtekintése v<br>Úzenet megtekintése v |

18. ÁBRA - ÜZENETEK, SZEMÉLYES POSTALÁDA

NAV Ügyfélportál (ÜPO) szoftverrendszer felhasználói kézikönyv

# 6. Általános leírás a lekérdezések, illetve a lekérdezések eredményének kezeléséhez

A menüből vagy a kereső segítségével kiválasztott lekérdezés után a képernyőn megjelennek:

- A lekérdezés, szolgáltatás neve
- A lehetséges lekérdezéseket tartalmazó csempék
- Új lekérdezés szelekciós paraméterei
- A tárolt korábbi lekérdezések eredményei.

### 6.1 Mező Súgók

A lekérdezéseknél az Új lekérdezés paraméterei és a Lekérdezés eredmény panelen is megjelennek a különböző mezőkhöz tartozó súgók, a mezőkhöz kapcsolódó felhasználói tudnivalókkal együtt.

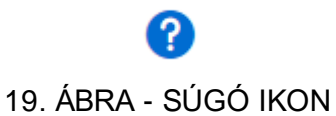

A Súgó ikonra kattintva az adott mezőre vonatkozó információkat jeleníthet meg.

|                                                                                                  | A Dokumentumok lekérdezése<br>szolgáltatásban az adózó vagy<br>képviselőie által benyűitott űrlanok                                                                                                    |   |
|--------------------------------------------------------------------------------------------------|----------------------------------------------------------------------------------------------------|---|
| Dokumentumol                                                                                     | keprosekye ana venjojutu drugova,<br>bevallásnak nem mindsúl bejelentů<br>lapok kérelmek (pl.: T1041, ATVUT17,<br>(GAZOI, AURESZ stt.), bevallások<br>eredeti adattartalomnal kérdezhetők<br>le. Továbbá ti tekinthetők meg az<br>adózók részére kézbesített és a címzett<br>által átvett dokumentumok is. A<br>Bevallások tekérdezése szolgáltatásban | ⊘ |
|                                                                                                  | kizárólag a NAV által feldolgozott<br>bevallások kérdezhetők le.                                                                                                    |   |
| Új lekérdezés pa                                                                                 | kizárólag a NAV által feldolgozott<br>bevallások kérdezhetők le.<br>raméterei                                                                                                    |   |
| Új lekérdezés pa<br>Dokumentum küldés iránya                                                     | kizárólag a NAV által feldolgozott<br>bevallások kérdezhetők le.                                                                                                    |   |
| Új lekérdezés pa<br>Dokumentum küldés iránya<br>Beküldött                                        | kizárólag a NAV által feldolgozott<br>bevallások kérdezhetők le.<br>raméterei                                                                                                    | ~ |
| Új lekérdezés pa<br>Dokumentum küldés iránya<br>Beküldott<br>KR érkeztetési szám                 | kizárólag a NAV által feldolgozott<br>bevallások kérdezhetők le.                                                                                                    | ~ |
| Új lekérdezés pai<br>Dokumentum küldés iránya<br>Beküldött<br>KR érkeztetési szám<br>Úrlap tipus | kizárólag a NAV által feldolgozott<br>bevallások kérdezhetők le.                                                                                                    | ~ |

20. ÁBRA - PÉLDA SÚGÓTARTALOM MEGJELENÍTÉSE

### 6.2 Lekérdezések mezőtípusai

Az Új lekérdezés paraméterei és a Lekérdezés eredménye panelen megjelenő mezők különböző típusúak lehetnek:

• Rádiógomb: A megadott lehetőségek közül egyszerre csak az egyik értéket választhatja

| Doku       | umentum letöltése |
|------------|-------------------|
| $\bigcirc$ | 占 PDF formátum    |
| 0          | 🧃 XKR formátum 🔞  |
|            | LETÖLTÉS          |

21. ÁBRA - RÁDIÓGOMB

• Jelölőnégyzet: egyszerre több lehetőséget is kiválaszthat

|         | Eredmény kijelölése törlésre |
|---------|------------------------------|
| ~       | Eredmény kijelölése törlésre |
| 22. ÁBR | A - JELÖLŐNÉGYZET            |

 Legördülő lista: A mező értéke egy lenyíló lista alapján tölthető ki. A mezőbe begépelheti a keresett érték kezdő karaktereit, így szűkítve láthatja a felhasználó a listában megjelenő találatok számát. A megjelenő szűkített listából a kívánt értéket kiválaszthatja.

| orrás           |   |  |
|-----------------|---|--|
| Kérem válasszon | ۹ |  |
| eSZJA           |   |  |
| ONYA            |   |  |
| ANYK            |   |  |
| eÁFA            |   |  |

23. ÁBRA - LEGÖRDÜLŐ LISTA

• Szabadszöveges mező: tetszőleges szöveges értékkel töltheti ki.

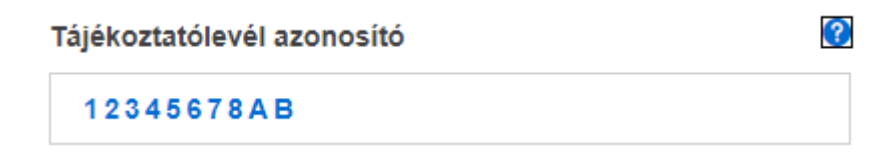

24. ÁBRA - SZABADSZÖVEGES MEZŐ

 Dátumválasztó: a naptár ikon <sup>iii</sup> használatával kiválaszthatja a kívánt dátumot, vagy kézzel begépelheti a megfelelő formátumban.

| Típus       |       |    |     |     |     |     |     |   |            |
|-------------|-------|----|-----|-----|-----|-----|-----|---|------------|
|             | <     | Ok | t 🗧 | 2   | 022 | \$  | >   |   |            |
|             | Hé    | Ke | Sze | Csü | Pé  | Szo | Vas |   |            |
| Forrás      | 26    | 27 | 28  | 29  | 30  | 1   | 2   |   |            |
| Kérem vá    | 3     | 4  | 5   | 6   | 7   | 8   | 9   |   |            |
|             | 10    | 11 | 12  | 13  | 14  | 15  | 16  |   |            |
| Ügyfél neve | 17    | 18 | 19  | 20  | 21  | 22  | 23  |   |            |
|             | 24    | 25 | 26  | 27  | 28  | 29  | 30  |   |            |
|             | 31    | 1  | 2   | 3   | 4   | 5   | 6   |   |            |
| Jóváhagyá   |       |    |     | ~~  |     |     |     |   |            |
| ÉÉÉÉ.HH     | I.NN. |    |     |     |     |     |     | E | <b>***</b> |

25. ÁBRA - DÁTUMVÁLASZTÓ

- 6.3 Csempék színe
  - Kék: az aktív kiválasztott csempe színe
  - Szürke: a nem kiválasztható csempe színe
  - Fehér: a kiválasztható, de nem aktuális csempe színe

| Foglalkoztatóként tett bejelentéseim                                 | Foglalkoztatásommal kapcsolatos<br>adataim | Egészségügyi szolgáltatási járulék<br>fizetésére vonatkozó kötelezettségem |
|----------------------------------------------------------------------|--------------------------------------------|----------------------------------------------------------------------------|
| rjük válasszon az alábbi lehetőségek közű<br>iztosítási jogyiszonyok | Il Eqyszerüsitett fr                       | oglalkoztatás                                                              |
| láztartási munka                                                     | iskolaszövetkez                            | reti tagság                                                                |
| özérdekű nyugdíjas szövetkezeti jogviszony                           |                                            |                                                                            |

26. ÁBRA - CSEMPÉK SZÍNE

### 6.4 Az eredmény lista rendezése

A Portál legtöbb felületén lehetőség van a korábbi eredmények rendezésére a Szűrési paraméterek alatt található lista szerint.

A mező típusától függően időrendi, vagy betűrendi sorba tudja rendezni a korábbi lekérdezéseit. Az adatok sorrendjét tetszőlegesen módosíthatja. A lekérdezett állományt kategórián belül növekvő-csökkenő sorrendbe rendezheti.

| tendezési kriterium |         | Rendezési sorrend |       |
|---------------------|---------|-------------------|-------|
| Nincs kiválasztva   | ۹       | Nincs kiválasztva | ~     |
| Benyújtás időpontja |         |                   |       |
| Bevallási időszak   |         |                   |       |
| Bevallás száma      |         |                   |       |
| Iktatószám          |         |                   |       |
| Funkció             |         |                   |       |
| Bevallás állapota   |         |                   |       |
| 27. ÁBRA - MIN      | TA RENE | FZÉSI KRITÉRIUM   | 10KRA |

| Rendezési kriterium |   | Rendezési sorrend |   |  |
|---------------------|---|-------------------|---|--|
| Benyújtás időpontja | ~ | Nincs kiválasztva | ۹ |  |
|                     |   | Növekvő           |   |  |
|                     |   | Csökkenő          |   |  |

28. ÁBRA - MINTA RENDEZÉSI SOREND

### 6.5 Korábbi eredmények megtekintése

Lehetősége van a korábbi lekérdezési eredmények megtekintésére is. Fontos azonban, hogy a korábbi eredményeket funkciótól függően előre meghatározott időtartamig tárolja a Portál.

### 6.6 Lapozás

Az eredményekben egyszerre mindig csak meghatározott számú sor jelenik meg. Ha a csempék száma meghaladja a beállított elemszámot, akkor az eredmények

felületen a lapozó ikonok segítségével tudja a további elemeket megtekinteni.

| A lista alatt látható az adott lap sorszáma sötétkék háttérben,                                                         | 1               | az     | összes    | többi  |
|----------------------------------------------------------------------------------------------------|-----------------|--------|-----------|--------|
| lapot világos háttérrel <sup>2</sup> látja. A lapok között az internetes megszokott módon, nyilak segítségével válthat. |                 | ker    | eső olda  | alakon |
| A nyilakkal előre V ugrás a következő lapra, illetve vissza<br>Az alábbi képen látható a lapozás panel.                 | < <sub>az</sub> | z előz | ő lapra l | éphet. |
|                                                                                                    |                 |        |           |        |

29. ÁBRA - LAPOZÁS IKON

### 6.7 Lekérdezések eredményének letöltése

Ha a lekérdezés eredménnyel járt, akkor a lekérdezés eredményét letöltheti. A letöltés, formátuma PDF, Hitelesített PDF, XLSX vagy XML lehet.

Az eredménylistán a letölteni kívánt formátum kiválasztása után, a "LETÖLTÉS" gomb megnyomásával indíthatja el a fájl letöltését. NAV Ügyfélportál (ÜPO) szoftverrendszer felhasználói kézikönyv

| Eredmény letöltése        |
|---------------------------|
|                           |
| Hitelesített PDF formátum |
| XLSX formátum             |
| XML formátum              |
| LETÖLTÉS                  |

30. ÁBRA - EREDMÉNY LETÖLTÉSE

A hitelesített PDF és PDF közötti különbség, hogy előbbi esetben a NAV digitális szervezeti aláírással látja el a dokumentumot, mely adott időpontban (lekérdezés időpontjában) igazolja a NAV nyilvántartásában megtalálható adatok állapotát, de a "hitelesített PDF" általánosságban nem rendelkezik a hatósági igazolás joghatásaival, előnyeivel.

6.8 Eredmények törlése/ kijelölése törlésre jelölőnégyzetek

Lehetősége van a korábbi lekérdezések eredményeinek törlésére is.

A kijelölés törlésre jelölőnégyzet a lekérdezési eredmény bal oldalán található. A jelölőnégyzetek használatával egyszerre akár több tételt is kijelölhet. Ekkor egy kis pipa jelenik meg a kijelölt tételek mellett.

| Lekérdezés eredménye         |
|------------------------------|
| Eredmény kijelölése törlésre |
| Lekérdezés eredménye         |
| Eredmény kijelölése törlésre |

31. ÁBRA - EREDMÉNYEK TÖRLÉSE

Legalább egy tétel kijelölése esetén megjelenik a "KIJELÖLTEK TÖRLÉSE" gomb, illetve egy, az Ön által törlésre kiválasztott lekérdezések számát megjelenítő számláló a képernyő alsó sorában.

Ön kiválasztott 1 eredményt

Kijelöltek törlése

32. ÁBRA - EREDMÉNYEK TÖRLÉSE

A "KIJELÖLTEK TÖRLÉSE" gomb megnyomásával az Ön által törlésre kiválasztott lekérdezés(ek) eredményei törlődnek. A törlés tényét egy felugró ablakban szükséges megerősíteni.

6.9 Lekérdezés eredményei – Részletek megjelenítése

Ha a lekérdezés eredményei további alábontást, további részletes adatokat tartalmaznak, akkor ezek a "RÉSZLETEK MEGTEKINTÉSE" gombra kattintással jeleníthetőek meg a képernyőn.

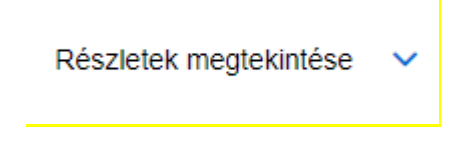

### 33. ÁBRA - RÉSZLETEK MEGTEKINTÉSE

6.10 Nincs megfelelő lekérdezési eredmény

Ha a lekérdezés eredménye lista nem tartalmaz adatot vagy Önnek nincs jogosultsága az eredménylista megtekintéséhez, akkor az alábbi üzenet látható:

A lekérdezési szempontoknak megfelelő eredményt nem találtunk vagy az eredmény megtekintésére Ön nem jogosult. 🐵

### 34. ÁBRA - NINCS MEGFELELŐ EREDMÉNY

Ha a lekérdezésnek nincs eredménye, azaz üres a táblázat, annak két oka lehet. Az egyik ok az, hogy a beállított szűrés nem hozott eredményt. Ekkor a szűrési "**PARAMÉTEREK TÖRLÉSE**" gomb használatával a szűrés megszűnik. Ha még ezt követően is üres az alapértelmezett, szűrési paraméter nélküli lista, annak az az oka, hogy Önnek ténylegesen nincs lekérdezett adata.

6.11 Új lekérdezés indítása

Az olyan funkció választásakor, ahol a lekérdezés nem automatikusan indul el, akkor Önnek kell a paraméterek megadásával a lekérdezést elindítania. Az Új lekérdezés paramétereinek megadása után a "LEKÉRDEZÉS INDÍTÁSA" gomb segítségével kérheti le az adatokat.

A lekérdezési felületen meg kell adnia a lekérdezéshez szükséges adatokat/ paramétereket. Minden almenüpontnál különböző adatokat kell megadni a lekérdezés indításához. A megadandó adatok részletes leírása a <u>Szolgáltatások</u> menüpont ismertetésénél található. A lekérdezési mezők megadásához segítséget nyújtanak az egyes mezőknél lenyíló listák, melyekből gépelés nélkül választható ki a lekérdezni kívánt érték.

Frissítve: 2023. 04. 17.

A csillaggal jelölt mezők kitöltése kötelező! Ha nem töltött ki minden kötelező mezőt, akkor arról a rendszer visszajelzést ad. A szükséges mezők kitöltését követően a "LEKÉRDEZÉS INDÍTÁSA" gomb megnyomásával az új lekérdezés eredménye bekerül a lekérdezés eredmény listába. A kitöltött szelekciós mezők értékét a "PARAMÉTEREK TÖRLÉSE" gombbal törölheti ki. A legutóbb indított lekérdezések frissített adatai kerülnek a lista elejére.

| Új lekérdezés para | améterei           |          |                       |                  |      |                      |   |
|--------------------|--------------------|----------|-----------------------|------------------|------|----------------------|---|
| Engedélyszám *     | Készletmozgás év * | Készletn | nozgás hónap *        |                  |      | Jogcímkód            |   |
| HU00228201001      | 2022               | ✓ februá | r                     | ~                |      |                      |   |
| KN kód             | Fajta kód          | Rendelk  | ezés eredmény kikü    | ildésről *       |      |                      |   |
| 34567889           | 456                | Eredm    | ény tárhelyre küldésé | ét nem kérem, e- | mail | értesítést nem kérek | × |

35. ÁBRA - LEKÉRDEZÉS INDÍTÁSA

### 6.12 Riporteredmények kiküldése az ügyfélkapus tárhelyre

Lehetősége van a felhasználónak az egyes lekérdezések\_menüpontjai alatt a riportok eredményeinek kiküldését kérni a KÜNY tárhelyére.

Három lehetőség közül választhat:

- Eredmény tárhelyre küldését nem kérem, e-mail értesítést nem kérek (kezdő alapértelmezett érték) tárhelyre nem kerül kiküldésre az eredmény, a portálon megtekinthető
- Eredmény tárhelyre küldését nem kérem, e-mail értesítést kérek tárhelyre nem kerül kiküldésre az eredmény, a portálon megtekinthető, valamint e-mailen értesítést kap a felhasználó, hogy a portálon megtekinthető
- Eredmény tárhelyre küldését kérem tárhelyre kiküldésre kerül az eredmény, de e-mailen nem kap értesítést az ügyfél, és a portálon szintén megtekinthető

Több tárhely esetén a "**Oldaltérkép/Tárhely beállítások/Összerendelés**" menüpontban beállított tárhelyére kerül kiküldésre a riporteredmény, ha azonban Önnek nincs beállítva tárhely összerendelése, akkor az utoljára használt tárhelyet címzi meg az adóhatóság.

Amennyiben e-mail értesítést kér, úgy az értesítést a KÜNY tárhely kapcsán megadott e-mail címére küldi meg az Adóhatóság.

### 6.13 Keresés

A kezdőoldal felső sorában található keresőmező használatával könnyebben megtalálhatja az igénybe venni kívánt szolgáltatást. Ehhez minimum 3 karaktert kell megadni és a megjelenő szolgáltatás listából kiválasztani azt, ahol a lekérdezést szeretné elvégezni.

| 6             | NAVÜPO                                                                                                    |
|---------------|----------------------------------------------------------------------------------------------------|
| KEZDÓOLDAL    | Q adószám X Keresés                                                                                                    |
|               | Keresendő kifejezésre 6 találat                                                                                                    |
| KÉPVISELETEK  | Föoldal / Adószámla<br>Adószámla<br>Ön leggyakrabban az elektronikusan (eBEV felületen) lekérdezhető <b>adószám</b> lával, a postán küldött <b>adószám</b> la-kivonattal, illetve pótlákértesítővel találkozhat. |
| ÓPONTFOOLALÁS | Föoldal / Adózói adatok / Saját adatok<br><b>Saját adatok</b><br>Adózói típus: Természetes személy. <b>Adószám</b> : 87073872834                                                                                 |
|               | Föoldal / Dokumentumök / Betekintés az iratokba / Iratok letőltése<br>Iratok letöltése<br>Adózói típus: Természetes személy. Adószám: 87073872834                                                                |
| UFORMÁCIÓK    | Föoldal / Képviselet / Képviseltek:<br><b>Képviseletek</b><br>Képviseletet elláló szervezet <b>adószám</b> a: 8478382073. Képviseletet elláló szervezet jogelődjének <b>adószám</b> a:                           |

36. ÁBRA - KERESÉS TALÁLATI LISTÁVAL

# 7. Bal oldali menü

A bal oldalt megjelenő menürendszer teljes áthatósága és elrendezése nem függ a bejelentkezett felhasználó tulajdonságaitól vagy egyéb körülményektől. Azon elemek, amelyekhez a bejelentkezett felhasználónak nincs jogosultsága, inaktívan (szürke színnel jelölve) jelennek meg.

A kezdőképernyő bal oldalán található menü tartalma a NAV logója, Kezdőoldal, Dokumentumok, Képviseletek, Időpontfoglalás, Oldaltérkép, Akadálymentes használat, Információk ikonok.

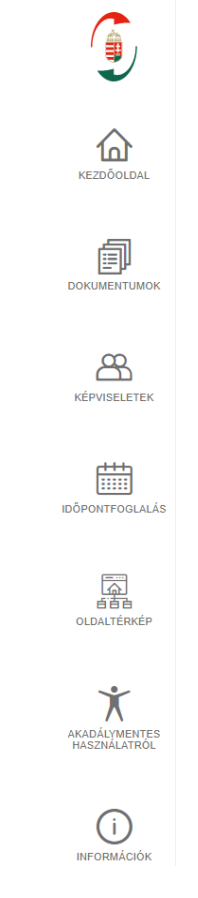

37. ÁBRA - BAL OLDALI MENÜ

7.1 KEZDŐOLDAL

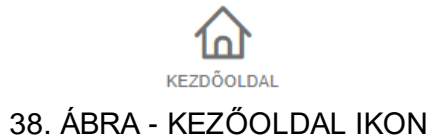

A ikonra kattintva mindig a Portál kezdőoldalára navigálhat.

### 7.2 DOKUMENTUMOK

A baloldali menü **Dokumentumok** ikonjára kattintva az Ön, mint bejelentkezett felhasználó, vagy az Ön által képviselt ügyfél ügyiratainak lekérdezése lehetséges.

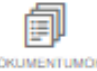

### 39.ÁBRA - DOKUMENTUMOK IKON

### 7.2.1 Dokumentumok lekérdezése szűréssel és eredmény adatok felület

A DOKUMENTUMOK ÜGYIRATOK LEKÉRDEZŐ DOKUMENTUMOK LEKÉRDEZÉSE menüpont képernyőjén megjelennek a szűrési feltételek. Itt adhatja meg a szűrő paramétereket, majd a "LEKÉRDEZÉS INDÍTÁSA" gombbal kezdeményezheti az új lekérdezést.

| Új lekérdezés paraméterei 🕜 |                     |                                        |          |             |         |
|-----------------------------|---------------------|----------------------------------------|----------|-------------|---------|
| Dokumentum küldés iránya    | 0                   | NAV-hoz érkezés/keletkezés időpontja * | 0        | ×           | 0       |
| Beküldött                   | ~                   | 2021.01.01.                            | <b>#</b> | 2022.10.26. | <b></b> |
| KR érkeztetési szám         | 0                   | Iktatószám / Ügyszám                   |          |             | 0       |
|                             |                     |                                        |          |             |         |
| Úrlap tipus                 | 0                   |                                        |          |             |         |
| Nincs kiválasztva           | ~                   |                                        |          |             |         |
|                             |                     |                                        |          |             |         |
|                             | Lekérdezés indítása | Paraméterek törlése                    |          |             |         |

### 40. ÁBRA - DOKUMENTUMOK LEKÉRDEZÉSE SZŰRÉSI FELTÉTELEK

A szűrő paramétereknek megfelelő dokumentum adatok eredmények csempéken jelennek meg.

| Lekérdezés időpontja 🥥 2022.10.26. 10:53                |                                     |                                            |                                       |                |
|---------------------------------------------------------|-------------------------------------|--------------------------------------------|---------------------------------------|----------------|
| KR érkeztetési szám 🥝<br>515/20/715 (33/11)360019357663 | Iktatószám 🔮<br>2007-20514/2021/NAV | <b>Ügy tipus </b> ♥<br>Bevallásfeldolgozás | Irat tárgya 🧕<br>VISSZADO nyilatkozat |                |
| NAV-hoz érkezés/keletkezés időpontja 🥝<br>2021.11.06.   | Beküldés módja 🔮<br>Elektronikus    | Tárhely típusa 🔮<br>Hivatali kapu          | Ügyszám<br>00074229544 ⊡              |                |
| Úrlap tipus 🔮<br>VISSZADO                               |                                     |                                            |                                       |                |
| Dokumentum letöltése <sup>a</sup> PDF formátum          |                                     |                                            |                                       |                |
| LETÖLTÉS                                                |                                     |                                            |                                       |                |
| Kapcsolódó dokumentumok                                 |                                     |                                            |                                       | Megjelenítés 🗸 |

### 41. ÁBRA - DOKUMENTUMOK LEKÉRDEZÉSE EREDMÉNY

A Kapcsolódó dokumentumok "**MEGJELENÍTÉS**" gombjára kattintva az adott dokumentumhoz kapcsolt dokumentumok neve jelenik meg a csempe megnövelésével, valamint annak letöltési lehetősége.

Ha a megadott dátum intervallum hét évnél korábbi, akkor lehetséges a Lekérdezés indítása, de a következő üzenet jelenik meg: "A megadott időtartamra nem indítható

lekérdezés. Erre az időszakra vonatkozó iratok másolatát egyedi kérelemmel kérheti a NAV-tól."

7.2.1.1 Beküldött dokumentumok szűrése és eredményadatai

A "**Dokumentumok lekérdezése**" menüpontra kattintva automatikusan megjelenik a felület a szűrő paraméterekkel együtt, ahonnan új lekérdezés indítható. A szűrési paraméterek megadását követően a "**LEKÉRDEZÉS INDÍTÁSA**" gombbal kezdeményezheti a lekérdezést. A *"Dokumentum küldés iránya*" szűrő paraméternél a Beküldött lehetőség választásával kaphatja az alábbi eredményeket. Ebben a menüpontban az elektronikus úton beküldött űrlapok kérdezhetők le.

A funkció a DOKUMENTUMOK \ ÜGYIRATOK LEKÉRDEZŐ \ DOKUMENTUMOK LEKÉRDEZÉSE menüpontra kattintással indítható.

|       | NAVÜPO                                         | Bejelentkezett felha<br>8 PÉLDA JÁNG         | sználó<br>os ∨ 🦻 🖽 |
|-------|------------------------------------------------|----------------------------------------------|--------------------|
|       | Dokumentumok, Bevallások lekérdezése           |                                              |                    |
| ĸ     | Dokumentumok lekérdezése 🛛 😒                   | Bevallások lekérdezése                       | $\odot$            |
| ĸ     | Új lekérdezés paraméterei                      |                                              |                    |
| u, às | Dokumentum küldés iránya                       | NAV-hoz érkezés/keletkezés időpontja         |                    |
|       | Beküldött 🗸                                    | 2020. 07. 10.                                | 01. 10.            |
|       | KR érkeztetési szám                            | Iktatószám / Ügyszám                         | 6                  |
|       | 0gy típus                                      | Ūriap tipus                                  |                    |
| ÖL.   | Kérjük válasszon az alábbi lehetőségek közül 🗸 | Kérjük válasszon az alábbi lehetőségek közül | ~                  |
|       | lrat tárgya                                    |                                              |                    |
| ĸ     | Kérjük válasszon az alábbi lehetőségek közül   |                                              |                    |
|       | Lekérdezés indítása                            | Paraméterek törlése                          |                    |

42. ÁBRA - DOKUMENTUMOK LEKÉRDEZÉSE SZŰRŐ FELÜLET (DOKUMENTUM KÜLDÉS IRÁNYA: BEKÜLDÖTT)

| egjelenített tételek: 5                                                                                                    |                                                                                                    |                                                                                  | KR érkeztetési szám                                           | Növekvö      |
|----------------------------------------------------------------------------------------------------|----------------------------------------------------------------------------------------------------|----------------------------------------------------------------------------------|---------------------------------------------------------------|--------------|
| Lekérdezés időpontja 2021. 01. 10 1                                                                                                    | 0:14                                                                                                    |                                                                                  |                                                               |              |
| KR érkeztetési szám<br>PELDA_12345678<br>NAV-hoz érkezés/keletkezés időpontja<br>2019. 05. 15.                                                                            | iktatószám<br>PL12345567678<br>Beküldés módja / Tárhely típusa<br>Elektronikus<br>KÜNY tárhely                       | <b>Ügy tipus</b><br>Tipus megnevezése<br><b>Úrlap tipus</b><br>Tipus megnevezése | irat tárgya<br>Tárgy megnevezése<br>Úgyszam<br>79834759345 🗩  |              |
| Dokumentum letöltése<br>PDF formátumban<br>TKR formátumban<br>LETÖLTÉS                                                                                                    |                                                                                                    |                                                                                  |                                                               |              |
| Kapcsolódó dokumentumok                                                                                                    |                                                                                                    |                                                                                  | Megie                                                         | elenítés 🗸 🗸 |
|                                                                                                    |                                                                                                    |                                                                                  |                                                               |              |
| Lekérdezés időpontja 2021. 01. 10 1<br>KR érkeztetési szám<br>PFI DA 12345678                                                                                             | 0:14<br>Iktatószám<br>Pi 1234567678                                                                                  | Ögy típus<br>Típus megnevezése                                                   | irat tárgya<br>Tárov mennevezése                              |              |
| Lekérdezés időpontja 2021. 01. 10 1<br>                                                                                                    | 0:14<br>Iktatószám<br>PL12345567678<br>Beküldés módja / Tárhely típusa<br>Elektronikus<br>KÜNY tárhely               | <b>Ügy tipus</b><br>Tipus megnevezése<br><b>Örlap tipus</b><br>Tipus megnevezése | Irat tárgya<br>Tárgy megnevezése<br>Ögyszám<br>79834759345 کی |              |
| Lekérdezés időpontja 2021. 01. 10 1<br>KR érkeztetési szám<br>PELDA_12345678<br>NAV-hoz érkezés/keletkezés időpontja<br>2019. 05. 15.<br>Dokumentum letöltése<br>LETÖLTÉS | 0:14<br><b>Iktatószám</b><br>PL12345567678<br><b>Beküldés módja / Tárhely típusa</b><br>Elektronikus<br>KÜNY tárhely | <b>Ügy típus</b><br>Típus megnevezése<br><b>Örlap típus</b><br>Típus megnevezése | irat tárgya<br>Tárgy megnevezése<br>Ogyszam<br>79834759345 ⊠  |              |

43. ÁBRA - DOKUMENTUMOK LEKÉRDEZÉSE EREDMÉNYEK (DOKUMENTUM KÜLDÉS IRÁNYA: BEKÜLDÖTT)

7.2.1.2 Fogadott dokumentumok szűrése és eredményadatai

A Dokumentumok lekérdezése menüpontra kattintva automatikusan megjelenik a felület a szűrő paraméterekkel együtt, ahonnan új lekérdezést indíthat. A szűrési paraméterek megadását követően a "LEKÉRDEZÉS INDÍTÁSA" gombbal kezdeményezheti a lekérdezést. A "Dokumentum küldés iránya" szűrő paraméternél a Fogadott lehetőség választásával kaphatja az alábbi eredményket. Ebben a menüpontban az elektronikus úton létrejött iratok kérdezhetők le.

A funkció a DOKUMENTUMOK \ ÜGYIRATOK LEKÉRDEZŐ \ DOKUMENTUMOK LEKÉRDEZÉSE menüpontra kattintással indítható.

Találat ezen a felületen akkor jelenik meg az adózó vagy törvényes képviselője számára, ha ő a címzettje volt, a képviselő számára akkor, ha az adott ügytípusra vonatkozóan meghatalmazással rendelkezik. Minden esetben feltétel, hogy az iratot a címzett a tárhelyről letöltötte, vagy letöltés hiányában beállt a kézbesítési vélelem.

Frissítve: 2023. 04. 17.

Fogadott dokumentum alatta azt értjük, amit a NAV küldött az ügyfél részére, ebből a lekérdezés eredményében azok szerepelnek, amelyek kézbesítettnek minősülnek.

| NAVÜPO                                       | Bejelen kazaki terhakarala<br>A Pélada jános 🧹 🥵 🗔               |
|----------------------------------------------|------------------------------------------------------------------|
| Dokumentumok, Bevallások lekérdezé           | se                                                               |
| Dokumentumok lekérdezése                     | Sevallások lekérdezése                                           |
| Új lekérdezés paraméterei                    |                                                                  |
| Dokumentum küldes Iránya                     | Anveteillentäites idiäpontja                                     |
| Fogadott                                     | <ul> <li>2020. 07. 10.</li> <li>2021. 01. 10.</li> </ul>         |
| KR érkeztetési szám                          | Hatatószóm / Ögyvazám                                            |
| Ügy tipus                                    | Ontage tipus                                                     |
| Körjük válasszon az alábbi lehetőségek közül | <ul> <li>Körjük válasszon az alábbi lehetőségek közül</li> </ul> |
| Irat tärgya                                  |                                                                  |
| MARKE CHARGE IN STREET PARTY AND AND         |                                                                  |

44. ÁBRA - DOKUMENTUM LEKÉRDEZÉSE SZŰRŐFELÜLET (DOKUMENTUM KÜLDÉS IRÁNYA: FOGADOTT)

|                                                                                                    |                                                                                                    |                                                                              | Rendezési kritérium Rendezés                                                       |
|----------------------------------------------------------------------------------------------------|----------------------------------------------------------------------------------------------------|------------------------------------------------------------------------------|------------------------------------------------------------------------------------|
| nitett tételek: 5                                                                                                    |                                                                                                    |                                                                              | KR érkeztetősi szám 👻 Nővekv                                                       |
| Lekérdezés időpontja 2021. 01. 10                                                                                                    | 10:14                                                                                                    |                                                                              |                                                                                    |
| KR érkeztetési szám<br>PELDA_12345678                                                                                                    | Bratószám<br>PL12345067678                                                                               | Ogy tipus<br>Tipus megnevezése                                               | Inat tárgya<br>Törgy megnevezése                                                   |
| Átvételifetőltés időpontja<br>2019. 05. 15.                                                                                                    | Kézbesítés módja / Tárhely típusa<br>Elektronikus<br>Gégkapu                                             | Orlap tipus<br>Tipus megnevezése                                             | Ogyszim<br>79634759345 😭                                                           |
| Dokumentum letöltése                                                                                                    |                                                                                                    |                                                                              |                                                                                    |
| PDF formätumben                                                                                                    |                                                                                                    |                                                                              |                                                                                    |
|                                                                                                    | 1                                                                                                    |                                                                              |                                                                                    |
| LETOLIES                                                                                                    |                                                                                                    |                                                                              |                                                                                    |
|                                                                                                    |                                                                                                    |                                                                              |                                                                                    |
| Kapcsolódó dokumentumok                                                                                                    |                                                                                                    |                                                                              | Megielenités                                                                       |
| Kapcsolódó dokumentumok                                                                                                    |                                                                                                    |                                                                              | Megielenités                                                                       |
| Kapcsolódó dokumentumok                                                                                                    |                                                                                                    |                                                                              | Medicientités                                                                      |
| Kapcsolödö dokumentumok.                                                                                                    | 0 10.14                                                                                                  |                                                                              | Mexidentités                                                                       |
| Kapcsolódó dokumentumok<br>Lekérélezés klőpentja 2021. 01. 10<br>KR érkeztetési szám<br>PELDA_12345670                                                                                     | 0 10:14<br>Iktatószám<br>PL12345967678                                                                   | Ugy tipus<br>Tipus megnevezise                                               | Mesjelenités<br>Init Lingya<br>Tárgy megnevazása                                   |
| Kapcsoldó dokumentumok<br>Lekkerészés kiőpentja 2021. 01. 10<br>KR érkeztetési szám<br>PELDA_12345070<br>Átvétet/helőtés kö5pentja<br>2019. 05. 15.                                        | 0 10:14<br>Hitałószám<br>Pi.12345967678<br>Kézbesítős módja / Tárhely típusa<br>Elektorikus<br>Céglopu   | Ogy tipus<br>Tipus megnevezése<br>Ortap tipus<br>Tipus megnevezése           | Megiglenities<br>Inst Längva<br>Tängv megnevazike<br>Ogyszám<br>Tasta-trostats (2) |
| Kapcsoldóló dokumentumok<br>Leklénészés Hőpontja 2021. 01. 10<br>KR érkeztetési szám<br>PELDA_12345670<br>Átvétetkésőnés időpontja<br>2019. 03. 15.<br>Dokumentum letőltése                | 2 10:14<br>İktatószám<br>PL 12345567678<br>Kézbesikis módja / Tárhely tipusa<br>Elektrosikus<br>Celgiopa | Ü <b>gy tipus</b><br>Tipus megnevezilse<br>Örtap tipus<br>Tipus megnevezilse | Megjelenités<br>Inst tárgya<br>Tárgy megnevezése<br>Ogyszán<br>78634709345 ja      |
| Kapcsoldób dokumentumok<br>Lekkinikozés kölöpentja 2021. 01. 10<br>KR érkeztetési szám<br>PELDA_12345070<br>Atvétethetőtés kölöpontja<br>2019. 03. 15.<br>Dokumentum letőttése<br>LETÖLTÉS | 3 10:14<br>Iktatószám<br>PL:12345967676<br>Kézbesítés módja / Tárhely tipusa<br>Elektronikus<br>Cégicopu | Ogy tipus<br>Tipus megnevezése<br>Ortap tipus<br>Tipus megnevezése           | Megielenités<br>Inst Lingya<br>Tárgy megnevszöse<br>Ogyszim<br>Teszarzszats (z     |

45. ÁBRA - DOKUMENTUMOK LEKÉRDEZÉSE EREDMÉNYEK (DOKUMENTUM KÜLDÉS IRÁNYA: FOGADOTT)

7.2.1.3 Beküldött, de nem befogadott dokumentumok szűrése és eredményadatai

A "**Dokumentumok lekérdezése**" menüpontra kattintva automatikusan megjelenik a felület a szűrő paraméterekkel együtt, ahonnan új lekérdezést indíthat. A szűrési paraméterek megadását követően a "**LEKÉRDEZÉS INDÍTÁSA**" gombbal kezdeményezheti a lekérdezést. A dokumentum küldés iránya szűrő paraméternél a Beküldött, de nem befogadott lehetőség választásával kaphatja az alábbi eredményeket. Ebben a menüpontban a be nem fogadott elektronikus űrlapok kérdezhetők le.

A funkció a DOKUMENTUMOK \ ÜGYIRATOK LEKÉRDEZŐ \ DOKUMENTUMOK LEKÉRDEZÉSE menüpontra kattintással indítható.

| ••• 6                 | Ogyfelportal × +                     |                                                |            |
|-----------------------|--------------------------------------|------------------------------------------------|------------|
| $\varepsilon \to  G $ | https://ugyfelportal.nav.gov.hu/     |                                                | ŵ 🚺 I      |
| ٢                     | NAVÜPO                               | Bejelentkezett fehesználó<br>A PÉLDA JÁNOS 🗸 🗟 | 9 🛱 🖶      |
| NEZODOLIAL            | Dokumentumok, Bevallások lekérdezése |                                                |            |
| DOCUMENTARY.          | Dokumentumok lekérdezése 📀           | Bevallások lekérdezése                         | $\bigcirc$ |
| KEPHISELEPICK         |                                      |                                                |            |
|                       | Új lekérdezés paraméterei            |                                                |            |
| EGPORTFORMALS         | Dokumentum küldés iránya             | NAV-hoz érkezés/keletkezés időpontja           |            |
|                       | Beküldött, de nem befogadott.        | 2020. 07. 10.                                  |            |
| a.DALTERATE           | KR érkeztetési szám                  |                                                |            |
|                       |                                      |                                                |            |
| ()<br>NY COMMANDIA    | Lekérdezés indítása                  | Paraméterek törlése                            |            |

### 46.ÁBRA - DOKUMENTUMOK LEKÉRDEZÉSE SZŰRŐ FELÜLET (DOKUMENTUM KÜLDÉS IRÁNYA: BEKÜLDÖTT, DE NEM BEFOGADOTT)

| enített tételek: 5                                                                                       |                                                       | KR érkeztetési szám |
|----------------------------------------------------------------------------------------------------|-------------------------------------------------------|---------------------|
| Lekérdezési időpontja 2021.                                                                              | 01. 10 10:14                                          |                     |
| KR érkeztetési szám<br>PELDA_12345678                                                                    | NAV-hoz érkezés/keletkezés időpontja<br>2019. 05. 15. |                     |
| Dokumentum letöltése                                                                                     |                                                       |                     |
| PDF formátumban                                                                                          |                                                       |                     |
| XKR formátumban                                                                                          |                                                       |                     |
| LETÖLTÉS                                                                                                 |                                                       |                     |
| Kapcsolódó dokumentum                                                                                    | 10k                                                   |                     |
|                                                                                                    |                                                       |                     |
|                                                                                                    | 01. 10 10:14                                          |                     |
| Lekérdezési időpontja 2021.                                                                              |                                                       |                     |
| Lekérdezési időpontja 2021.<br>KR érkeztetési szám<br>PELDA_12345678                                     | NAV-hoz érkezés/keletkezés időpontja<br>2019. 05. 15. |                     |
| Lekérdezési időpontja 2021.<br>KR érkeztetősi szám<br>PELDA_12345678<br>Dokumentum letöltése             | NAV-hoz érkezés/keletkezés időpontja<br>2019. 05. 15. |                     |
| Lekkrdezési időpontja 2021.<br>KR érkeztetési szám<br>PELDA_12345678<br>Dokumentum letöltése<br>LETÖLTÉS | NAV-hoz érkezés/keletkezés időpontja<br>2018. 05. 15. |                     |

47. ÁBRA - DOKUMENTUMOK LEKÉRDEZÉSE EREDMÉNYEK (DOKUMENTUM KÜLDÉS IRÁNYA: BEKÜLDÖTT, DE NEM BEFOGADOTT)
# 7.2.1.4 Kapcsolódó dokumentumok

A "**Dokumentumok lekérdezése**" menüpontra kattintva automatikusan megjelenik a felület a szűrő paraméterekkel együtt, ahonnan új lekérdezést indíthat. A szűrési paraméterek megadását követően a "**LEKÉRDEZÉS INDÍTÁSA**" gombbal kezdeményezheti a lekérdezést. A lekérdezés eredményeképpen az iktatott dokumentumhoz kapcsolódó összes tartalmat (pl. nyugta, melléklet, üzenet) megjeleníti a rendszer, Önnek lehetősége van ezek letöltésére.

A funkció a DOKUMENTUMOK \ ÜGYIRATOK LEKÉRDEZŐ \ DOKUMENTUMOK LEKÉRDEZÉSE menüpontra kattintással indítható.

| ••• ©<br>← → C      | Bgyfelpontal x +<br>■ https://ugyfelpontal.nav.gov.hu/             |                                              | *          |
|---------------------|--------------------------------------------------------------------|----------------------------------------------|------------|
| ٩                   | NAVÜPO                                                             | Bejelentkezeti felhasztáló 🗸 🥵 [             | 11 0       |
| <u></u>             | Dokumentumok, Bevallások lekérdezése                               |                                              |            |
|                     | Dokumentumok lekérdezése 🛛 😒                                       | Bevallások lekérdezése                       | $\bigcirc$ |
| ALCON MELLINEX      | Új lekérdezés paraméterei                                          |                                              |            |
| <b> </b>            | Dokumentum küldes iránya                                           | Átvételiletőttés időpontja                   |            |
|                     | Fogadot. 🗸                                                         | 2020. 07. 10.                                | •          |
| ditta<br>alauritede | KR érkeztotési szám                                                | lktatószám / Ügyszám                         | 0          |
| ×                   | Ogy Spus                                                           | Ūrlap tīpus                                  |            |
| ethilling.          | Kérjük válasszon az alábbi lehetőségek közül                       | Kérjük válasszon az alábbi lehetőségek közül | ~          |
| 0                   | irat tárgya                                                        |                                              |            |
| wonakodik           | Kérjik válasszon az alábbi léhetőségek közül 🗸 🗸 Kérdezés indítása | Paraméterek törlése                          |            |

48. ÁBRA - DOKUMENTUMOK LEKÉRDEZÉSE: KAPCSOLÓDÓ DOKUMENTUMOK (DOKUMENTUM KÜLDÉS IRÁNYA: FOGADOTT)

| 11 | Lekérdezés időpontja 2021. 01. 10 10:                                                                                                    | 14                                                                                          |                                                                    |                                                              |
|----|----------------------------------------------------------------------------------------------------|---------------------------------------------------------------------------------------------|--------------------------------------------------------------------|--------------------------------------------------------------|
|    | KR érkeztetősi szám<br>PELDA_12345678<br>Átvételiletőltés időportja<br>2019. 05. 15.                                                                                                    | lkiatószám<br>PL12345567878<br>Kézbesités módja / Tárhely tipusa<br>Elektronikus<br>Cégkepu | Ogy tipus<br>Tipus megnevezėse<br>Orlap tipus<br>Tipus megnevezėse | irat tärgya<br>Tärgy megnevezise<br>Ogyssäm<br>79634756345 S |
|    | Construction letotese  Construction  Construction  Constr |                                                                                             |                                                                    |                                                              |
|    | Kapcsolódó dokumentumok                                                                                                    |                                                                                             |                                                                    | <u>Eirejtés</u>                                              |
|    | Kapcsolódó dokumentum fájlne                                                                                                    |                                                                                             | Kapcsolódó dokumentum fájlne                                       | eve                                                          |
|    | Letöltés                                                                                                    |                                                                                             | Letöltés                                                           |                                                              |

49. ÁBRA - DOKUMENTUMOK LEKÉRDEZÉSE: KAPCSOLÓDÓ DOKUMENTUMOK (DOKUMENTUM KÜLDÉS IRÁNYA: FOGADOTT)

# 7.2.1.5 Ügyszám részletek

A "**Dokumentumok lekérdezése**" menüpontra kattintva automatikusan megjelenik a felület a szűrő paraméterekkel együtt, ahonnan új lekérdezést indíthat. A szűrési paraméterek megadását követően a "**LEKÉRDEZÉS INDÍTÁSA**" gombbal kezdeményezheti a lekérdezést. Az Ügyszám értéke mellett megjelenik egy ikon, amire rákattintva csak azok a dokumentumok jelennek meg, amelyek az adott ügyszámhoz tartoznak. Ez tulajdonképpen egy újabb lekérdezés, amely esetben az ügyszám paraméterrel kerül megszűrésre a dokumentum lista.

A funkció a DOKUMENTUMOK \ ÜGYIRATOK LEKÉRDEZŐ \ DOKUMENTUMOK LEKÉRDEZÉSE menüpontra kattintással indítható, a lekérdezés eredményei az egyik dokumentum ügyszámára kattintva jelennek meg.

| /799346 ugyszamhoz tartozo dokun<br>azási időpontja 2021.01.1010:14                                                                                                    | nentumok                                                      |                                                                       |                                                                      |
|----------------------------------------------------------------------------------------------------|---------------------------------------------------------------|-----------------------------------------------------------------------|----------------------------------------------------------------------|
| KR árkaztatási szám<br>PELDA_12345678<br>NAV-hoz érkezésikeletkezés időpontja<br>2019: 05. 15.<br>Riport azonosító<br>KJHSDF763840KHF                                                                                                    | lktatószám<br>PL12345567878<br>Beküldés modja<br>Elektronikus | Dgy típus<br>Tipus megnevezése<br>Tárhely típusa<br>Tipus megnevezése | irat tārgya<br>Tārgy megnevezise<br>Ūrtap tipus<br>Tipus megnevezēse |
| Dokumantum letöltése  PDF formátumban  SKR formátumban  LETÖLTÉS                                                                                                    |                                                               |                                                                       |                                                                      |
| Kapcsolódő dokumentumok                                                                                                    |                                                               |                                                                       | Megjelenités                                                         |
| KR érkeztetési szám<br>PELDA_12345678<br>NAV-hoz érkezésikeletkezés időpontja<br>2019: 05. 15.<br>Riport azonosító<br>ki isconzzosadokus                                                                                                    | iktatószám<br>PL12345957878<br>Beküldés módja<br>Elektron kus | Ügy tipus<br>Tipus megnevezése<br>Tárhely tipusa<br>Tipus megnevezése | irat tārgya<br>Tārgy megnevazēse<br>Ūrtap tipus<br>Tipus megnevezēse |
| Dokumentum letöltése                                                                                                    |                                                               |                                                                       |                                                                      |
| Kapcsolódő dokumentumok                                                                                                    |                                                               |                                                                       | Megjelenités                                                         |
| KR érkeztetési szám<br>PELDA_12345678<br>NAV-hoz érkezésikeletkezés ldőpontja<br>2019: 05: 15.<br>Ripert azencsító<br>KUHSDEF7635446H/F                                                                                                    | lklatószám<br>PL12345557675<br>Beküldés módja<br>Elektronikus | 0gy tipus<br>Tipus megnevezêse<br>Tárhely tipusa<br>Tipus megnevezêse | irat tārgya<br>Tārgy megnevezēse<br>Ūrtap tipus<br>Tipus megnevezēse |
| Dokumentum letöltése          Image: Second state state |                                                               |                                                                       |                                                                      |
|                                                                                                    |                                                               |                                                                       |                                                                      |

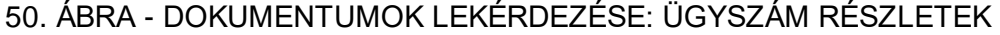

7.2.1.6 Egyéb képernyőelemek

A "**Dokumentumok lekérdezése**" menüpontra kattintva automatikusan megjelenik a felület a szűrő paraméterekkel együtt, ahonnan új lekérdezést indíthat. A szűrési

paraméterek megadását követően a "LEKÉRDEZÉS INDÍTÁSA" gombbal kezdeményezheti a lekérdezést.

A Portál dokumentumkezelő felület eredmény adatainak megjelenítésénél az összes eredmény mező esetén biztosított a - mező típusától függően - az időrendi, illetve a betűrendi sorba rendezési lehetőség növekvő és csökkenő irányban is. Az adatok sorrendjét tetszőlegesen módosíthatja. A lekérdezett állományt kategórián belül növekvő-csökkenő sorrendbe rendezheti.

A funkció a DOKUMENTUMOK \ ÜGYIRATOK LEKÉRDEZŐ \ DOKUMENTUMOK LEKÉRDEZÉSE menüpontra kattintással indítható.

| NAV ÜPO                                                                                                    |        | Bejelentkezett fe<br>A PÉLDA JÁ                                                                                                    | ihasználó<br>NNOS V 🖻 🖽                        |
|----------------------------------------------------------------------------------------------------|--------|----------------------------------------------------------------------------------------------------|------------------------------------------------|
| Ügyirat lekérdező                                                                                                    |        |                                                                                                    |                                                |
| Dokumentumok lekérdezése                                                                                                    | ⊘      | Bevallások lekérdezése                                                                                                    | (2                                             |
|                                                                                                    |        |                                                                                                    |                                                |
| Új lekérdezés paraméterei                                                                                                    |        |                                                                                                    |                                                |
| Új lekérdezés paraméterei<br>Dokumentum küldés iránya                                                                                                    |        | NAV-hoz érkezés/keletkezés időpontja                                                                                                    |                                                |
| Új lekérdezés paraméterei<br>Dokumentum küldés iránya<br>Beküldött                                                                                                    | ~      | NAV-hoz érkezés/keletkezés időpontja<br>2020. 07. 10.                                                                                                    | Részletes magyarázó<br>szöveg elhelyezése      |
| Új lekérdezés paraméterei<br>Dokumentum küldés iránya<br>Beküldött<br>KR érkeztetési szám                                                                              | ×      | NAV-hoz érkezés/keletkezés időpontja<br>2020. 07. 10. 💼 2021<br>Iktatószám / Ügyszám                                                                                                    | Részletes magyarázó<br>szöveg elhelyezése      |
| Új lekérdezés paraméterei<br>Dokumentum küldés iránya<br>Beküldött<br>KR érkeztetési szám                                                                              | ×      | NAV-hoz érkezés/keletkezés időpontja          2020. 07. 10.       Image: Constraint of the second second | 1.0 Részletes magyarázó<br>szöveg elhelyezése  |
| Új lekérdezés paraméterei<br>Dokumentum küldés iránya<br>Beküldött<br>KR érkeztetési szám<br>Ogy típus<br>Kérjük válasszon az alábbi lehetőségek közül                 | ×<br>× | NAV-hoz érkezés/keletkezés időpontja<br>2020. 07. 10.  2021<br>Iktatószám / Ügyszám<br>Urlap típus<br>Kérjük válasszon az alábbi lehetőségek közül                                                                                                    | . 0 Részletes magyarázó<br>szöveg elhelyezése  |
| Új lekérdezés paraméterei<br>Dokumentum küldés iránya<br>Beküldött<br>KR érkeztetési szám<br>Ogy típus<br>Kérjük válasszon az alábbi lehetőségek közül<br>Irat tárgya  | ~      | NAV-hoz érkezés/keletkezés időpontja          2020. 07. 10.       Image: Constraint of the second second | 1.0 Részletes magyarázó<br>szöveg elhetyezése  |
| Új lekérdezés paraméterei<br>Dokumentum küldés iránya<br>Beküldött<br>KR érkeztetési szám<br>Ugy típus<br>Kérjük válasszon az alábbi lehetőségek közül<br>Irat tárgya. | ×<br>× | NAV-hoz érkezés/keletkezés időpontja<br>2020. 07. 10.<br>Iktatószám / Ügyszám<br>Orlap típus<br>Kérjük válasszon az alábbi lehetőségek közül                                                                                                    | 1. 0 Részletes magyarázó<br>szöveg elhelyezése |

51. ÁBRA - DOKUMENTUMOK LEKÉRDEZÉSE: IKTATÓSZÁM SÚGÓ

7.2.2 Bevallások lekérdezése szűréssel és eredmény adatok felület

A Dokumentumkezelő felület "**Bevallások lekérdezése**" menüpont kezdő képernyőjén megjelennek a szűrési feltételek. Az itt megadott szűrő paraméterekkel és a "**LEKÉRDEZÉS INDÍTÁSA**" gombbal kezdeményezhet új lekérdezést, aminek az eredménye is ezen a felületen a szűrő paraméterek után jelenik meg.

A szűrő paramétereknek megfelelő dokumentum adat eredmények jelennek meg a csempéken.

Ha a csempék száma meghaladja a beállított elemszámot, akkor az eredmények felületen lapozó ikonok segítségével tekintheti meg a további elemeket. Minden

csempén található egy letöltési link, aminek segítségével az eredményt letöltheti. A bevallás utolsó érvényes állapotát is letöltheti a felületen.

A Kapcsolódó dokumentumok "MEGJELENÍTÉS" gombjára kattintva az adott dokumentumhoz kapcsolt dokumentumok neve jelenik meg a csempe megnövelésével, valamint annak letöltési lehetősége.

7.2.2.1 Bevallások szűrése és eredményadatai

A "**Bevallások lekérdezése**" menüpontra kattintva automatikusan megjelenik a felület a szűrő paraméterekkel együtt, ahonnan új lekérdezést indíthat. A szűrési paraméterek megadását követően a "**LEKÉRDEZÉS INDÍTÁSA**" gombbal kezdeményezheti a lekérdezést.

A funkció indítása a DOKUMENTUMOK\BEVALLÁSOK LEKÉRDEZÉSE menüpontra kattintással lehetséges.

| • • • •   | lgy/elportal x +                     | й ()                                           |
|-----------|--------------------------------------|------------------------------------------------|
|           | NAVÜPO                               | Bejotensezeti terhasználó 🥵 🖽 🌐                |
| de la com | Dokumentumok, Bevallások lekérdezése |                                                |
| nuex      | Dokumentumok lekérdezése             | Bevallások lekérdezése 📀                       |
| à urrac   | Új lekérdezés paraméterei            |                                                |
| <u>1</u>  | Benyújtás/keletkezés időpontja       | Bevallási időszak                              |
| DOLALAD   | ÉÉÉÉ / HH / NN 💼 ÉÉÉÉ / HH / NN 💼    | EEEE/HH/NN C                                   |
|           | Petatószám                           | Bevallás száma                                 |
|           |                                      | Kérjük válasszon az alábbi lehetőségek közül 💙 |
|           | Funkció                              | Bevallás gamitúra                              |
| PROL      | alapbevalās (A) 🗸 🗸                  | Kérjük válasszon az alábbi lehetőségek közül   |
|           | Jogetőd adószáma (2)                 |                                                |
| kole.     |                                      |                                                |
|           | Lekérdezés indítása                  | Paraméterek törlése                            |

52. ÁBRA - BEVALLÁSOK LEKÉRDEZÉSE SZŰRŐ FELÜLET

| Intentent Metorek: 4 Intervention Automatic Statements Statements |                                                                                                    |                                                                                         |                              |                          |                              |
|----------------------------------------------------------------------------------------------------|----------------------------------------------------------------------------------------------------|-----------------------------------------------------------------------------------------|------------------------------|--------------------------|------------------------------|
| Lakindeedeel kööponga 2021.01.1010.14  Itationaam Lippionalis (j)  Rukuis  Rukuis Rukuis  Rukuis  Ru  | nitett tételek: 4                                                                                                    |                                                                                         | Bo                           | aroszám                  | ~                            |
| National Public State     Bervilla State     Bervilla State       Public State     Security State     2010.00.00.00.00.00.00.00.00.00.00.00.00.                                                                                                    | Lekérdezési időpontja 2021. 01. 10 10                                                                                                    | :14                                                                                     |                              |                          |                              |
| FL:22400011/5     2001.01.0.     2015.01.01201       Privatio     Bervitia silapota     Dokumentum meglekintése / szeńszatése       Image: Statistic (A)     Alapot magnevezée       Dokumentum meglekintése / szeńszatése     Image: Statistic (A)       Image: Statistic (A)     Bervitia silapota       Image: Statistic (A)     Bervitia silapota       Image: Statistic (A)     B                                                                                                    | lktatószám                                                                                                    | Benyújtás Időpontja                                                                     | Bevaliās szāma               | Bevallási                | ldőszak                      |
| Function     Bervalias idigonija     2005.00.10.10.10.10.10       Lakkerdredski idigonija     2021.01.10.10.10.14     Bervalias idazama       Lakkerdredski idigonija     2021.01.10.10.10.14       Kapecaldoć dekumentumok     Mesi       Lakkerdredski idigonija     2021.01.10.10.10.14       Kapecaldoć dekumentumok     Mesi       Lakkerdredski idigonija     2020.03.20.       Bervalias idagonija     2052.04       Lakkerdredski idigonija     2020.03.20.       Bervalias idagonija     2056.04       Lakkerdredski idigonija     2020.03.20.       Bervalias idagonija     2056.04       Lakkerdredski idigonija     2020.03.20.       Bervalias idagonija     2056.04       Lakkerdredski idigonija     2020.03.20.       Dokumentumok     Mesi       Lakkerdredski idigonija     2020.03.20.       Dokumentumok     Mesi       Lakkerdredski idigonija     2020.03.20.       Dokumentumok     Mesi       Lakkerdredski idigonija     2020.03.20.       Dokumentumok     Mesi       Lakkerdredski idigonija     2020.03.20.       Dokumentumok     Mesi       Lakkerdredski idigonija     2020.03.20.       Dokumentumok     Mesi       Evalias idigonija     2020.03.20.       Dokumentumok                                                                                                    | PL12340007b78                                                                                                    | 2020. 03. 20.                                                                           | ZIKAIA                       | 2019.01.0                | 01 2019. 1                   |
| Dokumentum regiskindes / szensezete       Image: status file         Image: prof formäumban       Image: status file         Image: prof formäumban       Image: status file         Image: status file       Image: status file         Image: status file       Image: status file                                                                                                    | alapbevallds (A)                                                                                                    | Allapot megnevezése                                                                     |                              |                          |                              |
| ●       PCP FormSumban       MEGTEKINTÉS / SZERKESZTÉS         IETÖLTÉS       IETÖLTÉS         ILLAMARSZEN IGÖponja 2021.01.1010.14       Messission         Instanzam       Berujújás idöponja         ZOS (N. 20. 01.02.01.01.01.01.01.01.01.01.01.01.01.01.01.                                                                                                    | Dokumentum letöltése                                                                                                    |                                                                                         | Dokumentum megtekintése / sz | arkesztése 💡             |                              |
| Image: Strict termitumban       Image: Strict termitumban         LETOLTES         Kapcsolddd datumantumok       Marci         Lakdrdszási időpontja       2021.01.1010:14         Bitaldszám       Bervalijási időpontja         PLI 25:057070       2020.03.20.         Punkció       Bervalijási időpontja         augobersílió (k)       Bervalijási időpontja         2020.03.20.       2052.A         Punkció       Bervalijási időpontja         augobersílió (k)       Bervalijási időpontja         ZODULINERTIUM megtekintés / szenkesztése       Image: Strict termitum         MEGTEKINTÉS / SZERKESZTÉS       Image: Strict termitum         Kapcsoldód dokumentumok       Mago         Lakérdszési lidőpontja       2021.01.1010:14         Bitaldszám       Bervalijás időpontja         2021.01.0110:14       Bitaldszám         Bitaldszám       Bervalijás időpontja         2020.03.20.       Bervalijási időpontja         2020.03.20.       Bervalijási időpontja         2020.03.20.       Bervalijási időpontja         2020.03.20.       Bervalijási időpontja         2020.03.20.       Bervalijási időpontja         2020.03.20.       Bervalijási időpontja         2020.03.20. <td< td=""><td>PDF formátumban</td><td></td><td>MEGTEKINTÉS / SZERKE</td><td>SZTÉS</td><td></td></td<>                                                                                                    | PDF formátumban                                                                                                    |                                                                                         | MEGTEKINTÉS / SZERKE         | SZTÉS                    |                              |
| LETOLTÉS         Kapcsolódó dokumentumox       Meg         Liskindszáni (kiópontja 2021. 01. 10 10:14       Berudijás diópontja 2020. 03. 20.         Liskindszáni (A)       Berudijás diópontja 2020. 03. 20.       Berudijás diópontja 2020. 03. 20.         Vartacia skaptorstilás (A)       Berudijás diópontja 2020. 03. 20.       Berudijás diópontja 2020. 03. 20.         Dokumentum megtakinetse / szerkeszttés       Image: megtakinetse / szerkeszttés       Meg         MEGTEKINTÉS / SZERKESZTÉS       Meg         Lekkendszési lidőpontja 2021. 01. 10 10:14       Meg         Bistoloszán P: L2045097878       Boroujítás sidopontja 2020. 03. 20.       Berulitás száma 2019. 01. 01 2019         Lekkendszési lidőpontja 2021. 01. 10 10:14       Bistoloszán P: L2045097878       Boroujítás sidopontja 2029. 03. 20.         Dokumentumok       Meg       Diso megrevezése       Diso from dumonti         Disumentam instilátee       Bistoloszák       2019. 01. 01 2019         Bistoloszák       Bistoloszák       2019. 01. 01 2019         Disumentam instilátee       Bistoloszák       2019. 01. 01 2019         Disumentam instilátee       P: D: Formitamentam       Dise veltás sidapot megrevezése         Disumentam instilátee       P: D: Formitamentam       P: D: Formitamentamentamentamentamentamentamentamen                                                                                                    | 🔿 📑 XKR formátumban 🕜                                                                                                    |                                                                                         |                              |                          |                              |
| LETOLTES       Kapcselded dokumentumok       Mes         Lakérdszési időpontja       2021. 01. 10 10:14       Evratilas száma       Evratilas időpontja         Riztadoszám       Berváljás időpontja       2050. 03. 20.       Evratilas izáma       Evratilas időpontja         Punció       Berváljás időpontja       Evratilas időpontja       Evratilas időpontja       Evratilas időpontja         MEGTEKINTÉS / SZERKESZTÉS       Imagenerazáva       Meg         Lekérdszési időpontja       2021. 01. 10 10:14       Meg         Ristozam       Berváljás időpontja       2059       Berváljás időpontja         Lekérdszési időpontja       2021. 01. 10 10:14       Meg         Dokumentumok       Meg       Diskota       2059       2019. 01. 01 2019         Lekérdszési időpontja       2021. 01. 10 10:14       Evratilas időpontja       2059       2019. 01. 01 2019         Dokumentumok       Meg       Diskota       2059       2019. 01. 01 2019         Dokumentumiok (A)       Berváljás időpontja       2059       2019. 01. 01 2019         Dokumentum istötése       Soft tornálumban       2019. 01. 01 2019         Dokumentum istötése       Soft tornálumban       Soft tornálumban         Soft tornálumban       Soft tornálumban       Soft tornálu                                                                                                    |                                                                                                    |                                                                                         |                              |                          |                              |
| Kapcsolidd dokumentumok       Med         Laskerstazdi lidipontja 2021. 01. 10 10:14       Bevališa sizima 2052,04       Bevališa lidipota 2019. 01. 01 2019.         Rutatozam Rutato Stratis Alizopia atsportatija ()       Bevališa lidipota 2023,04       2019. 01. 01 2019.         Punkció atsportatija ()       Bevališa lidipota 2021. 01. 10 10:14       Bevališa lidipota 2021. 01. 01 2019.         MEGTEKINTÉS / SZERKESZTÉS       Image: Comparison of the provide state of the provide state of the pro                                                                                                    | LETOLTES                                                                                                    |                                                                                         |                              |                          |                              |
| Lekérdezési időpontja 2021. 01. 10 10:14  Lekérdezési időpontja 2021. 01. 10 10:14  Lekérdezési időpontja 2021. 01. 10 10:14  Lekérdezési időpontja 2021. 01. 10 10:14  Kapcsoldó dokumentumok  Kapcsoldó dokumentumok  Kapcsoldó dokumentumok  ELekérdezési időpontja 2021. 01. 10 10:14  Kapcsoldó dokumentumok  ELekérdezési időpontja 2021. 01. 10 10:14  Kapcsoldó dokumentumok  ELekérdezési időpontja 2021. 01. 10 10:14  Lekérdezési időpontja 2021. 01. 10 10:14  Lekérdezési időpontja 2021. 01. 10 10:14  Lekérdezési időpontja 2021. 01. 10 10:14  ELekérdezési időpontja 2021. 01. 10 10:14  Lekérdezési időpontja 2021. 01. 10 10:14  ELekérdezési időpontja 2021. 01. 10 10:14  ELekérdezési időpontja 2021. 01. 10 10:14  ELekérdezési időpontja 2021. 01. 10 10:14  ELekérdezési időpontja 2021. 01. 10 10:14  ELekérdezési időpontja 2021. 01. 10 10:14  ELekérdezési időpontja 2021. 01. 10 10:14  ELekérdezési időpontja 2021. 01. 10 10:14  ELekérdezési időpontja 2021. 01. 10 10:14  ELekérdezési időpontja 2021. 01. 10 10:14  ELekérdezési időpontja 2021. 01. 10 10:14  ELekérdezési időpontja 2021. 01. 10 10:14  ELekérdezési időpontja 2021. 01. 10 10:14  ELekérdezési időpontja 2021. 01. 10 10:14  ELEKÉRTENTÉS / SZERKESZTÉS                                                                                                    | Kanceelődő dokumentumok                                                                                                    |                                                                                         |                              |                          | Magia                        |
| Lexerdezes i lótópontja       2021. 01. 10 10.14         Matoiszán<br>PL 12A45067770       Bervaltis i dópontja<br>2020. 03. 20.       Bervaltis száma<br>2052.A       Bervaltis i dópzak<br>2019. 01. 01 2011         Dokumentum megtekilnétés / kzerkesztése       Imagenerezése       Imagenerezése       Imagenerezése         MEGTEKINTÉS / SZERKESZTÉS       Imagenerezése       Imagenerezése       Imagenerezése         Lexerdezési lótópontja       2021. 01. 10 10:14       Imagenerezése       Imagenerezése         Lexerdezési lótópontja       2021. 01. 10 10:14       Imagenerezése       Imagenerezése         Exercitazés lótópontja       2021. 01. 10 10:14       Imagenerezése       Imagenerezése         Exercitazés lótópontja       2021. 01. 10 10:14       Imagenerezése       Imagenerezése         Exercitazés lótópontja       2021. 01. 10 10:14       Imagenerezése       Imagenerezése         Exercitazés lótópontja       2021. 01. 10 10:14       Imagenerezése       Imagenerezése         Exercitasis (A)       Bervaltis i dópontja       2038       2019. 01. 01 2019         Dokumentum letöltése       Imagenerezése       Imagenerezése       Imagenerezése         Imagenerezése       Imagenerezése       Imagenerezése       Imagenerezése       Imagenerezése         Dokumentum letöltése       Imagenerezése                                                                                                    | Raptarout documentation                                                                                                    |                                                                                         |                              |                          | mean                         |
| Leterreteziesi idiõpentja       2021. 01. 10 10:14         Statoiszam<br>Pr. 12345007073       Bervaliás idiõpentja<br>2000. 03. 20.       Bervaliás idiõpentja<br>2005. 20. 01. 01 2011         Funkcio<br>atapteristitis (A)       Bervaliás idiopentja<br>Alapot megnevezõõe       Bervaliás idiopentja<br>2005. 03. 20.       Bervaliás idiopentja<br>2005. 03. 20.         Cotumentum megtekintes / szerkesztése       Imagenevezõõe       Megnetia       Megnetia       Megnetia         Leteérdezõsi idöpentja       2021. 01. 10 10:14       Megnetia       Bervaliás idöpentja<br>2000. 03. 20.       Bervaliás idöpentja<br>2000. 03. 20.       Bervaliás idöpentja<br>2000. 03. 20.       Bervaliás idöpentja<br>2005. 03. 20.       Bervaliás idöpentja<br>2005. 03. 20                                                                                                    |                                                                                                    |                                                                                         |                              |                          |                              |
| Lekérdezés lidőportja       2021. 01. 10 10:14         Bistószán<br>PLI 224505778       Borváljás időportja<br>Bevallás álfapota<br>Alapot megtevezőse       Bevallás szána<br>2058.2A       Bevallás időszak<br>2019. 01. 01 2011         Dokumentum megtekinétse / szerkesztése       Imagtekinétse / szerkesztése       Imagtekinétse / szerkesztése         MEGTEKINTÉS / SZERKESZTÉS       Imagtekinétse / szerkesztése       Imagtekinétse / szerkesztése         Lekérdezés lidőportja       2021. 01. 10 10:14       Imagtekinétse szána<br>2019. 01. 01 2019         Lekérdezés lidőportja       2021. 01. 10 10:14       Imagtekinétse szána<br>2019. 01. 01 2019         Lekérdezés lidőportja       2021. 01. 10 10:14       Imagtekinétse szána<br>2019. 01. 01 2019         Lizabásozán<br>alapberaliás (A)       Bevallás álápota<br>Alapot megnevezőse       Bevallás szána<br>2019. 01. 01 2019         Dokumentum netötőse<br>@                                                                                                    |                                                                                                    |                                                                                         |                              |                          |                              |
| Katószám     Beryújtás időpontja     Bevallás száma     Bevallás időjazak       P. 12345597878     2030. 03. 20.     2052.4A     2019. 01. 01 2019       Funkció     Bevallás (Álponta     2019. 01. 01 2019       Magot megnevezése     Image: Construction of the state state st                                                                                                    | Lekérdezési időpontja 2021. 01. 10 10                                                                                                    | :14                                                                                     |                              |                          |                              |
| PL12345950708     2020. 03. 20.     2052.04     2019. 01. 01 2011       Funkció<br>slapborsalias (A)     Bavallás dilapota<br>Aliapot megnevezése     2019. 01. 01 2011       Dokumentum megtekintése / szerkesztése     Imagnevezése     Imagnevezése       MEGTEKINTÉS / SZERKESZTÉS     Imagnevezése     Imagnevezése       Lekérdezési időpontja     2021. 01. 10 10:14     Imagnevezése       Lekérdezési időpontja     2021. 01. 10 10:14     Imagnevezése       Katószám<br>PL123450507078     2020. 03. 20.     Bevallás időpontja       2020. 03. 20.     Bevallás időpontja     Bevallás száma     Bevallás időposta       Funkció     Bevallás időpontja     2019. 01. 01 2019       Dokumentum istötése     Imagnevezése     2019. 01. 01 2019       LetoLtÉS     Imagnevezése     Imagnevezése                                                                                                    | lktatószám                                                                                                    | Benyújtás időpontja                                                                     | Bevallás száma               | Bevallási                | időszak                      |
| Funciol       Brvailias diapota         alaptersilias (A)       Alapot megrevezése         Dokumentum megtekintése / szerkesztése       Imagrevezése         MEGTEKINTÉS / SZERKESZTÉS       Imagrevezése         Kapcsolódó dokumentumok       Meg         Lekérdezési időpontja       2021. 01. 10 10:14         Lekérdezési időpontja       2021. 01. 10 10:14         Kistószám       Bervallás időpontja       Bervallás száma         Japót megnevezése       2036       2019. 01. 01 2019         Dokumentum istöttése       Imagnevezése       Imagnevezése         Istoitoszám       Bervallás időpontja       Bervallás száma         Z020. 02. 20.       2036       2019. 01. 01 2019         Dokumentum istöttése       Imagnevezése       Imagnevezése         Istoitése       Imagnevezése       Imagnevezése         Istoitése       Imagnevezése       Imagnevezése         Istoitése       Imagnevezése       Imagnevezése         Istoitése       Imagnevezése       Imagnevezése         Istoitése       Imagnevezése       Imagnevezése         Istoitése       Imagnevezése       Imagnevezése         Istoitése       Imagnevezése       Imagnevezése         Istoitése       Imagnevezése                                                                                                    | PL12345567678                                                                                                    | 2020. 03. 20.                                                                           | 205ZJA                       | 2019.01.0                | 01 2019.                     |
| Dokumentum megtekintéése / szerkesztése                                                                                                    | Funkció<br>alapbevallás (A)                                                                                                    | Bevallás állapota<br>Állapot megnevezése                                                |                              |                          |                              |
| MEGTEKINTÉS / SZERKESZTÉS         Kapcsolódó dokumentumok         Lekérdezési lidőpontja 2021. 01. 10 10:14         Iktatószám       Beryújtás lidőpontja 2021. 01. 10 10:14         Iktatószám       Beryújtás lidőpontja 2028. 01. 10 10:14         Iktatószám       Beryújtás lidőpontja 2028. 01. 01 10:14         Iktatószám       Beryújtás lidőpontja 2028. 02. 03. 20. 2058         Pul 12345567678       2020. 03. 20. 2058         Funkció       Bevallás állapota Allapót megnevezése         Dokumentum letöltése       Image PDF formátumban         Image PDF formátumban       Image PDF formátumban         Image PDF formátumban       Image PDF formátumban         Image PDF formátumban       Image PDF formátumban         Image PDF formátumban       Image PDF formátumban         Image PDF formátumban       Image PDF formátumban         Image PDF formátumban       Image PDF formátumban         Image PDF formátumban       Image PDF formátumban         Image PDF formátumban       Image PDF formátumban         Image PDF formátumban       Image PDF formátumban         Image PDF formátumban       Image PDF formátumban         Image PDF formátumban       Image PDF formátumban         Image PDF formátumban       Image PDF formátumban         Image PDF formátum                                                                                                    | Debumantum mentablation / analysis                                                                                                    | •                                                                                       |                              |                          |                              |
| MEGTEKINTÉS / SZERKESZTÉS       Kapcsolódó dokumentumok       Lekérdezési időpontja 2021. 01. 10 10:14       Iktalószám PL12345657678     Bervallás időpontja 2030. 03. 20.       Punkció alapbovallás (A)     Bervallás időponta Alapota Alapot megnevezése       Dokumentum ietöltése     Image Pole formátumban       Image Pole formátumban     Image Pole formátumban       Image Pole formátumban     Image Pole formátumban                                                                                                    | Dokumentum megtekintese / szerkesztes                                                                                                    | 7                                                                                       |                              |                          |                              |
| Kaposolódó dokumentumok     Meg       Lekérdezési időpontja 2021. 01. 10 10:14       Iktatószám<br>PL12245667678     Bervaljás időpontja<br>2020. 03. 20.     Bevaljás száma<br>2036     Bervaljás időpozak<br>2019. 01. 01 2019       Funkció<br>alaptovallás (A)     Bevaljás állapota<br>Allagot megnevezése     Botalis állapota       Dokumentum letöltése     Image: PDF formátumban     Image: PDF formátumban       Image: EETÖLTÉS     Image: PDF formátumban     Image: PDF formátumban                                                                                                    | MEGTEKINTÉS / SZERKESZTÉS                                                                                                    | ]                                                                                       |                              |                          |                              |
| Kapcsolódó dokumentumok     Mes       Lekérdezési időpontja 2021. 01. 10 10:14       Iktatószám     Beryújtás időpontja       PL12345567678     2020. 03. 20.       2020. 03. 20.     2056       Funkció     Bevallás álapota       alapótvallás (A)     Alapot megnevezése                                                                                                    |                                                                                                    |                                                                                         |                              |                          |                              |
| Lekérdezősi lidőpontja       2021. 01. 10 10:14         Iktatószám       Benyűjtás időpontja       Bevallás száma       Bevallási időczak         PL12345657678       2020. 03. 20.       2056       2019. 01. 01 2019         Funkció       Bevallás áltapota       Allapot megnevezése       Dokumentum letöltése         ©                  2019. 01. 01 2019          LETÖLTÉS                  2019. 01. 01 2019                                                                                                    |                                                                                                    |                                                                                         |                              |                          | Megje                        |
| Lekkrdezési időpontja       2021. 01. 10 10:14         Iktatószám       Benyújtás időpontja       Bevallás száma       Bevallási időszak         PL12345657878       2020. 03. 20.       2056       2019. 01. 01 2019         Funkció       Bevallás álápota       Bevallás álápota         alapbevallás (A)       Alapot megnevezése       2056         Dokumentum letöttése       Vállas álápot megnevezése       LETÖLTÉS                                                                                                    | Kapcsolódó dokumentumok                                                                                                    |                                                                                         |                              |                          |                              |
| Lekérdezési időpontja       2021. 01. 10 10: 14         Iktatószám       Bervallás időpontja       Bervallás száma       Bervallás időpozak         2020. 03. 20.       2020. 03. 20.       2036       2019. 01. 01 2019         Funkció       Bervallás álfapota       Jagot megnevezése       Dokumentum letöltése                                                                                                    | Kapcsolódó dokumentumok                                                                                                    |                                                                                         |                              |                          |                              |
| Iktatószám     Benyújtás időpontja     Bevallás száma     Bevallás időszak       PL12245657878     2020. 03. 20.     2036     2019. 01. 01. • 2019       Funkció     Bevallás álapota     Alagot megnevezése       Dokumentum letöltése <ul> <li>PDF formátumban</li> <li></li></ul>                                                                                                    | Kapcsolódó dokumentumok                                                                                                    |                                                                                         |                              |                          |                              |
| PL1234566778     2020. 03. 20.     2036     2019. 01. 01. + 2019       Funkció     Bevallás állapota     Allagot megnevezése       Dokumentum letöltése     Image: Comparison of the second second                                                                                                    | Kapcsolódó dokumentumok                                                                                                    | 14                                                                                      |                              |                          |                              |
| Funkció     Bevallás állapota       alapótevallás (A)     Állapót megnevezése       Dokumentum letöltése <ul> <li>PDF formátumban</li> <li></li></ul>                                                                                                    | Kapcsolódó dokumentumok<br>Lekérdezési időpontja 2021. 01. 10 10<br>Iktatószám                                                                                                    | :14<br>Benviltas idöpontia                                                              | Bevaliás száma               | Bevalisi                 | időszak                      |
| Dokumentum letöltése                                                                                                    | Kapcsolódó dokumentumok<br>Lekértlezési időpontja 2021. 01. 10 10:<br>Iktatószám<br>PL12345067678                                                                                                    | :14<br>Benyūjitas idöpontja<br>2020. 03. 20.                                            | Bevallás száma<br>2056       | Bevaližej<br>2019. 01. 0 | <b>időszak</b><br>01 2019. 1 |
| Dokumentum letibitése  PDF formátumban  SKR tormátumban  LETÖLTÉS                                                                                                    | Kapcsolódó dokumentumok<br>Lekérdezési időportja 2021. 01. 10 10<br>Iktatószám<br>PL 12345667678<br>Funkció<br>alapbevalós (A)                                                                                                    | :14<br>Benyújtás időpontja<br>2020: 03.20.<br>Bevallás állapota<br>Allapot megnetezése  | Bevallás szárna<br>2056      | Bevallási<br>2019. 01. 1 | <b>időszak</b><br>01 2019. 1 |
| Constituintan     Sock tormatumban     EETOLTÉS                                                                                                    | Kapcsolódó dokumentumok<br>Lekérdezési időpontja 2021. 01. 10 10:<br>Iktatószám<br>PL 12345667678<br>Funkció<br>alapbevaliás (A)                                                                                                    | :14<br>Benyújtás időpontja<br>2020. 03. 20.<br>Bevallás állapota<br>Allapot megnevezése | Bevaltās szāma<br>2058       | Bevaltāsi<br>2019. 01. 1 | <b>időszak</b><br>01 2019. 1 |
| C T XXXR tormatumban C LETÖLTÉS                                                                                                    | Kapcsolódó dokumentumok<br>Lekérdezési időpontja 2021. 01. 10 10:<br>Ikiatószám<br>Pu.12345667678<br>Funkció<br>alapbevalás (A)<br>Dokumentum letőltése                                                                                                    | 14<br>Benyújtás időpontja<br>2020: 03. 20.<br>Bevallás állapota<br>Állapot megnevezése  | Bevallás száma<br>2058       | Bevaltāsi<br>2019. 01. 1 | <b>időszak</b><br>01 2019. 1 |
| LETÖLTÉS                                                                                                    | Kapcsolódó dokumentumok<br>Lekérdezési időpontja 2021. 01. 10 10:<br>Iktatószám<br>PL12345667678<br>Funkció<br>alapbevalás (A)<br>Dokumentum letöltése<br>() PDF formátumban                                                                                                    | :14<br>Benyújtás időpontja<br>2020: 03. 20.<br>Bevallás állapota<br>Állapot megnevezése | Bevaliás száma<br>2056       | Bevallási<br>2018. 01. 1 | időszak<br>11 2019. 1        |
|                                                                                                    | Kapcsolódó dokumentumok<br>Lekérdezési időpontja 2021. 01. 10 10:<br>Iktatószám<br>PL 12345567678<br>Funkció<br>alapbevaliás (A)<br>Dokumentum letőltése<br>() PDF formátumban<br>() I () XKR formátumban<br>() I () XKR formátumban | :14<br>Benyújtás időpontja<br>2620. 03. 20.<br>Bevallás állapota<br>Allapot megnevezése | Bevaltās szima<br>2058       | Bevaltási<br>2019. 01. 1 | időszak<br>01 2019. 1        |
|                                                                                                    | Kapcsolódó dokumentumok<br>Lekérdezési időpontja 2021. 01. 10 10:<br>Iktatószám<br>PL12245567678<br>Funkció<br>alapbevalás (A)<br>Dokumentum letőltése<br>() ) ) ) ) POF formátumban<br>() ) ) ) ) ) ) () () () () () () () () (                                                                                                    | :14<br>Benyújtás időpontja<br>2020. 03. 20.<br>Bevallás állapota<br>Allapot megnevezése | Bevallás száma<br>2058       | Bevaltāsi<br>2019. 01. 1 | időszak<br>01 2019. 1        |
|                                                                                                    | Kaposolódó dokumentumok<br>Lekérdezési időpontja 2021. 01. 10 102<br>likiatószám<br>PL12245667678<br>Funkció<br>alapbevalás (A)<br>Dokumentum letöltése<br>© PDF formátumban<br>© PDF formátumban<br>© LETÖLTÉS                                                                                                    | :14<br>Benyújtás időpontja<br>2020: 03. 20.<br>Bevallás állapota<br>Állapot megnevezése | Bevallás szárna<br>2058      | Bevaltāsi<br>2019. 01. 0 | idðszak<br>01 2019. 1        |

53. ÁBRA - BEVALLÁSOK LEKÉRDEZÉSE EREDMÉNYEK

#### 7.2.2.2 Kapcsolódó dokumentumok

A "**Bevallások lekérdezése**" menüpontra kattintva automatikusan megjelenik a felület a szűrő paraméterekkel együtt, ahonnan új lekérdezést indíthat. A szűrési paraméterek megadását követően a "**LEKÉRDEZÉS INDÍTÁSA**" gombbal kezdeményezheti a lekérdezést. Az egy iktatott dokumentumhoz kapcsolódó összes tartalmat (pl. nyugta, melléklet, üzenet) megjeleníti a rendszer, Önnek lehetősége van ezek letöltésére. A funkció indítása a DOKUMENTUMOK BEVALLÁSOK LEKÉRDEZÉSE menüpontra kattintás után lehetséges.

| → C #                                    | gyfelportal × +<br>https://ugyfelportal.nav.gov.hu/ | ¥ 🕚                                                  |
|------------------------------------------|-----------------------------------------------------|------------------------------------------------------|
| 6                                        | NAVÜPO                                              | Bejnienskezeti tehniszmilió<br>2 PELDA JÁNOS 🗸 🖻 🕼 🕸 |
| ALTOTOLOM.                               | Dokumentumok, Bevallások lekérdezése                |                                                      |
| ()<br>METAKK                             | Dokumentumok lekérdezése                            | Bevallások lekérdezése 🛛 😔                           |
| an an an an an an an an an an an an an a | Új lekérdezés paraméterei                           |                                                      |
| <b>***</b>                               | Benyújtás/keletkezés időpontja                      | Bevallási időszak                                    |
| ONTFORLALÁS                              | ÉÉÉÉ/HH/NN 🗂 ÉÉÉÉ/HH/NN 🗂                           | EEEE/HH/NN 🗂 ÉEEE/HH/NN 🗂                            |
|                                          | lktatószám                                          | Bevallás száma                                       |
| IALTERNEP                                |                                                     | Kérjük válasszon az alábbi lehetőségek közül 👻       |
| ×                                        | Funkció                                             | Bevallás gamitúra                                    |
| skowernes<br>Dekuriets                   | alapbevallās (A)                                    | Kérjük válasszon az alábbi lehetőségek közül         |
|                                          | Jogelőd adöszáma 🕝                                  |                                                      |
|                                          | Lekérdezés indítása                                 | Paraméterek törlése                                  |

54. ÁBRA - BEVALLÁSOK LEKÉRDEZÉSE KAPCSOLÓDÓ DOKUMENTUMOK

| Meg | jelenített tételek: 3                                                                                                    |                                                                             | Iktatosza                      | m 🗸                                     | Növekvö           |
|-----|----------------------------------------------------------------------------------------------------|-----------------------------------------------------------------------------|--------------------------------|-----------------------------------------|-------------------|
|     | Lekérdezési időpontja 2021, 01.                                                                                           | 10 10:14                                                                    |                                |                                         |                   |
|     | Iktatószám<br>PL12345567678<br>Funkció<br>alapbevallás (A)                                                                | Benyújtás időpontja<br>2020. 03. 20.<br>Riport azonosító<br>KuHSDP763845KHF | Bevallás száma<br>20KATA       | Bevallási Időszak<br>2019. 01. 01 2019. | 12. 31.           |
|     | Dokumentum letöltése          Okumentum letöltése         PDF formátumban         Figure XKR formátumban         LETÖLTÉS | •                                                                           | Dokumentum szerkesztése 🕜      |                                         |                   |
|     | Kapcsolódó dokumentumok                                                                                                   |                                                                             |                                | j.                                      | <u>Elrejtés</u> ^ |
|     | Kapcsolódó dokumentur                                                                                                    | n fájlneve                                                                  | Kapcsolódó dokumentum fájineve |                                         |                   |
|     | Letöltés                                                                                                    |                                                                             | Letöltés                       |                                         |                   |
|     |                                                                                                    |                                                                             |                                |                                         |                   |

55.ÁBRA - BEVALLÁSOK LEKÉRDEZÉSE KAPCSOLÓDÓ DOKUMENTUMOK

# 7.2.2.3 Egyéb képernyőelemek

A "**Bevallások lekérdezése**" menüpontra kattintva automatikusan megjelenik a felület a szűrő paraméterekkel együtt, ahonnan új lekérdezést indíthat. A szűrési paraméterek megadását követően a "**LEKÉRDEZÉS INDÍTÁSA**" gombbal kezdeményezheti a lekérdezést.

Amennyiben az eredmény nem szja-bevallás és az adott bevallás az ONYA Portálra is integrált bevallás típus, akkor a PDF és az XKR letöltési lehetőség mellett megjelenik az ONYA Portálra való átirányítás lehetősége, az ONYA nyomtatvány választó felületére. Amennyiben szja-bevallás az eredmény, akkor kizárólag átirányítási lehetőség az eSZJA Portálra az adott adóév szerinti szja-bevallás felületére.

A funkció indítása a DOKUMENTUMOK\BEVALLÁSOK LEKÉRDEZÉSE menüpontra kattintás után lehetséges.

|                                          | Rei                                                                                       | ndezési kritérium                                                                                                    | Rer                                                                                                    |
|------------------------------------------|-------------------------------------------------------------------------------------------|----------------------------------------------------------------------------------------------------|----------------------------------------------------------------------------------------------------|
|                                          |                                                                                           | ktatószám                                                                                                    | ✓ N                                                                                                    |
|                                          |                                                                                           |                                                                                                    |                                                                                                    |
| . = 10:14                                |                                                                                           |                                                                                                    |                                                                                                    |
| Benyújtás időpontja                      | Bevallás száma                                                                            | Beva                                                                                                    | llási időszak                                                                                                    |
| 2020. 03. 20.                            | 20KATA                                                                                    | 2019.                                                                                                    | 01.01.=2019.12.3                                                                                                    |
| Bevallás állapota<br>Állapot megnevezése | Átirányitjuk<br>Alisioszás                                                                | Önt az Online Nyomta                                                                                                    | tványkitöltő                                                                                                    |
|                                          | Aikaimazas                                                                                | reiuletere                                                                                                    |                                                                                                    |
|                                          | Dokumentum megtekintese / s.                                                              | zerkesztese 🅜                                                                                                    |                                                                                                    |
|                                          | MEGTEKINTÉS / SZERK                                                                       | ESZTÉS                                                                                                    |                                                                                                    |
|                                          |                                                                                           |                                                                                                    |                                                                                                    |
|                                          |                                                                                           |                                                                                                    |                                                                                                    |
|                                          |                                                                                           |                                                                                                    |                                                                                                    |
|                                          |                                                                                           |                                                                                                    |                                                                                                    |
|                                          | 10:14<br>Benyújtás időpontja<br>2020. 03. 20.<br>Bevallás állapota<br>Allapot megnevezése | 10:14<br>Benyújtás időpontja Bevallás száma<br>2020. 03. 20.<br>Bevallás silapota<br>Atlapot megnevezése Atlapot<br>Kikalmazás<br>Dokumentum megtekintése / s<br>MEGTEKINTÉS / SZERK | A - 10:14  Beryújtás Időpontja 2020. 03. 20.  Bevallás száma 2020. 03. 20.  Bevallás száma 204ATA 2019.  Bevallás száma Aliapot megnevezése Alizánynguk Ont az Cosina Nyomin Alizármazás felületére Dokumentum megtekintése / szerkesztés   MEGTEKINTÉS / SZERKESZTÉS |

56. ÁBRA - BEVALLÁSOK LEKÉRDEZÉSE: SZERKESZTÉS SÚGÓ

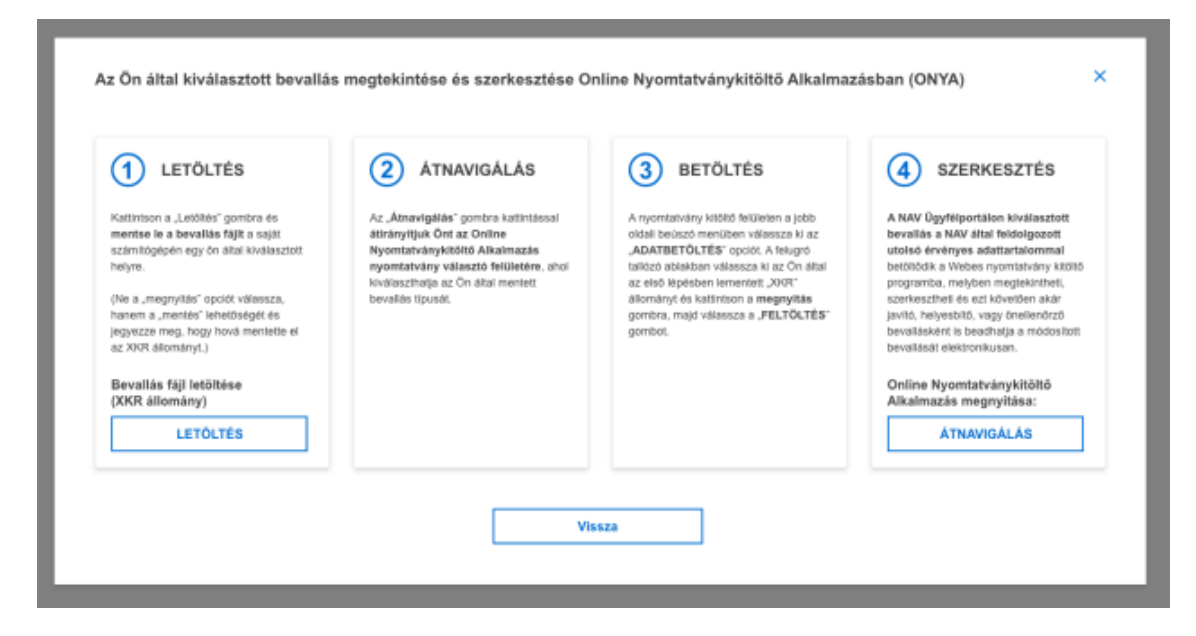

57. ÁBRA - BEVALLÁSOK LEKÉRDEZÉSE: ONYA SZERKESZTÉS

# 7.3 KÉPVISELETEK

#### 58. ÁBRA - KÉPVISELETEK IKON

A — ikonra kattintva az adózói profilhoz tartozó törvényes képviseleti és állandó meghatalmazotti jogviszonyok jeleníthetőek meg.

#### 7.3.1 Képviselők lekérdezése felület

A felületen a "KÉPVISELETEK" gombra, majd az "AKIK ENGEM KÉPVISELNEK" gombra kattintva lehet lekérdezni, hogy azt a személyt vagy szervezetet, akinek a profiljában a felhasználó van, a NAV előtti eljárásokban kik képviselhetik.

Minden képviselőt csak maga az ügyfél vagy törvényes képviselője tud lekérdezni. Az állandó meghatalmazottak más profiljában csak a saját adataikat látják.

| NA  |                                                     |                                               | Bejelentkezett felhasznál                                                                                                    | ໍ 🕫 ເ                           |
|-----|-----------------------------------------------------|-----------------------------------------------|----------------------------------------------------------------------------------------------------|---------------------------------|
| Kép | viseletek                                           |                                               |                                                                                                    |                                 |
| A   | kik engem képviselnek                               | ${\boldsymbol{\diamond}}$                     | Akiket én képviselek                                                                                                    |                                 |
|     |                                                     |                                               |                                                                                                    |                                 |
| Ú   | lj lekérdezés                                       |                                               | Korábbi eredmények megtekintése                                                                                                    |                                 |
| Ú   | j lekérdezés paraméterei                            |                                               |                                                                                                    |                                 |
|     | választhat az alábbi lehetőségek közül              | ~                                             | Eredmény tárhelyre küldését nem kérem                                                                                                    |                                 |
|     |                                                     | Lekérdezés indítása                           | Paraméterek törlése                                                                                                    |                                 |
|     | lija ida a kere                                     |                                               | Kernsés                                                                                                    |                                 |
|     |                                                     |                                               | Keleses                                                                                                    |                                 |
|     | ÚJ BEJELENTÉS                                       |                                               |                                                                                                    |                                 |
|     | Eredmény kijelölés törlésre                         |                                               |                                                                                                    |                                 |
|     | Lekérdezési időpontja 2020. 10. 21 9:14             |                                               |                                                                                                    |                                 |
|     | KÉPVISELŐ MAGÁNYSZEMÉLY                             |                                               | A KÉPVISELET JOGCÍME                                                                                                    |                                 |
|     | Minta J. Géza<br>Adóazonosító jele/adószáma         |                                               | 15<br>Megnevezése                                                                                                    |                                 |
| l   | 12345678-1-33                                       |                                               | számviteli, könyvviteli szolgáltatásra jogosult gazdasági társaság vag<br>(éz utöbbi jogi személy vagy jogi személyiséggel nem rendelkező egy<br>meghatalmazó esetén) alkalmazottja, tagja  | y egyéb szerve:<br>éb szervezet |
|     | Iratok elsődleges átvevőjeként kijelölt-e<br>Igen 🕜 | Riport azonositó<br>EAFL70341214783750943     |                                                                                                    |                                 |
|     | Képviselet önállósága<br>Együttes                   | Együttes képviselő<br>Nagy Péter - 5678910110 | <u>Jogosultsågok m</u>                                                                                                    | egtekintése                     |
|     | Képviselet önállósága<br>Önalló                     |                                               | Jogosultsågok m                                                                                                    | <u>egtekintése</u>              |
|     | LETÖLTÉS                                            |                                               | MÓD                                                                                                    | IOSITÁS                         |
|     | KÉPVISELŐ MAGÁNYSZEMÉLY                             | KÉPVISELŐ SZERVEZET                           | A KEPVISELET JOGCIME                                                                                                    |                                 |
| l   | Neve<br>Minta J. Géza                               | Neve<br>Könyvelö Kft.                         | Száma<br>15                                                                                                    |                                 |
| l   | Adóazonosító jele/adószáma<br>12345678-1-33         | Adószáma<br>12345678-1-11                     | Megnevezése<br>számviteli, könyvviteli szolgáltatásra jogosult gazdasági társaság vag<br>(ez utóbbi jogi személy vagy jogi személyiséggel nem rendelkező egy                                | y egyéb szerve<br>véb szervezet |
|     | Iratok elsődleges átvevőjeként kijelölt-e           | Riport azonosító                              | meghatalmazó esetén) alkalmazottja, tagja                                                                                                    |                                 |
|     | Igen 😗                                              | EAFL70341214783750943<br>Együttes képviselő   | lonosulteának m                                                                                                    | entekintése                     |
| l   | Együttes                                            | Nagy Péter - 5578910110                       | <u>ooyosansiyor m</u>                                                                                                    | gternitese                      |
| l   | Önällö                                              |                                               | <u>Jogosultságok m</u>                                                                                                    | <u>egtekintése</u>              |
|     | LETÖLTÉS                                            |                                               | MÓD                                                                                                    | IOSÍTÁS                         |
|     | KÉPVISELŐ MAGÁNYSZEMÉLY<br>Neve                     |                                               | A KÉPVISELET JOGCÍME<br>Száma                                                                                                    |                                 |
|     | Minta J. Géza<br>Adóazonositó jele/adószáma         |                                               | 15<br>Megnevezése                                                                                                    |                                 |
|     | 12345678-1-33                                       |                                               | számvíteli, könyvvíteli szolgáltatásra jogosult gazdasági társaság vag;<br>(ez utóbbi jogi személy vagy jogi személyiséggel nem rendelkező egy<br>meghatalmazó esetén) alkalmazottja, tagja | / egyéb szerve<br>éb szervezet  |
|     | Iratok elsődleges átvevőjeként kijelölt-e<br>Igen 🅜 | Riport azonosító<br>EAFL70341214783750943     |                                                                                                    |                                 |
|     | Képviselet önállósága<br>Együttes                   | Együttes képviselő<br>Nagy Péter - 5678910110 | <u>Jogosultsågok m</u>                                                                                                    | <u>egtekintése</u>              |
| 1   | Képviselet önállósága<br>Önálló                     |                                               | Jogosultságok m                                                                                                    | <u>egtekintése</u>              |
|     |                                                     |                                               |                                                                                                    |                                 |

59. ÁBRA - KÉPVISELŐK LEKÉRDEZÉSE – ÚJ LEKÉRDEZÉS

| AV ÜPO                                                                                                    |                                                                                            | Bejelentkezett felhasználó<br>8 példa János v 🗭 🖽                                                                                                    |
|----------------------------------------------------------------------------------------------------|--------------------------------------------------------------------------------------------|----------------------------------------------------------------------------------------------------|
| pviseletek                                                                                                    |                                                                                            |                                                                                                    |
| Akik engem képviselnek                                                                                                    | ⊘                                                                                          | Akiket én képviselek                                                                                                    |
| Új lekérdezés                                                                                                    |                                                                                            | Korábbi eredmények megtekintése                                                                                                    |
| Szűrés paraméterei                                                                                                    |                                                                                            |                                                                                                    |
| (énviselet issoire                                                                                                    |                                                                                            | Lakárdazás dátuma                                                                                                    |
| Választhat az alábbi lehetőségek közül                                                                                    | ~                                                                                          |                                                                                                    |
|                                                                                                    |                                                                                            |                                                                                                    |
|                                                                                                    | Szűrő törlése                                                                              | Szűrés indítása                                                                                                    |
| Irja ide a ker                                                                                                    | rsendő kifejezést                                                                          | Keresés                                                                                                    |
| ÚJ BEJELENTÉS                                                                                                    |                                                                                            | Rendezési kritérium         Rendezési sor           Képviselő magánszemély neve alapján v         Növekvő                                                                                                    |
| - Fradmány kijalölás törlásra                                                                                             |                                                                                            |                                                                                                    |
| _ <u>Eredmeny kijerores torresre</u>                                                                                      |                                                                                            |                                                                                                    |
| Lekérdezési időpontja 2020. 10. 21 9:14                                                                                   |                                                                                            |                                                                                                    |
| KÉPVISELŐ MAGÁNYSZEMÉLY                                                                                                   |                                                                                            | A KÉPVISELET JOGCÍME                                                                                                    |
| Neve                                                                                                    |                                                                                            | Száma                                                                                                    |
| Minta J. Géza                                                                                                    |                                                                                            | 15<br>Megnevezése                                                                                                    |
| 12345678-1-33                                                                                                    |                                                                                            | számvíteli, könyvvíteli szoigáltatásra jogosult gazdasági társaság vagy egyéb szervezet<br>(ez utóbbi jogi személy vagy jogi személyiséggel nem rendelkező egyéb szervezet<br>meghatalmazó esetén) alkalmazottja, tagja                |
| lratok elsödleges átvevőjeként kijelölt-e<br>Igen                                                                         | Riport azonosító<br>EAFL70341214783750943                                                  |                                                                                                    |
| Képviselet önállósága<br>Együttes                                                                                         | Együttes képviselő<br>Nagy Péter - 5678910110                                              | Jogosultságok megtekintése 💙                                                                                                    |
| Képviselet önállósága<br>Önálló                                                                                           |                                                                                            | Jogosultságok megtekintése 🗸 🗸                                                                                                    |
| LETÖLTÉS                                                                                                    |                                                                                            | MÓDOSÍTÁS                                                                                                    |
| Eredmény kijelölés törlésre<br>Lekérdezési időpontja 2020. 10. 21 9:14                                                    |                                                                                            |                                                                                                    |
| KÉPVISELŐ MAGÁNYSZEMÉLY                                                                                                   | KÉPVISELŐ SZERVEZET                                                                        | A KÉPVISELET JOGCÍME                                                                                                    |
| Neve<br>Minta J. Géza                                                                                                    | Neve<br>Könyvelö Kft.                                                                      | Száma<br>15                                                                                                    |
| Adóazonosító jele/adószáma<br>12345678-1-33                                                                               | Adószáma<br>12345678-1-11                                                                  | Megnevezése<br>számviteli, könyvvtteli szolgáltatásra jogosult gazdasági társaság vagy egyéb szervezet<br>(ez utobbi (gi személy vagy jogi személyitséggel nem rendélkező egyéb szervezet<br>meghatalmazó esetén) alkalmazottja, tagja |
|                                                                                                    |                                                                                            |                                                                                                    |
| Iratok elsödleges átvevőjeként kijelölt-e<br>Igen                                                                         | Riport azonosító<br>EAFL70341214783750943                                                  |                                                                                                    |
| Iratok elsődleges átvevőjeként kijelölt-e<br>Igen<br>Képviselet önállósága<br>Együttes                                    | Riport azonosító<br>EAFL70341214783750943<br>Együttes képviselő<br>Nagy Péter - 5678910110 | <u>Jogosultságok megtekintése</u>                                                                                                    |
| Iratok elsődieges átvevőjeként kijelőlt-e<br>Igen<br>Képviselet önállósága<br>Együttos<br>Képviselet önállósága<br>Onálló | Riport azonosító<br>EAFL70341214783750943<br>Együttes képviselő<br>Nagy Péter - 5678910110 | <u>Jogosultságok megtekintése</u>                                                                                                    |

60. ÁBRA - KÉPVISELŐK LEKÉRDEZÉSE FELÜLET - KORÁBBI EREDMÉNYEK MEGTEKINTÉSE

# 7.3.2 Képviseltek lekérdezése felület

A felületen a "KÉPVISELETEK" gombra, majd az "AKIK ENGEM KÉPVISELNEK" gombra kattintva lehet lekérdezni, hogy az a személy vagy szervezet, akinek a profiljában a felhasználó van, a NAV előtti eljárásokban kiket képviselhet.

Minden képviseltet csak az ügyfél maga vagy törvényes képviselője láthat.

| NAVÜPO                                           |                                               | Bejelentkezett feihasználó<br><u>PÉLDA JÁNOS</u> V                                                                                                    |
|--------------------------------------------------|-----------------------------------------------|----------------------------------------------------------------------------------------------------|
| Képviseletek                                     |                                               |                                                                                                    |
| Akik engem képviselnek                           | $\odot$                                       | Akiket én képviselek                                                                                                    |
| Új lekérdezés                                    |                                               | Korábbi eredmények megtekintése                                                                                                    |
| Úi lekérdezés paraméterei                        |                                               |                                                                                                    |
| Képviselet jogcíme                               |                                               | Rendelkezés eredmény kiküldésről                                                                                                    |
| Választhat az alábbi lehetőségek közül           | ~                                             | Eredmény tárhelyre küldését nem kérem                                                                                                    |
|                                                  | Lekérdezés indítása                           | Paraméterek törlése                                                                                                    |
|                                                  |                                               |                                                                                                    |
| Irja ide a keres                                 | endő kifejezést                               | Keresés                                                                                                    |
| ÚJ BEJELENTÉS                                    |                                               |                                                                                                    |
| Eredmény kijelölés törlésre                      |                                               |                                                                                                    |
| Lekérdezési időpontja 2020. 10. 21 9:14          |                                               |                                                                                                    |
| KEPVISELT                                        |                                               | A KÉPVISELET JOGCÍME<br>Száma                                                                                                    |
| Minta J. Géza<br>Adóazonositó jele/adószáma      |                                               | 15<br>Megnevezése                                                                                                    |
| 12345678-1-33                                    |                                               | számviteli, könyvviteli szolgáltatásra jogosult gazdasági társaság vagy egyéb szer<br>(ez utóbbi jogi személyi vagy jogi személyiséggel nem tendelkező egyéb szerveze<br>meghatálmazó esetén) alkalimazottja, tagja              |
| Iratok elsődleges átvevőjeként kijelölt-e<br>Nem | Riport azonosító<br>EAFL70341214783750943     |                                                                                                    |
| Képviselet önállósága<br>Együttes                | Együttes képviselő<br>Nagy Péter - 5678910110 | Jogosultságok megtekintés                                                                                                    |
| Képviselet önállósága<br>Önálló                  |                                               | Jogosultságok megtekintés                                                                                                    |
| LETÖLTÉS                                         |                                               | MÓDOSÍTÁS                                                                                                    |
| KÉPVISELT                                        | KÉPVISELŐ SZERVEZET                           | A KÉPVISELET JOGCÍME                                                                                                    |
| Neve<br>Minta J. Géza                            | Neve<br>Könyvelö Kft.                         | Száma<br>15<br>Mensenanése                                                                                                    |
| Adoazonosito jeleradoszama<br>12345678-1-33      | 12345678-1-11                                 | negnevezese<br>számvtěli, kónyvvíteli szolgáltatásra jogósult gazdasági társaság vagy egyéb szer<br>(ez utóbbi jogi személy vagy jogi személyiséggel nem rendelkező egyéb szerveze<br>meghatálmazó esetén j alkalmazottja, tagja |
| Iratok elsődleges átvevőjeként kijelölt-e<br>Nem | Riport azonosító<br>EAFL70341214783750943     |                                                                                                    |
| Képviselet önállósága<br>Együttes                | Együttes képviselő<br>Nagy Péter - 5678910110 | Jogosultságok megtekintés                                                                                                    |
| Képviselet önállósága<br>Önálló                  |                                               | Jogosultságok megtekintés                                                                                                    |
| LETÖLTÉS                                         |                                               | MÓDOSÍTÁS                                                                                                    |
| KEPVISELT                                        |                                               | A KÉPVISELET JOGCIME                                                                                                    |
| Minta J. Géza<br>Adóazonositó jele/adószáma      |                                               | ozamiti<br>15<br>Megnevezése                                                                                                    |
| 12345678-1-33                                    |                                               | számviteli, könyvviteli szolgáltatásra jogosult gazdasági társaság vagy egyéb sze<br>(ez utóbbi (ogi személy vagy jogi személyiséggel nem rendelkező egyéb szerveze<br>meghatalmazó esetén) alkalmazottja, tagja                 |
| Iratok elsődleges átvevőjeként kijelölt-e<br>Nem | Riport azonosító<br>EAFL70341214783750943     | 100 0 0 00 <del>0</del>                                                                                                    |
| Képviselet önállósága<br>Együttes                | Együttes képviselő<br>Nagy Péter - 5678910110 | Jogosultságok megtekintés                                                                                                    |
| Képviselet önállósága<br>Önallo                  |                                               | Jogosultságok megtekintér                                                                                                    |
|                                                  |                                               |                                                                                                    |
|                                                  |                                               |                                                                                                    |

61. ÁBRA - KÉPVISELTEK LEKÉRDEZÉSE – ÚJ LEKÉRDEZÉS

| spyrisoletek Akik engen képvisolnek  i) iskirdazás  ii) iskirdazás  iii) iskirdazás  iii) iii) iskirdazás  iii) iii) iii) iii) iii) iii) iii) ii                                                                                                    | <b>VÜPO</b>                                                                       |                                                                           | Bejelentkezett felhasználó 🦻 🗐 🥞                                                                                                    |
|----------------------------------------------------------------------------------------------------|-----------------------------------------------------------------------------------|---------------------------------------------------------------------------|----------------------------------------------------------------------------------------------------|
| Akk engem köpviselnek                                                                                                    | ∕iseletek                                                                         |                                                                           |                                                                                                    |
| U) Iokirciczcis       Korabbi eredminyck megtekintése         Szürés paraméterei         Kasedzes datus         Estérie paraméterei         Szürés paraméterei         Szürés paraméterei         Szürés paraméterei         Szürés paraméterei         Szürés biologies biologies         Szürés biologies biologies         Szürés biologies biologies         VI BELELENTÉS         Kinnege biologies biologies         Kinnege biologies biologies         Szürés biologies biologies         Represented biologies biologies         Szürés biologies biologies         Represente biologies biologies         Szürés biologies biologies         Represente biologies biologies         Represente biologies biologies         Represente biologies biologies         Represente biologies biologies         Represente biologies biologies         Represente biologies biologies         Represente biologies biologies         Represente biologies biologies         Represente biologies         Represente biologies         Represente biologies         Represente biologies         Represente biologies         Represente biologies         Represente biologies     <                                                                                                    | ik engem képviselnek                                                              | $\odot$                                                                   | Akiket én képviselek 📀                                                                                                    |
| Szüris paraméterel  Keyveset jopaine  Vasardin az aldol inhedologis kladi  Vasardin az aldol inhedologis kladi  Vasardin a                                                                                                    | lekérdezés                                                                        |                                                                           | Korábbi eredmények megtekintése                                                                                                    |
| Name         Lakindade datuma           Visional az astoci bindelősiges közdi         EEEE / IMF / IMI         EEEE / IMF / IMI         EEEE / IMF / IMI           Szürő börlése         Szürés Inditása         EEEE / IMF / IMI         EEEE / IMF / IMI           Iggi ide a keressendő Miljapodat         Keress         Rendezés királdum         Rendezés királdum           UJ BEJELENTES         Keress         Rendezés királdum         Rendezés királdum         Rendezés királdum           Kérevászi         Asternoszi (IMI)         Rendezés királdum         Rendezés királdum         Rendezés királdum           Kérevászi         Asternoszi (IMI)         Rendezés királdum         Rendezés királdum         Rendezés királdum           Kérevászi         Asternoszi (IMI)         Rendezés királdum         Rendezés királdum         Rendezés királdum           Kérevászi         Asternoszi (IMI)         Rendezés királdum         Rendezés királdum         Rendezés királdum           Tásá királdum         Együtes Kérelet         Asternoszi (IMI)         Jespeziutességi királdum         Rendezés királdum           Kérekes         Kérekes         Szöna         Jespeziutességi királdum         Rendezési királdum           Kérekes         Kérekes         Szöna         Jespeziutességi királdum         Rendezési királdum           Kérek                                                                                                    | űrés paraméterei                                                                  |                                                                           |                                                                                                    |
| Valanzihar za zalobi kinelologek kozi<br>Szürö törlése Szürés inditása<br>Valanzihar za zalobi kinelologek kozi<br>Szürö törlése Szürés inditása<br>Valanzihar za zalobi kinelologek kozi<br>Szürő törlése Szürés inditása<br>Valanzihar za zalobi kinelologek kozi<br>Szürő törlése Szürés inditása<br>Valanzihar za zalobi kinelologek közelek<br>Szürés inditása<br>Valanzihar za zalobi kinelologek közelek<br>Szürés inditása<br>Valanzihar za zalobi kinelologek közelek<br>Szürés inditása<br>Valanzihar za zalobi kinelologek közelek<br>Szürés inditása<br>Valanzihar za zalobi kinelologek közelek<br>Szürés inditása<br>Valanzihar zalobi kinelologek közelek<br>Körvészik<br>Körvészik | oviselet jogcime                                                                  |                                                                           | Lekérdezés dátuma                                                                                                    |
| Study Storles     Study Storles       Study Storles     Study Storles       Fig. de a. kensendo Milijozdat     Kenses       UJ BEJELENTES     Kenses       VO BEJELENTES     Kenses       Revelation y Lijelove Storles     Starlan       124607-1-33     Starlan       124607-1-33     Starlan       125607-1-33     Starlan       125607-1-33     Starlan       125607-1-33     Starlan       125607-1-33     Starlan       125607-1-33     Starlan       125607-1-31     Monostria       125607-1-31     Starlan       125607-1-31                                                                                                    | /álaszthat az alábbi lehetőségek közül                                            | ~                                                                         | ÉÉÉÉ / HH / NN 🛗 ÉÉÉÉ / HH / NN 🛗                                                                                                    |
| It is is a kenneerend 5 killipisedet     Kenneerend 5 killipisedet       U BEJELENTES     Redeeste kriterium     Re       U BEJELENTES     AntErvostet Towards augusta     Redeeste kriterium     Re       KEPvostet     AntErvostet Towards     AntErvostet Towards     Redeeste kriterium     Re       Nature     Garan     35       Adacassonskis pieleidodszama     Task elsödleges divervöjekent kjelölte     Riport azonositö       Nem     Egylittes Kérviselö     Jagoosultsagok mengielenit       Nem     Egylittes Kérviselő     Jagoosultsagok mengielenit       KEPvostet Osallösága     Egylittes Kérviselő     Jagoosultsagok mengielenit       Kervisett     Nave     Saran     Saran       Kervisett     Nagv Pose - S073910110     Jagoosultsagok mengielenit       Kervisett     Nave     Saran     Jagoosultsagok mengielenit       Kervisett     Nave     Saran     Saran       Kervisett     Nave     Saran     Saran       Kervisett     Nave     Saran     Jagoosultsagok mengielenit       Kervisett     Nave     Saran     Saran       Kervisett     Nave     Saran     Saran       Kervisett     Nave     Saran     Saran       Kervisett     Nave     Saran     Saran       Kervisett </td <td></td> <td>Szűrő törlése</td> <td>Szűrés indítása</td>                                                                                                    |                                                                                   | Szűrő törlése                                                             | Szűrés indítása                                                                                                    |
| CU BEJELENTES       Reviset new alugin       Re         CU BEJELENTES       ArEPviseLET SOCIALE       Stans         Eredmény kijelőlés törlésre       Stans       Stans         Mitta J. Golza       Stans       Stans         Adozzonnitó jeleiadószáma       Stans       Stans         12346976-133       Magneración       Jonosultásjok meglekent         Kervisele       Stans       Stans         Kervisele       Stans       Stans         Kervisele       Stans       Stans         Izakészés kiljelőlés törlésre       Reporteste       Stans         Kervisele önallósága       Egyűtes Kerviselő       Jonosultágok meglekelt         Nem       EAFL70341214783750243       Modozsattalogik meglekelt         Letrölltés       Egyűtes       Modozsattalogik meglekelt         Valos       Negy Velet - S67291010       Jonosultágok meglekelt         Letrölltés       Kérvisele Ó szervizel       Modozsattalogik meglekelt         Kervisel       Negy Velet - S67291010       Jonosultágok meglekelt         Letrölltés törlésre       Negy Velet - S67291010       Modozsattalogik meglekelt         Nev Gaza       Negy Velet - S67291010       Szans       Szans         12346976-1-13       12346976-1-11       Modozsatt                                                                                                    | lrja ide a kr                                                                     | eresendő kifejezést                                                       | Keresés                                                                                                    |
| UU BEJELENTES       Reprised new alligit       Image Section         Eredmány kjelölás törlésre       A KÉPVISELT       A KÉPVISELT JOCIANE         New Construction Markania (Section Markania)       15         Addeconsisto pletadoszama       15         Izádérőn-1-33       Riportazonositó         Eredmány kjelölás törlésre       Riportazonositó         Nem J. Sectia       Addeconsisto pletadoszama         Izádérőn-1-33       Riportazonositó         Képviselet önallósága       Együttes képviselő         Nem J. Sectia       Jago Sectia         Képviselet önallósága       Együttes képviselő         Képviselet önallósága       Együttes képviselő         Jago Sectia       Jago Sectia         Mognovezáse       Jago Sectia         LETÖLTÉS       MODOSITAS         Mérgeviselet önallósága       Képviselő Störlésre         Képviselet önallósága       Répviselet Störlősre         Képviselet önallósága       Képviselő Störlésre         Képviselet önallósága       Répviselet Störlősre         New       New       Stárna         Magno Vedet       Stárna       Jago Stárska vagy veget starov megitalationazonja jelásága vagy veget starov megitalationazonia jelásága         LETÖLTÉS       Nobositrás       Stárna                                                                                                    |                                                                                   |                                                                           | Ponderási kritácium Ponderási esc                                                                                                    |
| Eredmány kijelölés törtésre         RévideLT       A KérviseLET Jockike         Neve       Száma         12345078-1-33       Magnevezée         Izaksonseitő jelővádoszáma       Lagoszultásági kársaság vagy egyéb s         Izaksonseitő jelővádoszáma       Lagoszultásági kársaság vagy egyéb s         Izaksonseitő jelővádoszáma       Lagoszultásági kársaság vagy egyéb s         Izaksonseitő jelővádoszáma       Lagoszultásági kársaság vagy egyéb s         Kepviselet onállósága       Együttes képviselő       Jagoszultásági kársaság vagy egyéb s         Kepviselet onállósága       Együttes képviselő       Jagoszultásági kársaság vagy egyéb s         LETÖLTÉS       MODOSITAS         Merve       Száma         1245078-1-33       Képviselő Szervezzet         A képviselet onállósága       Legoszultásági kársaság vagy egyéb s         Eredmány kijelőlés törlésre       Képviselő Szervezet         Képvisel onállósága       Képviselő Szervezet         Izásor78-1-11       Száma         Tadoszonátój ejővádoszáma       Tadoszonátó egyéb szerve meglatalátas jogosult gazdásági kársaság vagy egyéb s         Izásor78-1-33       Tadoszonátó         Izásor78-1-11       Száma         Képviselet önállósága       Együttes képviselő         Lettősága       Együttes képvi                                                                                                    | ÚJ BEJELENTÉS                                                                     |                                                                           | Képviselt neve alapján v Növekvő                                                                                                    |
| Eventery Approximation         KEPVSELT       A KEPVSELET JooChke         Neve       Szama         T2346079-1-33       Sama         Kepvselist       Sama         T2346079-1-33       Riport azonositó         Ketvester       Riport azonositó         Neve       Sama         Nem:       Explored azonositó         Ketvester       Riport azonositó         Együttes képviseló       Jagosultságok megletnit         Nem:       Együttes képviseló         Vere:       Száma         Nem:       Együttes képviseló         Jagosultságok megletnit       Jagosultságok megletnit         Képviselót önállósága       Együttes képviselő         Jagosultságok megletnit       Jagosultságok megletnit         Onallo       Jagosultságok megletnit         Képviselőt önállósága       Jagosultságok megletnit         Vere       Nagy Pére: - Söröstöttito         Képviselőt önállósága       Jagosultságok megletnit         Cerdmény kijelőlés törlésze       NoDOSITAS         Meria J. Géza       Képviselő         Adázanosító jetvádószáma       Jagosultságok megletnit         12349078-1-33       Rizórana         12349078-1-33       Rizórana <tr< td=""><td>Fradmány kijalölás törlásra</td><td></td><td></td></tr<>                                                                                                    | Fradmány kijalölás törlásra                                                       |                                                                           |                                                                                                    |
| Iratok elsődieges átvevőjeként kijelölte Riport azonosító<br>En/L70341214783750943<br>Képviselet önállósága Együttes képviseló Jogosultságok megjeleni<br>Képviselet önállósága Jogosultságok megjeleni<br>Chalió Jogosultságok megjeleni<br>LETÖLTÉS MÓDOSÍTÁS<br>KÉPviSELT KÉPviSELŐ SZERVEZET A KÉPviSELET JOGOINE<br>Neve Neve Száma<br>Minta J. Géza Könyvelő Kr. 15<br>Adószáma Hogosvét számáltosága Jogosult agossit gazdasági társáság vagy egyéb s<br>(Ezdőfőrő-1-33 12345676-1-11 számvitel, könyvél is zolgáltatásra jogosult gazdasági társáság vagy egyéb s<br>meghatamazó eselén j atkamazotja, tagja                                                                                                    | KEPVISELT<br>Neve<br>Minta J. Géza<br>Adóazonosító jele/adószáma<br>12345678-1-33 |                                                                           | A KEPVISELET JOGCÍME<br>Száma<br>15<br>Megnevezése<br>számviteli, könyvviteli szolgáltatásra jogosult gazdasági társaság vagy egyéb szervezet<br>(ez ulóbbi jogi személy vagy jogi személyiséggel nem rendelkező egyéb szervezet<br>meghatálmaző esetén jákálmazotja, tagja   |
| Képviselet önállósága       Együltes képviselő       Jogosultságok megjeleni         Képviselet önállósága       Jogosultságok megjeleni       Jogosultságok megjeleni         LETÖLTÉS       MÓDOSÍTAS         Perviselet önállósága       Jogosultságok megjeleni         Képviselet önállósága       Jogosultságok megjeleni         LETÖLTÉS       MÓDOSÍTAS         Képviselet önállósága       Képviselet önállósága         Képviselet önállósága       Képviselet önállósága         Képviselet önállósága       Képviselet önállósága         Képviselet önállósága       Köryvelő Kh.         Nore       Nere         Adószónasító jele/adószáma       Adószáma         12345678-1-33       12345678-1-11         ratok elsődleges átvevőjeként kijelölt-e       Riport azonosító         Nem       EAFL70341214783750943         Képviselet önállósága       Logosultságok megjeleni         Képviselet önállósága       Együltes képviselő         Leyütes       Nagy Peter - 5678910110         Képviselet önállósága       Jogosultságok megjeleni         Képviselet önállósága       Jogosultságok megjeleni         Képviselet önállósága       Jogosultságok megjeleni                                                                                                    | lratok elsödleges átvevőjeként kijelölt-e<br>Nem                                  | Riport azonosító<br>EAFL70341214783750943                                 |                                                                                                    |
| Képviselet önállósága       Jogosultságok megjeleni         LETÖLTÉS       MÖDOSITÁS         Eredmény kijelőlés törlésre       MÖDOSITÁS         KÉPVISELT       KÉPVISELÓ SZERVEZET       A KÉPVISELET JOGÓME         Neve       Száma         Adózonositó jeleladószáma       Adószáma         12345678-1-33       12345678-1-11         Iratok előődleges átvevőjeként kijelölt-e       Riport azonosító         Együttes       Riport azonosító         Együttes       Nagy Péter - 5678910110         Jogosultságok megjelenit       Jogosultságok megjelenit         Képviselet önállósága       Együttes képviselő         Onalló       Jogosultságok megjelenit                                                                                                    | Képviselet önállósága<br>Együttes                                                 | Együttes képviselő<br>Nagy Péter - 5678910110                             | Jogosultságok megjelenítése 🗸 🗸                                                                                                    |
| LETÖLTÉS       MÓDOSÍTÁS            Eredmény kijelölés törlésre           KÉPviseLő SZERVEZET         A KÉPviseLET JOGCÍME          Neve       Száma          Minta J. Géza       Könyvelő Kr.          12345678-1-33       12345676-1-11         Számvel Kipoviselő       Számvel Kinyvellő kir.          Iza45678-1-33       12345676-1-11         Számvel Kipoviselő       Számvel Kinyvellő kir.          Ive vélőségel nem rendelkező egyéb szerve meghatalmazó esetén jalkalmazottja, tagja         Iratok elsődleges átvevőjeként kijelőlt-e        Riport azonosító          Együttes       Regviselét őnállósága       Együttes képviselő          Együttes       Nagy Péter - 567891010       Jogosultságok megjeleníl          Képviselét őnállósága       Jogosultságok megjeleníl                                                                                                    | Képviselet önállósága<br>Önálló                                                   |                                                                           | Jogosultságok megjelenítése 🗸 🗸                                                                                                    |
| Eredmény kijelölés törlésre         KEPviseLT       KEPviseLÖ Szervezet       A KEPviseLET JOGCIME         Neve       Száma       Minta J. Gáza       Könyvelő KR.       15         Adószáma       Megnevezése       szamtéle, könyvellé Itszolgáltatásra jogosult gazdasági lársaság vagy egyéb s zerve meghatalmazó esetén jalkalmazotija, tagja         Iratok elsődíleges átvevőjéként kijelőlt-e       Riport azonosító       EAFL70341214783750943         Képviselet önállósága       Együttes képviselő       Jogosultságok megjeleníl         Képviselet önállósága       Jogosultságok megjeleníl         Képviselet önállósága       Jogosultságok megjeleníl                                                                                                    | LETÖLTÉS                                                                          |                                                                           | MÓDOSITÁS                                                                                                    |
| KEPVISELT     KEPVISELO SZERVEZET     A KEPVISELET JOGCIME       Neve     Száma       Minta J. Góza     Könyvelő Kt.     15       Adószonostió jelerádószáma     Adószóna     Megnevezése       12345678-1-33     12345678-1-11     Számála, förövelő könyvelő könyvelő kön                                                                                                    | Eredmény kijelölés törlésre                                                       |                                                                           |                                                                                                    |
| Iratok elsődleges átvevőjeként kijelölt-e Riport azonosító<br>Nem EAFL70341214783750943<br>Képviselet önállósága Együttes képviselő Jogosultságok megjelenit<br>Nagy Péter - 5678910110<br>Képviselet önállósága Jogosultságok megjelenit                                                                                                    | KEPVISELT<br>Neve<br>Minta J. Góza<br>Adóazonosító jele/adószáma<br>12345678-1-33 | KÉPVISELŐ SZERVEZET<br>Neve<br>Könyvelő Kft.<br>Adószáma<br>12345676-1-11 | A KEPVISELET JOGCIME<br>Száma<br>15<br>Megnevezése<br>számviteli, könyvviteli szolgállatásra jogosult gazdasági társaság vagy egyéb szervezet<br>(ez ulóbbi jogi személy vagy jogi személyiséggel nem rendeikező egyéb szervezet<br>meghatálmaző esetén) alálmazottját, tagja |
| Képvíselet önállósága         Együttes képvíselő         Jogosultságok megjelenit           Együttes         Nagy Péter - 5678910110         Jogosultságok megjelenit           Képvíselet önállósága         Jogosultságok megjelenit           Önálló         Jogosultságok megjelenit                                                                                                    | lratok elsödleges átvevőjeként kijelölt-e<br>Nem                                  | Riport azonosító<br>EAFL70341214783750943                                 |                                                                                                    |
| Képviselet önállósága<br>Onálló                                                                                                    | Képviselet önállósága<br>Együttes                                                 | Együttes képviselő<br>Nagy Péter - 5678910110                             | Jogosultságok megjelenítése 🗸 🗸                                                                                                    |
|                                                                                                    | Képviselet önállósága<br>Önálló                                                   |                                                                           | Jogosultságok megjelenítése 🛛 🛩                                                                                                    |
| LETÖLTÉS                                                                                                    | LETÖLTÉS                                                                          |                                                                           | Mónocitás                                                                                                    |

62. ÁBRA - KÉPVISELTEK LEKÉRDEZÉSE - KORÁBBI EREDMÉNYEK MEGTEKINTÉSE

# 7.4 IDŐPONTFOGLALÁS

# 63. ÁBRA - IDŐPONTFOGLALÁS IKON

Az \_\_\_\_\_ ikonra kattintva a NAV Ügyfélszolgálataira foglalhat időpontot.

7.4.1 Időpontfoglaló kezdőfelülete

A felületen 2 csempe található, "IDŐPONTFOGLALÁS" és "IDŐPONTFOGLALÁS LEMONDÁSA" lehetőségekkel. Az első időpontfoglalásra, a másik a korábbi foglalás lemondására szolgál.

Önnek lehetősége van mindkét funkciót KAÜ azonosítással vagy akár KAÜ azonosítás nélkül is használni.

Az időpontfoglalásra kattintva megjelenik egy információs rész a "**Időpontfoglalás** KAÜ azonosítással" felirat után, ami a KAÜ azonosítással való bejelentkezéshez ad segítséget.

A szolgáltatás bejelentkezés nélkül, bárki számára elérhető.

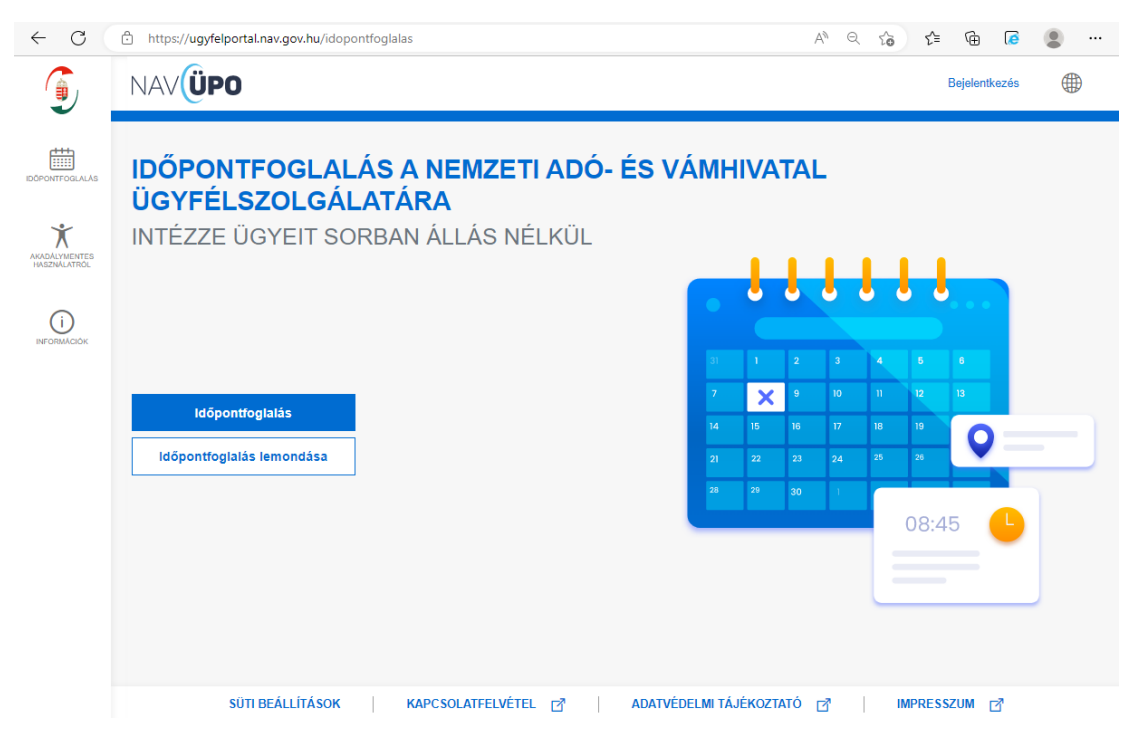

64. ÁBRA - IDŐPONTFOGLALÓ KEZDŐFELÜLETE

| ← C                            | https://ugyfelportal.nav.gov.hu/idopontfoglalas                                                                                                    | A»    | Q 20        | ເ∕≞ | Ē           | 🔹 🗟   |
|--------------------------------|----------------------------------------------------------------------------------------------------|-------|-------------|-----|-------------|-------|
| (                              | NAVÜP                                                                                                    |       | $\boxtimes$ | 1   | Bejelentke: | zés 🌐 |
| IDÓPONTFOGLALÁS                | IDŐPOI<br>INTÉZZE                                                                                                    |       |             | ٩R/ | 4           |       |
| AKADALYMENTES<br>HASZINALATROL | Központi Azonosítási Ügynök (KAÜ) olyan teljes körű ügynöki szolgáltatás (SZEÜSZ), amely összefogja az állam által nyújtott elektronikus ügyint 🕜 szolgáltatásokat és egységes platformon biztosítja azok elérését mind az intézmények, mind a felhasználók felé. | ézési |             | J   |             |       |
| ()                             | 2 1 2                                                                                                    | 3     | 4           | 5   |             |       |
|                                | 1dénontfoglalás                                                                                                    |       |             |     |             |       |
|                                |                                                                                                    |       |             |     | 0           |       |
|                                | ldopontrogialas lemondasa 21 22 23                                                                                                    |       |             | 26  |             |       |
|                                |                                                                                                    |       |             |     |             |       |
|                                |                                                                                                    |       |             |     |             |       |
|                                |                                                                                                    |       |             |     |             |       |
|                                |                                                                                                    |       |             |     |             |       |
|                                |                                                                                                    | MDDES | \$711M      | -7  |             |       |
|                                | SUIT DEALETTA SUA TAPE SUCH TELVETEL [], ADATVEDELMI TAJENOZIATO [], T                                                                                                    | mrRE3 | 32010       | ۷   |             |       |

65. ÁBRA - KAÜ AZONOSÍTÁSSAL ILL. KAÜ AZONOSÍTÁS NÉLKÜLI IDŐPONTFOGLALÁS

7.4.2 Azonosítási szolgáltatások – KAÜ azonosítással való időpontfoglalás esetén

A rendszer 5 azonosítási lehetőséget biztosít: Ügyfélkapus, elektronikus személyigazolvány, Ügyfélkapu+ telefonos azonosítás és arcképes azonosítás. Ha Ön meggondolja magát és mégsem KAÜ szerinti azonosítást szeretné, akkor a felületen a "Visszatérés az előző oldalra" feliratra kell kattintani, ekkor a rendszer visszanavigálja az előző oldalra.

Amennyiben az azonosítás sikeres, úgy igénybe veheti az időpontfoglaló szolgáltatást, ami az ellenőrzést követő képernyőn jelenik meg.

Amennyiben a kezdőképernyőn az időpontfoglaláskor a KAÜ azonosítást választotta, de az azonosítás nem történt meg, akkor ezen a felületen azonosíthatja be magát.

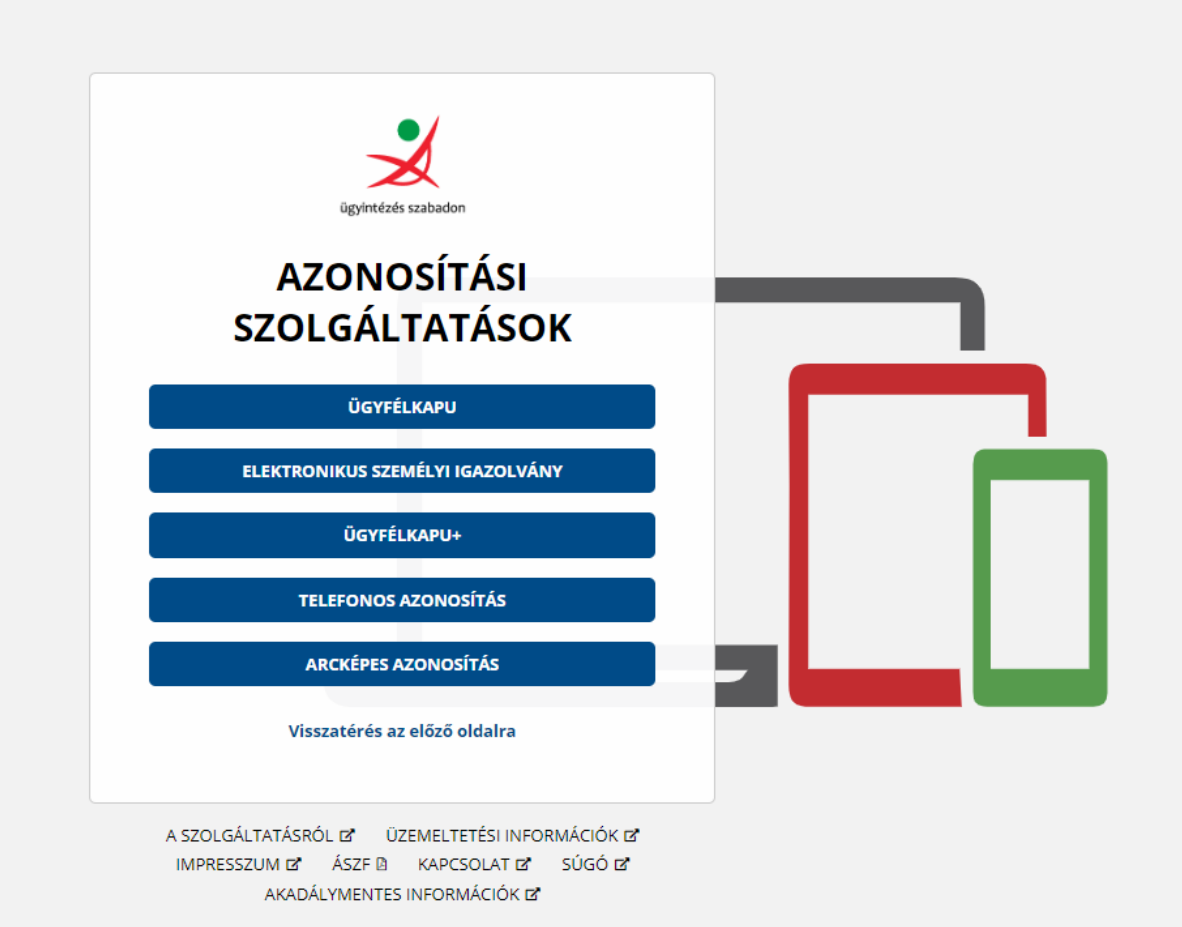

#### 66. ÁBRA - AZONOSÍTÁSI SZOLGÁLTATÁSOK

# 7.4.3 Időpontfoglalási mód kiválasztása

Miután az ügyfél kiválasztotta, hogy KAÜ azonosítással vagy KAÜ azonosítás nélkül szeretné igénybe venni a szolgáltatást, egy újabb felület jelenik meg, ahol a 3 féle foglalási mód kiválasztására van lehetőség. Az ügyfél szabadon dönthet, hogy milyen módon szeretne időpontot foglalni.

3 csempe található, amely 3 féle időpontfoglalási mód kiválasztását teszi lehetővé. A csempék választásával szabadon dönthet arról, hogy Ügyfélszolgálati helyre, ügycsoportra vagy időpontra optimalizált módon szeretne időpontot foglalni. Amennyiben Ön rákattint valamelyik csempére, egy újabb felület jelenik meg, mellyel a program végig vezeti Önt a kiválasztott módhoz tartozó időpontfoglalási folyamaton.

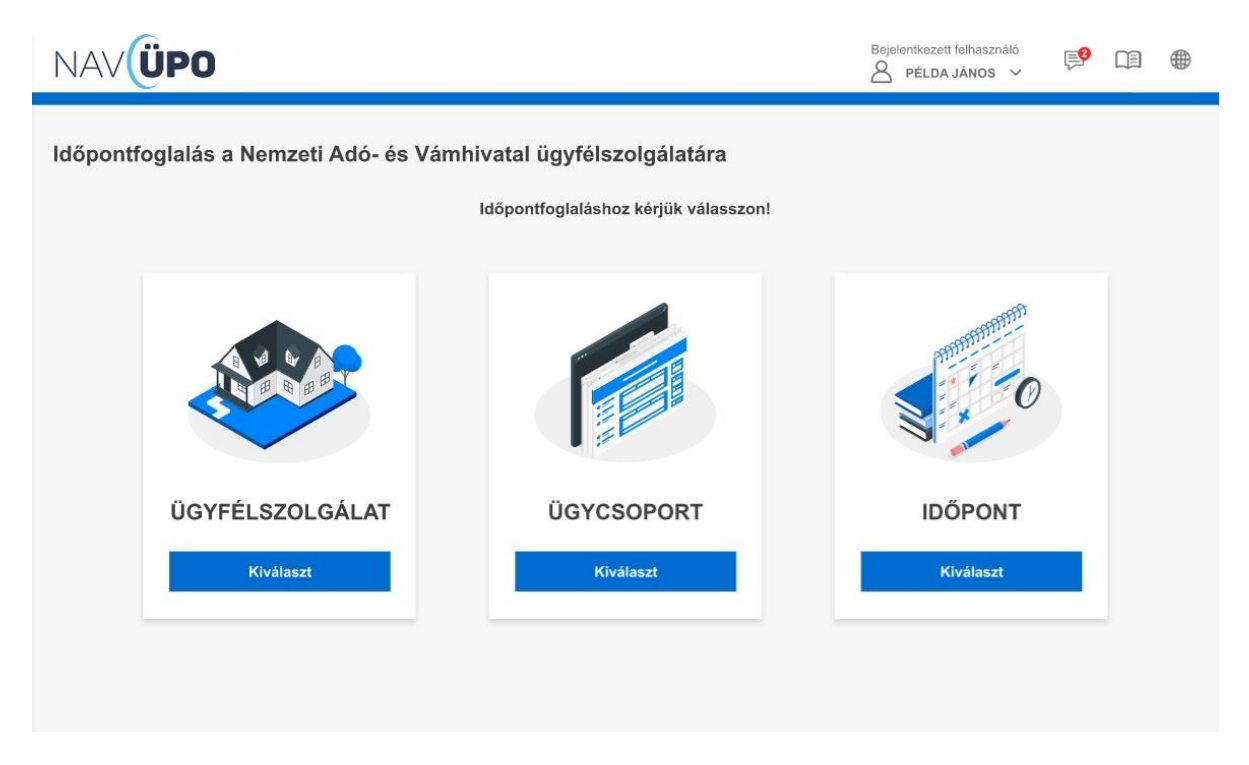

# 67. ÁBRA - IDŐPONTFOGLALÁS 3 MÓDJA

# 7.4.4 Ügyfélszolgálati hely kiválasztása

Az Ügyfélszolgálat kiválasztására szolgáló felület térképi támogatással segíti Önt a megfelelő ügyfélszolgálat kiválasztásában.

A "Kérjük, válasszon az ügyintézési helyszínek közül!" felirat alatt a térképre kattintással, vagy a "Megyére szűkítés" feliratú legördülő listából kiválaszthatja az Önnek megfelelő megyét, és a "Keresés" feliratú mezőbe írással, vagy a térkép alatti listából történő választással azon ügyfélszolgálatok közül tud választani, ahol vannak szabad foglalható időpontok.

A képernyő alján a "**TOVÁBB**" feliratú gomb, akkor válik aktívvá, ha egy ügyfélszolgálat kiválasztásra került.

Mielőtt időpontfoglaláskor NAV Ügyfélszolgálatot választ – függetlenül az időpontfoglalási módtól –, akkor az alábbi felület jelenik meg.

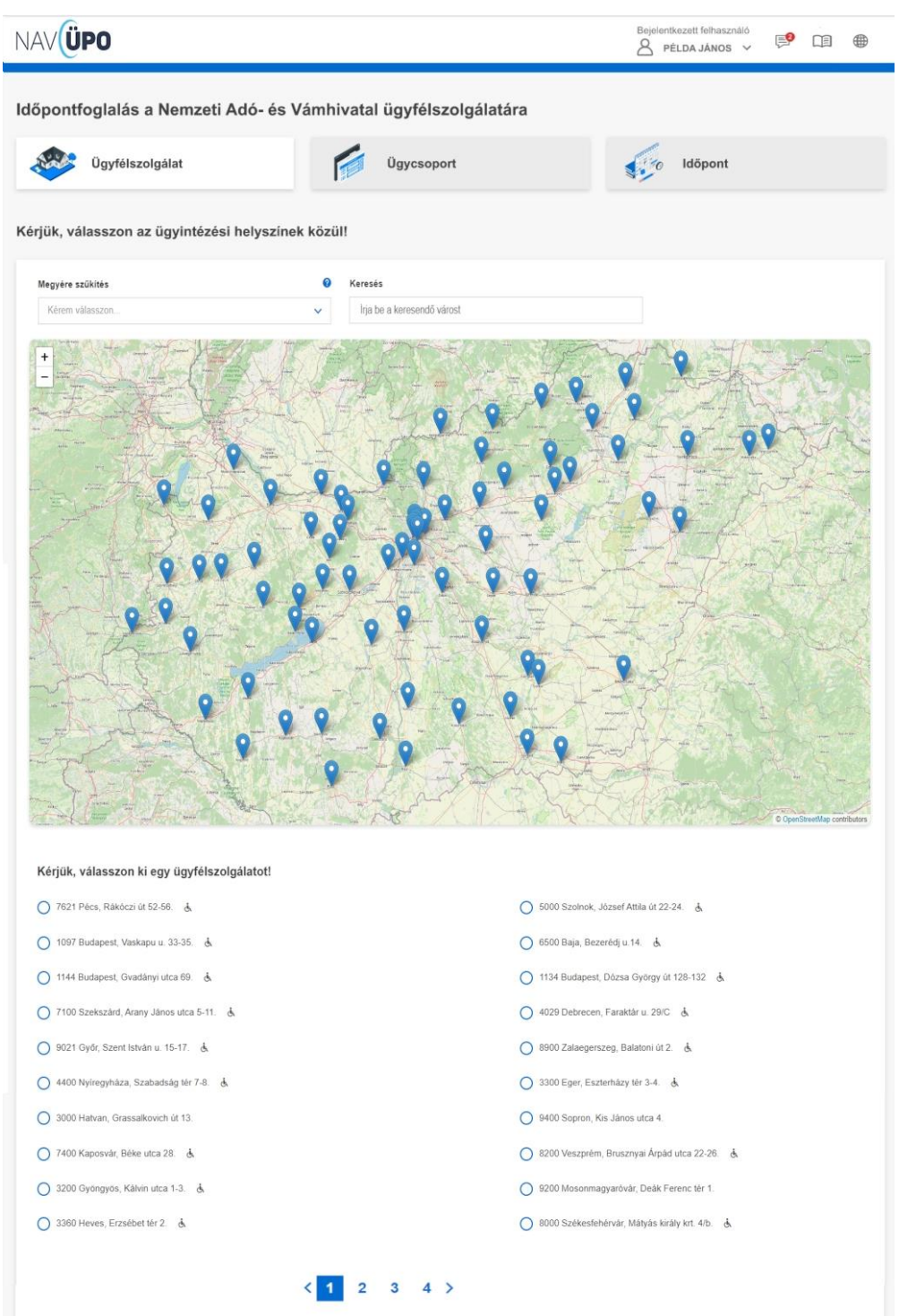

#### 68. ÁBRA - ÜGYFÉLSZOLGÁLATI HELY KIVÁLASZTÁSA

#### 7.4.5 Ügycsoport kiválasztó felület

Ezen a felületen tudja megadni az időpontfoglaláskor az intézni kívánt ügykört. A "Kérjük, válasszon ki egy ügycsoportot!" felirat alatt jelennek meg az ügycsoport megnevezések. Ezek közül kattintással választhat.

Képernyő alján található a "**TOVÁBB**" feliratú gomb, amely akkor válik aktívvá, ha az ügycsoportot kiválasztotta.

# Az ügycsoport választó felület:

| ontfoglalás a Nemzeti Adó- és Vámhivata                 | l ügyfélszolgálatára                          |                                               |  |  |  |  |  |  |  |  |
|---------------------------------------------------------|-----------------------------------------------|-----------------------------------------------|--|--|--|--|--|--|--|--|
| Úgyfélszolgálat V<br>7400 Kaposvár, Béke u. 28. Módosít | Ügycsoport Időpont                            |                                               |  |  |  |  |  |  |  |  |
| ik, válasszon ki egy ügycsoportot!                      | Bevallás ügvintézés                           |                                               |  |  |  |  |  |  |  |  |
| Általános adójogi tájékoztatás                          | Adószámla ügyintézés                          | Adószámla ügyintézés                          |  |  |  |  |  |  |  |  |
| Ügyfélkapu ügyintézés                                   | Egészségügyi szolgáltatási járulék ügyintézés | Egészségügyi szolgáltatási járulék ügyintézés |  |  |  |  |  |  |  |  |
| Adókártya igénylés                                      | Kezdő vállalkozások támogatása (mentorálás)   | Kezdő vállalkozások támogatása (mentorálás)   |  |  |  |  |  |  |  |  |
|                                                         | Bankkártvás befizetés, csekk igénvlés         | Bankkártyás befizetés, csekk igénylés         |  |  |  |  |  |  |  |  |
| Egyéb adóalany-nyilvántartási ügyek                     |                                               |                                               |  |  |  |  |  |  |  |  |

69. ÁBRA - ÜGYCSOPORT KIVÁLASZTÁSA

7.4.6 Időpont választó felület

Ez a felület az időpont kiválasztására szolgáló felület, mely egy naptár segítségével támogatja a választást.

A "Kérjük válasszon időpontot!" felirat, alatt megjelenik egy naptár táblázatos formában. A naptár az aktuális naptári hetet mutatja, napi bontásban, ahol minden nap a naptár egy oszlopa. Az ügyintézés időpontja kattintással választható.

Az időpont választó felület:

| 21               | <            | 2020. Szej    | otember 21 - 27.          | 39. hét       | >       | Aktuál  |
|------------------|--------------|---------------|---------------------------|---------------|---------|---------|
| 21               | 22           |               |                           |               |         |         |
|                  | 22           | 23            | 24                        | 25            | 26      | 27      |
| Hétfő            | Kedd         | Szerda        | Csütörtök                 | Péntek        | Szombat | Vasámap |
| 7:00 - 8:00      |              | 7:00 - 8:00   |                           | 7:00 - 8:00   |         |         |
| 8:00 - 9:00 8    | 3:00 - 9:00  |               |                           | 8:00 - 9:00   |         |         |
| 9:00 - 10:00     |              |               |                           |               |         |         |
| 10               | 0:00 - 11:00 |               |                           |               |         |         |
| 11:00 - 12:00 11 | 1:00 - 12:00 | 11:00 - 12:00 |                           | 11:00 - 12:00 |         |         |
| 12               | 2:00 - 13:00 |               | Nincs elérhető<br>időpont |               |         |         |
|                  |              | 13:00 - 14:00 |                           | 13:00 - 14:00 |         |         |
| 14               | 4:00 - 15:00 | 14:00 - 15:00 |                           |               |         |         |
| 15:00 - 16:00    |              | 15:00 - 16:00 |                           |               |         |         |
|                  |              |               |                           |               |         |         |
|                  |              |               |                           |               |         |         |

70. ÁBRA - IDŐPONT KIVÁLASZTÓ FELÜLET

Képernyő alján található a "TOVÁBB" feliratú gomb, amely akkor válik aktívvá, ha az idősáv kiválasztásra került.

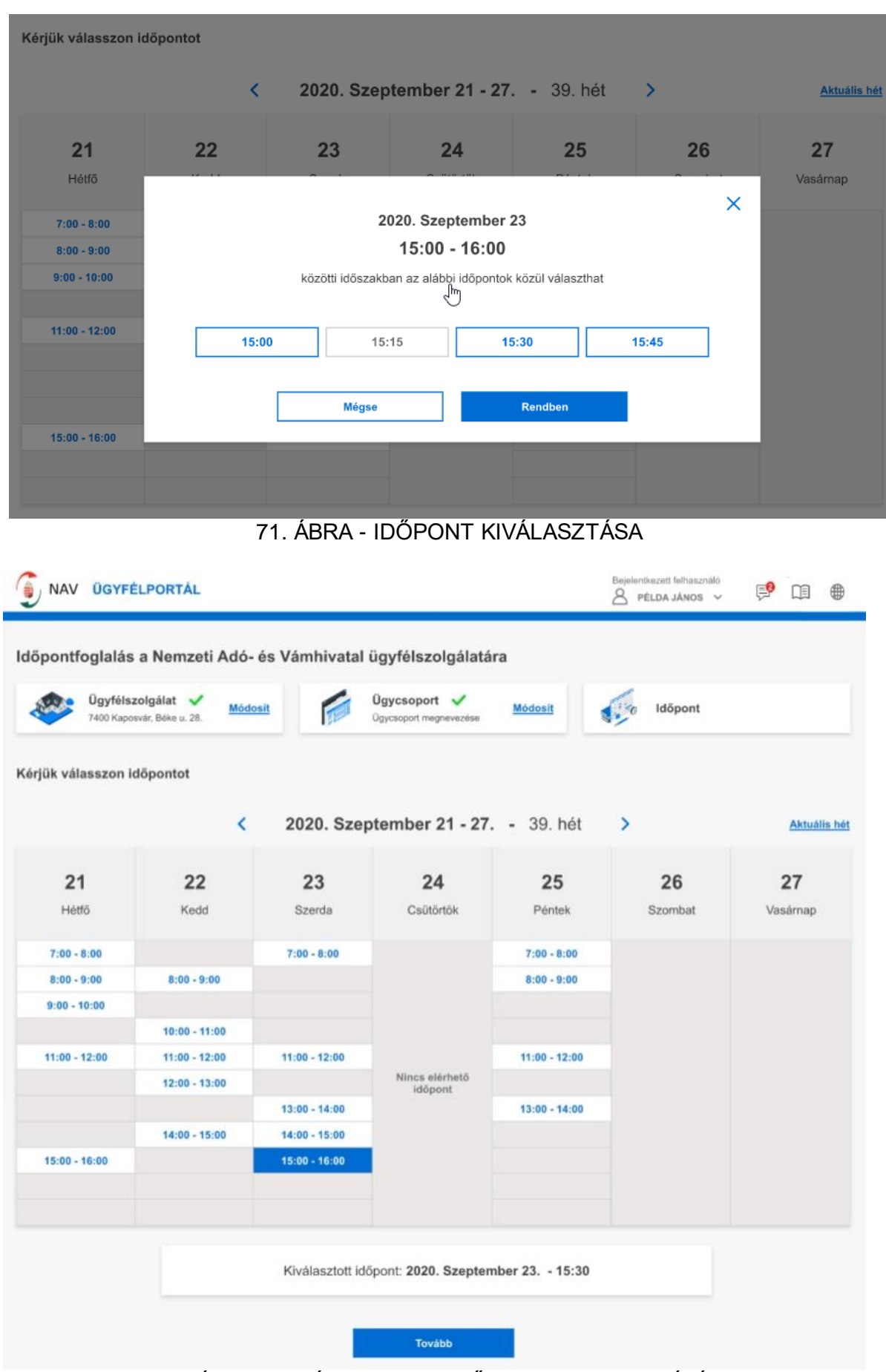

72. ÁBRA - KIVÁLASZTOTT IDŐPONT MEGJELENÍTÉSE

Frissítve: 2023. 04. 17.

# 7.4.7 Ügyféladatok megadására szolgáló felület

A "Kérjük adja meg az alábbi adatokat!" felirat alatt megjelenik egy űrlap, amely az adatainak a megadására ill. nyilatkozatainak a megtételére szolgál. Ezek a következőek:

- Név: KAÜ azonosítás esetén ez automatikusan töltődik, KAÜ azonosítás nélkül Önnek kell kitöltenie. A nevét kötelező megadni.
- Adóazonosító jel: KAÜ azonosítás esetén ez automatikusan töltődik, KAÜ azonosítás nélkül Önnek kell kitöltenie. Az adóazonosító jelet kötelező megadnia.
- E-mail
- Időpontfoglalás képviselőként
- Foglalási adatok bejegyzése az adónaptárba
- Az időpontfoglalással kapcsolatos adatokat, kérem, továbbítsák a megadott e-mail címre
- Az Adatvédelmi Tájékoztató tartalmát megismertem és megértettem
- Hozzájárulok a személyes adataim kezeléséhez
- Captcha ellenőrzés

A képernyő alján a "MÉGSE" feliratra kattintva a folyamat megszakad, a "VÉGLEGESÍTÉS" feliratra kattintva a folyamat lezárul, megtörténik a visszaigazolás.

Amikor az ügyfél ügyfélszolgálatot, ügykört és időpontot is kiválasztott – függetlenül az időpontfoglalási módok sorrendjétől–, akkor az alábbi felület jelenik meg.

|          | Ügyfélszolgálat <     | <u>Módosít</u> |                                         | Ügycsoport 🗸<br>Ügycsoport megnevezése                                                                   | <u>Módo</u>        | osít       | 10              | <b>Időpont</b> 🗸<br>2020. 09. 23 15:30 | <u>Módos</u> i |  |
|----------|-----------------------|----------------|-----------------------------------------|----------------------------------------------------------------------------------------------------|--------------------|------------|-----------------|----------------------------------------|----------------|--|
| jük adja | a meg az alábbi adato | okat           |                                         |                                                                                                    |                    |            |                 |                                        |                |  |
|          | Ügyféladatok          |                |                                         |                                                                                                    |                    |            |                 |                                        |                |  |
|          | Név *                 |                |                                         |                                                                                                    |                    |            |                 |                                        |                |  |
|          | Példa János           |                |                                         |                                                                                                    | Ido                | opontfogla | alas képviselől | cent ()                                |                |  |
|          | Adóazonosító jel *    |                |                                         | Foglalási adatok bejegyzése az adónaptárba                                                               |                    |            |                 |                                        |                |  |
|          | 8738477008            |                |                                         | Az időpontfoglalással kapcsolatos adatokat.                                                              |                    |            |                 |                                        |                |  |
|          | Email                 |                |                                         |                                                                                                    | ké                 | rem, továl | bbitsák a mega  | adott e-mail címre                     |                |  |
|          | pl.: email@minta.hu   |                |                                         |                                                                                                    |                    |            |                 |                                        |                |  |
|          |                       | □ A<br>□ H     | z <u>Adatvédelmi</u><br>ozzájárulok sze | Tájékoztató tartalmát meg<br>mélyes adataim kezeléséh<br>Nem vagyok robot<br>Attorétetes - Atalians Sara | ismertem é<br>ez * | és megéri  | tettem *        |                                        |                |  |
|          |                       |                | Mégse                                   |                                                                                                    | Véglegesí          | ités       |                 |                                        |                |  |

73. ÁBRA - ADATOK MEGADÁSÁRA SZOLGÁLÓ FELÜLET

| Vigyfélszolgálat V<br>7400 Kaposvár, Béke u. 28. | dosít Ügycsoport V<br>Úgycsoport megnevezése Módosít | <b>1</b> 0 | Időpont 🗸<br>2020. 09. 23 15:30          |
|--------------------------------------------------|------------------------------------------------------|------------|------------------------------------------|
| ik adja meg az alábbi adatok                     | ^                                                    | ×          |                                          |
| Ügyféladatok                                     |                                                      |            |                                          |
| Név                                              |                                                      |            |                                          |
| Példa János                                      |                                                      |            | ként ()                                  |
| Adóazonosító jel                                 |                                                      |            | se az adónaptárba                        |
| 8738477008                                       | Valóban meg szeretné szakítani a folyamatot?         |            |                                          |
| Email                                            | Korábban megadott adatai nem kerülnek mentésre.      |            | csolatos adatokat,<br>adott e-mail címre |
| pelda.janos@minta.hu                             |                                                      |            |                                          |

74. ÁBRA - A FOLYAMAT MEGERŐSÍTÉSE, ILLETVE ELVETÉSE

#### 7.4.8 Visszaigazoló felület

A Visszaigazoló felületen ellenőrizheti az Ön által korábban megadott adatokat. A rendszer lehetőséget biztosít az "ÚJABB IDŐPONTFOGLALÁS" feliratú gombra kattintva egy új, másik időpont foglalás végrehajtására, ekkor az időpontfoglalás első lépésére navigálja a rendszer.

Az "UGRÁS A KEZDŐOLDALRA" feliratú gomb segítségével a rendszer a Kezdőoldalra navigálja, ahol eldöntheti, hogy újabb időpontot foglal, illetve meglévő időpontot mond le.

Amint az adatait megadta és a nyilatkozatokat megtette, majd ezeket véglegesítette, akkor a visszaigazoló felületre viszi a rendszer.

| dőpontfoglal | lás a Nemzeti Adó- és Vámhivatal ügyfélszolgálatára                                                             |
|--------------|----------------------------------------------------------------------------------------------------|
|              | Visszaigazolás a Nemzeti Adó- és Vámhivatal ügyfélszolgálatára történt időpontfoglalásról                       |
|              | Foglalásának adatai                                                                                             |
|              |                                                                                                    |
|              | Nev Peida Janos                                                                                                 |
|              | Ado82010810 Jai 012343013                                                                                       |
|              |                                                                                                    |
|              | Ugyintézés időpontja 2020. 09. 16 - 09:45                                                                       |
|              | Ugyintézés helye 7400 Kaposvár, Béke u. 28.                                                                     |
|              | Ugycsoport Ugycsoport megnevezese                                                                               |
|              | Időpontfoglalás képviselőként.                                                                                  |
|              | Jelnyelvi tolmácsot szeretnék a személyes ügyintézéskor.                                                        |
|              | Foglalásának adatait megküldtük a következő e-mail címre: pelda.janos@minta.hu                                  |
|              | A foglalásához generált PIN kódja a következő:                                                                  |
|              | 2 5 1 3 5 4                                                                                                    |
|              | Kérjük, a fenti PIN kódot őrizze meg, és vigye magával a személyes megjelenéskor!                               |
|              | Kérjük, ne felejtse el az ügyintézéshez szükséges személyazonosságát igazoló érvényes okmányokat magával hozni! |
|              | Újabb időpontfoglalás Ugrás a Kezdőoldalra                                                                      |

75. ÁBRA - VISSZAIGAZOLÓ FELÜLET

#### 7.4.9 Időpontfoglalás lemondása – KAÜ azonosítás nélkül

Az időpontfoglalás lemondásakor a két kötelezően kitöltendő adatmező:

- Adóazonosító jel
- PIN kód

Ha a megadott adóazonosító jel és PIN kód kombinációval a rendszer nem talál foglalt időpontot, akkor egy felugró ablakban figyelmezteti a beírt adatok helyességének ellenőrzésére. A felugró ablakban a "**RENDBEN**" feliratú gomb megnyomása után lehetőség nyílik az adatok helyes bevitelére.

Az adatok helyes megadása után a megjelenő képernyőn középen megjelenik az "Időpontfoglalás lemondása" felirat. Ehhez kapcsolódóan a foglalás adatai láthatóak, név, adóazonosító jel, Ügyintézés időpontja, helye és az ügykör.

A "MÉGSE" feliratú gombra kattintva megszakíthatja a foglalásának lemondását. Ha viszont a "LEMONDÁS" feliratú gombra kattint, akkor egy felugró ablakban meg kell erősítenie, hogy valóban le szeretné mondani a fenti időpontot. Amennyiben a "NEM" feliratú gombra kattint, úgy a lemondási folyamat megszakad, ha az "IGEN" feliratú gombot választja, akkor az időpontfoglalást sikeresen lemondta. Sikeres foglalás lemondást a rendszer jelzi egy felugró ablakban. Ezen felugró ablakban a "KEZDŐOLDAL" feliratú gombra kattintva visszakerül az alkalmazás kezdőoldalára.

Amennyiben a kezdőképernyőn időpontfoglalás lemondásakor a "KAÜ AZONOSÍTÁS NÉLKÜLI" lehetőséget választotta, akkor erre a felületre érkezik.

| Korábban lefoglalt id | őpont lemondása<br>Kérjük, adja meg az alábbi adatokat                   |  |
|-----------------------|--------------------------------------------------------------------------|--|
|                       | Adóazonosító jel                                                         |  |
|                       | PIN kód                                                                  |  |
|                       | Nem vagyok robot recABTCHA<br>Adams docam - Ataranes Benddersi Fotensiak |  |
|                       | Mégse Tovább                                                             |  |

76. ÁBRA - IDŐPONTFOGLALÁS LEMONDÁSA KAÜ AZONOSÍTÁS NÉLKÜL

| Korábbar | lefoglalt időpont lemondása |                            |
|----------|-----------------------------|----------------------------|
|          | ldőpontfogla                | lás lemondása              |
|          | Foglalásának adatai         |                            |
|          | Név                         | Példa János                |
|          | Adóazonosító jel            | 812345679                  |
|          |                             |                            |
|          | Ügyintézés időpontja        | 2020. 09. 16 - 09:45       |
|          | Ügyintézés helye            | 7400 Kaposvár, Béke u. 28. |
|          | Ügycsoport                  | Ügycsoport megnevezése     |
|          |                             |                            |
|          |                             |                            |
|          | Mégse                       | Lemondás                   |

77. ÁBRA - IDŐPONTFOGLALÁS LEMONDÁSA KAÜ AZONOSÍTÁS NÉLKÜL – TÉNYLEGES IDŐPONTTÖRLŐ FELÜLET

|                                                                                     | Bejelentkezett felhasználó<br>A NEM AZONOSÍTOTT FELHASZNÁLÓ V |
|-------------------------------------------------------------------------------------|---------------------------------------------------------------|
| Korábban lefoglalt időpont lemondása                                                |                                                               |
| Foglalásá<br>N<br>A<br>Valóban le szeretné mondani a fenti időpont<br>O<br>Igen Nem | tot?                                                          |
| Mégse                                                                               |                                                               |

78. ÁBRA - IDŐPONTFOGLALÁS LEMONDÁSÁNAK MEGERŐSÍTÉSÉT KÉRŐ ABLAK

| NAVÜPO                                                                                          | Bejelentkezett feihasználó<br>A nem azonosított felhasználó v 🌐 |
|-------------------------------------------------------------------------------------------------|-----------------------------------------------------------------|
| Korábban lefoglalt időpont lemondása                                                            |                                                                 |
| Foglalásá<br>Ní<br>A<br>Az időpontfoglalás lemondása<br>SIKERES<br>Köszönjük<br>O<br>Kezdőoldal | ×                                                               |
| Mégse                                                                                           | ondás                                                           |

79. ÁBRA - IDŐPONTFOGLALÁS LEMONDÁSÁNAK SIKERESSÉGÉT JELZŐ ABLAK

7.4.10 Időpontfoglalás lemondása – KAÜ azonosítással

Ezen a felületen a NAV Ügyfélszolgálatra korábban foglalt jövőbeni időpontfoglalást lehet törölni.

A felsorolásban megjeleníti a rendszer minden egyes foglaláshoz a foglalt időpontot, helyszínt, ügykört a foglalási időpontok szerint, azok növekvő sorrendjében.

A lemondásra szánt időponto(k)nál a "KIVÁLASZT" feliratú gombra kattintva a képernyő alján megjelenik egy sáv, melyben a rendszer jelzi, hogy kiválasztásra került egy időpont. Ebben a sávban megjelenik két további gomb "IDŐPONT LEMONDÁSA" és "KIJELÖLÉS TÖRLÉSE" felirattal. Előbbi kiválasztásával az időpont törlésének folyamata megindul és egy felugró ablakban a rendszer megerősítést kér. Amennyiben a "Valóban le szeretné mondani a fenti időpontokat?" feliratú kérdésre "NEM"-mel válaszol, akkor az időpont törlési folyamat megszakad, a foglalt időpont nem kerül törlésre. Ha viszont a megerősítést kérő ablakban "IGEN"-re kattint, akkor az időpontfoglalás lemondása sikeresen megtörténik. Ha a "KIJELÖLÉS TÖRLÉSE" feliratú gombra kattint, akkor a korábban kijelölt foglalások kijelölése megszűnik. A foglalások melletti "LEMONDÁS" feliratú gombra kattintva egyesével végezheti el az időpontfoglalások lemondását. Ez esetben is megjelenik a lemondás megerősítésére szolgáló ablak.

Ha az időpontfoglalás lemondásakor a "KAÜ AZONOSÍTÁSSAL" gombot választotta, akkor erre a felületre érkezik.

| NAVÜPO                   |                      |                                                                                              |                                              |                                                            |                       |            |         | X |     | Bejelentkezés |  |
|--------------------------|----------------------|----------------------------------------------------------------------------------------------|----------------------------------------------|------------------------------------------------------------|-----------------------|------------|---------|---|-----|---------------|--|
| IDŐPONTFO<br>INTÉZZE ÜGY | ldőpontfog           | lalás lemondása KAÜ azonosítással                                                            |                                              | ldőpontfoglalás lemor                                      | ndása KAÜ azo         | nositás    | nélkül  | ] |     |               |  |
|                          | Központi Azonosítási | Ügynök (KAÜ) olyan teljes körű ügynöki szol<br>gységes platformon biztosítja azok elérését n | gáltatás (SZEÜSZ), a<br>nind az intézmények, | mely összefogja az állam álta<br>mind a felhasználók felé. | al nyújtott elektroni | ikus ügyin | ntézési |   |     |               |  |
|                          |                      |                                                                                              |                                              |                                                            |                       |            |         |   |     | 6             |  |
| Id <sup>g</sup> eoretter | 1-14-                |                                                                                              |                                              |                                                            |                       |            | X       | 9 |     | 13            |  |
| laopontiogi              | laias                |                                                                                              |                                              |                                                            |                       |            |         |   |     | 0-            |  |
| Időpontfoglalás i        | emondása             |                                                                                              |                                              |                                                            |                       |            |         |   |     |               |  |
|                          |                      |                                                                                              |                                              |                                                            |                       |            |         |   |     |               |  |
|                          |                      |                                                                                              |                                              |                                                            |                       |            |         |   | 08: |               |  |
|                          |                      |                                                                                              |                                              |                                                            |                       |            |         |   |     |               |  |
|                          |                      |                                                                                              |                                              |                                                            |                       |            |         |   |     |               |  |

80. ÁBRA - IDŐPONTFOGLALÁS LEMONDÁSA KAÜ AZONOSÍTÁSSAL, ILL. KAÜ AZONOSÍTÁS NÉLKÜL

| NAVÜPO                                             |                                                                          | Bejelentkezett felhasználó<br>A PÉLDA JÁNOS ~ 🦻 🛱 🌐 |
|----------------------------------------------------|--------------------------------------------------------------------------|-----------------------------------------------------|
| Korábban lefoglalt időpont lemond                  | ása                                                                      |                                                     |
| Kérjük válassza                                    | ki azokat az időpontfoglalásokat, amelyeket le                           | szeretne mondani                                    |
| Foglalásának adatai                                |                                                                          |                                                     |
| Név<br>Adóazonosító jel                            | Példa János<br>812345679                                                 | Kiválaszt                                           |
| Ügyintézés időpontja<br>Ügyintézés helye<br>Ügykör | 2020. 09. 16 - 09:45<br>7400 Kaposvár, Béke u. 28.<br>Ügykör megnevezése | Lemondás                                            |
| Foglalásának adatai<br>Név<br>Adóazonosító jel     | Példa János<br>812345679                                                 | Kiválaszt                                           |
| Ügyintézés időpontja<br>Ügyintézés helye<br>Ügykör | 2020. 09. 23 - 15:30<br>7400 Kaposvár, Béke u. 28.<br>Ügykör megnevezése | Lemondás                                            |
| Foglalásának adatai                                |                                                                          |                                                     |
| Név<br>Adóazonosító jel                            | Példa János<br>812345679                                                 | Kiválaszt                                           |
| Ügyintézés időpontja<br>Ügyintézés helye<br>Ügykör | 2020. 09. 23 - 15:45<br>7400 Kaposvár, Béke u. 28.<br>Ügykör megnevezése | Lemondás                                            |
|                                                    |                                                                          |                                                     |

81. ÁBRA - IDŐPONTFOGLALÁSOK LISTÁJA, KAÜ AZONOSÍTÁSSAL

| 12 12 21 12 12 12 11 12 12                                               |                                                        |           |
|--------------------------------------------------------------------------|--------------------------------------------------------|-----------|
| glalásának adatai                                                        |                                                        |           |
| Név Példa J<br>Adóazonosító jel 812345                                   | ános<br>679                                            | Kiválaszt |
| Ügyintézés időpontja 2020. 0<br>Ügyintézés helye 7400 K<br>Ügykör Ügykör | 9. 16 - 09:45 🔓<br>aposvár, Béke u. 28.<br>megnevezése | Lemondás  |

82. ÁBRA - KIVÁLASZTOTT FOGLALÁS LEMONDÁS

| Korábban lefoglalt időpont le | emondása                                       |   |             |
|-------------------------------|------------------------------------------------|---|-------------|
| ĸ                             | ^                                              | × | tne mondani |
| Foglalásának adatai           |                                                |   |             |
| Név                           | <u>ت</u>                                       |   | Kiválaszt   |
| Adóazonosító jel              | Valában la szaratná mondani a fanti időnontot? |   |             |
| Bgyintézés időpontja          |                                                |   |             |
| Ügyintézés helye              | Igen Nem                                       |   | Lemondás    |
| Ügykör                        | ogykor mognovezese                             |   |             |
|                               |                                                |   |             |

83. ÁBRA - FOGLALÁS LEMONDÁSÁNAK MEGERŐSÍTÉSE

NAV Ügyfélportál (ÜPO) szoftverrendszer felhasználói kézikönyv

| ĸ                                       |       | $\frown$                     | × | tne mondani |
|-----------------------------------------|-------|------------------------------|---|-------------|
| Foglalásának adatai                     |       | (~)                          |   |             |
| Név                                     |       |                              |   |             |
| Adóazonositó jel                        | de la | Az időpontfoglalás lemondása |   | Rivaiaszt   |
| 10-1-1-1-1-1-1-1-1-1-1-1-1-1-1-1-1-1-1- |       | SIKERES                      |   |             |
| Ugyintézés helye                        |       | Köszönjük                    |   | Lemondás    |
| Baukar                                  |       | Rendben                      |   |             |

84. ÁBRA - FOGLALÁS LEMONDÁSÁNAK SIKERESSÉGÉT JELZŐ FELÜLET

# 7.5 OLDALTÉRKÉP (SZOLGÁLTATÁS MENÜ)

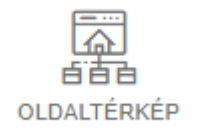

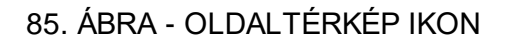

Az ikonra kattintva a Portál által nyújtott szolgáltatásokat, lekérdezéseket érheti el.

| $\leftrightarrow \  \                                $ | https://ugyfelportal.nav.gov.hu/                                                                                                    |                       |                            |                            |                    |           |                  |                         |                        |          | ☆          | • :     |
|--------------------------------------------------------|----------------------------------------------------------------------------------------------------|-----------------------|----------------------------|----------------------------|--------------------|-----------|------------------|-------------------------|------------------------|----------|------------|---------|
| 9                                                      | NAVÜPO                                                                                                    |                       |                            |                            |                    |           | E                | ejelentkezett<br>SPÉLDA | felhasználó<br>JÁNOS 🗸 | <b>9</b> |            |         |
|                                                        | ADÓZÓI ADATOK<br>ADÓSZÁMLA<br>JÖVEDÉKI ADATOK<br>DOKUMENTUMOK,<br>BEVALLÁSOK LEKÉRDEZÉSE<br>ONLINE BEJELENTÉSEK,<br>BEVALLÁSOK BENYÚJTÁSA | +<br>+<br>+<br>+<br>+ | a ide a kereser            | dð kifejezést<br>Saját kez | dőoldalam<br>Adóna | ptár      |                  | Keresés                 |                        | Kezdőo   | idal szerk | esztése |
|                                                        | ADÓNAPTÁR<br>IDŐPONTFOGLALÁS                                                                                                    |                       | Adóazonosító:              | 8738477008                 | <                  | 2020. Sz  | eptembe          | >                       | ¢.                     |          |            |         |
| DÓPONTFOSLALÁS                                         | MENTORÁLÁS<br>EGYÉB LEKÉRDEZÉSEK                                                                                                    | +<br>-                | Adószám:                   | 92767073-1-33              | Hetfő              | Kedd      | Szerda           | Csütörtök               | Péntek                 | Szombat  | Vasāma     | ip      |
| di di ta<br>CLOALTÉRIÓP                                | SZJA 1+1%-os felajánlások<br>Adóhatósági igazolások megtekinte                                                                            | bse                   | formáció                   |                            | 7                  | 1         | 9                | 3<br>10                 | 4                      | 5        | 13         |         |
| AKADÁLYMENTES<br>HASZHÁLATROL                          | Keresetkimutatás<br>Összesítő Jelentés                                                                                                    |                       |                            |                            | 14                 | 15        | 16               | 17                      | 18                     | 19       | 20         |         |
| ()                                                     | ldövonal<br>Hlányzó Bevallások                                                                                                    |                       | TES<br>DFt Devrft Destroch | 21                         | 22                 | 23        | 24               | 25                      | 26                     | 27       |            |         |
| mrummusun.                                             | Adóteljesitmény                                                                                                    | ócok                  | ) Ft<br>etős               | 0 Ft                       | 28                 | 29        | 30               | 1                       | 2                      | 3        | 4          |         |
|                                                        | Végrehajtás alá vonható követelés<br>Végrehajtás alatt álló követelések                                                                   | USUN                  | formáció                   | l i                        |                    |           | Böv              | ebb inform              | áció                   | l        |            |         |
|                                                        | Adófizetési biztosíték<br>ONLINE ALKALMAZÁSOK<br>TÁRHELY BEÁLLÍTÁSOK                                                                      | +<br>+                | online<br>számla           | Online Számla              | Időpor             | ntfoglala | ás<br>0. Veszpré | m Onu                   |                        |          |            |         |

86. ÁBRA - OLDALTÉRKÉP

#### 7.5.1 Adózói adatok

#### 7.5.1.1 Adózói adatok - Saját adatok

KAÜ azonosítást követően a Portál felületen lehetősége van a nyitóképernyőn megtekinteni a kiválasztott adózó vonatkozásában a NAV nyilvántartásában tárolt adatokat. A megjelenő adatok Magánszemélyek, illetve Szervezetek esetében eltérnek.

A szolgáltatás funkcióinak, működésének ismertetése, mely valamennyi profil típus Saját adatok szolgáltatása esetében érvényesül:

- 1. A NAV minden esetben a profil szerint kijelölt/kiválasztott adózó fontos adatait jeleníti meg a Főoldal/Saját adatok "widget" esetében. A következő adatok jelennek meg a főoldalon:
  - Adózó neve, megnevezése,
  - Adózó adóazonosító száma (pl.: adószám, adóazonosító jele, vámazonosító száma, közösségi adószáma),
  - Adózói profil típusa (Magánszemély/Szervezet),
  - Adózó "Megbízható adózó" státusza (kizárólag ez a státusz jelenik meg).

- 2. A NAV az általa nyilvántartott aktuális adatokat jeleníti meg, történetiség nélkül. Az adatszerkezet dinamikusan változik, azaz minden adózónál más-más adat jelenik meg. A NAV kizárólag olyan adatokat jelenít meg a lekérdező személy számára, amit aktuálisan nyilvántart az érintett adózóról. A teljes adatnyilvántartás a "RÉSZLETEK" gomb megnyomásával érhető el.
- 3. A szolgáltatás megmutatja, hogy egy-egy konkrét adat milyen forrásból származik. Ahol ez lehetséges és célszerű, a forrás irat (pl. adatlap, határozat) NAV-os iktatószámának megadásával a NAV nyilvántartása alapján. Az adott irat tartalmának megmutatására nyílik lehetőség az "i" gombra történő kattintással, mely során a dokumentumok lekérdezésére szolgáló oldalra történő átlépésére van mód. A forrásként megmutatott és NAV rendszereiből lekérdezhető iktatószám (bárkód) linkként működik, amelyre kattintva az adattartalom elérhető.
- 4. Forrás típusok: (pl.)
  - Adatlap,
  - Bíróság,
  - Cégbíróság,
  - EVNY,
  - Egyéb társszerv...stb..
- 5. Közvetlen átlépést biztosít az ONYA felületre az aktuális adózói profilon belül (pl.: magánszemélynél az adott adat típusa szerinti ONYA profilba), az ONYA szolgáltatás választóhoz.
- 6. A szolgáltatás úgy működik, hogy az egyes adattípusok, adatcsoportok, adatok a NAV által kis információs "pontokkal" vannak ellátva, azaz olyan, az adatok megnevezésénél megjelenő információs linkekkel ("?"), amelyekre rákattintva egy-egy felugró ablakban jelenik meg az értelmezésben segítő súgó szöveg. A NAV kizárólag azon adatokat (adattípusokat, adatcsoportokat) látta el súgó állománnyal, melyek értelmezése, megértése magyarázatot igényel, tehát nem rendelkezik, minden adat súgó állománnyal.
- 7. Az adatok változása és ezen változások megjelenítése "esemény alapú" és szinte azonnali.
- 8. A szolgáltatás oldalán keresési lehetőség biztosított a megjelenő adatszerkezetben és adattartalomban egyaránt. A keresés teljes szóra és szó-töredékre is lehetséges.
- 9. A szolgáltatás weboldalán minden kiválasztott adózói profilhoz kapcsolódóan, az adóalany-nyilvántartásból érkező adat esetében elérhető a letöltés lehetősége generált excel munkafüzet és PDF riport, valamint hitelesített PDF formájában. A hitelesített PDF igazolja a lekérdezés pillanatában a NAV által nyilvántartott adatokat, melyet a NAV szervezeti aláírással hitelesít, ugyanakkor ez az elektronikus igazolás célzott joghatás kiváltására általánosságban nem alkalmas.
- 10. Ha egy adat nem jelenik meg a nyilvántartott adatok között, akkor ez három okból adódhat:
  - az adózó nem jelentett be, vagy
  - a forrás adatlap megakasztó hibával elakadt/az adatlap még nem feldolgozott, vagy
  - az adat már nem érvényes.

# Egyes adózói profil típusok esetén történő lekérdezések ismertetése

**Magánszemély**, de nem egyéni vállalkozó esetében az alábbi fontosabb adatok jelennek meg a szolgáltatás indításakor:

- Neve,
- Adóazonosító jele,
- Állampolgárság,
- A NAV nyilvántartásába történő rögzítés napja,
- Lakcíme,
- Illetékessége,
- Saját adatok letöltése: rádiógomb segítségével kiválaszthatja a letölteni kívánt formátumot (PDF, Hitelesített PDF vagy XLSX formátumban) majd a "LETÖLTÉS" gomb megnyomásával a saját adatok a kiválasztott formátumban letölthetőek.

| Neve                                             |                 |
|--------------------------------------------------|-----------------|
| Adóazonosító jele                                |                 |
| Állampolgárság                                   |                 |
| A NAV nyilvántartásába<br>történő rögzítés napja |                 |
| Lakcime                                          |                 |
| llletékessége                                    |                 |
| Saját adatok letöltése                           |                 |
| PDF formátum                                     |                 |
| Hitelesített PDF formátum                        |                 |
| XLSX formátum                                    |                 |
| LETÖLTÉS                                         | ONYA bejelentés |

# 87. ÁBRA - MAGÁNSZEMÉLY, DE NEM EGYÉNI VÁLLALKOZÓ ESETÉBEN MEGJELENŐ ADATOK

Magánszemély és egyéni vállalkozó/adószámos magánszemély/mezőgazdasági őstermelő esetében megjelenő adatok:

Az előzőleg említett Magánszemély adatokon kívül az alábbi fontosabb adatok jelennek meg a szolgáltatás indításakor:

- Neve
- Adóazonosító jele
- Adószáma
- Vámazonosító száma
- Közösségi adószáma
- Állapotkód és érvényesség kezdése
- ÁFA bevallói jogcímkód és gyakorisága
- Őstermelő-e az adózó
- Őstermelők családi gazdaságának tagja-e az adózó
- Az egyéni vállalkozói tevékenység székhelye
- Illetékessége
- Adószám törlés oka
- A NAV nyilvántartásába történő bejelentkezés napja
- Saját adatok letöltése

| lagánszemély adatai                              | Az egyéni vállalkozó adatai                    |
|--------------------------------------------------|------------------------------------------------|
| Neve                                             | Neve                                           |
| Adóazonosító jele                                | Adóazonosító jele                              |
| Állampolgárság                                   | Adószáma                                       |
| A NAV nyilvántartásába történő<br>rögzítés napja | Állapotkód és érvényesség ①<br>kezdése         |
| Lakcíme                                          | Az egyéni vállalkozói<br>tevékenység székhelye |
| Illetékessége                                    | llietékessége                                  |
| Saját adatok letöltése                           | Saját adatok letöltése                         |
| PDF formátum                                     |                                                |
| Kelesített PDF     Formátum                      | Hitelesített PDF     Formátum                  |
| XLSX formátum                                    | XLSX formátum                                  |
| LETÖLTÉS ONYA bejelentés                         | LETÖLTÉS ONYA bejelentés                       |

88. ÁBRA – MAGÁNSZEMÉLY, EGYÉNI VÁLLALKOZÓ ESETÉBEN MEGJELENŐ ADATOK
| agánszemély adatai                                          |                 | Az adóköteles tevékenységet végző magánszemély adatai                 |
|-------------------------------------------------------------|-----------------|-----------------------------------------------------------------------|
| Neve 😮                                                      |                 | Neve                                                                  |
| Adóazonosító jele                                           |                 | Adóazonosító jele                                                     |
| Állampolgárság                                              |                 | Adószáma                                                              |
| A NAV nyilvántartásába történő rögzítés<br>napia            |                 | Állapotkód és érvényesség kezdése 📀                                   |
| Lakcíme                                                     |                 | Az egyéni vállalkozói tevékenység székhetye                           |
| Illetékessége<br>Saját adatok letöltése<br>ODP PDF formátum |                 | Saját adatok letöltése<br>PDF formátum      Mitelesített PDF formátum |
| LETÖLTÉS                                                    | ONYA bejelentés | LETÖLTÉS ONYA bejelentés                                              |

# 89. ÁBRA – ADÓKÖTELES TEVÉKENYSÉGET VÉGZŐ MAGÁNSZEMÉLY ADATOK

Szervezet esetében a következő fontosabb adatok jelennek meg a szolgáltatás indításakor:

- Megnevezése
- Adószáma
- Vámazonosító száma
- Közösségi adószáma: az adózó érvényes közösségi adószámát mutatja, csak akkor jelenik meg, ha az adóalany rendelkezik ilyennel
- Cégnyilvántartási száma
- Törzskönyvi nyilvántartási száma
- Tao-csoport azonosító száma és megnevezése
- Áfa csoport azonosító száma és megnevezése
- Székhelycíme
- Illetékessége (illetékes igazgatóság kódja és megnevezése)
- Adószámkérés speciális indoka
- Külföldi vállalkozás adóazonosító száma
- Állapotkód és érvényesség kezdése (pl.: Élő-2015.03.01.)
- Adózói minősítés és az utolsó minősítés érvényességének kezdete (pl.: Megbízható-2020.02.01.)
- Áfa bevallói jogcímkód és gyakoriság (pl.: 1-Negyedéves áfa bevalló-2020.01.01.)
- Bevallói típuskód (pl.: Éves-2020.01.01.)
- Összesítő nyilatkozat gyakorisága
- Adószám törlés oka, nyilvántartásból törlés dátuma
- Tao tv. hatálya alá tartozik-e, tao-alanyiság: Társasági adóalany-e

- Tevékenység kezdés dátuma: Az adott érték megmutatja, hogy az adózó mióta végez adóköteles tevékenységet / szerepel a NAV nyilvántartásában.
- Adófizetési biztosíték összege és letételének napja
- Irányító szerv
- Fenntartó szerv
- Felügyeleti szerv
- Alakulás módja (pl.: 01-Jogelőd nélküli alakulás)
- Főtevékenység pl.: Az adózó TEÁOR kóddal jelzett főtevékenysége
- Saját adatok letöltése

| -                                                                  |                 |
|--------------------------------------------------------------------|-----------------|
| Adószáma                                                           |                 |
| Közösségi adószáma 🛿 🛈                                             |                 |
| Cégnyilvántartási száma 🕕                                          |                 |
| Székhelycíme                                                       |                 |
| lletékessége (illetékes igazgatóság kódja és<br>negnevezése)       |                 |
| Állapotkód és érvényesség kezdése 🕕                                |                 |
| Adózói minősítés és az utolsó minősítés<br>érvényességének kezdete | 0               |
| ÁFA bevallói jogcímkód és gyakoriság 🕕                             |                 |
| Bevallói típuskód 🛈                                                |                 |
| Összesítő nyilatkozat gyakorisága 🛈                                |                 |
| Fao tv. hatálya alá tartozik-e, tao-alanyiság 😗 🛈                  |                 |
| Fevékenység kezdés dátuma 🛛 🥝                                      |                 |
| Alakulás módja,                                                    |                 |
| Főtevékenység 🞯 🕕                                                  |                 |
| Saját adatok letöltése                                             |                 |
| PDF formátum                                                       |                 |
| Hitelesített PDF formátum                                          |                 |
| XLSX formátum                                                      |                 |
| LETÖLTÉS                                                           | ONYA bejelentés |
|                                                                    |                 |

90 . ÁBRA - SZERVEZET ADATAI

Ezen felül lehetőség van a további, részletes adatok megtekintésére a "RÉSZLETEK" gombra kattintással.

# ONYA átlépés részletesebb ismertetése:

Szervezet és magánszemély esetében is az "ONYA BEJELENTÉS" gombra kattintva átnavigál a felület (a felugró ablak elfogadása után, a "RENDBEN" gombot választva) (91. ábra -) az Online Nyomtatványkitöltő Alkalmazásra (továbbiakban: ONYA), itt megteheti az adatokkal kapcsolatos változások nyomtatványon történő bejelentését.

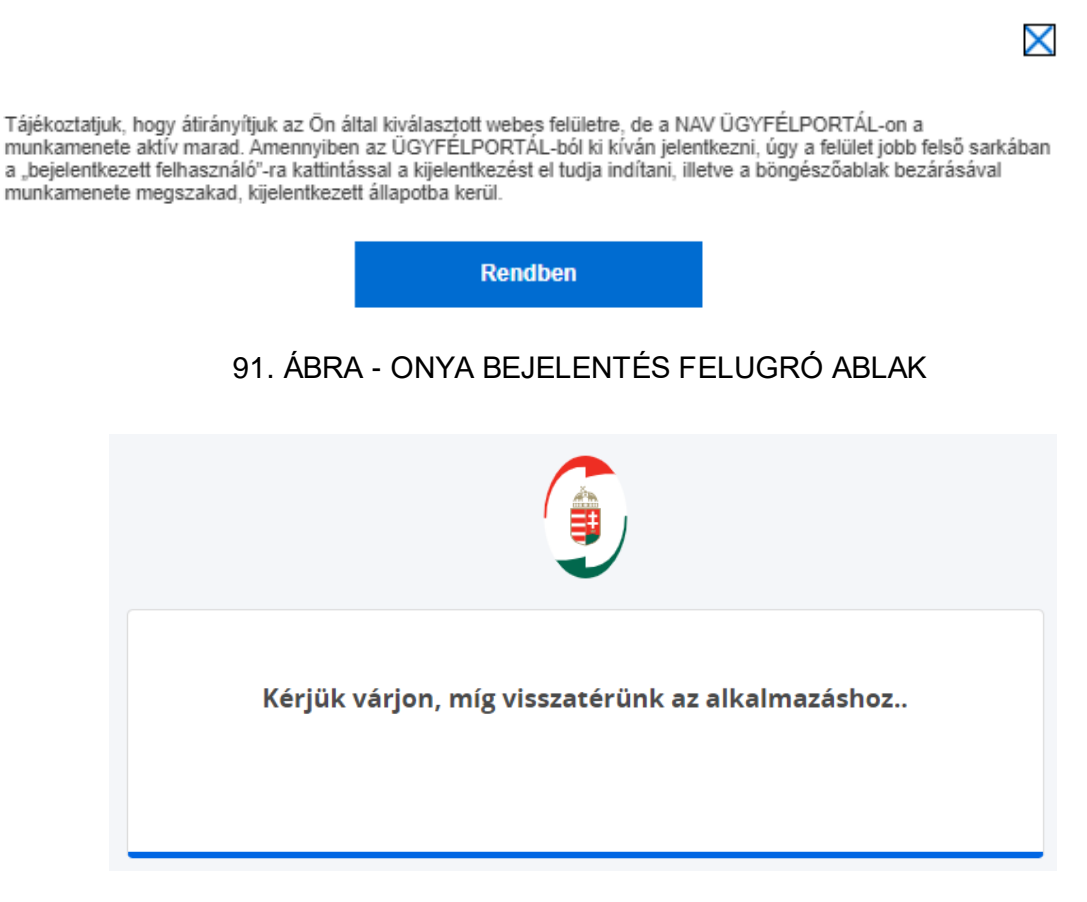

- 92. ÁBRA ÁTNAVIGÁLÁS AZ ONYA FELÜLETRE
- 7.5.1.2 Foglalkoztatással kapcsolatos bejelentések lekérdezése

# <u>A szolgáltatás funkcióinak ismertetése, mely valamennyi lekérdezési mód esetében irányadó:</u>

1. Ez a szolgáltatás egyes foglalkoztatással kapcsolatos adatok az lekérdezhetőségét biztosítja külön a munkáltatók és külön a foglalkoztatottak részére úgy, hogy a tipikus mellett az atipikus foglalkoztatási bejelentések adatai. továbbá az egészségügyi szolgáltatási járulék bejelentésével, adatszolgáltatással kapcsolatos adatok informatív módon, közérthetően kerülnek megjelenítésre.

- 2. "Foglalkoztatásommal kapcsolatos adataim" lekérdezése az alábbi funkciók, kategóriák szerinti felosztásban történik:
  - a. Biztosítási jogviszonyok
  - b. Egyszerűsített foglalkoztatás
  - c. Háztartási munka
  - d. Iskolaszövetkezeti tagság
  - e. Közérdekű nyugdíjas szövetkezeti jogviszony
- Új lekérdezési lehetőség érhető el a főszolgáltatás elindítását követően az "Egészségügyi szolgáltatási járulék fizetésére vonatkozó kötelezettségem" lekérdezése:
  - a. Egészségügyi szolgáltatási járulék
- "Foglalkoztatóként tett bejelentéseim" lekérdezése: A foglalkoztató, munkáltató, kifizető, szövetkezet, természetes személy által teljesített, a foglalkoztatottak ra vonatkozó bejelentések adatai:
  - a. Biztosítási jogviszonyok
  - b. Egyszerűsített foglalkoztatás
  - c. Háztartási munka
  - d. Iskolaszövetkezeti tagság
  - e. Közérdekű nyugdíjas szövetkezeti jogviszony
- 5. A szolgáltatás elindításakor, szűrési paraméterek megadása nélkül, a NAV szakrendszereiből jelenleg "nyitott" jogviszonyhoz kapcsolódó adatok kérdezhetők le.
- 6. Mi a lekérdezhető adat?
  - Az egyes jogviszonyok alatt lekérdezés nélkül (előzetes szűrés, felhasználói beavatkozás nélkül) megjelennek a jogviszony kiválasztását követően a NAV nyilvántartásában megtalálható aktuális adatok.
  - b. Ha a felhasználónak adott pillanatban nincs jogviszonya, de korábban volt, akkor a vonatkozó panel (csempe) még nem inaktív, de ha sosem volt pl. háztartási munka, vagy egyszerűsített foglalkoztatás keretében foglalkoztatva, akkor a panel (csempe) inaktív. Lényegében tehát a felhasználó nem próbálkozhat olyan lekérdezéssel, amelyben egyáltatán nem tud a rendszer adatokat szolgáltatni neki. Ebben az esetben egy felugró üzenettel tájékoztatja a rendszer a felhasználót, hogy nem volt ilyen típusú foglalkoztatással kapcsolatos bejelentése.
- 7. A lekérdezés forrás adatai a foglalkoztatással kapcsolatos adatlapokon ('T1041/INT/42/43/44/45), az egészségügyi szolgáltatási járulékfizetési kötelezettséggel kapcsolatban bejelentett ('T1011/1011U) adatok közül kerülnek ki, ideértve az egyes adatlapok esetén a NISZ Zrt. KÜV Igazgatóság által 'TEL adatlapon rögzített bejelentések adatait is. Az egészségügyi szolgáltatási járulék adatait kiegészítik a NEAK adatszolgáltatásában közölt automatikus kötelezés adatai is.
- 8. Foglalkoztatók és foglalkoztatottak számára jelenleg minden esetben a beküldött és hibátlanul/figyelmeztető hibával feldolgozott bejelentések adataiból képzett jogviszony adatokat jelenítjük meg. Későbbi NAV fejlesztés eredményeként a foglalkoztatóknak lehetősége lesz a "hibás" adatlapok adatainak lekérdezésére is. A magánszemélyek számára az egészségügyi szolgáltatás járulék adatai is elérhetők.

- 9. A T1041/INT, T1044D/TEL, T1045NY/TEL adatlap benyújtásával vagy a NEAK adatszolgáltatásával bejelentett adatokat a NAV nyilvántartásába történő beérkezést követően a NAV legfeljebb 1 napon belül mutatja meg a lekérdezőnek. A 'T1042E/TEL és a 'T1043H/TEL jelű adatbejelentések szempontjából az elvárás 10-60 percen belüli bejelentéseken alapuló adatok megmutatása, figyelemmel az EFO tv. és a háztartartási munkával kapcsolatos speciális jogszabályi rendelkezésekre. Az egészségügyi szolgáltatási járulékfizetési kötelezettsége (T1011/U) esetén az adatmegjelenítés 1-2 órán belül történik.
- 10. A lekérdezés időintervallumára nem érvényes a foglalkoztatott/foglalkoztató oldaláról az 1 éves időintervallum korlátozás. Ugyanakkor a biztosítotti jogviszonyok és egyéb atipikus jogviszonyok esetében előfordulhat a bejelentések, jogviszonyok számosságára figyelemmel, hogy az aktuálisan nyitott jogviszonyokat a szolgáltatás nem tudja megjeleníteni. Erre figyelemmel jelenleg folyamatban van egy informatikai fejlesztés, melynek célja, hogy az ilyen típusú lekérdezések eredményét a lekérdező személy legalább excel formátumban le tudja tölteni.
- 11. A szolgáltatás úgy működik, hogy az egyes adattípusok, adatcsoportok, adatok a NAV által kis információs "pontokkal" vannak ellátva, azaz olyan, az adatok megnevezésénél megjelenő információs linkekkel ("?"), amelyekre rákattintva egy-egy felugró ablakban jelenik meg az értelmezésben segítő súgó szöveg. A NAV kizárólag azon adatokat (adattípusokat, adatcsoportokat) látta el súgó állománnyal, melyek értelmezése, megértése magyarázatot igényel, tehát nem rendelkezik, minden adat súgó állománnyal.
- 12. Az egyes jogviszony lekérdezések az érintett jogviszonyok esetében releváns szűrési paraméterekkel pontosíthatók (pl.: lekérdezési időszak, munkáltató neve/adószáma, foglalkoztatott neve/adóazonosító jele... stb.).
- 13. A lekérdezések eredményének megjelenítése elsősorban időrendi sorrendben történik.
- 14. A NAV a későbbiekben biztosítja a megjelenített állományok letölthetőségét, a nagy terjedelmű lekérdezések közvetlen elektronikus tárhelyre küldését, további szűrési paramétereket és sorrendezési szempontok, valamint a "kismama szövetkezet" általi atipikus foglalkoztatás adatainak lekérdezhetőségét.

# A szolgáltatás felépítése:

A menüpontot megnyitva lehetősége van lekérdezni az alábbi adatokat:

| Foglalkoztatóként tett<br>bejelentéseim                                 | Foglalkoztatásommal<br>kapcsolatos adataim         | Egészségügyi<br>szolgáltatási járulék<br>fizetésére vonatkozó<br>kötelezettségem |
|-------------------------------------------------------------------------|----------------------------------------------------|----------------------------------------------------------------------------------|
| ariük válasszon az alát                                                 | bi lehetőségek közül                               |                                                                                  |
| érjük válasszon az alák<br>Biztosítási jogviszonyok                     | bbi lehetőségek közül<br>Egyszerűsí                | ett foglalkoztatás                                                               |
| érjük válasszon az alák<br>Biztosítási jogviszonyok<br>Háztartási munka | bbi lehetőségek közül<br>Egyszerűsi<br>Iskolaszöve | ett foglalkoztatá <del>s</del><br>tkezeti tagság                                 |

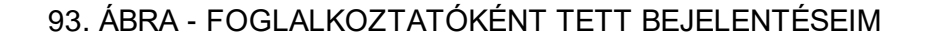

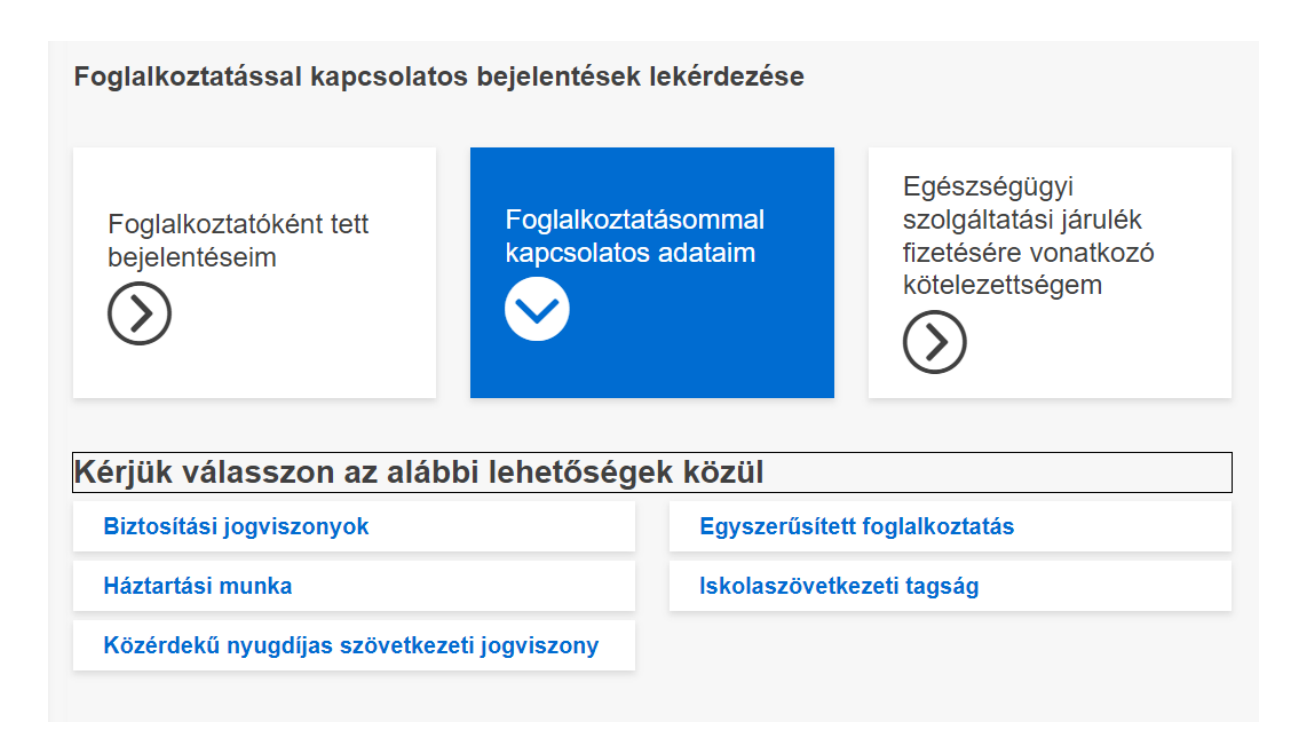

94. ÁBRA - FOGLALKOZTATÁSOMMAL KAPCSOLATOS ADATAIM

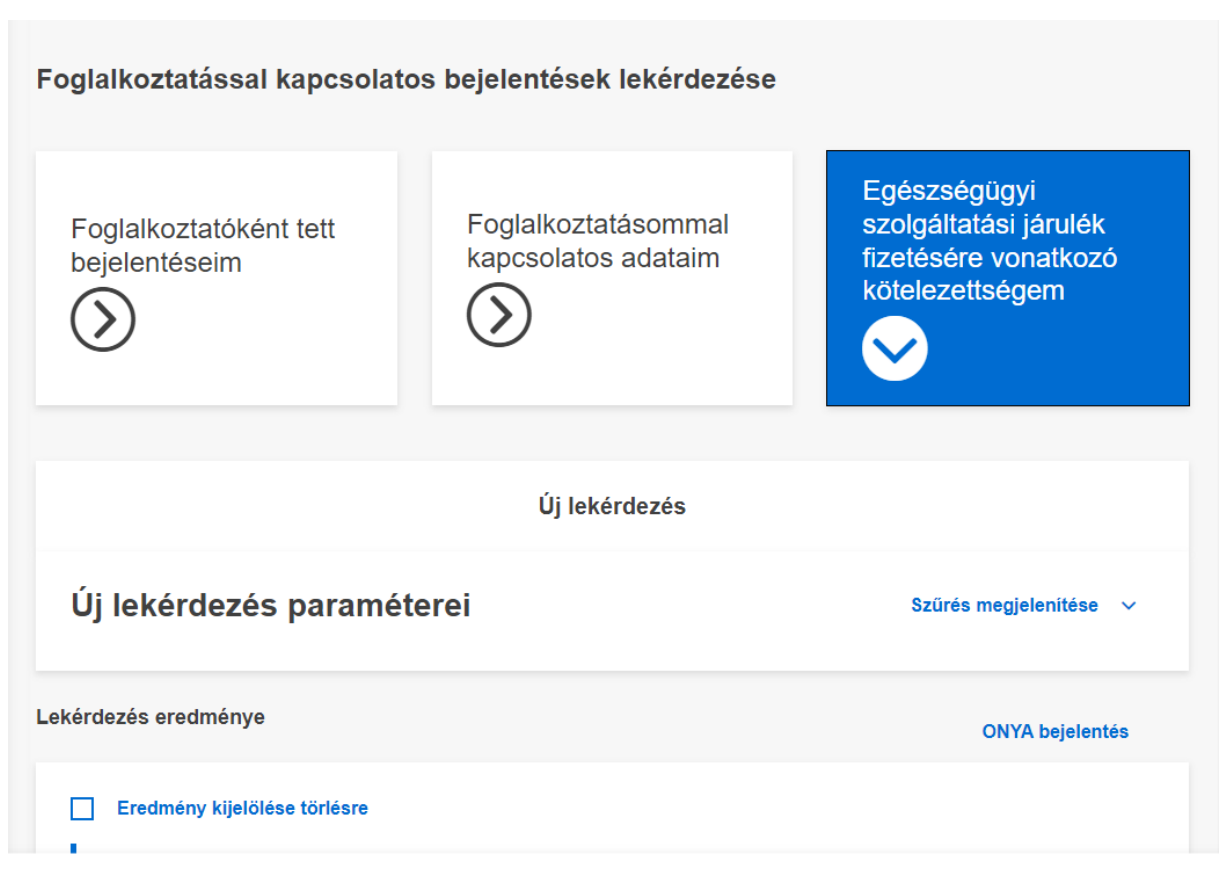

95. ÁBRA - EGÉSZSÉGÜGYI SZOLGÁLTATÁSI JÁRULÉK FIZETÉSÉRE VONATKOZÓ KÖTELEZETTSÉGEM

Ha egy csempe mögött nincsen adattartalom vagy nincs ahhoz a csempéhez jogosultsága, akkor a csempére kattintva ezt jelzi a felület.

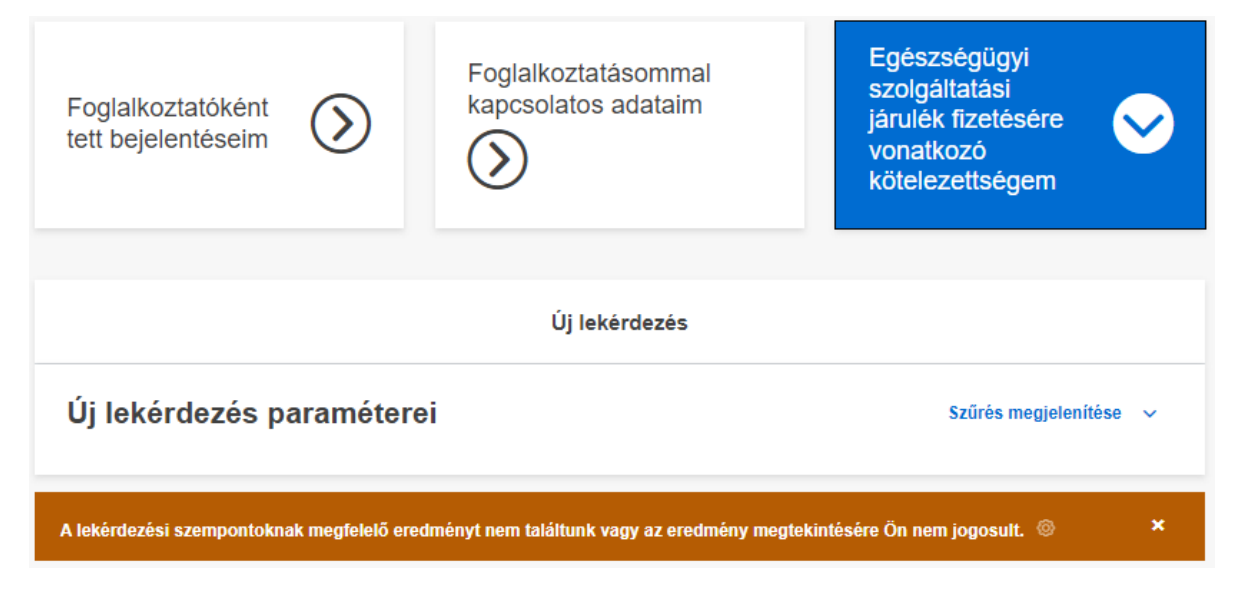

<sup>96.</sup> ÁBRA - CSEMPE MEGNYITÁSI TÁJÉKOZTATÓ ÜZENET

Az egyes csempéken belül fehér háttérszínnel jelennek meg azok a lehetőségek, amelyeket kiválaszthat a profilja alapján. Bármelyik lehetőségre kattint, a lekérdezés

Frissítve: 2023. 04. 17.

automatikusan elindul a paraméter megadása nélkül és megjelennek a rendszerben megtalálható aktuális adatok.

Mindegyik lekérdezésben a "SZŰRÉS MEGJELENÍTÉSE" lehetőséggel szűrhet, illetve adhat be változtatási igényt az "ONYA BEJELENTÉS" feliratra kattintással.

|      |                                                | Új lekérdez                              | és                                             |                           |   |
|------|------------------------------------------------|------------------------------------------|------------------------------------------------|---------------------------|---|
| ι    | Új lekérdezés paran                            | néterei                                  |                                                | Szürés megjelenítése      | ~ |
| Leké | erdezés eredménye                              |                                          |                                                | ONYA bejelentés           | Q |
|      | Eredmény kijelölése törlésre                   |                                          |                                                |                           |   |
| L    | Lekérdezés időpontja                           |                                          |                                                |                           |   |
|      | Riport azonosító 🕜                             |                                          |                                                |                           |   |
|      | Biztosítotti magánszemély<br>adóazonosító jele | Biztosítotti magánszemély<br>viselt neve | <b>Jogviszony kódja</b><br>1101 - munkaviszony |                           |   |
|      | Jogviszony kezdete                             | TAJ száma                                |                                                | Részletek<br>megtekintése | ~ |

97. ÁBRA - LEKÉRDEZÉS EREDMÉNYE

A csempéken belül az alábbi jogviszonyok helyezkednek el:

Biztosítási jogviszony: A társadalombiztosítási rendszer keretein belüli egészségügyi ellátás minden szolgáltatására vonatkozó jogosultsági jogviszony (Tbj. 6. §-a).

Egyszerűsített foglalkoztatás: Alkalmi munka vagy idénymunka egyszerűsített foglalkoztatás keretein belül bármikor, bármilyen rövid ideig végezhető.

Háztartási munka: Adórendszeren kívüli keresettel járó foglalkoztatási forma, amely kizárólag természetes személyek között jöhet létre.

Iskolaszövetkezeti tagság: Minden 16. életévét betöltött nappali tagozatos iskolai jogviszonnyal rendelkező diákmunka közvetítővel szerződésben álló természetes személy.

Közérdekű nyugdíjas szövetkezeti jogviszony: a még aktív időskorú tagjai foglalkoztatását és munkaerőpiaci reaktivizálását elősegítő társas vállalkozás.

Foglalkoztatóként tett bejelentéseim csempét jelölve választhat az alábbiak közül:

• Biztosítási jogviszony

NAV Ügyfélportál (ÜPO) szoftverrendszer felhasználói kézikönyv

- Háztartási munka
- Közérdekű nyugdíjas szövetkezeti jogviszony
- Egyszerűsített foglalkoztatás
- Iskolaszövetkezeti tagság

Foglalkoztatásommal kapcsolatos adataim csempét jelölve választhat az alábbiak közül:

- Biztosítási jogviszonyok
- Egyszerűsített foglalkoztatás
- Háztartási munka
- Iskolaszövetkezeti tagság
- Közérdekű nyugdíjas szövetkezeti jogviszony

Egészségügyi szolgáltatási járulék: Az a személy, akire Magyarországon a társadalombiztosítás szabályai kiterjednek és nem biztosított, valamint egészségügyi szolgáltatásra sem jogosult – a kockázatközösség elve alapján – egészségügyi szolgáltatási járulék fizetésére köteles (Tbj. 45. § és Tbj. 71. § (2) bekezdése).

7.5.1.3 Járulékadatok

Ebben a menüpontban a kiválasztott adózóra a befizetett járulékadatok adott időszakra vonatkozó összesítőjét tudjuk lekérdezni különböző formátumokban. Kötelező minden mezőt kitölteni a lekérdezéshez.

| ónapja * | ldőszak záró hónapja      | *                                                                                                    |                                                                                                    |
|----------|---------------------------|----------------------------------------------------------------------------------------------------|----------------------------------------------------------------------------------------------------|
| va 🗸     | Nincs kiválasztva         | ~                                                                                                    |                                                                                                    |
| ező      | A mező kitöltése kötelező |                                                                                                    |                                                                                                    |
|          | ónapja *<br>va ✓<br>₽ZŐ   | Śnapja *     Időszak záró hónapja       va     Nincs kiválasztva       ező     A mező kitöltése kötelező | Śnapja *     Időszak záró hónapja *       va     Nincs kiválasztva       ező     A mező kitöltése kötelező |

98. ÁBRA - JÁRULÉK ADATOK ÚJ LEKÉRDEZÉS PARAMÉTEREI

|                   |         |                    | Új leké | erdezés           |        |   |
|-------------------|---------|--------------------|---------|-------------------|--------|---|
|                   |         |                    | -       |                   |        |   |
|                   |         |                    |         |                   |        |   |
| ,<br>li lokárdo   | zós par | amótoroi           |         |                   |        |   |
| Jieverde          | zes pai | ameterer           |         |                   |        |   |
| lőszak ávo 🕴      |         | ldőszak kezdő hóna | ipja *  | ldőszak záró hóna | apja * |   |
| JUSZAK EVE        |         |                    |         |                   |        |   |
| 2018              | ~       | március            | ~       | április           | ~      |   |
| -<br>lőczak áva * |         | ldőszak kezdő hóna | ipja *  | ldőszak záró hóna | apja * | - |
| eve               | ~       | március            | ~       | láprilis          | ~      |   |
| 2018              | ~       | március            | ~       | április           | ~      |   |

99. ÁBRA - LEKÉRDEZÉS PARAMÉTER

A "LEKÉRDEZÉS INDÍTÁSA" gomb megnyomása után a megjelenő riportot letöltve a megadott paramétereknek megfelelő adatokat látja.

| Lekerdezes hopoliga 2          | 2022.10.24. 10:03:00        |                                             |  |
|--------------------------------|-----------------------------|---------------------------------------------|--|
| Időszak kezdete<br>2017.02.01. | ldőszak vége<br>2017.02.28. | Riport azonosító 💡<br>EJAL10071844199764302 |  |
| LETÖLTÉS                       |                             |                                             |  |
| PDF formátum                   | 1                           |                                             |  |
| XLSX formátu                   | m                           |                                             |  |
| XLS                            |                             |                                             |  |
| I ETŐL TÉS                     |                             |                                             |  |

# 100. ÁBRA - LEKÉRDEZÉS EREDMÉNYE

- Lekérdezés időpontja
- Időszak kezdete
- Időszak vége
- Riport azonosító: A lekérdezési eredmény hivatkozási száma

# 7.5.1.4 Adózói minősítés

Ebben a menüpontban lekérdezheti az adott időszakra vonatkozó adózói minősítés eredményét és kérheti ennek elküldését tárhelyre és/vagy e-mail címre.

| ÉÉÉÉ.HH.NN.                                                                                                    | ény tárhelyre küldését n… ✓<br>ekérdezés indítása                                                                                                    |
|----------------------------------------------------------------------------------------------------|----------------------------------------------------------------------------------------------------|
| A mező kitöltése kötelező                                                                                                    | ekérdezés indítása                                                                                                    |
| A mezo kitoltese kotelezo                                                                                                    | ekérdezés indítása                                                                                                    |
|                                                                                                    | ekérdezés indítása                                                                                                    |
| 1 1 1 1 1 1 1 1 1 1 1 1 1 1 1 1 1 1 1                                                                                                    | ekérdezés indítása                                                                                                    |
|                                                                                                    |                                                                                                    |
|                                                                                                    |                                                                                                    |
|                                                                                                    |                                                                                                    |
|                                                                                                    |                                                                                                    |
|                                                                                                    |                                                                                                    |
| 101. ÁBRA - ADÓZ                                                                                                    | ÓI MINŐSÍTÉS I EKÉRDEZÉSE                                                                                                    |
|                                                                                                    |                                                                                                    |
|                                                                                                    |                                                                                                    |
| Leverdezes labponița 2023/03/08.12/01/30                                                                                                    |                                                                                                    |
|                                                                                                    |                                                                                                    |
| Nap, amire a lekérdezés irányult 🚱 Adózó neve                                                                                                    | Adózó adószáma                                                                                                    |
| Nap, amire a lekérdezés irányult 😯 Adózó neve<br>2018.03.06.                                                                                                    | Adózó adószáma                                                                                                    |
| Nap, amire a lekérdezés irányult 🕴 Adózó neve 2018 03.06.                                                                                                    | Adózó adószáma                                                                                                    |
| Nap, amire a lekérdezés irányuit  Adózó neve 2018.03.06.  Minősités dátuma Időszak minősité 2018.02.01 Atlatános                                                                                                    | Adozó adoszáma                                                                                                    |
| Nap, amire a lekérdezés irányuit  Adózó neve 2018.03.06.  Minősítés dátuma Időszak minősíté Atatanos  Tájékoztató szöveg 1                                                                                                    | Adozó adoszáma                                                                                                    |
| Nap, amire a lekérdezés irányult  Addzó neve Co18.03.06.  Minősítés dátuma Időszak minősíté Atalános Tájákozztó szöveg 1  Kezdes addak (az egyes minősítési szempontok értékelése) a letöltött dokumentumban értetőek el                                                                                                    | Adozó adoszáma                                                                                                    |
| Nap, amire a lekérdezés irányult  Addzó neve No18.03.06.  Minősítés dátuma Időszak minősítés Időszak minősítés Időszak minősítés Itájákoztató szövveg 1  rájákoztató szövveg 2                                                                                                    | Adozó adoszáma                                                                                                    |
| Nap, amire a lekérdezés irányuit  Addzó neve 2018.03.06.  Minősítés dátuma: Időszak minősítés Z018.02.01 Zijékoztató szöveg 1 Kicszeltés adatak (az egyes minősítési szempontok értékelése) a letotott dokumentumban érhetőek el Tájékoztató szöveg 2 Fehivom a figvetinét arra, hogy az adózól minősítésset kapcsolatos továbol információkat talál a NAV honia                                                                                                    | Adozó adoszáma<br>se 😧                                                                                                    |
| Nap, amire a lekérdezés irányuit  Addzó neve 2018.03.06.  Minősítés dátuma Cott8.02.01  Minősítés dátuma Cott8.02.01  Attalános  Tájékoztató szöveg 1  Artészletes adatok (az egyes minősítési szempontok énékelése) a letötött dokumentumban érhetőkek el Tájékoztató szöveg 2  Fenívom a figyetentét arra, hogy az addzól minősítésset kapcsolatos további információkat talát a NAV honia Tájékoztatós, hogy a NAV linfovonalán keresztül kérhető lájékoztatás                                                                                                    | Adozó adoszáma<br>se •                                                                                                    |
| Nap, amire a lekérdezés irányult  Addzó neve 2018.03.06.  Minősítés dátuma Cott8.03.06  Minősítés dátuma Cott8.02.01  Minősítés dátuma Cott8.02.01  Minősíté | Adozó adoszáma<br>yaln elémelő, "Az adózól minősítéssel kapcsolatos tudowalók" című 71. információs fizetben.                                                                                                    |
| Nap, amire a lekérdezés irányult  Addózó neve 2018.03.06.  Minősítés dátuma Addázó neve időszak minősítés 2018.02.01 Attalános Tájékoztató szöveg 1 Arészletes adatok (az egyes minősítési szempontok énékelése) a letöttött dokumentumban érhetőek el Tájékoztató szöveg 2 Fehlvom a fagvedet ara, hogy az adózól minősítésset kapcsolatos továból információkat tatál a NAV honia Tájékoztatós n, hogy a NAV infovonalán keresztül kérhető tájékoztatás - betöttöről a 1819 kültötdról a 4:36 (1) 461.1819-es hivászámon.                                                                                                    | Adozó adoszáma<br>se •                                                                                                    |
| Nap, amire a lekérdezés irányult  Addozó neve 2018.03.06.  Minősítés dátuma Időszak minősítés Z018.02.01.  Időszak minősítés Z018.02.01.  Időszak minősítés Zitálkoztató Zitálkoztató Zitálkoztató Zitálkoztató Zitálkoztató Zitálkoztató Zitálkoztató Zitálkoztató Zitálkoztató Zitálkoztató Zitálkoztató Zitálkoztató Zitálkoztató Zitálkoztátó Zitálkoztátó Zitál | Adozó adoszáma<br>se •<br>aján elémető, "Az adózói mimősíléssel kapcsolatos tudowatók" című 71. információs fűzetben.<br>inható. Az egyedi tájékoztatás és ügyimtézés a 1819 szám 2. menüpongán émető el.                                                                                                    |
| Nap, amire a lekérdezés irányuit  Addózó neve 2018.03.06.  Minósítés dátuma Addózó neve 2018.03.06.  Minósítés dátuma Addózó neve dószak minósítés 2018.02.01  Attalános Tájkóztató szöveg 1 Arteszletes adatok (az egyes minősítési szempontok énékelése) a letotott dokumentumban érhetőek el Tájkóztató szöveg 2 Feihivom a figvelmét arra, hogy az addozi minősítés sel kapcsolatos további információkat talál a NAV honia Tájkóztató szöveg 2 Feihivom a figvelmét arra, hogy az addozi minősítéssel kapcsolatos további információkat talál a NAV honia Tájkóztató szöveg 2 - kultoktót a 1819 kultoktót a 1819 kultoktót csutontogi 6 óra 30 perctől 15 óráig, valamint péntekenként 8 óra 30 perctől 13 óra 30 perctől AV inforvanián elénető áttalános tájkkoztatás, illetve az adózó beazonosításí igényő úgyintézéle lehe rendekezeni - Ha nincs úgrás-azonosó száma, akor az 1 EL, jeli nyomtatványon igényethet, amit a NAV gyintézel kindekeget, alakor Cárváz adatap bervíjátás i szükköget a szukköget, akor Kárváz adatap bervíjátás i szükköget as szükköget a szukköget, akor Cárváz adatap bervíjátás i szükköget as szükköget.                                                                                                    | Addež s addszáma<br>se<br>ylan elémelő, "Az addzól minősítéssel kapcsolatos tudowialók" című 71. információs fizetben.<br>viható. Az egyedi tájékoztatás és ügyintézés a 1819 szám 2. menüpontján érhelő el<br>lofg is. A beazonosítást igényű ügyintézés a 1819 szám 2. menüpontján érhelő el<br>lofg is. A beazonosítást igényű ügyintézés a til 19. szám 2. menüpontján érhelő el                                                                                                    |
| Nap, amire a lekérdezés irányult  Addizó neve Co18.03.06.  Minősítés dátuma Idészak minősítés Idészak minősítés Idészak  | Addež adoszáma<br>5e<br>plan elémető, "Az addzól minősíléssel köpcsolatos tudowalók" című 71. információs füzetben.<br>Ilínató. Az egyedi taljékoztatás és igyintézés a 1819 szám 2. menüpontján émető el.<br>Seg Is A beazonosítást tjenytő ügyintézés i elentőség használatához ügylék-azonosító számmat vagy Részteges Ködű Telebons Azonosításal (RKTA<br>hoz személyelen vagy elektronausan lehet benyújam. Pelhivjak Bgyelmet, hogy ha nem saját ügyében kívalna hasznátivi a beazonosításál tjenytő. |
| Nap, amire a lekérdezés irányult  Addizó neve 2018.03.06.  Minősítés dátuma Idoszak minősítés Zótl 8.02.01  Attalános  Tájékoztató szöveg 1  Attalános  Tájékoztató szöveg 2  Fehlvém a fayeimet arra. Nogy az adózól minősítéssel kapcsolatos továbol információkat tatál a NAV honia Tájékoztató szöveg 2  Fehlvém a fayeimet arra. Nogy az adózól minősítéssel kapcsolatos továbol információkat tatál a NAV honia Tájékoztató szöveg 2  Fehlvém a fayeimet arra. Nogy az adózól minősítéssel kapcsolatos továbol információkat tatál a NAV honia Tájékoztató szöveg 3  Fehlvém a fayeimet arra. Nogy az adózól minősítéssel kapcsolatos továbol információkat tatál a NAV honia Tájékoztató szöveg 3  Kutotorát a 3.3 (1) 451-1815-es Nivászámon.  mely heltőlől csütöntökig 8 óra 30 percíől 16 órág, vatamint péntekenként 8 óra 30 percíől 13 óra 30 percígl N AVV inforvonatán evűmető tájákoztatá száma, akoz a TEL jelű rymathalvyon igénytő ugyintezési siene résolkezen 4 an anc ugyőté-aconosá száma, akoz a t EL jelű rymathalvyon igénytőlesi siene résolkezen 4 an a nec sűgifé-aconós száma, akoz a t EL jelű rymathalvyon igénytőlesi siene résolkezen 4 an a tel. Sűtől rymathalvyon igénytésesi ene résolkezen 4 an a tel. Sűtől rymathalvyon igénytésesi ene résolkezen 4 an a tel. Sűtől rymathalvyon igénytőlesi ene résolkezen 4 an a tel. Sűtől rymathalvyon igénytőlesi ene résolkezen 4 an a tel. Sűtől rymathalvyon igénytőlesi ene résolkezen 4 an a tel. Sűtől rymathalvyon igénytőlesi ene résolkezen 4 an a tel. Sűtől rymathalvyon igénytőlesi ene résolkezen 4 an a tel. Sűtől rymathalvyon igénytőlesi ene résolkezen 4 an a tel. Sűtől rymathalvyon igénytőlesi ene résolkezen 4 an a tel. Sűtől rymathalvyon igénytőlesi ene résolkezen 4 an a tel. Sűtől rymathalvyon igénytőlesi ene résolkezen 4 an a tel. Sűtől rymathalvyon igénytőlesi ene résolkezen 4 an a tel. Sűtől rymathalvyon igénytőlesi ene résolkezen 4 an a tel. Sűtől rymathalvyon igénytőlesi ene résolkezen 4 an a tel. Sűtől rymathalvyon igénytőlesi ene résolkezen 4 an a tel. Sűtől rymathalvyon igénytőlesi ene  | Addež adoszáma<br>se<br>plán elémető, "Az adózól minősíléssel kapcsolatos tudowatók" című 71. információs fűzetben.<br>liňnató. Az egyedi tájékoztatás és ügyintézés a 1819 szám 2. menüpontján érhető el.<br>lióta A z egyedi tájékoztatás és ügyintézés a 1819 szám 2. menüpontján érhető el.<br>lióta J számelyesen vagy elektronkusan lehet benyújtan. Felhívguk figyelmét, hogy ha nem saját ügyében kívánja hasznátni a beazonosítását igényló                                                        |
| Nap, amire a lekérdezés irányult     Addzó neve       2018.03.06.     Idószak minősítés       Minősítés dátuma     Idószak minősítés       2018.02.01     Attalános       Tájkósztató szöveg 1     Attalános       Rebelseti satadok (ke egyes minősítési szempontok értékelése) a letötött dökumentumban érhetőek el     Tájkósztató szöveg 2       Fehlvom a figvetmét arra, kogy az adőzól minősítéssek kapcsolatos további információkat talál a NAV honia     Tájkósztató szöveg 2       Fehlvom a figvetentét arra, kogy az adőzól minősítéssek kapcsolatos további információkat talál a NAV honia     Tájkósztatós       - betöldől a 1819,     kuttaláton, bogy a AV honia keresztül kértelő tájákoztatás       - betöldől a 1819,     kuttalátó a 30 perctől 16 óráng, vatamint péntekenként 8 óra 30 perctől 13 óra 30 perctől 13 óra 30 perctől 14 ára 3 AV körökszönnö, menősítése az adózó baszonszáltásí gényő úgyintézősi keresőkerisek i na na szűkséges.       Riport azonosító ?                                                                                                    | Addeš adoszáma<br>se<br>se<br>se<br>se<br>se<br>se<br>se<br>se                                                                                                    |
| Nap. amire a lekérdezés irányuit  Addzó neve 2018.03.06.  Minősítés dátuma Addzó neve Minősítés dátuma Addzó neve Minősítés dátuma Addzó neve Minősítés dátuma Addzó neve Minősítés dátuma Addzó neve Minősítés dátuma Addzó neve Addzó neve Addzó | Addež adoszáma<br>se<br>plan elémelő, "Az addzól minősítéssel köpcsolatos ludowialók" című 71. információs fizetben.<br>ilvható. Az egyedi tájékoztatás és ügyimlézés a 1819 szám 2. menüpontján émelő el.<br>bidg is. A beazonosítást telényű ügyimlézés a 1819 szám 2. menüpontján émelő el.<br>bidg is. A beazonosítást telényű ügyimlézés i lehetőség hasznátatánoz ügyék-azonosító számmal vagy Részleges Ködü Teletonos Azonosítását igényű o                                                         |

# 102. ÁBRA - ADÓZÓI MINŐSÍTÉS LEKÉRDEZÉSÉNEK EREDMÉNYE

A "LEKÉRDEZÉS INDÍTÁSA" gomb megnyomása után a megjelenő riportot letöltve a megadott paramétereknek megfelelő minősítési adatokat látja.

# 7.5.1.5 Képviseletek

A Képviseletek lekérdezése elérhető az Bal oldali KÉPVISELETEK menüből. Bővebben a 7.3 fejezetben olvashat a működéséről.

# 7.5.2 Adószámla

#### 7.5.2.1 Adószámla adatai

Az adószámla adataiban tudja megnézni összesítve vagy adónemenként az adóegyenlegét. A lekérdezésben lehetősége van állítani több feltételt, ami szerint megnézheti a rendszerben lévő adatait.

|                                           | Új lek     | érdezés                    |   |
|-------------------------------------------|------------|----------------------------|---|
| Új lekérdezés paraméter<br>Időszak vége * | ei<br>ø    | Adószámla típusa *         |   |
| 2022.10.24.                               | t          | Adónem egyenleges          | ~ |
| Adónem szűrés                             | 8          | lktatószám / Határozatszám | ( |
| Összes adónem kijelölve                   | ď          |                            |   |
| Összes adónem kijelölve                   | ď          |                            |   |
| Lekérdezés                                | s indítása | Paraméterek törlése        |   |

103. ÁBRA - ADÓSZÁMLA ADATAI LEKÉRDEZÉS PARAMÉTEREK

Az **Időszak vége** paraméter kitöltésével meg tudja adni, hogy milyen napra vonatkozóan jelenítse meg a Portál az aktuális adószámla adatokat.

#### Az "Adószámla típusa" lehet:

- Adónem egyenleges: adónemek egyenlegeikkel felsorolva
- Tételes: minden adónem minden tétele külön-külön szerepel a lekérdezésben
- Lista: A listán megjelenik a bárkód és bizonylatkód, adónemenként összesítve

Az "ADÓNEM SZŰRÉS" gombot kiválasztva meg tudja határozni, hogy milyen adónemekre vonatkozzon a lekérdezés, melyik adónemeket vegye bele a rendszer a lekérdezésbe. A mező alapértelmezetten az összes adónem kijelölést tartalmazza.

| Adónem szűrés                                                       |                                     |  |
|---------------------------------------------------------------------|-------------------------------------|--|
| Kérjük jelölje be azokat az adónemeket, amely(ek)re szűrni szeretne |                                     |  |
| <b>—</b>                                                            | Összes adónem kijelölésének törlése |  |
| V 101 - Tarsasagi ado                                               |                                     |  |
| 103 - Személyi jövedelemadó                                         |                                     |  |
| 104 - Általános forgalmi adó                                        |                                     |  |
| ✓ 115 - Egyszerűsített vállalkozói adó                              |                                     |  |
| ✓ 119 - Rehabilitációs hozzájárulás                                 |                                     |  |
| 124 - Egészségbiztosítási Alapot megillető bevételek                |                                     |  |
| 125 - Nyugdíjbiztosítási alapot megillető bevételek                 |                                     |  |
| ✓ 138 - Késedelmi pótlék                                            |                                     |  |
| ✓ 146 - Játékadó                                                    |                                     |  |
| ✓ 149 - Munkáltatói táppénz hozzájárulás                            | ,                                   |  |
|                                                                     |                                     |  |

# 104. ÁBRA - ADÓSZÁMLA ADATAI LEKÉRDEZÉS ESETÉN ADÓNEM SZERINTI SZŰRÉS

Az "Iktatószám/Határozatszám" megadásával kizárólag az adott iratból (határozatból/bevallásból/nyomtatványból) a kiválasztott időszakra könyvelt tételek kérdezhetőek le. A paraméter csak az adószámla Lista típusú lekérdezésénél adható meg.

# 7.5.2.1.1 Adószámla tartozás

Ha az adószámla valamely adónemének egyenlege tartozást mutat, akkor megjelenik a Hátralék rendezés gomb. A gombra kattintva a befizetés teljesítése érdekében a rendszer megmutatja a befizetést kezdeményező és a befizetésre jogosult ügyfelet, választást biztosít az ügyfélnek a fizetés módjának meghatározásához (VPOS/Házibank) és fizetési módonként megmutatja a fizetendő összeget.

Ezt követően az előzőekben kiválasztott feltételek szerint a rendszer átnavigál a https://eferweb.nav.gov.hu/ webes felületre, ahol a megbízási csomag összeállítása az adószámla lekérdezés alapján – tartozást mutató adónemenként és tartozás összegenként – történik.

| Lekérdezés időpontja 2023.02.13. 08:26:28                                                                                                    |                                                                  |                                                                                              |                            |                  |
|----------------------------------------------------------------------------------------------------|------------------------------------------------------------------|----------------------------------------------------------------------------------------------|----------------------------|------------------|
| Időszak vége<br>2020 202 13.<br>Adószámi rendezési Információ<br>Az adószámisján kszárkág nutia vagy hátratékos egyerlegű<br>adórem(el) szerepenek, a hátratékoki rendezése<br>szükségesi | Adószámla típusa<br>Adónem egyenleges<br>Állapot<br>Feldolgozott | Adónemre szűrés<br>Osszes adónem tivállazóva<br>Riport azoncolató 💿<br>EFOL10073196335237569 | Adat elérhető (napig)<br>1 |                  |
| Eredmäny letöltäse      DDF formålum      Moleksibelt POF formålum      Instruksibelt POF formålum      Instruksibelt POF formålum                                                        |                                                                  |                                                                                              |                            |                  |
| XML formátum                                                                                                    | További lehetősége                                               | k (EFER)                                                                                     |                            |                  |
|                                                                                                    |                                                                  |                                                                                              |                            | Részletes adatok |

# 105. ÁBRA ADÓSZÁMLA HÁTRALÉK

| Hátralék rendezés                                    |   |                              | $\boxtimes$ |
|------------------------------------------------------|---|------------------------------|-------------|
|                                                      |   |                              |             |
| Befizetést kezdeményező adóazonosító száma           | ? | Befizetést kezdeményező neve | 0           |
| 8466763694                                           |   | SPECIMEN DÁVID               |             |
|                                                      |   |                              |             |
| Befizetésre jogosult adóazonosító száma              | ? | Befizetésre jogosult neve    | 0           |
| 8466763694                                           |   | SPECIMEN DÁVID               |             |
|                                                      |   |                              |             |
| Fizetés mód kiválasztása                             | 0 | Fizetendő összeg (Ft)        | 0           |
| Bankkártyás (VPOS)                                   |   | 9000                         |             |
|                                                      |   |                              |             |
| Házibank(MKB Bank Zrt., UniCredit Bank Hungary Zrt.) |   | 9000                         |             |
|                                                      |   |                              |             |
| BEFIZETÉS INDÍTÁS/                                   | A | MÉGSE                        |             |

#### 106. ÁBRA - ADÓSZÁMLA HÁTRALÉK RENDEZÉSE

#### 7.5.2.1.2 Túlfizetéses adónemek

Ha az adószámla valamely adónemének egyenlege túlfizetést mutat, akkor megjelenik a Túlfizetés rendezés gomb. A gombra kattintva lehetőség van az átvezetési/kiutalási kérelem kitöltésére és benyújtására az ONYA felületen. A túlfizetés feletti rendelkezési jog az Átvezetési és kiutalási kérelem (ATVUT17) elnevezésű űrlapon gyakorolható.

#### NAV Ügyfélportál (ÜPO) szoftverrendszer felhasználói kézikönyv

| ekérdezés időpontja 2023.02.13. 15:44:05                                                                                                    |                                                                  |                            |                                                                                             |                            |  |
|----------------------------------------------------------------------------------------------------|------------------------------------------------------------------|----------------------------|---------------------------------------------------------------------------------------------|----------------------------|--|
| tószak vége<br>023.02.13.<br>dószámla rendezési információ<br>a adoszártáján közárólag nulla vagy kírttzeléses egyenlegű<br>dőnem(elk) szerepelnek, a tültzetés(ek) rendezése<br>zülszégesi | Adószámia típusa<br>Adónem egyenleges<br>Állapot<br>Feldolgozott |                            | Adónemre szűrés<br>Összes adónem kiválasztva<br>Riport azonosító 🎱<br>EFOL10099452788055544 | Adat elérhető (napig)<br>1 |  |
| Eredmény letöltése                                                                                                    |                                                                  |                            |                                                                                             |                            |  |
| Helesülett PD/ formátum                                                                                                    |                                                                  |                            |                                                                                             |                            |  |
|                                                                                                    |                                                                  | További lehetőségek (ONYA) |                                                                                             | 1                          |  |
| LETÖLTÉS                                                                                                    |                                                                  | TÜLFIZE                    | TÉS RENDEZÉSE                                                                               |                            |  |

# 107. ÁBRA - ADÓSZÁMLA TÚLFIZETÉSES ADÓNEMEK

Tájékoztatjuk, hogy átirányítjuk az Ön által kiválasztott webes felületre, de a NAV ÜGYFÉLPORTÁL-on a munkamenete aktív marad. Amennyiben az ÜGYFÉLPORTÁL-ból ki kíván jelentkezni, úgy a felület jobb felső sarkában a "bejelentkezett felhasználó"-ra kattintással a kijelentkezést el tudja indítani, illetve a böngészőablak bezárásával munkamenete megszakad, kijelentkezett állapotba kerül.

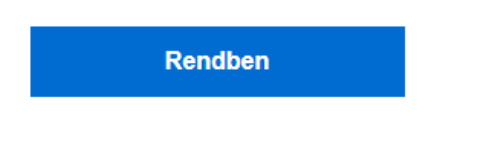

# 108. ÁBRA - ADÓSZÁMLA TÚLFIZETÉS ÁTIRÁNYÍTÁS

# 7.5.2.2 Késedelmi pótlék prognózis

A késedelmi pótlék prognózis segítségével megnézheti, hogy aktuális időszakra, tárgyévre a lekérdezés napjáig várhatóan mennyi a késedelmi pótléka. Az adatok csak tájékoztató jellegűek! A ténylegesen felszámított késedelmi pótlék összegét a NAV külön közli, annak részletezése a Pótléklevezetés funkcióban kérdezhető le.

 ${\sf X}$ 

| sedelmi pótlék prognóz                                                            | zis                 |  |
|-----------------------------------------------------------------------------------|---------------------|--|
|                                                                                   | Új lekérdezés       |  |
|                                                                                   |                     |  |
| Új lekérdezés param                                                               | néterei             |  |
| Új lekérdezés param                                                               | néterei             |  |
| Új lekérdezés param<br>Időszak vége *<br>ÉÉÉÉ.HH.NN.                              | néterei             |  |
| Új lekérdezés param<br>Időszak vége *<br>ÉÉÉÉ.HH.NN.<br>A mező kitöltése kötelező | néterei             |  |
| Új lekérdezés param<br>Időszak vége *<br>ÉÉÉÉ.HH.NN.<br>A mező kitöltése kötelező | Lekérdezés indítása |  |

109. ÁBRA - KÉSEDELMI PÓTLÉK PROGNÓZIS LEKÉRDEZÉS

A lekérdezés indítása után az alábbi tájékoztató ablak jelenik meg:

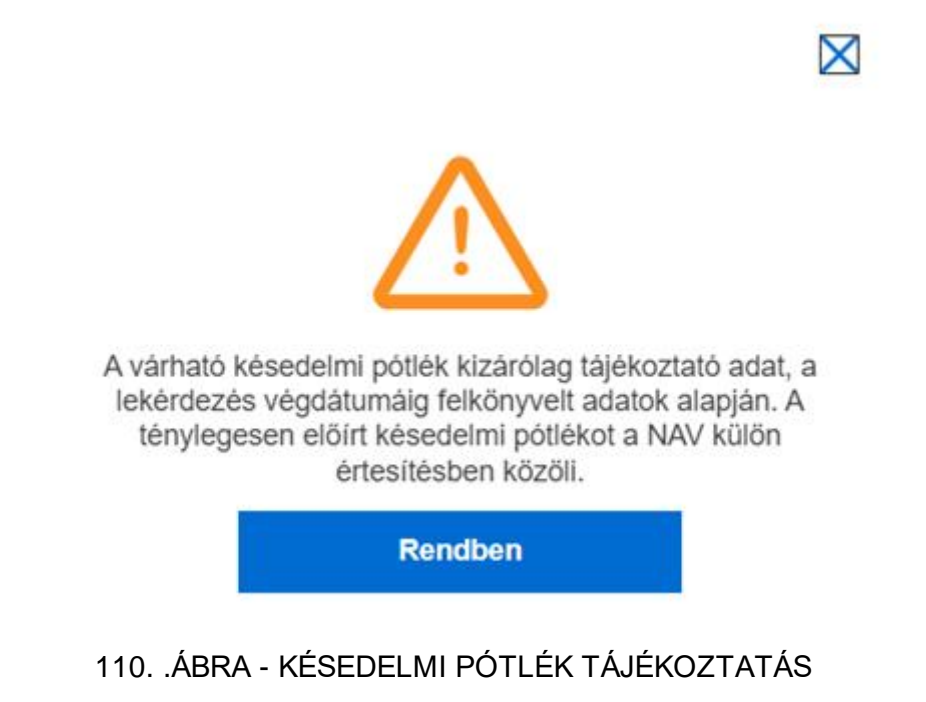

A lekérdezés eredményeként megjelenő listából PDF formátumban letöltheti a késedelmi pótlék prognózist.

| ldőszak vége                              | Állapot                                         | Riport azonosító 🕜                                             |
|-------------------------------------------|-------------------------------------------------|----------------------------------------------------------------|
| 2022.11.21.                               | Feldolgozott                                    |                                                                |
|                                           |                                                 | Lekérdezés eredmény elre                                       |
|                                           |                                                 |                                                                |
| Táié                                      | koztatiuk, hogy az aktuális tárgynapi           | befizetéseket a fennálló tartozás összege még nem tartalmazzal |
| Tájé<br>Eremény letöltése                 | koztatjuk, hogy az aktuális tárgynapi<br>e      | befizetéseket a fennálló tartozás összege még nem tartalmazza! |
| Tájé<br>Eremény letöltése                 | koztatjuk, hogy az aktuális tárgynapi<br>e      | befizetéseket a fennálló tartozás összege még nem tartalmazza! |
| Tájé<br>Eremény letöltés<br>A PDF formátu | koztatjuk, hogy az aktuális tárgynapi<br>e<br>m | befizetéseket a fennálló tartozás összege még nem tartalmazza! |
| Tájé<br>Eremény letöltés:<br>PDF formátu  | koztatjuk, hogy az aktuális tárgynapi<br>e<br>m | befizetéseket a fennálló tartozás összege még nem tartalmazza! |

111. ÁBRA - KÉSEDELMI PÓTLÉK PROGNÓZIS EREDMÉNY

#### 7.5.2.3 Pótléklevezetés

Ebben a menüpontban lekérdezheti a korábbi évekre vonatkozóan felszámított és előírt pótlékok összegét, részletezését.

| Pótléklevezetés                              |          |                                      |  |
|----------------------------------------------|----------|--------------------------------------|--|
|                                              |          | Új lekérdezés                        |  |
| Új lekérdezés<br>Pótléklevezetéssel érintett | paraméte | Rendelkezés eredmény kiküldésről *   |  |
| 2021                                         | ~        | Eredmény tárhelyre küldését nem ké 🗸 |  |
|                                              |          | Lekérdezés indítása                  |  |

112. ÁBRA - LEKÉRDEZÉS PÓTLÉKLEVEZETÉS

A lekérdezés eredményeként megjelenő listából részletes levezetés PDF formátumban letölthető.

- 7.5.3 Jövedéki adatok
- 7.5.3.1 Adóraktári készlet

A funkció segítségével a NAV nyilvántartásaiból le tudja kérdezni, hogy a jövedéki adóról szóló 2016. évi LXVIII. törvénynek megfelelően teljesített adatszolgáltatásai

Frissítve: 2023. 04. 17.

alapján az adott adóraktári telephelyén – megadott időpontban – milyen jövedéki termékkészletekkel rendelkezik.

| , | Adóraktári készlet lekérdezése |                  |                     |                                                                    |   |
|---|--------------------------------|------------------|---------------------|--------------------------------------------------------------------|---|
|   |                                |                  | Új leké             | dezés                                                              |   |
|   | Új lekérdezés paraméterei      | Készlet dátuma * |                     | Rendelikezés seredmény kikilólászől *                              |   |
|   | A mező ktöttáse kötslező       | 2022.12.01.      |                     | Eredmény tárhelyre küldését nem kérem, e-mail értesílést nem kérek | - |
|   |                                |                  | Lekérdezés indítása | Paraméterek törlése                                                |   |

113. ÁBRA - LEKÉRDEZÉS ADÓRAKTÁRI KÉSZLET

Új lekérdezés indítása a következő paraméterek megadásával lehetséges:

- Engedélyszám (kötelezően kitöltendő): HU előtaggal ellátott engedélyszám, melynek hossza 13 karakter.
- Készlet dátuma kezdő és végdátum megadása (kötelezően kitöltendő): naptár alapján választható, és az aktuális napi dátummal alapértelmezett.
- Rendelkezés eredmény kiküldésről (kötelezően kitöltendő).

A lekérdezés eredményét XLSX formátumban letöltheti a "LETÖLTÉS" gomb megnyomásával.

| Eredmény kijelölése törtésre              |                               |                          |  |  |  |
|-------------------------------------------|-------------------------------|--------------------------|--|--|--|
| Lekérdezés időpontja 2022.12.01. 12:25:48 |                               |                          |  |  |  |
| Engedélyszám                              | Készlet dátuma<br>2021.04.01. | Riport azonosító<br>RAKT |  |  |  |
| Dokumentum letöltése                      |                               |                          |  |  |  |
|                                           |                               |                          |  |  |  |

114. ÁBRA - ADÓRAKTÁRI KÉSZLET EREDMÉNY

A letölthető file tartalma a következő: Fejléc adatok:

- Készült: Dátum
- Gazdálkodó megnevezése
- Azonosító (adószám)

Lista tartalma:

- Engedélyszám
- Dátum
- Nyilvántartás típusa
- KN-kód
- Fajta kódja
- Csom db
- Kisker ár
- Mennyiség
- Mennyiségi egység

# 7.5.3.2 Adóraktári készletmozgás

A funkció segítségével a NAV nyilvántartásaiból le tudja kérdezni, hogy a jövedéki adóról szóló 2016. évi LXVIII. törvénynek megfelelően teljesített adatszolgáltatásai alapján az adott adóraktári telephelyén milyen jövedéki termékkészlet változások történtek.

| Adóraktári készletmozgás lekérdezése        |                                       |         |                                                                                                    |                      |           |   |
|---------------------------------------------|---------------------------------------|---------|----------------------------------------------------------------------------------------------------|----------------------|-----------|---|
|                                             |                                       | Új leké | érdezés                                                                                                    |                      |           |   |
| Új lekérdezés paraméterei<br>Engedélyszám * | Készletmozgás év *<br>Kérem válaszon  | ~       | Készletmozgás hónap *<br>Kérem válasszon                                                                       | ~                    | Jogcímkód |   |
| A mezi kitike kitelező<br>KN kód            | A mező kitölése kötelező<br>Fajta kód |         | A mező költése kölekező<br>Rendelkezés eredmény kiküldésről *<br>Eredmény tárhelyre küldését nem kérem, e-mail | érlesítést nem kérek |           | ~ |
| Lakérdezés inditása                         |                                       |         |                                                                                                    |                      |           |   |

# 115. ÁBRA - ADÓRAKTÁRI KÉSZLETMOZGÁS LEKÉRDEZÉS

Új lekérdezés indítása a következő paraméterek megadásával lehetséges:

- Engedélyszám: HU előtaggal ellátott engedélyszám, melynek hossza 13 karakter. (kötelezően kitöltendő)
- Készletmozgás éve (kötelezően kitöltendő): 2017-től választható és automatikusan kitöltésre kerül az aktuális évvel.
- Készletmozgás hónapja (kötelezően kitöltendő): listából választható és automatikusan kitöltésre kerül mindig januárral.
- Jogcímkód: csak számot tartalmazhat és 5 karakter hosszúságú lehet.
- KN kód: csak számot tartalmazhat és 8 karakter hosszúságú lehet.
- Fajtakód: csak számokat tartalmazhat (nullával kezdődve) és 3 karakter hosszúságú lehet.
- Rendelkezés eredmény kiküldésről (kötelezően kitöltendő).

A lekérdezés eredménye XLSX formátumban letölthető a "LETÖLTÉS" gomb megnyomásával.

| Ц | Eredmeny kijelolese toriesre               |                             |        |           |
|---|--------------------------------------------|-----------------------------|--------|-----------|
|   | Lekérdezés időpontja 2022.12.01. 12.45.21  |                             |        |           |
| L | Engedélyszám                               | Jogeímkód                   | KN kód | Fajta kód |
|   | Készletmozgás dátuma (év hónap)<br>2022 01 | Riport azonosító 🛛<br>RAKTM |        |           |
|   | Dokumentum letöltése                       |                             |        |           |
|   | LETŐLTÉS                                   |                             |        |           |

# 116. ÁBRA - ADÓRAKTÁRI KÉSZLETMOZGÁS EREDMÉNY

A letölthető fájl tartalma:

Fejléc adatok:

- Készült: Dátum
- Gazdálkodó megnevezése
- Azonosító

Lista tartalma:

- Engedélyszám
- Azonosító (adószám)
- Dátum
- Nyilvántartás típusa
- Jogcím kód
- KN-kód
- Fajta kódja
- Csom db
- Kisker ár
- Mennyiség
- Mennyiségi egység
- Forrás

# 7.5.3.3 Jövedéki biztosíték szabad keret

A funkció segítségével tudja lekérdezni a NAV nyilvántartásaiból a jövedéki biztosítékainak aktuális szabad keret összegét.

A lekérdezés a következő szelekciós paraméterek megadásával indítható: Amikor az "eredmény tárhelyre küldését nem kérem, e-mail értesítést kérek" feltételt választja, akkor jelenik meg az "E-mail cím" paraméter.

• Rendelkezés eredmény kiküldésről (kötelezően kitöltendő).

| Jövedéki biztosíték szabad keret lekérdezése                       |                     |  |
|--------------------------------------------------------------------|---------------------|--|
|                                                                    | Új lekérdezés       |  |
| Új lekérdezés paraméterei<br>Rodokusis undokny kilolátelő *        |                     |  |
| Eredmény tárhelyre küldését nem kérem, e-mail értesítést nem kárek | ×                   |  |
|                                                                    | Lekérdezés indítása |  |

# 117. ÁBRA - JÖVEDÉKI ADATOK LEKÉRDEZÉS

A lekérdezés eredménye:

- Lekérdezés időpontja
- Gazdálkodó megnevezése
- Adóraktári engedély aktuális szabad keret
- Eseti bejegyzett kereskedői engedélyszám
- Bejegyzett kereskedői engedély aktuális szabad keret
- Eseti bejegyzett kereskedői engedély aktuális szabad keret
- Bejegyzett feladói engedély aktuális szabad keret
- Jövedéki engedély aktuális szabad keret
- Csomagküldő kereskedő adóügyi képviselője aktuális szabad keret
- Riport azonosító
- "LETÖLTÉS" gomb

NAV Ügyfélportál (ÜPO) szoftverrendszer felhasználói kézikönyv

|   | Eredmény kijelölése törlésre                                                                                                    |                                                                                   |                                                        |                                                                   |
|---|----------------------------------------------------------------------------------------------------|-----------------------------------------------------------------------------------|--------------------------------------------------------|-------------------------------------------------------------------|
| I | Lekérdezés időpontja 2022.12.01. 13.29.41                                                                                                    |                                                                                   |                                                        |                                                                   |
| l | Gazdálkodó megnevezése                                                                                                    | Adóraktári engedély aktuális szabad keret**                                       | Bejegyzett kereskedői engedély aktuális szabad keret** | Eseti bejegyzett kereskedői engedélyszám*                         |
| l | Eseti bejegyzett kereskedői engedély aktuális szabad keret**                                                                                                 | Bejegyzett feladói engedély aktuális szabad keret**                               | Jövedéki engedély aktuális szabad keret**              | Csomagküldő kereskedő adóügyi képviselője aktuális szabad keret** |
| l | Riport azonosító 🛛                                                                                                    |                                                                                   |                                                        |                                                                   |
|   | * Kizárólag eseti bejegyzett kereskedői engedély esetén<br>** Negafiv érték esetén már túllépte a biztosíték keretét, kivéve amennyiben a Jöt. 21. § (7) bek | iezdése figyelembevételével teljesíti jövedéki biztosítéknyújtási kötelezettségét |                                                        |                                                                   |
|   | Dokumentum letöltőse<br>PDF formátum                                                                                                    |                                                                                   |                                                        |                                                                   |
|   | LETÖLTÉS                                                                                                    |                                                                                   |                                                        |                                                                   |

# 118. ÁBRA - JÖVEDÉKI ADATOK EREDMÉNY

Letölthető a PDF formátumú dokumentum adattartalma (Jövedéki biztosíték szabad keret)

Fejléc tartalma:

- Készült (dátum)
- Gazdálkodó
- Azonosító

Lista tartalma:

- Engedély típus
- Engedélyszám
- Aktuális szabad keret

7.5.4 Dokumentumok, bevallások lekérdezése

A dokumentumok bevallások lekérdezése elérhető a Bal oldali **DOKUMENTUMOK** menüből. Bővebben a 7.2 fejezetben olvashat a működéséről.

7.5.4.1 Beküldött dokumentumok jóváhagyása

| obes-együttes jóváhagyás                                                                                                    |                                        |
|----------------------------------------------------------------------------------------------------|----------------------------------------|
| Italam Jóváhagyandó iratok                                                                                                    | Rám vonatkozó jövähagyásra váró iratok |
| Szűrési paraméterek                                                                                                    |                                        |
| Tipus                                                                                                    | KR érkeztetési szám                    |
|                                                                                                    |                                        |
| Forrás                                                                                                    | Beküldés ideje                         |
| Kérem válasszon                                                                                                    | ÉÉÉÉ.HH.NN.                            |
| Ügyfél neve                                                                                                    | Adószám / Adószonosító jet             |
|                                                                                                    |                                        |
| Prese and a second and a second a secon |                                        |
| and a second second sec |                                        |
| Szi                                                                                                    | rés inditása                           |
|                                                                                                    |                                        |

119. ÁBRA - DOKUMENTUM JÓVÁHAGYÁS

# Többes együttes jóváhagyás

Amennyiben egy beküldött dokumentum kapcsán ahhoz, hogy azt az ügyfél nyilatkozatának tekintsük, szükséges még más személy jóváhagyása is (együttes képviseleti jog alkalmazása esetén), a dokumentumot ebben a szolgáltatásban tudja lekérdezni és jóváhagyni.

Az Ön saját profiljában a szolgáltatás listázza a jóváhagyására váró iratokat ("Általam jóváhagyandó iratok"), azaz megjelenik egy lista azon iratokról, amelyeket korábban beküldtek, és az Ön jóváhagyására várakoznak.

Frissítve: 2023. 04. 17.

Megjeleníthetők továbbá azok az iratok is, amelyeket az Ön ügyében küldtek be és valaki más jóváhagyására várnak. Ez a kettős funkció csak a magánszemélyek profiljában érhető el, szervezetek esetében csak a második funkció használható.

Ön láthatja a saját maga (amennyiben a saját profiljába lépett), vagy az Ön által képviselt ügyfél (amennyiben egyik képviseltjének profilját választotta) jóváhagyására váró dokumentumait. A jóváhagyásra váró dokumentumok listájának, illetve magának a dokumentumnak a megtekintése jogosultságokhoz kötött.

A listázott iratokat a "JÓVÁHAGYÁS" gomb megnyomásával tudja jóváhagyni. Jóváhagyni csak megfelelő jogosultság birtokában lehet, csak akkor hagyhat jóvá egy dokumentumot, ha Ön meg lett jelölve a jogosultság bejelentéskor együttes képviselőként.

Miután az összes szükséges jóváhagyás megtörtént, a Portál Többes-együttes jóváhagyás szolgáltatás felületén nem jelennek meg többé ezek a dokumentumok.

A jóváhagyásra 3 nap áll rendelkezésre, ha ezen az időtartamon belül nem hagyja jóvá a jogosult a nyomtatványt, akkor annak befogadását a NAV elutasítja.

Miután egy dokumentum jóváhagyása megtörtént a Többes-együttes jóváhagyás funkcióban, azzal a dokumentum beküldöttnek minősül és a Portál dokumentumkezelő szolgáltatásában megjelenik.

"Általam jóváhagyandó iratok" esetén az adatok szűrése a következő paraméterek segítségével lehetséges:

- Típus
- Forrás (eSZJA, ONYA, ANYK, eÁFA)
- Ügyfél neve
- KR érkeztetési szám
- Beküldés ideje
- Jóváhagyás határideje
- Adószám / Adóazonosító jel

|   | Rám vonatkozó jóvál        | hagyásra váró irato                                                                               | k                                                                                   |                                                                                             |
|---|----------------------------|---------------------------------------------------------------------------------------------------|-------------------------------------------------------------------------------------|---------------------------------------------------------------------------------------------|
|   |                            |                                                                                                   |                                                                                     |                                                                                             |
|   | KR érkeztetési szám        |                                                                                                   |                                                                                     |                                                                                             |
|   |                            |                                                                                                   |                                                                                     |                                                                                             |
|   | Beküldés ideje             |                                                                                                   |                                                                                     |                                                                                             |
| * | ÉÉÉÉ.HH.NN.                |                                                                                                   | ÉÉÉÉ.HH.NN.                                                                         |                                                                                             |
|   | Adószám / Adóazonosító jel |                                                                                                   |                                                                                     |                                                                                             |
|   |                            |                                                                                                   |                                                                                     |                                                                                             |
|   |                            |                                                                                                   |                                                                                     |                                                                                             |
|   |                            |                                                                                                   |                                                                                     |                                                                                             |
|   | ✓                          | KR érkeztelési szám         Beküldés ideje         ÉÉÉÉ HHINN.         Adószám / Adóazonosító jel | KR érkeztetési szám<br>Beküldés ideje<br>CÉÉÉ JHL NN.<br>Adószám / Adószonosító jel | KR érkeztetési szám       Beküldés ideje       ÉÉÉÉ HHINN.       Ádószóm / Ádóazonosító jel |

120. ÁBRA - DOKUMENTUM JÓVÁHAGYÁS

"Rám vonatkozóan beküldött, jóváhagyásra váró dokumentumok" esetén az adatok szűrése a következő paraméterek segítségével lehetséges:

- Típus
- Forrás (eSZJA, ONYA, ANYK, eÁFA)
- KR érkeztetési szám
- Beküldés ideje
- Jóváhagyás határideje

| bes-együttes jóváhagyás    |                                        |
|----------------------------|----------------------------------------|
| Italam jöváhagyandó iratok | Rám vonatkozó jóváhagyásra váró iratok |
|                            |                                        |
| Szűrési paraméterek        |                                        |
| Tipus                      | KR érkeztetési szám                    |
|                            |                                        |
| Forrás                     | Beküldés ideje                         |
| Kérem válasszon 🗸          | EEEE.HH.NN.                            |
| Jóváhagyás határideje      |                                        |
| EEEE.HH.NN.                |                                        |
|                            |                                        |
| Szűré                      | is inditása                            |
|                            |                                        |

121. ÁBRA - DOKUMENTUM JÓVÁHAGYÁS II.

A jóváhagyásra váró dokumentumok listaszerűen jelennek meg és az alábbi adatokat tartalmazzák:

- Ügyfél neve (csak az "általam jóváhagyandónál")
- Adószám / Adóazonosító jel (csak az "általam jóváhagyandónál")
- VPID (csak az "általam jóváhagyandónál")
- Érkeztetőszám
- Típus
- Fájlnév
- Beküldés ideje
- Beküldő neve
- Összes jóváhagyó neve
- Eddigi jóváhagyók neve
- Jóváhagyás határideje

A jóváhagyásra váró dokumentumok listájából az Ön által kiválasztott dokumentumokat le tudja tölteni.

# 7.5.4.2 Ellenőrzési iratok feltöltése

Az Ellenőrzési iratok feltöltése az ELLUGY-nyomtatványokhoz mellékletek tölthetők fel.

A funkció célja a NAV ellenőrzési eljárása során a vizsgálat alá vont adózó elektronikus ügyintézésének segítése, a NAV felé történő adatszolgáltatás támogatása, nagyobb méretű fájlok beküldési lehetőségének biztosítása.

A fájlok tekintetében nincs megkötés, lehet akár tömörített, csomagolt állomány is. A feltölthető dokumentumok száma nem korlátozott.

Alapértelmezetten az adózó vagy törvényes képviselője/meghatalmazottja által az Feltölthető mellékletek fájlkiterjesztései a következők lehetnek: doc, docx, xls, xlsx, pdf, zip, rar, txt, jpg, jpeg, odt, ods, tif, png.

A szolgáltatás egy ELLUGY nyomtatványhoz több, de egyenként maximum 500 MB méretű fájl feltöltését teszi lehetővé.

A szolgáltatás igénybevételére kizárólag ELLUGY-nyomtatvány előzetes beküldésével van lehetőség.

Az adott adózói profilban a szolgáltatás csak akkor elérhető, ha az adózónak van ellenőrzési ügye.

A felületen az "Ügyszám" lenyíló választólistában az adózóhoz tartozó ellenőrzési ügyek ügyszámai jelennek meg. Egy ellenőrzési ügy ügyszámát kiválasztva, megjelennek az adott ügyhöz tartozó, az ügyben már beküldött ELLUGY-nyomtatványok. A nyomtatvány kiválasztása után van lehetőség feltölteni a beküldeni kívánt melléklete(ke)t a feltöltési határidő lejártáig.

| 0 |   |
|---|---|
| ~ |   |
|   |   |
|   | • |

122. ÁBRA - ELLENŐRZÉSI IRATOK

A felület 3 egymásra épülő részből áll:

- Ellenőrzési ügy kiválasztása
- A kiválasztott ügyhöz tartozó nyomtatványok
- A kiválasztott nyomtatványhoz tartozó mellékletek.

A kiválasztott ügyhöz tartozó nyomtatványok listájában – nyomtatványonként – az alábbi adatok jelennek meg:

- Iktatószám
- Státusz, amely lehet:
  - Folyamatban
  - Lezárva a mellékletek feltöltésével
  - Lezárva a feltöltési határnap túllépése miatt
  - Újranyitva
- Lezárás időpontja (feltöltési lehetőség lezárása)
- Véglegesítés időpontja (feltöltés véglegesítése).

NAV Ügyfélportál (ÜPO) szoftverrendszer felhasználói kézikönyv

| llenőrzési iratok feltöltése 🕜                 |                                                             |                                            |                                               |
|------------------------------------------------|-------------------------------------------------------------|--------------------------------------------|-----------------------------------------------|
| Ellenőrzési ügy kiválasztása                   |                                                             |                                            |                                               |
| Ügyszám *                                      |                                                             | 0                                          |                                               |
| 7500006148                                     |                                                             | ×                                          |                                               |
| Nyomtatványok megjelenítése                    |                                                             |                                            |                                               |
| kiválasztott ügyhöz tartozó nyomtatványok      |                                                             |                                            |                                               |
| lktatószám 🔮<br>7551201963                     | Státhusz 0<br>Lezárva a feltőltési határnap túllépése miatt | Lezárás időpontja 0<br>2022.12.11.23.59:59 | Vēgtepesliks idoportja 🛛                      |
| Mellékletek bezárása 🧥                         |                                                             |                                            |                                               |
| Melléklet neve<br>file-example_PDF_500_k8.pdf  |                                                             |                                            |                                               |
| Méret  0.45 MB                                 | Státusz 🥥<br>Vírus ellenőrizve                              |                                            | Feltöltés időpontja 2<br>2022.12.08. 16.03.02 |
| Letöttés                                       |                                                             |                                            |                                               |
| Melléklet neve 0<br>file_example_IPG_500kB.jpg |                                                             |                                            |                                               |
| Méret O<br>0.53 MB                             | Státusz •<br>Vírus ellenőrizve                              |                                            | Feltöltés időpontja 🔮<br>2022.12.08.15:30.00  |
| Letöltis                                       |                                                             |                                            |                                               |
| Mellékket neve 📀                               |                                                             |                                            |                                               |
| and a sector of a sector why                   |                                                             |                                            |                                               |
| Méret O<br>2.39 MB                             | Státusz 💿<br>Virus ellenőrizve                              |                                            | Feltöltés időpontja 🔮<br>2022.12.08.15.30.01  |

123. ÁBRA - ELLENŐRZÉSI IRATOK II.

A nyomtatványokat az ellenőrzési ügy ügyszáma és az ELLUGY iktatószáma azonosítja, valamint a státuszállapot jellemzi. A nyomtatvány a benyújtást követő feldolgozás után "Folyamatban" státuszállapotba kerül.

A lezárt ("Lezárva a mellékletek feltöltésével" vagy "Lezárva a feltöltési határnap túllépése miatt" státuszú) nyomtatványhoz nem lehet mellékletet hozzáadni.

Az adott ügyszámú ellenőrzési eljárás befejezéséig van mód újabb nyomtatvány(ok) benyújtásával további melléklete(ke)t az ügyhöz csatolni.

Egy adott nyomtatvány kiválasztása után egy lista tartalmazza a kiválasztott nyomtatványhoz tartozó mellékleteket. Ezen a listán az alábbi adatok jelennek meg:

- Melléklet neve
- Méret
- Státusz, amely lehet:
  - Ellenőrzés alatt
  - Vírus ellenőrizve
  - Vírusos, törölve
- Feltöltés időpontja.

Az "ÚJ MELLÉKLET" gomb megnyomásával új mellékletet tud hozzáadni az éppen aktuálisan kiválasztott "Folyamatban" vagy "Újranyitva" státuszú nyomtatványhoz. "Folyamatban" státuszú nyomtatvány esetében melléklet feltöltésére a nyomtatvány befogadásának napját követő 72 óra áll az adózó, vagy törvényes képviselőjének/meghatalmazottjának rendelkezésére.

A nyomtatványt úgy tudja véglegesíteni, hogy a mellékletek feltöltését befejezve megnyomja a "VÉGLEGESÍTÉS" gombot. A melléklet(ek) véglegesítésére a nyomtatvány beküldésének napját követő 72 óra áll az adózó vagy törvényes képviselőjének/meghatalmazottjának rendelkezésére. A határidő leteltével a

nyomtatvány automatikusan lezárásra kerül, "Lezárva a feltöltési határnap túllépése miatt" státuszállapottal.

A nyomtatványhoz feltöltött mellékletet a "LETÖLTÉS", az addig összes feltöltött mellékletet az "ÖSSZES MELLÉKLET LETÖLTÉSE" gomb megnyomásával lehet letölteni.

A listában kijelölt melléklet a "TÖRLÉS" gomb lenyomásával törölhető. Törölni csak nem véglegesített mellékletet lehet.

A "VÉGLEGESÍTÉS" gomb megnyomásával a kiválasztott nyomtatvány lezárásra kerül.

Ha a NAV által befogadott ELLUGY-nyomtatványhoz a beküldés napját követő 3 napon belül az adózó vagy törvényes képviselője/meghatalmazottja nem tölt fel mellékletet vagy ugyan feltölt, de határidőben nem véglegesíti a nyomtatványt, akkor az adott nyomtatvány automatikusan lezárásra kerül. A nyomtatvány státusza ekkor "Folyamatban" lévőről "Lezárva a feltöltési határnap túllépése miatt"-ra módosul. Ilyenkor mellékletet feltölteni új ELLUGY-nyomtatványal lehet.

Az ELLUGY-nyomtatvány benyújtási dátumának a mellékletek véglegesítésén ek dátuma minősül. A nyomtatvány véglegesítője a véglegesítés dátumáról a véglegesítést követően tárhely üzenetet kap.

7.5.4.3 Adóhatósági megbízólevél és tájékoztatás érvényességének ellenőrzése

A funkció célja, hogy az ellenőrzés alá vont adózó vagy törvényes képviselője/meghatalmazottja a megbízólevél vagy az ellenőrzés megindításáról szóló értesítés (tájékoztatólevél) 10 számjegyű iktatószáma alapján meg tudjon győződni arról, hogy érvényesen kiállított megbízólevél vagy tájékoztatólevél alapján folytat az adózónál ellenőrzést az adóhatóság.

| Új lekérdezés<br>Ój lekérdezés paraméterei<br>Magalizátveril azonosító                                                                                                    | Adóhatósági megbízólevél és tájékoztatás adatainak lekérdezése                                                                                                    |                                                                                                    |   |
|----------------------------------------------------------------------------------------------------|----------------------------------------------------------------------------------------------------|----------------------------------------------------------------------------------------------------|---|
| Új lekérdezés paraméterei<br>Megládovéri azonosáló  Tájákostatólerei azonosáló  Tájákostatólerei azonosálókostatólerei azonosálókostatólerei azo |                                                                                                    | ij lekérdezés                                                                                                    |   |
|                                                                                                    | Új lekérdezés paraméterei Megléidveré azonosík Megléidveré azonosík Grogo szi 76/Acardolené azonosík med któles kiteled Er vego szi 76/Acardolené azonosík med któles kiteled Er vego szi 76/Acardolené azonosík med któles kiteled | Rendelkazés eredmény kiklólészől *     Eredmény lakálólászől *     Eredmény lakálólászől *     Arekozés indítása | v |

124. ÁBRA - ADÓHATÓSÁGI MEGBÍZÓLEVÉL

Szűrést a következő paraméterek segítségével végezhet:

- Megbízólevél azonosító A megbízólevél/azonosító adatlap 10 számjegyű iktatószáma.
- Tájékoztatólevél azonosító A tájékoztatólevél 10 számjegyű iktatószáma.
- Lekérdezés időpontja (-tól) A lekérdezni kívánt időszak kezdete.
- Lekérdezés időpontja (-ig) A lekérdezni kívánt időszak vége.
- Riport azonosító A lekérdezési eredmény hivatkozási száma (a lekérdezés elindítása után generált egyedi azonosító).

Új "LEKÉRDEZÉS INDÍTÁSA" esetében a "Megbízólevél azonosító" mező vagy a "Tájékoztatólevél azonosító" mező valamelyikét kötelező kitölteni.

A lekérdezéskor a következő adatok jelennek meg:

- Lekérdezés időpontja
- Megbízólevél azonosító
- Tájékoztatólevél azonosító
- Megbízólevél/tájékoztatólevél érvényessége
- A lekérdező adóazonosítója
- Riport azonosító
- Utolsó frissítés dátuma.

A lekérdezés eredményét tartalmazó dokumentum PDF formátumban letölthető, amely a következő adatokat tartalmazza:

- Lekérdezett adózó neve
- Lekérdezett adózó adóazonosító jele/adószáma
- Megbízólevél/Tájékoztatólevél azonosítószáma
- Lekérdezés időpontja
- A lekérdező adóazonosítója
- Megbízólevél/tájékoztatólevél érvényessége
- Utolsó frissítés dátuma.

7.5.5 Online bejelentések, bevallások benyújtása

# 7.5.5.1 ONYA, Online Nyomtatványkitöltő Alkalmazás

Az ONYA a NAV Online Nyomtatványkitöltő Alkalmazása. Az ONYA Alkalmazás az OLDALTÉRKÉP/Online alkalmazások / ONYA, Online Nyomtatványkitöltő Alkalmazás menüből is elérhető. Bővebb leírását a 7.5.10.4 pontban olvashatja.

# 7.5.5.2 eSZJA Portál

Az eSZJA Portál a NAV WEB alapú online bizonylat kitöltést biztosító alkalmazása. Az eSZJA Portál az OLDALTÉRKÉP/Online alkalmazások / eSZJA Portal menüből is elérhető. Bővebb leírását a 7.5.10.3 pontban olvashatja.

7.5.5.3 Meghatalmazás önkormányzat előtti eljárásban (HIPA)

A szolgáltatás használatával helyi iparűzési adó ügyben az önkormányzat előtt eljárni jogosult állandó meghatalmazottat tud bejelenteni.

A helyi adókról szóló 1990. évi C. tv. 42/E bekezdése, az Art. 1. melléklet 29. pontja, továbbá az Air 15.§ (2) bekezdése értelmében a helyi iparűzési adó alanya az állami adó- és vámhatósághoz bejelentheti az önkormányzati adóhatóság előtt helyi iparűzési adóügyben eljárni jogosult állandó meghatalmazottját.

- A Meghatalmazás önkormányzat előtti eljárásra (HIPA) menüpontban az iparűzési adóval kapcsolatos, önkormányzati adóhatóság előtti eljárásokra lehet hosszabb távú, állandó meghatalmazást benyújtani egyszerűen és gyorsan a NAV-hoz.
- A Meghatalmazás önkormányzat előtti eljárásra (HIPA) menüpont kiválthat több HIPAMEGH (ÁNYK) nyomtatványt, azaz a Portál felületen egy bejelentésben akár több önkormányzat részére is meg lehet küldeni az állandó meghatalmazást elektronikus formában.
- A NAV a meghatalmazottra vonatkozó adatokat nem veszi nyilvántartásba, azokat csak továbbítja a megjelölt települési önkormányzatoknak.
- A Meghatalmazás önkormányzat előtti eljárásra (HIPA) menüpont azonban nem használható a NAV előtti képviseleti jogosultságok bejelentésére, arra továbbra is az UJEGYKE-adatlapot kell kitölteni!
- A 2020. évi LIX. törvény értelmében létrejövő különleges gazdasági övezetekben (KGÖ) székhellyel, telephellyel rendelkező, illetve ott ideiglenes jelleggel iparűzési tevékenységet végző adóalanyok KGÖ-re vonatkozó helyi adóügyeivel kapcsolatos feladat- és hatáskörök a NAV-hoz kerültek. Ezekben az ügyekben az állandó meghatalmazott bejelentéséhez szintén az UJEGYKEadatlapot kell benyújtani.

A szolgáltatás elindítása után a felületen 2 csempe jelenik meg:

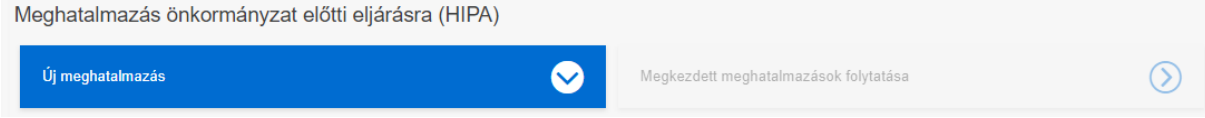

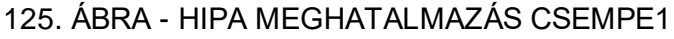

• Új meghatalmazás felvitelére alkalmas felület: Alapértelmezetten ez a felület aktív.

Meghatalmazás önkormányzat előtti eljárásra (HIPA)

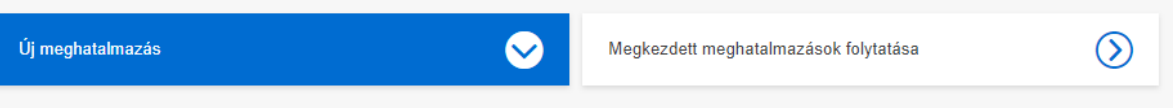

#### 126. ÁBRA - HIPA MEGHATALMAZÁS FOLYT

• Mentett, megkezdett meghatalmazások megjelenítő felület: Ha van már elmentett, meglévő meghatalmazása, akkor aktív. A mentett meghatalmazások közül az Ön által kiválasztott meghatalmazást szerkesztheti.

7.5.5.3.1 Csempék működése:

- ha nincs befejezetlen, mentett (nem véglegesített) űrlap:
  - az új meghatalmazás felület aktív, a mentett meghatalmazások felület inaktív (szürke), nem választható
- ha van befejezetlen űrlap:
  - az új meghatalmazás felület aktív, a mentett meghatalmazások felület választható

 ha több befejezetlen (nem véglegesített) űrlap van, akkor a megkezdett meghatalmazás kiválasztásakor jelennek meg a meghatalmazás részletes adatai. Ekkor lehet folytatni az adatok felvitelét.

| Meghatalmazás önkormár                          | nyzat előtti eljárásra (               | HIPA)      |                                           |
|-------------------------------------------------|----------------------------------------|------------|-------------------------------------------|
| Új meghatalmazás                                |                                        | $\bigcirc$ | Megkezdett meghatalmazások folytatása 🛛 🕹 |
| Korábban mentett meghatalı                      | mazásai                                |            |                                           |
| Meghatalmazó (képviselt) neve<br>SPECIMEN DÁVID | Meghatalmazott neve<br>Kaudev Marianna |            | Utolsó módositás időpontja<br>2022.11.17. |
|                                                 |                                        |            | Módosítás Törlés                          |
| Meghatalmazó (képviselt) neve<br>Teszt Elek     | Meghatalmazott neve<br>Teszt Elek      |            | Utolsó módosítás időpontja<br>2022.11.17. |
|                                                 |                                        |            | Módosítás Törlés                          |
| Meghatalmazó (képviselt) neve<br>Teszt Elek<br> | Meghatalmazott neve<br>Teszt Elek      |            | Utolsó módosítás időpontja<br>2022.11.17. |
|                                                 |                                        |            | Módosítás Törlés                          |

127. ÁBRA - HIPA MEGKEZDETT MEGHATALMAZÁS

7.5.5.3.2 Az új meghatalmazás rögzítése:

- Menüből (oldaltérképről) automatikusan a menü kiválasztásakor megjelenik a HIPA meghatalmazás felület.
- A HIPA meghatalmazás felületen alapértelmezetten az Új meghatalmazás csempe aktív.
- A felület szerkeszthető formában, adatblokkba szervezve jelenik meg.

| eghatalmazás önkormány:          | zat előtti eljárásra (HIPA) |                                       |                 |
|----------------------------------|-----------------------------|---------------------------------------|-----------------|
| Új meghatalmazás                 | $\bigcirc$                  | Megkezdett meghatalmazások folytatása | $\bigcirc$      |
| Meghatalmazás adatok             |                             |                                       |                 |
| Érintett önkormányzatok          | 0 kiv                       | rálasztva                             | Megtekintés 🗸 🗸 |
| Képviseleti jogosultsággal kapcs | solatos adatok              |                                       | Megtekintés 🗸 🗸 |
| Meghatalmazó adatai              |                             |                                       | Megtekintés 🗸 🗸 |
| Meghatalmazott adatai            |                             |                                       | Megtekintés 🗸 🗸 |
| Csatolmányok                     |                             |                                       | Megtekintés 🗸   |
| MENTÉS                           | MELLÉKLET CSATOLÁSA         | VÉGLEGESÍTÉS                          | MÉGSE           |
|                                  |                             |                                       |                 |

# 128. ÁBRA - HIPA ÚJ MEGHATALMAZÁS

Az adatok a felületen öt adatblokkba szervezve jelennek meg. Az adatblokkok nyithatók-csukhatók. Lenyitáskor a kapcsolódó beviteli mezők megjelennek. Ezek a blokkok a következők:

- Érintett önkormányzatok,
- Képviseleti jogosultsággal kapcsolatos adatok,
- Meghatalmazó adatai, (csak egy adható meg)
- Meghatalmazott adatai, (megadható szervezet és magánszemély is az ellenőrzési szabályoknak megfelelően)
- Csatolmányok. Csak akkor aktív, ha történt mentés a kitöltött meghatalmazásra.

A nyomtatványon az érintett önkormányzatokat, a képviseleti jogosultsággal kapcsolatos adatokat, a meghatalmazó személy, illetve a meghatalmazó jogi személy, egyéb szervezet adatait, az állandó meghatalmazott személy adatait, illetve az állandó meghatalmazó szervezet adatait lehet megadni.

7.5.5.3.2.1 Érintett önkormányzatok megadása blokk:

| ghatalmazás adatok                                |                                        |         |
|---------------------------------------------------|----------------------------------------|---------|
| tett önkormányzatok                               | 1 kiválasztva                          | Bezárás |
| érjük válasszon önkormányzatot az alábbi listából | Összes önkormányzat kivál:             | asztása |
| Baranya megye                                     | 1 kiválasztva Önkormányzatok elrejtése | ^       |
| ADORJÁS KÖZSÉG ÖNKORMÁNYZATA                      | BASAL KÖZSÉGI ÖNKORMÁNYZAT             |         |
| ARANYOSGADÁNY KÖZSÉG                              | BESENCE KÖZSÉG ÖNKORMÁNYZATA           |         |
| BABARC SZŐLŐS KÖZSÉGI                             | BEZEDEK KÖZSÉGI ÖNKORMÁNYZAT           |         |
| ONKORMÁNYZAT                                      | BICSÉRD KÖZSÉG ÖNKORMÁNYZATA           |         |
| BAKOCA KOZSEGI ONKORMANYZAT                       | BIKAL KÖZSÉGI ÖNKORMÁNYZAT             |         |
| BAKONYA KÖZSÉG ÖNKORMÁNYZATA                      | BIRJÁNI ÖNKORMÁNYZAT                   |         |
| BAKSA KÖZSÉG ÖNKORMÁNYZATA                        | BISSE KÖZSÉGI ÖNKORMÁNYZAT             |         |
| BARANYAHIDVÉG KÖZSÉGI<br>ÖNKORMÁNYZAT             | BOGDÁSA KÖZSÉG ÖNKORMÁNYZATA           |         |
| BARANYAJENŐ KÖZSÉG ÖNKORMÁNYZAT                   | BORJÁD KÖZSÉG ÖNKORMÁNYZATA            |         |
| BARANYA SZENTGYÖRGY KÖZSÉG<br>ÖNKORMÁNYZATA       | BOSTA KÖZSÉGI ÖNKORMÁNYZAT             |         |
| BÁR KÖZSÉGI ÖNKORMÁNYZAT                          |                                        |         |
| < 1 2                                             | 3 4 5 6 >                              |         |

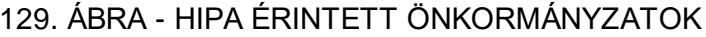

Frissítve: 2023. 04. 17.

A nyomtatványon több önkormányzat megadható, de legalább egy önkormányzat nevét meg kell adni. Egyszerre több, akár az összes önkormányzat megjelölhető.

Az önkormányzatokat megadhatja a következők szerint:

- Egy önkormányzatot
- Több önkormányzatot egyenként kiválasztva
- Egy megye minden önkormányzatát
- Több megye minden önkormányzatát
- Az előző választási lehetőségek kombinációi is megadhatók pl. megye(ék)+más megyei települési önkormányzatok.
- Minden megye, minden önkormányzatát (országos lista)

Megye, illetve országos lista kiválasztásánál egy figyelmeztető üzenet jelenik meg:

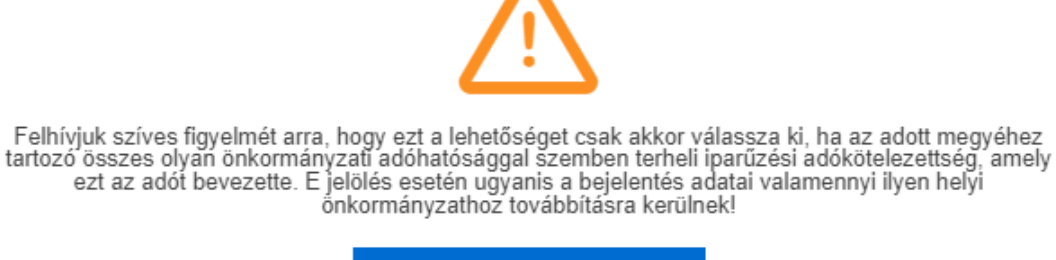

Rendben

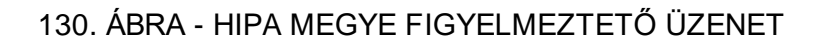

Összes önkormányzat kiválasztása esetén országos szint kiválasztásakor egy figyelmeztető üzenet jelenik meg:

 $\times$ 

 $\times$ 

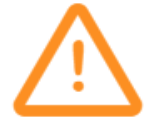

Felhívjuk figyelmét arra, hogy ezt a lehetőséget csak akkor válassza ki, ha az ország összes olyan önkormányzati adóhatóságával szemben terheli iparűzési adókötelezettség, amely ezt az adót bevezette. E jelölés esetén ugyanis a bejelentés adatai valamennyi ilyen helyi önkormányzathoz továbbításra kerülnek!

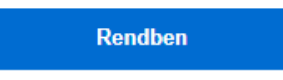

131. ÁBRA - HIPA ORSZÁGOS FIGYELMEZTETŐ ÜZENET

Egy adózóra vonatkozóan, egy meghatalmazott bejelentését több önkormányzatot illetően, egy meghatalmazás csatolása mellett lehet megvalósítani.

 A megye összes önkormányzatának a meghatalmazásra történő felvétele esetén a megye összes helyi iparűzési adót bevezetett önkormányzata meg fogja kapni a bejelentést önkormányzatonként, az országos szint jelölésekor pedig az ország összes helyi iparűzési adót bevezetett önkormányzata kapja azt meg.

# 7.5.5.3.2.2 Meghatalmazás adatok blokk:

| .t önkormányzatok                         | 1) | riválasztva                     |                    |                         | Megtek   |
|-------------------------------------------|----|---------------------------------|--------------------|-------------------------|----------|
| iseleti jogosultsággal kapcsolatos adatok |    |                                 |                    |                         | Bez      |
| A bejelentés típusa *                     |    | Érvényességének kezdete         | 0                  | Megszűnésének időpontja |          |
| Nincs kiválasztva                         | ~  | ÉÉÉÉ.HH.NN.                     | <b>#</b>           | ÉÉÉÉ.HH.NN.             | <b>#</b> |
| A mező kitöllése kötelező                 |    |                                 |                    |                         |          |
| Képviselet jogcíme                        |    |                                 |                    |                         |          |
| Nincs kiválasztva                         | ~  | Kérjük, pipálja be, ha a meghat | almazás nem teljes | körű                    |          |
| A mező kitöllése kötelező                 |    |                                 |                    |                         |          |
| A meghatalmazás tárgya                    |    |                                 |                    |                         | 6        |

132. ÁBRA - HIPA MEGHATALMAZÁS BLOKK

A felületen a következő adatok megadása szükséges:

A bejelentés típusa (kötelező), melynek lehetséges értékei:

- Állandó meghatalmazás keletkezése
- Állandó meghatalmazás megszűntetése
- Érvényességének kezdete
- Megszűnésének időpontja

Képviselet jogcíme (kötelező), melynek lehetséges értékei:

- adószakértő, okleveles adószakértő
- adótanácsadó
- európai közösségi jogász
- jogtanácsos
- könyvelő
- könyvvizsgáló
- magánszemély (egyéni vállalkozó, őstermelő) által meghatározott nagykorú személy
- magánszemély (egyéni vállalkozó, őstermelő) által meghatározott szervezet
- nagykorú foglalkoztatott
- nagykorú tag
- ügyvédi iroda
- ügyvéd

- számviteli, könyvviteli szolgáltatásra vagy adótanácsadásra jogosult gazdasági társaság, egyéb szervezet törvényes vagy szervezeti képviselője, foglalkoztatottja
- számviteli, könyvviteli szolgáltatásra vagy adótanácsadásra jogosult gazdasági társaság, egyéb szervezet tagja
- pénzügyi képviselő

"Kérjük pipálja be, ha a meghatalmazás nem teljes körű"

Meghatalmazás tárgya. (Akkor aktív a mező, ha a "meghatalmazás nem teljeskörű" jelölőnégyzetet kipipálta. Itt kell megadni, hogy a meghatalmazás mely eljárásra, eljárási cselekményre terjed ki.)

7.5.5.3.2.3 Meghatalmazó adatai blokk

| Meghatalmazó magánszemé     | ély 🔵 Meghatalmazó szervezet |                           |                           |   |
|-----------------------------|------------------------------|---------------------------|---------------------------|---|
| Meghatalmazó magánszemély a | adószáma 📀                   | Adóazonosító jele *       |                           | 0 |
|                             |                              |                           |                           |   |
|                             |                              | A mező kitöltése kötelező |                           |   |
| Titulus                     | Családi neve *               | Utóneve 1 *               | Utóneve 2                 |   |
| Nincs kiválasztva 🗸 🗸       |                              |                           |                           |   |
|                             | A mező kitöltése kötelező    | A mező kitöltése kötelező |                           |   |
| Születési neve *            | Utóneve 1 *                  | Utóneve 2                 |                           |   |
|                             |                              |                           |                           |   |
| A mező kitöltése kötelező   | A mező kitöltése kötelező    |                           |                           |   |
| Anyja születési neve *      | Utóneve 1 *                  | Utóneve 2                 |                           |   |
| A mező kitöltése kötelező   | A mező kitöltése kötelező    |                           |                           |   |
| Születési helve *           | Szülatási idaia. *           |                           |                           |   |
| Születesi nelye             |                              |                           |                           |   |
| A mező kitöltése kötelező   | A mező kitöltése kötelező    |                           |                           |   |
|                             |                              |                           |                           |   |
| Ország *                    | Irányítószám *               | Város/község *            | Közterület neve *         |   |
| Nincs kiválasztva 🗸 🗸       |                              |                           |                           |   |
| A mező kitöltése kötelező   | A mező kitöltése kötelező    | A mező kitöltése kötelező | A mező kitöltése kötelező |   |
| Közterület jellege *        | Házszám *                    | Épület                    | Lépcsőház                 |   |
| Nincs kiválasztva 🗸 🗸 🗸     |                              |                           |                           |   |
| A mező kitöltése kötelező   | A mező kitöltése kötelező    |                           |                           |   |
| Chin4                       | Aitó                         |                           |                           |   |

133. ÁBRA - HIPA MEGHATALMAZÓ BLOKK

# A felületen a következő adatok megadása lehetséges:

• Meghatalmazó magánszemély/Meghatalmazó szervezet rádiógomb (kötelező)

# Meghatalmazó magánszemély rádiógomb kiválasztása esetén:

- Meghatalmazó magánszemély adószáma
- Adóazonosító jele (kötelező)
- Titulus
- Családi neve (kötelező)
- Utóneve 1 (kötelező)
- Utóneve 2
- Születési neve (kötelező)
- Utóneve 1 (kötelező)
- Utóneve 2
- Anyja születési neve (kötelező)
- Utóneve 1 (kötelező)
- Utóneve 2
- Születési helye (kötelező)
- Születési ideje (kötelező)
- Ország (kötelező)
- Irányítószám (kötelező)
- Város/község (kötelező)
- Közterület neve (kötelező)
- Közterület jellege (kötelező)
- Házszám (kötelező)
- Épület
- Lépcsőház
- Szint
- Ajtó

# Meghatalmazó szervezet rádiógomb kiválasztása esetén:

- Meghatalmazó jogi személy, egyéb szervezet adószáma (kötelező)
- Neve/Megnevezése (kötelező)
- Ország (kötelező)
- Irányítószám (kötelező)
- Város/község (kötelező)
- Közterület neve (kötelező)
- Közterület jellege (kötelező)
- Házszám (kötelező)
- Épület
- Lépcsőház
- Szint
- Ajtó

# 7.5.5.3.2.4 Meghatalmazott adatai blokk:

| Meghatalmazott magánszemély                         | Meghatalmazott szervezet               |                           |                           |
|-----------------------------------------------------|----------------------------------------|---------------------------|---------------------------|
| Állandó meghatalmaz<br>Állandó meghatalmazott szemé | ott személy adatai<br>Ily adószáma 🛛 😵 | Adóazonosító jele *       | 0                         |
|                                                     |                                        |                           |                           |
| Titalua                                             | Contédiana a                           | A mezo kitoitese kotelezo | 146 2                     |
| Induas                                              | Csalaul neve                           | Utoneve 1                 | otoneve z                 |
| Nincs kiválasztva 🗸                                 | A mező kitöltése kötelező              | A mező kitöltése kötelező |                           |
|                                                     |                                        |                           |                           |
| Születési neve *                                    | Utóneve 1 *                            | Utóneve 2                 |                           |
|                                                     |                                        |                           |                           |
| A mező kitöltése kötelező                           | A mező kitőltése kötelező              |                           |                           |
| Anyja születési neve *                              | Utóneve 1 *                            | Utóneve 2                 |                           |
|                                                     |                                        |                           |                           |
| A mező kitöltése kötelező                           | A mező kitöltése kötelező              |                           |                           |
| Születési helye *                                   | Születési ideje *                      |                           |                           |
|                                                     | ÉÉÉÉ.HH.NN.                            |                           |                           |
| A mező kitöltése kötelező                           | A mező kitöltése kötelező              |                           |                           |
| Ország *                                            | Irányítószám *                         | Város/község *            | Közterület neve *         |
| Nincs kiválasztva 🗸 🗸                               |                                        |                           |                           |
| A mező kitöltése kötelező                           | A mező kitöltése kötelező              | A mező kitöltése kötelező | A mező kitöltése kötelező |
| Közterület jellege *                                | Házszám *                              | Épület                    | Lépcsőház                 |
| Nincs kiválasztva 🗸 🗸                               |                                        |                           |                           |
| A mező kitöltése kötelező                           | A mező kitöltése kötelező              |                           |                           |
| Szint                                               | Aitó                                   |                           |                           |

134. ÁBRA - HIPA MEGHATALMAZOTT BLOKK

# A felületen a következő adatok megadása lehetséges:

 Meghatalmazott magánszemély/Meghatalmazott szervezet rádiógomb (kötelező)

# Meghatalmazott magánszemély rádiógomb kiválasztása esetén:

- Állandó meghatalmazott személy adószáma
- Adóazonosító jele (kötelező)
- Titulus
- Családi neve (kötelező)
- Utóneve 1 (kötelező)
- Utóneve 2
- Születési neve (kötelező)

- Utóneve 1 (kötelező)
- Utóneve 2
- Anyja születési neve (kötelező)
- Utóneve 1 (kötelező)
- Utóneve 2
- Születési helye (kötelező)
- Születési ideje (kötelező)
- Ország (kötelező)
- Irányítószám (kötelező)
- Város/község (kötelező)
- Közterület neve (kötelező)
- Közterület jellege (kötelező)
- Házszám (kötelező)
- Épület
- Lépcsőház
- Szint
- Ajtó

# Meghatalmazott szervezet rádiógomb kiválasztása esetén:

- Állandó meghatalmazott szervezet adószáma (kötelező)
- Neve/Megnevezése (kötelező)
- Ország (kötelező)
- Irányítószám (kötelező)
- Város/község (kötelező)
- Közterület neve (kötelező)
- Közterület jellege (kötelező)
- Házszám (kötelező)
- Épület
- Lépcsőház
- Szint
- Ajtó
### 7.5.5.3.2.5 Csatolmányok blokk:

| inany | Jok                                                                                                    | Deza  |
|-------|----------------------------------------------------------------------------------------------------|-------|
| L.    | Figyelem! Csak akkor aktív, ha történt mentés a kitöltött meghatalmazásra                                    |       |
|       | 1. A megengedett csatolmány fájl kiterjesztések PDF, JPG, TIF, ZIP, ASiCe.                                   |       |
|       | 2. A véglegesítés gomb aktívvá válásának feltétele legalább 1 ellenőrzött és vírusmentes csatolmány megléte. |       |
|       | 3. A csatolt mellékletek együttes mérete nem haladhatja meg a 150 MB-ot.                                     |       |
|       | <ol> <li>Ugyanazzal a fáji névvel csak egy csatolmány tölthető fel.</li> </ol>                               |       |
|       | 5. Ha a melléklet vírusos, akkor az törlésre kerül.                                                          |       |
|       | 6. Csatolmány hozzáadása kötelező, nélküle a bejelentés nem fogadható el.                                    |       |
|       |                                                                                                    |       |
|       | Jelenleg nincs csatolt dokumentum                                                                            |       |
|       |                                                                                                    |       |
|       |                                                                                                    |       |
|       |                                                                                                    |       |
|       |                                                                                                    |       |
| MEN   | NTÉS MELLÉKLET CSATOLÁSA VÉGLEGESÍTÉS                                                                        | MÉGSE |

135. ÁBRA - CSATOLMÁNY

Mentés után a meghatalmazáshoz a szükséges mellékletek csatolása érdekében kattintson a "MELLÉKLET CSATOLÁSA" gombra.

A melléklet sikeres csatolása esetén a csatolt dokumentum a méret és Státusz paraméterekkel a Csatolt dokumentumok blokkban megjelenik.

| Csatolt dokumentumok |             |                      |             |  |  |  |
|----------------------|-------------|----------------------|-------------|--|--|--|
| Fájlnév              | Fájl mérete | Státusz              | Eltávolítás |  |  |  |
| HIPA teszt.pdf       | 0.03        | Ellenőrizve, rendben |             |  |  |  |

#### 136. ÁBRA CSATOLMÁNY II.

A melléklet sikeres feltöltéséről a következő üzenet tájékoztatja:

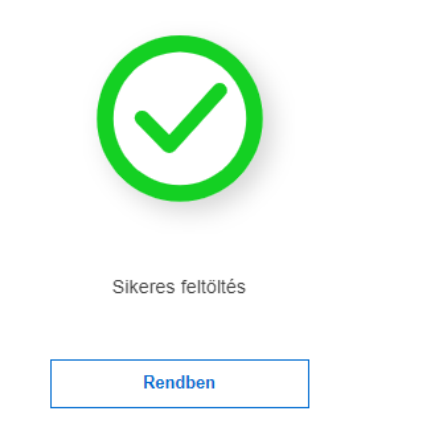

## 137. ÁBRA - HIPA CSATOLMÁNY SIKERES

 $\times$ 

7.5.5.3.3 Megkezdett meghatalmazások folytatása

A HIPA meghatalmazások menü kiválasztását követően, ha több befejezetlen (nem véglegesített) űrlap van, akkor ezek a "Megkezdett meghatalmazások folytatása" csempén jelennek meg. A csempére kattintva, megjelenik minden megkezdett meghatalmazás önálló csempéken az alábbi adatokkal:

- Meghatalmazó (képviselt) neve
- Meghatalmazott neve (szervezet)
- Meghatalmazott neve (magánszemély)
- Utolsó módosítás időpontja

A felületen kizárólag azok a megkezdett HIPAMEGH nyomtatványok jelennek meg, melyek még nem lettek véglegesítve.

• Mentett meghatalmazások csempéin a következő gombok elérhetők

| Meghatalmazó (képviselt) neve | Meghatalmazott neve | Utolsó módosítás időpontja |  |
|-------------------------------|---------------------|----------------------------|--|
| loc7t Flok                    | leszt Elek          | 2022.11.17.                |  |

138. ÁBRA - HIPA MENTETT MEGHATALMAZÁS

## Megkezdett meghatalmazások folytatása

A mentett meghatalmazások közül egyet kiválasztva, a "MÓDOSÍTÁS" gombra kattintva megnyitható a kiválasztott nyomtatvány szerkeszthető módban. Ha vannak feltöltött mellékletek, akkor a megfelelő adatblokkban a melléklet adatai és állapota jelenik meg.

| azas onkorma                                                                                                    | anyzat elotti eljarasra (HIPA)                                                                                                    |                                                                                                    |                                                                                                    |
|----------------------------------------------------------------------------------------------------|----------------------------------------------------------------------------------------------------|----------------------------------------------------------------------------------------------------|----------------------------------------------------------------------------------------------------|
| lmazás                                                                                                    | $(\Sigma)$                                                                                                    | Megkezdett meghatalmazások fol                                                                                                    | lytatása 🤇                                                                                                    |
| nazás adatok                                                                                                    |                                                                                                    |                                                                                                    |                                                                                                    |
| mányzatok                                                                                                    |                                                                                                    | 3 kiválasztva                                                                                                    | Megtekintés                                                                                                    |
| i jogosultsággal k                                                                                                    | apcsolatos adatok                                                                                                    |                                                                                                    | Megtekintés                                                                                                    |
| azó adatai                                                                                                    |                                                                                                    |                                                                                                    | Medtekintés                                                                                                    |
| azott adatai                                                                                                    |                                                                                                    |                                                                                                    |                                                                                                    |
|                                                                                                    |                                                                                                    |                                                                                                    | Megtekintes                                                                                                    |
| yok                                                                                                    |                                                                                                    |                                                                                                    | Bezárás                                                                                                    |
| Figyelem! Csak akko<br>1. A megengedett ci<br>2. A véglegesítés go<br>3. A csatolt mellékle<br>4. Ugyanazzal a fájl<br>5. Ha a melléklet vír<br>6. Csatolmány hozz | r aktív, ha történt mentés a kitöltött meghatalmazásr.<br>satolmány fájl kiterjesztések PDF, JPG, TIF, ZIP, ASICe.<br>omb aktívvá válásának feltétele legalább 1 ellenőrzött és<br>tek egyűttes mérete nem haladhatja meg a 150 MB-ot.<br>névvel csak egy csatolmány tölthető fel.<br>usos, akkor az törlésre kerül.<br>áadása kötelező, nélküle a bejelentés nem fogadható el. | a<br>vírusmentes csatolmány megléte.                                                                                                    |                                                                                                    |
| okumentumok                                                                                                    |                                                                                                    |                                                                                                    |                                                                                                    |
| v<br>eszt2.pdf                                                                                                    | Fâjî mêrete<br>0.03                                                                                                    | Státusz<br>Ellenőrizve, rendben                                                                                                    | Eltávolítás                                                                                                    |
|                                                                                                    |                                                                                                    |                                                                                                    |                                                                                                    |
|                                                                                                    | mazás adatok<br>mányzatok<br>jogosultsággal k<br>azó adatai<br>azott adatai<br>yok<br>Figyelem! Csak akko<br>1. A megengedett ci<br>2. A véglegesítés gr<br>3. A csatolt mellékle<br>4. Ugyanazzal a fájj<br>5. Ha a melléklet vír<br>6. Csatolmány hozz<br>kumentumok                                                                                                    | mazás  mazás adatok mányzatok jogosultsággal kapcsolatos adatok azó adatai azott adatai yok Figyelem! Csak akkor aktív, ha történt mentés a kitöltött meghatalmazásr: A megengedett csatolmány fájl kiterjesztések PDF, JPG, TIF, ZIP, ASICe. A véglegesítés gomb aktívvá válásának feltétele legalább 1 ellenőrzött és A csatolt mellékletek egyűtes mérete nem haladhatja meg a 150 MB-ot. Ugyanazzal a fájl névvel csak egy csatolmány tölthető fel. A a melléklet vírusos, akkor az törtésre kerül. C Csatolmány hozzáadása kötelező, nélküle a bejelentés nem fogadható el. kumentumok faz2.pdf | mazás Megkezdett meghatalmazások fo<br>hazás adatok<br>mányzatok 3 kiválasztva<br>jogosultsággal kapcsolatos adatok<br>azó adatai<br>azott adatai<br>yok<br>Figyelem! Csak akkor aktív, ha történt mentés a kitöltött meghatalmazásra<br>1. A megengedett csatolmány fáji kiterjesztések PDF, JPG, TIF, ZIP, ASICe.<br>2. A véglegesítés gomb atkívá válásának feltétele legalább 1 ellenőrzött és vírusmentes csatolmány megléte.<br>3. A csatol mellékletek együtes mérete men haladhatja meg a 150 MB-ot.<br>4. Ugyanazzal a fáji névvel csak egy csatolmány tölthető fel.<br>5. Ha a melléklet víruso, akkor az törlésre kerül.<br>6. Csatolmány hozzáadása kötelező, néküle a bejelentés nem fogadható el.<br>kumentumok<br>r szűz pot 0.03 Státusz Ellenőrizve, rendben |

139. ÁBRA - HIPA MENTETT MEGHATALMAZÁS MÓDOSÍTÁSA

A HIPA Megkezdett meghatalmazások folytatása felület tartalma a következő: "Új meghatalmazás" csempe, melynek segítségével visszanavigálhat az új meghatalmazás rögzítése felületre.

Megkezdett meghatalmazások folytatása csempén a következő funkciók elérhetőek:

- Meghatalmazás adatok:
  - Érintett önkormányzat (kiválasztott darabszámmal) illetve "— " ikon a részletek megjelenítéséhez
  - Képviseleti jogosultsággal kapcsolatos adatok "<sup>\*</sup> ikon a részletek megjelenítéséhez
  - Meghatalmazó adatok " ikon a részletek megjelenítéséhez
  - Meghatalmazott adatok "<sup>\*</sup> " ikon a részletek megjelenítéséhez Csatolmány (csatolmány adatai)
    - o "MELLÉKLET CSATOLÁSA, TÖRLÉSE" gomb
    - "MENTÉS" gomb

| <ul><li>"VÉGLEG</li><li>"MÉGSEN</li></ul> | ESÍTÉS" gomb<br>I" gomb |              |       |
|-------------------------------------------|-------------------------|--------------|-------|
| MENTÉS                                    | MELLÉKLET C SATOLÁ SA   | VÉGLEGESÍTÉS | MÉGSE |

140. ÁBRA - HIPA MENTETT MEGHATALMAZÁS GOMBOK

7.5.5.3.4 Mentés

Ha Ön új meghatalmazást szeretne rögzíteni, akkor a meghatalmazás adatainak rögzítése után kattintson a "MENTÉS" gombra, ekkor a meghatalmazás adatait a rendszer elmenti.

A nyomtatványon legalább egy képviselő személy vagy szervezet adatait ki kell töltenie. E nélkül a nyomtatvány nem menthető.

Menteni csak kötelező adat kitöltése után lehetséges, ellenkező esetben a következő figyelmeztető üzenet jelenik meg a felületen:

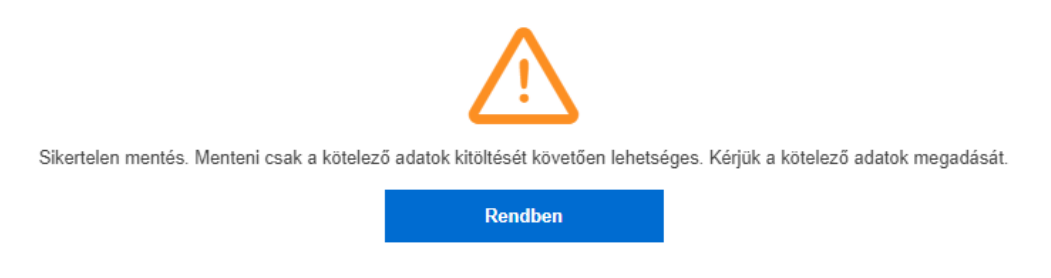

141. ÁBRA - HIPA MENTÉS FIGYELMEZTETŐ

Sikeres mentés esetén a következő üzenet jelenik meg a felületen:

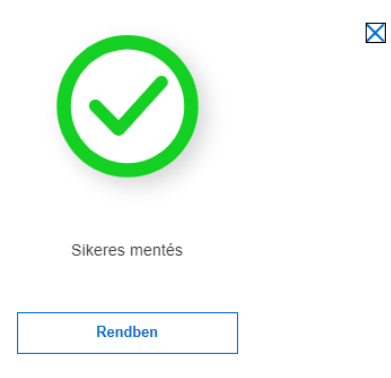

## 142. ÁBRA - HIPA SIKERES MENTÉS ÜZENET

| Frissítve: 2023.04.1 | 7. |
|----------------------|----|
|----------------------|----|

 $\times$ 

Ha az oldalt az adatok mentése nélkül akarja elhagyni, a következő figyelmeztető üzenet jelenik meg:

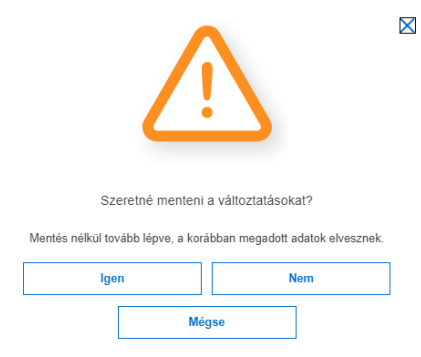

## 143. ÁBRA - HIPA FIGYELMEZTETŐ ÜZENET

7.5.5.3.5 Törlés

A "Megkezdett meghatalmazások folytatása" csempén törölhetők a mentett, de még nem véglegesített meghatalmazások. A HIPA meghatalmazások felületén található "TÖRLÉS" gombra kattintva a kijelölt nyomtatványt törli a rendszer.

## 7.5.5.3.6 Melléklet csatolása

A HIPA meghatalmazásokhoz mellékletet csatolni csak a még szerkesztés alatt lévő (tehát még nem véglegesített) nyomtatvány esetén tud.

Új mellékletet a Megkezdett meghatalmazások folytatása felületen a meghatalmazás módosításakor a "MELLÉKLET CSATOLÁSA" gomb segítségével tud csatolni. A MELLÉKLET CSATOLÁSA" gombra kattintással megnyílik a csatolmánykezelő felület. Ezen a felületen tudja csatolni a kívánt fájlt, kiválasztani és csatolmányként a bejelentéshez hozzáadni.

Ugyanannak a meghatalmazottnak szóló meghatalmazás bejelentése esetén elegendő egy meghatalmazást csatolni akkor is, ha az több önkormányzati adóhatóság előtti eljárásra szól. A meghatalmazásban meg kell jelölni valamennyi érintett önkormányzatot.

- Később is csatolhat mellékletet egy elmentett, de még nem véglegesített meghatalmazáshoz.
- Ha már volt csatolmány és ismételten csatol hozzá egyet, akkor az előző melléklet felülíródik.
- Ha a melléklet vírusos, akkor az törlésre kerül.

A HIPAMEGH nyomtatványhoz legalább 1 ellenőrzött csatolmány feltöltése kötelező, enélkül a bejelentés nem fogadható el, nem véglegesíthető.

A megengedett csatolmány fájl kiterjesztés PDF, JPG, TIF, ZIP, ASiCe.

A ZIP csomagolt állomány csak PDF, JPG, TIF kiterjesztésű fájlokat tartalmazhat.

### 7.5.5.3.7 Véglegesítés

A HIPA meghatalmazás a "VÉGLEGESÍTÉS" gomb megnyomásával véglegesíthető. Véglegesíteni a meghatalmazást csak akkor lehet, ha minden kötelezően megadandó mező ki van töltve, van csatolmány felöltve és a csatolmány vírusmentes.

- Véglegesítést a felhasználó kezdeményezi, nem automatikus.
- Egy meghatalmazás véglegesítése után az adott meghatalmazás már nem tekinthető meg a HIPA meghatalmazások menüpontban. A benyújtott irat a dokumentum lekérdező szolgáltatásban érhető el.
- Véglegesítésnél előbb egy figyelmeztetés, majd ennek elfogadása után egy tájékoztató szöveg jelenik meg

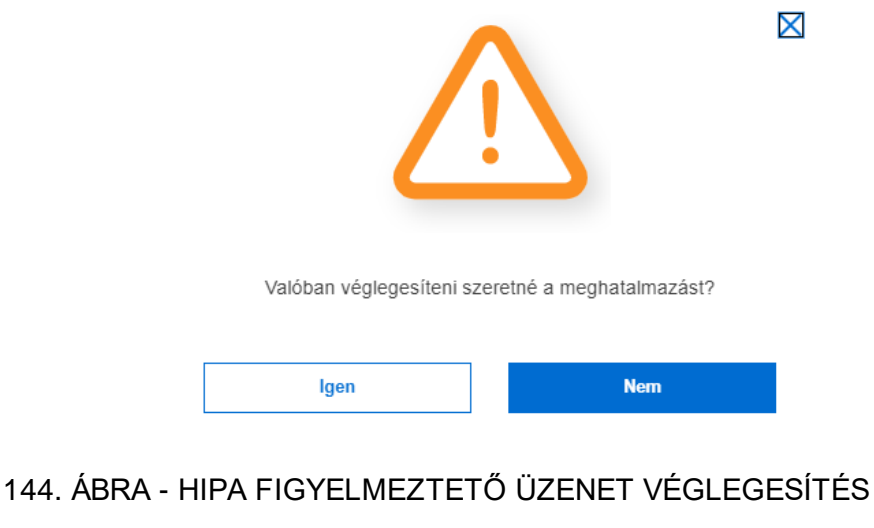

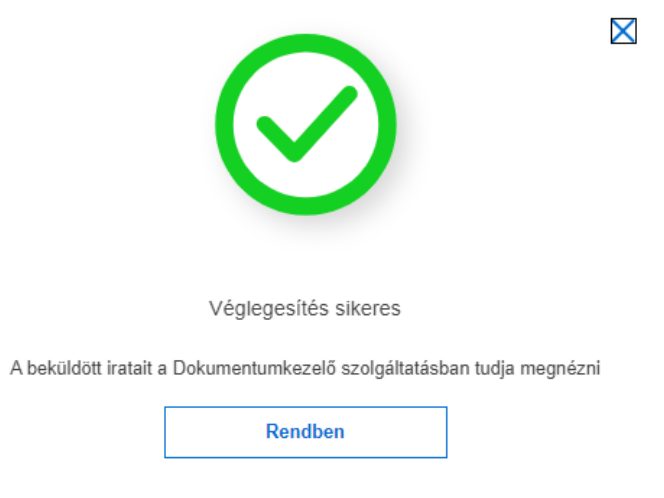

145. ÁBRA - HIPA ÜZENET SIKERES VÉGLEGESÍTÉS

A Portál felületen kitöltött nyomtatványok önkormányzatonként külön-külön HIPAMEGH nyomtatvány zip formátumában kerülnek az önkormányzat hivatali fiókjába továbbításra.

A bejelentés önkormányzat részére történő megküldéséről szóló **értesítést küld a NAV** az Ön értesítési tárhelyre. Egy nyugta formájában egy összegző értesítést kap a nyomtatvány önkormányzatok felé történő sikeres/sikertelen megküldéséről.

A mentett, de nem véglegesített meghatalmazások a megjelenítési időn belül (30 nap) jelennek meg a felületen.

## 7.5.6 Adónaptár

Az állami adó- és vámhatóság adózóspecifikus adónaptár szolgáltatással kívánja segíteni az adózók tájékoztatását a benyújtandó bevallásokkal, adatszolgáltatásokkal, valamint a különböző befizetési határidőkkel kapcsolatban.

Az adónaptárban személyre szabottan jelennek meg a nyomtatványok benyújtására, befizetésekre vonatkozó határidők, az egyéb bejegyzett teendők a Portálon keresztül végzett időpontfoglalások, így használatával előre tájékoztatást kap a fontosabb eseményekről.

Az adónaptár szolgáltatást korlátozás nélkül használhatja az adózó vagy a képviselője, akinek jogosultsága van valamennyi ügy intézésére, így a bevallás / adatszolgáltatás / egyéb adatlap benyújtására is.

Ha az adózó képviselőjének nem teljeskörű a jogosultsága, akkor adónaptárat nem generálhat (készíthet), a kérdéseket nem válaszolhatja meg, de a már elkészített adónaptárból a részleges képviseleti jogosultsággal rendelkező meghatalmazottnak megjelennek az adózó vagy a jogosultsággal rendelkező képviselője által generált bejegyzések.

| Adóna<br>< | aptár<br>2022. November | >    |        |           |        |         |          |  |
|------------|-------------------------|------|--------|-----------|--------|---------|----------|--|
|            | Hétfő                   | Kedd | Szerda | Csütörtök | Péntek | Szombat | Vasárnap |  |
|            | 31                      | 1    | 2      | 3         | 4      | 5       | 6        |  |
|            | 7                       | 8    | 9      | 10        | 11     | 12      | 13       |  |
|            | 14                      | 15   | 16     | 17        | 18     | 19      | 20       |  |
|            | 21                      | 22   | 23     | 24        | 25     | 26      | 27       |  |
|            | 28                      | 29   | 30     | 1         | 2      | 3       | 4        |  |
|            | Bővebb információ       |      |        |           |        |         |          |  |

146. ÁBRA - ADÓNAPTÁR

A Portál kezdő felületén a jobb felső részén jelenik meg az Adónaptár, Önnek, illetve (profilváltás esetén) képviselőjének naptárbejegyzéseivel, amennyiben van már elkészült (generált) adónaptára.

Az Adónaptár felület megnyitásakor alapértelmezetten az Ön profiljának megfelelő adónaptár jelenik meg havi naptár nézetben. Ha nincs legenerált (elkészült) adónaptára, akkor csak a generálás indítását szolgáló nyomógomb jelenik meg a felületen.

Emellett, hogy az Adónaptár kezdő felületén lehetősége van új adónaptárt generálni, a már meglévőt is lehet újragenerálni, a kérdéslistát megválaszolni/módosítani, továbbá saját bejegyzéseket létrehozni.

A felületen megjelenik az is, hogy ki és mikor végezte az aktuális adónaptár generálását.

| Adónaptár 😮                                                                                                    |              |         |        |           |        |         |          |
|----------------------------------------------------------------------------------------------------|--------------|---------|--------|-----------|--------|---------|----------|
| Naptár frissítése                                                                                                    | < 2022. Nove | ember > |        |           |        |         |          |
| Bejegyzések generálása                                                                                                    | Hetto        | Kedd    | Szerda | Csütörtök | Péntek | Szombat | Vasárnap |
| Legutóbbi generálás részletei:<br>8PECIMEN DÁVID 2022.11.07.                                                                                                    | 31           | 1       | 2      | 3         | 4      | 5       | 6        |
|                                                                                                    | 7            | 8       | 9      | 10        | 11     | 12      | 13       |
| Kérdéelleta megválaszolása                                                                                                    | 14           | 15      | 16     | 17        | 18     | 19      | 20       |
| Korábban rögzített válaszok                                                                                                    | 21           | 22      | 23     | 24        | 25     | 26      | 27       |
|                                                                                                    | 28           | 29      | 30     | 1         | 2      | 3       | 4        |
| Cipy Lessen mediagreemide a         Image: Second and Second and |              |         |        |           |        |         |          |

147. ÁBRA - ADÓNAPTÁR

Első Adónaptárat generálni, illetve a korábban már elkészült adónaptárt újragenerálni a "**BEJEGYZÉSEK GENERÁLÁSA**" gombra kattintással tud. Az Ön által indított kézi generálás végén a kérdéslista megválaszolása funkció automatikusan elindul.

A saját adónaptárának létrehozásához szükséges kérdéseket egy felugró ablakban megjelenő, a kérdéseken egyesével végigvezető felületen tudja megválaszolni úgy, hogy lehetősége van a már megválaszolt kérdések között oda-vissza lépkedni, továbbá az utolsó lépést követően látható az előzőleg megadott összes válasz.

|                   | Kérjük válaszoljon pár kérdésünkre     |  |
|-------------------|----------------------------------------|--|
|                   | Ön melyik adóalany csoportba tartozik? |  |
| Egyéni vállalkozó |                                        |  |
| Magánszemély      |                                        |  |
| Társaság          |                                        |  |
|                   | Következő kérdés                       |  |

148. ÁBRA - ADÓNAPTÁR KÉRDÉS

A kérdéslista megválaszolásakor lehetősége van a válaszokat elmenteni, így majd egy későbbi időpontban folytatható a kérdések megválaszolása, szükség szükségszerinti módosítása.

<u>A kérdések megválaszolását bármikor meg tudja szakítani és később folytatni, nem kell a kérdéslista megválaszolását az elejéről elkezdeni, ha a már bevitt adatokat mentette.</u>

A kérdésekre adott válaszok módosítására a későbbiekben lehetősége van. A kérdéslista utólagos módosításakor kiválaszthatja, hogy mely kérdésre akar ismételten választ adni.

Ha valamelyik válaszát módosítja, akkor a hierarchiában alatta lévő összes kérdésre ismételten válaszolnia kell.

Egy adott kérdésre adott válasz módosítása a sorrendben (ezáltal hierarchiában) előtte álló korábbi kérdés válaszait nem érinti, azok nem változnak.

Az adónaptár megjelenítése heti és havi naptár nézetben, valamint lista nézetben is biztosított. A nézetek közül a következő ikonok segítségével választhat:

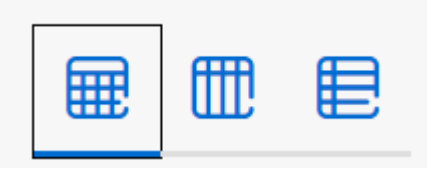

149. ÁBRA - ADÓNAPTÁR NÉZET

A **havi naptár** nézetben csak a bejegyzés jelölése jelenik meg, minden szöveg nélkül, a bejegyzés adatai nem látszanak. Ha azonban a bejegyzés fölé áll a kurzorral, akkor tájékoztatásul megjelenik a bejegyzés neve és típusa.

#### NAV Ügyfélportál (ÜPO) szoftverrendszer felhasználói kézikönyv

| < | 2022. November | 2. November > |                 |           |        |         |         |  |
|---|----------------|---------------|-----------------|-----------|--------|---------|---------|--|
|   | Hétfő          | Kedd          | Szerda          | Csütörtök | Péntek | Szombat | Vasámap |  |
|   | 31             | 1             | 2               | 3         | 4      | 5       | 6       |  |
|   | 7              | 8             | 9               | 10        | 11     | 12      | 13      |  |
|   | 14             | 15            | Saját           | 17        | 18     | 19      | 20      |  |
|   | 21             | 22            | Teszt bejegyzés | 24        | 25     | 26      | 27      |  |
|   | 28             | 29            | 30              | 1         | 2      | 3       | 4       |  |

150. ÁBRA - ADÓNAPTÁR NÉZET HAVI

A heti naptár nézetben csak a bejegyzés megnevezése jelenik meg.

| < | 2022. November 28 | - 4. >     |                     |                |                    |                     |                     |
|---|-------------------|------------|---------------------|----------------|--------------------|---------------------|---------------------|
|   | 28<br>Hétfő       | 29<br>Kedd | <b>30</b><br>Szerda | 1<br>Csütörtök | <b>2</b><br>Péntek | <b>3</b><br>Szombat | <b>4</b><br>Vasámap |
|   |                   |            | Teszt bejegyzés     |                |                    |                     |                     |

151. ÁBRA - ADÓNAPTÁR NÉZET HETI

Az egyes nézetek esetében az egy napon belüli események betűrendi sorrendben jelennek meg.

Lista naptár nézetben a havi bejegyzések egymás alatt felsorolva jelennek meg.

| < | 2023. Február                                                                          | >                                                                                                    | • • • |
|---|----------------------------------------------------------------------------------------|----------------------------------------------------------------------------------------------------|-------|
|   |                                                                                        | Lahelősége van letötleri a ripotot PDF formálumban Riport letötlése                                                 |       |
|   | 2023. Február 27.                                                                      |                                                                                                    |       |
|   | Bevallási határidő<br>'01 Éves                                                         |                                                                                                    |       |
|   | Befizetési határidő<br>Kisadózó vállakozások adója                                     |                                                                                                    |       |
|   | Bevallāsi hatāridō<br>'KATA (22KATA)                                                   |                                                                                                    |       |
|   | Bevallási határidő<br>185 (áves)<br>Éves áfa bevaltásra kötelezett.                    |                                                                                                    |       |
|   | Befizetési határidő<br>Általános forgalmi adó                                          |                                                                                                    |       |
|   | Befizetési határidő<br>Rehabilitációs hozzájárulás<br>A befizetett előlegek és az éves | hazzőjávás kölönbözelé az előévet követő év felnuár 25. napjág (2023-tan felnuár 27-ig) kel megfeztni és bevallani. |       |
|   | Bevallási határidő<br>'A215 - éves<br>Negyedéves/éves bevallás a szc                   | zolápoltkai menető-jalmogatás szamélyszállási tevékenységek szerint adstantól                                       |       |

152. ÁBRA - ADÓNAPTÁR NÉZET LISTA

7.5.6.1 Naptárbejegyzés részletes adatainak megjelenítése

Órára, percre bontott napi nézet csak ldőpontfoglalás dátumnál jelenik meg (ezeknél a bejegyzéseknél az óra, perc is megjelenik).

Az Adónaptár felületén lehetősége van a rendszer által generált, illetve a saját naptárbejegyzések megjelenítésének ki- és bekapcsolására.

Az "Elintézett" állapotú bejegyzés attól függetlenül, hogy a rendszer generálta vagy Ön hozta létre, a többitől eltérően halvány szürke színre változik a naptár nézetben, így jelezve, hogy azzal már nincs teendő.

Az Adónaptár felhasználói felületén kétféle bejegyzés lehetséges:

- Rendszer által generált bejegyzések (ebben megtalálható a külső rendszer által rögzített bejegyzés is – kék színnel jelölve)
- Saját bejegyzések (melyeket Ön vett fel) zöld színnel jelölve

Az Adónaptár heti, illetve havi naptár nézetében kiválasztva egy bejegyzést, annak részletes adatai egy külön felületen tekintheti meg.

| MICINEVEZES<br>Teszt bejegyzés            |                                          | Határidő:<br>2022. November<br>30 |
|-------------------------------------------|------------------------------------------|-----------------------------------|
| MEGJEGYZES                                |                                          | Szerda                            |
| BEJEGYZES RÉSZLETEI                       |                                          |                                   |
| Bejegyzést generálta:                     | Bejegyzést utoljára módosította:         | Bejegyzés módosítása              |
| Generālās időpontja:<br>2022.11.30. 11:12 | Módosítás időpotja:<br>2022-11.30. 11:12 | Bejegyzés törlése                 |

153. ÁBRA - ADÓNAPTÁR BEJEGYZÉS

Egy adott naptárbejegyzés megnyitását követően a részletes nézetben az alábbi adatok jelennek meg:

- Határidő
- Megnevezés (szöveg)
- Befizetési határidő (dátum)
- Megjegyzés (szöveg)
- Benyújtandó nyomtatvány jele (szöveg vagy link)
- Prioritás (listaelem)
- Értesítési időpont (listaelem)
- Befizetéssel érintett lehetséges adónemek (többes listaelem)
- Bejegyzést generálta (a bejegyzést generáló felhasználó neve)
- Generálás időpontja

Ha olyan bevallással kapcsolatos bejegyzésről van szó, mely ONYA vagy e-SZJA felületeken adható be, akkor benyújtandó nyomtatvány linkként jelenik meg, ami elnavigál az adott benyújtási felületre, (ONYA vagy e-SZJA).

A befizetéssel érintett lehetséges adónemek megjelenítésénél figyelmeztető szöveg jelzi, hogy ezen adónemek csak tájékoztató jellegűek, valamennyi adónemet a bevallások tartalmazzák.

Nincs lehetősége a rendszer által generált, illetve az Időpontfoglaló által rögzített bejegyzések törlésére, de van lehetősége ezen bejegyzésekhez tartozó értesítések kikapcsolására (a naptárbejegyzés aktív, csupán értesítést nem kap róla), illetve ismételt bekapcsolására.

## Saját bejegyzések részletes adatai:

Ha az Adónaptár heti, illetve havi naptár nézetében kiválaszt egy bejegyzést, akkor annak részletes adatait egy külön felületen nézheti meg:

| MEGNEVEZES<br>Teszt bejegyzés             |                                          | Határidő:<br>2022. November<br>30 |
|-------------------------------------------|------------------------------------------|-----------------------------------|
| MEGJEGYZES                                |                                          | Szerda                            |
| BEJEGYZÉS RÉSZLETEI                       |                                          |                                   |
| Bejegyzést generálta:                     | Bejegyzést utoljára módosította:         | Bejegyzés módosítása              |
| Generálás időpontja:<br>2022.11.30. 11.12 | Mõdositás időpotja:<br>2022.11.30. 11:12 | Bejegyzés törlése                 |

## 154. ÁBRA - SAJÁT BEJEGYZÉS RÉSZLETES ADATAI

Az Ön által létrehozott, saját naptárbejegyzés megnyitását követően a részletes nézetben az alábbi adatok jelennek meg:

- Határidő, ha a dátum megadásra került, akkor az időpont (óra, perc) is
- Megnevezés
- Megjegyzés
- Prioritás
- Értesítési időpont
- Bejegyzést létrehozta (a létrehozó felhasználó neve)
- Létrehozás időpontja
- Bejegyzést utoljára módosította (a bejegyzést utoljára módosító felhasználó neve)
- Módosítás időpontja

Az Ön által felvett naptárbejegyzések kapcsán az alábbi műveletek végezhetőek:

- Bejegyzés létrehozása
- Bejegyzés adatainak módosítása
- Bejegyzés törlése

A saját maga által rögzített bejegyzéseit korlátozások nélkül módosíthatja, illetve törölheti.

Értesítést kap az Adónaptárban lévő bejegyzések határidejének aktuálissá válása esetén.

Az adónaptár újragenerálásánál azon bejegyzések esetén, melyek a generálás eredményeként nem változnak, a korábban beállított értesítések maradnak változatlanul, nem kell újra beállítani ugyanazt.

Az adónaptár bejegyzésekhez az alábbi értesítési időket állíthatja be:

- Ne értesítsen
- Megadott időpontban értesítsen (beállítható fix dátum)
- 1 nappal korábban értesítsen
- 3 nappal korábban értesítsen
- 1 héttel korábban értesítsen

Az adónaptár előremutató, jövőbeni adatokat mutat, és csak azokról küld értesítést.

Lejárt határidejű bejegyzésekről nem küld értesítést.

Ha az adónaptár generálásánál a teljes kérdéslistát nem válaszolja meg, az adónaptár akkor is legenerálódik a megválaszolt kérdések alapján és a felületen a következő üzenet jelenik meg:

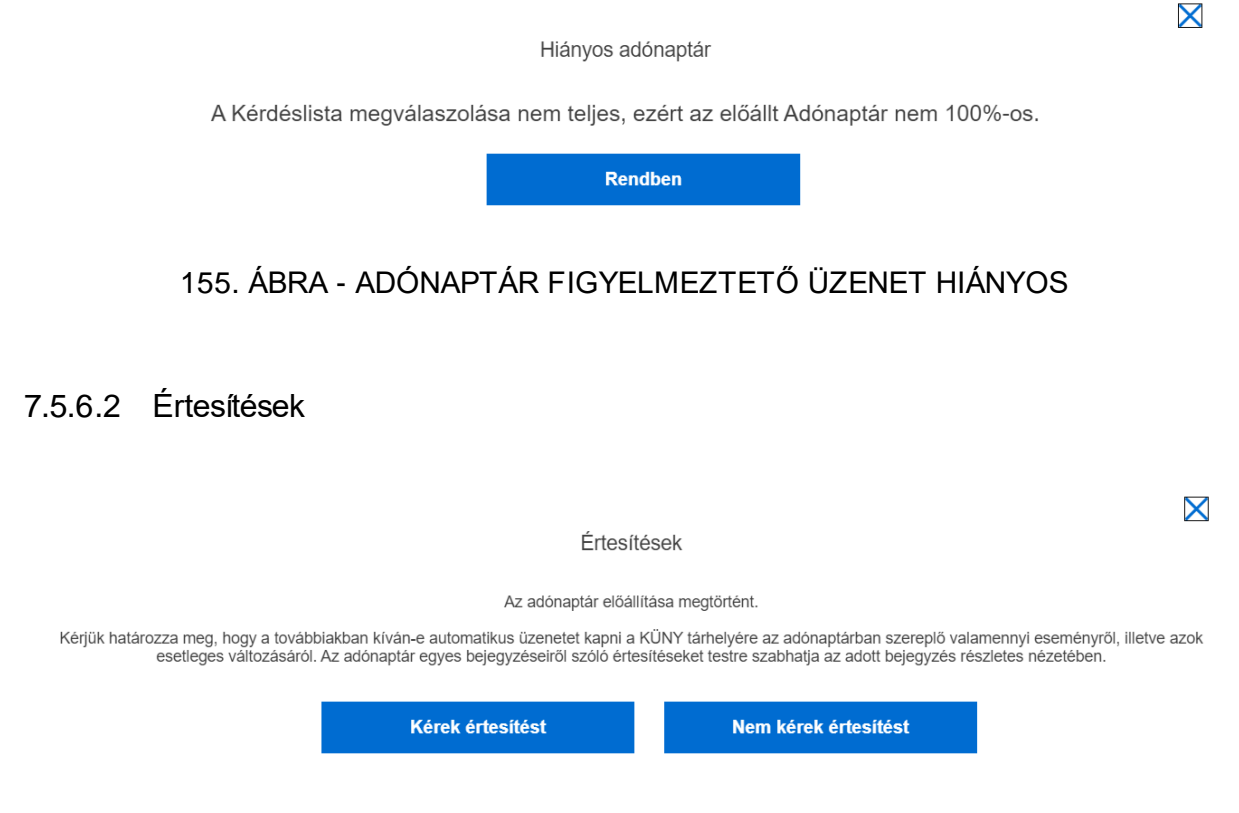

156. ÁBRA - ADÓNAPTÁR ÉRTESÍTÉSEK

Az értesítések fajtái:

- Portál felületen megjelenő értesítés,
- Az ügyfél tárhelyére elküldött értesítés.

Az adónaptárhoz kapcsolódó értesítések a belépését követően a felületen jelennek meg. Emellett az adónaptár által generált értesítéseket kiküldi a rendszer az Ön tárhelyére.

Az értesítési beállítások felhasználóhoz és nem adóalanyhoz kötöttek. Az értesítést minden felhasználó kizárólag saját részre tudja beállítani, így a generálást követően, vagyis abban az esetben, ha a képviselt adózónak már létezik adónaptára, minden egyes újabb bejelentkező képviselőnek az ezzel kapcsolatos kérdéseket meg kell válaszolnia, amikor az adónaptár csempére először belép.

Például, ha egy adott értesítéshez Ön, illetve az Ön képviselője eltérő értesítési időt állít be, akkor arról a bejegyzésről eltérő időpontban kapnak majd értesítést.

Lehetőség van arra is, hogy beállít több (maximum 3) értesítési időt is egy adott bejegyzéshez. (Például első figyelmeztetés 1 héttel korábban, második 3 nappal korábban.)

Az adónaptár személyre szabása alapvetően két lépésben történik:

Elsőként a NAV törzsadat nyilvántartásából az Önről rendelkezésre álló információkból a rendszer meghatározza a naptárbejegyzéseket, majd az Ön által megválaszolt kérdések alapján kiegészíti, pontosítja azt.

### 7.5.6.3 Első adónaptár generálása:

Az első adónaptár generálása (elkészítése) azzal történik meg, hogy Ön (vagy az adónaptár generálásra jogosult személy) belép az Adónaptár felületre és megnyomja a bejegyzések generálására szolgáló gombot. A bejelentkező képernyőn az adónaptár csempén az alábbi üzenet, valamint a "**BEJEGYZÉSEK GENERÁLÁSA**" gomb jelenik meg:

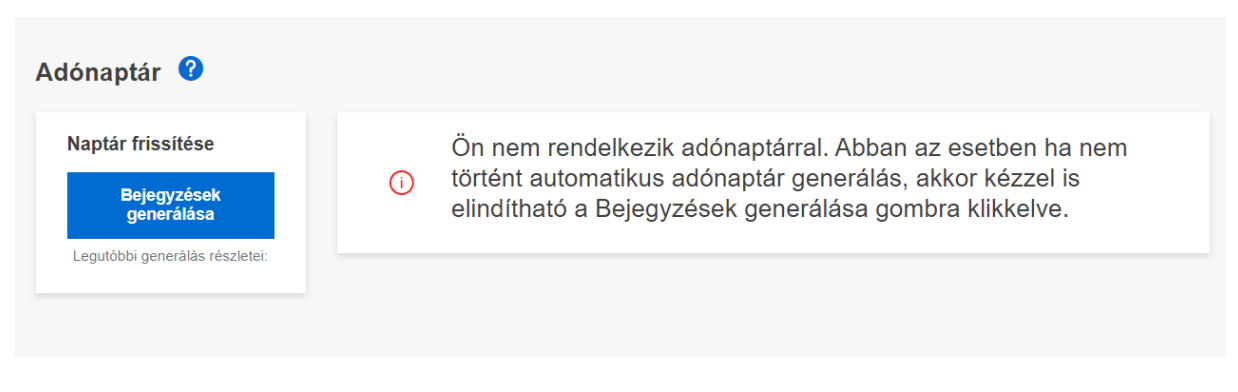

## 157. ÁBRA - ADÓNAPTÁR GENERÁLÁS

Az adónaptár generálására nem jogosult felhasználóknak az alábbi üzenet jelenik meg (abban az esetben, ha előtte az adónaptár generálására jogosult személy még nem lépett be):

"Ön, illetve az Ön által képviselt adózó még nem rendelkezik adónaptárral. Az adónaptár generálását az egyéni vállalkozó, illetve az adózó törvényes képviselője vagy teljeskörű adó-,vagy jövedéki képviseleti joggal rendelkező képviselője végezheti el."

A véglegesítést követően egy felugró ablakban jelenik meg a következő üzenet:

|                                                  | Értesíté                                                                                                    | esek                                                                                                    |                                                        |
|--------------------------------------------------|----------------------------------------------------------------------------------------------------|----------------------------------------------------------------------------------------------------|--------------------------------------------------------|
| Kérjük határozza meg, hogy a<br>esetleges változ | Az adónaptár előállít<br>továbbiakban kíván-e automatikus üzenetet kapni a K<br>ásáról. Az adónaptár egyes bejegyzéseiről szóló értes | ása megtörtént.<br>(DNY tárhelyére az adónaptárban szereplő vala<br>Itéseket testre szabhatja az adott bejegyzés ré | amennyi eseményről, illetve azok<br>szletes nézetében. |
|                                                  | Kérek értesítést                                                                                                    | Nem kérek értesítést                                                                                                |                                                        |
|                                                  |                                                                                                    |                                                                                                    |                                                        |

## 158. ÁBRA - ADÓNAPTÁR ÜZENET ÉRTESÍTÉSEK

Frissítve: 2023. 04. 17.

 $\mathbf{X}$ 

Az adónaptár generálásának dátuma fel van tüntetve, hogy látható legyen, mely dátumú állapot szerint történt az adónaptár generálása.

Adónaptár generálása, illetve újragenerálása esetén, ha olyan határidő keletkezik, amely az alapértelmezett értesítési határidőn belüli, akkor az adónaptár generálásakor a rendszer értesítést küld az adózó részére, ha ezt a felhasználó kérte.

## 7.5.6.4 Adónaptár újragenerálása

Az adónaptár módosítása miatti újragenerálásoknál, ha az hivatalból (nem adózói beavatkozás, módosítás miatt) történt, akkor az erről szóló értesítést a rendszer csak akkor küldi meg Önnek, ha ezt kifejezetten kérte. Az automatikus újragenerálás esetén az adónaptár kezdőoldali csempéjén a naptár helyett az alábbi szöveg jelenik meg a generálásra jogosult felhasználó számára, ha szükséges a kérdések ismételt megválaszolása:

"A NAV szakrendszereiben történt változás miatt az Ön, illetve az Ön által képviselt adózó adónaptára frissült, de a véglegesítéséhez szükséges az alábbi kérdések megválaszolása."

A szöveg alatt a "KÉRDÉSLISTA MEGJELENÍTÉS"-ére szolgáló gombra kattintva ismételten megjelenik a kérdéslista.

Ha az újragenerálás miatt a kérdéslista megválaszolása nem szükséges, akkor az alábbi szöveg jelenik meg:

"A NAV szakrendszereiben történt változás miatt az Ön, illetve az Ön által képviselt adózó adónaptára frissült."

A szöveg alatt egy "**RENDBEN**" gombbal van lehetősége nyugtázni az üzenetet, majd ezt követően megjelenik az új adónaptár.

A generálásra jogosultsággal nem rendelkező felhasználóknak az alábbi üzenet jelenik meg, ha a kérdéslista megválaszolása szükséges:

"A NAV szakrendszereiben történt változás miatt az Ön adónaptára frissült, de a véglegesítéséhez további kérdések megválaszolás szükséges. Ezt az egyéni vállalkozó, illetve az adózó törvényes képviselője vagy teljeskörű adó-, vagy jövedéki képviseleti joggal rendelkező képviselője teheti meg."

Ha az újragenerálás miatt a kérdéslista megválaszolása nem szükséges, akkor az alábbi szöveg jelenik meg:

"A NAV szakrendszereiben történt változás miatt az Ön, illetve az Ön által képviselt adózó adónaptára frissült."

A szöveg alatt egy "**RENDBEN**" gombbal nyugtázható az üzenet és megjelenik az új adónaptár.

Ha az Adónaptár generálás elérhető a következő évre, akkor az megjelenik a felületen.

Frissítve: 2023. 04. 17.

Az Adónaptár újragenerálása úgy történik, hogy a generálás időpontja előtti bejegyzések megmaradnak az új adónaptárban is, a generálást követő időszakra vonatkozóan viszont a régi bejegyzések törlésre kerülnek és az új adatok alapján generált bejegyzések szerepelnek benne.

Ebben a folyamatban a hivatal által korábban generált bejegyzések kerülnek törlésre és újragenerálásra, az Ön által felvett vagy módosított bejegyzések pedig megmaradnak változatlanul, függetlenül attól, hogy múltbeli vagy jövőbeli eseményre vonatkoznak.

Az Adónaptár újragenerálás esetén Ön figyelmeztetést kap (ha azt kérte korábbi beállításai alapján), hogy a meglévő adónaptár felülírása megtörtént.

Az adónaptár generálása, illetve újragenerálása esetén, amikor a "GENERÁLÁS" gombra kattint, megjelenik egy felugró buborékban egy üzenet arról, hogy az adónaptár generálása elindult.

Ha az az Ön adózói minősége teljesen megszűnik, illetve felszámolás alatt áll, akkor az adónaptár továbbra is hozzáférhető az arra jogosultak számára. Az adónaptár egészen addig marad "aktív", amíg az Ön adózói minősége teljesen meg nem szűnik.

Ha a NAV nyilvántartása szerint Ön végleges megszűnt állapotú adózó státuszba kerül, akkor az adónaptára törlődik.

## 7.5.6.5 Adónaptár jogok

## Adónaptár megtekintése képviseleti joggal

A rendszer úgy került kialakításra, hogy ha a bejelentkezett ügyfélnek (pl.: egy könyvelő), több képviseltje is van, akkor mindenkinek készíthet adónaptárt, de egyidejűleg mindig csak egy adózó adataihoz férhet hozzá.

Egyidejűleg csak egy, az aktuálisan kiválasztott képviselt adónaptára jelenik meg. A többi képviselt adatait csak akkor láthatja, ha átlép egy másik képviseltjének adónaptári felületére. Az összes képviselt adata egyszerre nem megjeleníthető.

## Adónaptár kezelése teljes körű képviseleti joggal

Abban az esetben, ha a képviselőnek (könyvelőnek) az EKNYI-ben teljes körű jogosultsága van bevallás/adatszolgáltatás benyújtásához akkor lehetősége van az adott képviselt részére Adónaptárt le-, illetve újra generálni, valamint azt teljeskörűen megtekinteni és módosítani. A felhasználói dokumentum végén "Az Egységes Képviselet Adatlapon (UJEGYKE) jelölhető jogokkal elérhető menüpontok" fejezet tartalmazza a funkcióhoz tartozó jogosultságokat.

# Adónaptár kezelése részleges képviseleti joggal

Az egy-egy adott bevallásra/adatszolgáltatásra meghatalmazott képviselő részére nem biztosított az adónaptár összeállítása. Ebben az esetben az automatikusan generált alap naptárból, vagy a teljeskörűen elkészített naptárból azok a kötelezettségek (naptárbejegyzések) jelennek meg, amelyekre van jogosultsága.

## Adónaptár saját bejegyzések létrehozása képviseleti joggal

Ha egy adózó egyik teljes körű képviselője felvisz saját bejegyzést vagy töröl, illetve módosít meglévő bejegyzést az adózó adónaptárában, akkor az minden további teljes körű, illetve részleges képviselőnek is megjelenik, az alábbi választási lehetőség függvényében:

- csak saját bejegyzés, ne mutassa a többi képviselőnek,
- minden teljes körű képviselő láthatja,
- mindenki láthatja (a részleges képviselők is).

Maga az adózó minden esetben láthatja a képviselő által beírt bejegyzéseket.

Ha egy képviselőnek van jogosultsága egy adózó adónaptárához, akkor a NAV által generált naptárbejegyzések mellett az adózó (vagy másik képviselő) által felvitt egyéni naptárbejegyzések, illetve az időpontfoglalási bejegyzések is megjelennek számára.

## 7.5.6.6 Adónaptár riport

A naptárbejegyzések a "NAPTÁRBEJEGYZÉSEK LETÖLTÉSE" gomb megnyomásával letölthetőek.

7.5.7 Időpontfoglalás

Az időpontfoglalás külön menüpontban érhető el. Az időpontfoglalásról bővebben a Felhasználói kézikönyv 7.4.pontja alatt olvashat.

## 7.5.8 Mentorálás

A mentorálás a NAV Mentor Programjában való részvételre jogosultaknak nyújtott adóhatósági szolgáltatás.

A szolgáltatás feladata, hogy lehetőséget biztosítson a mentorálási programmal érintett adózóknak a jelentkezésre, illetve a már regisztrált adózók kijelentkezhessenek a programból. További szolgáltatás a NAV területi szervei által szervezett mentorálási fórumokra történő jelentkezés lehetősége, illetve sikeres jelentkezés esetén az eseményről történő leiratkozás.

A Mentor Programba történő regisztráció lehetőségével érintett adózói körbe tartoznak az újonnan alakult szervezetek és egyéni vállalkozók is.

A mentorálható adóalanyi kör a következő:

- újonnan alakult egyéni vállalkozók,
- cégbejegyzésre kötelezett szervezetek,

- bíróság (törvényszék) által nyilvántartott civil szervezetek,
- ügyvédi irodák,
- szabadalmi ügyvivő irodák.

Amennyiben nem mentorálható a kiválasztott profilhoz tartozó adózó, akkor a mentor program szolgáltatás nem elérhető.

A képviselő használhatja a szolgáltatást és bejelentkezhet a mentorálás alá azon vállalkozások (ügyvédi iroda és a szabadalmi ügyvivő iroda), egyéni vállalkozók, gazdasági társaságok és civil szervezetek nevében, akiket ő a NAV előtti eljárásban képviselhet.

## 7.5.8.1 Jelentkezés

Itt van lehetőség a mentorálási programba való jelentkezésre.

A jelentkezés gomb azon, a 7.5.8. pontban felsorolt gazdálkodó szervezetek, egyéni vállalkozók számára aktív, akik a tevékenységük megkezdését követően a NAV által kiküldött "üdvözlő levelet" egy éven belül kapták meg és még nem éltek a programba történő bekapcsolódás lehetőségével, vagy éltek korábban, de arról leiratkoztak és még mentorálható adózónak minősülnek.

## 7.5.8.1.1 Képernyők

A mentorálási program felületén a következő adatok jelennek meg:

## 7.5.8.1.1.1 Még nem mentorált adózó esetén

| Mentorálási Program         |                  |
|-----------------------------|------------------|
| Mentorálhatóság kezdete 🛛 😗 | 2022.11.04 00:00 |
| Mentorálhatóság vége 🛛 😯    | 2023.11.03 00:00 |
|                             |                  |

159. ÁBRA - MÉG NEM MENTORÁLT JELENTKEZÉS

Még nem mentorált kezdő vállalkozás esetében az alábbi képernyő jelenik meg:

- *Mentorálhatóság kezdete* (az a dátum, amikor az üdvözlő levelet a NAV az adózó részére megküldte)
- Mentorálhatóság vége (a Mentorálhatóság kezdete dátumtól számított 1 naptári év)
- "JELENTKEZÉS A MENTOR PROGRAMRA" gomb

A mentorálhatóság kezdete az a dátum, amikor a NAV a mentorálható adózóval felvette a kapcsolatot, azaz részére ún. Üdvözlő levelet küldött.

## 7.5.8.1.1.2 Már mentorált vállalkozás esetén

| Mentorálási Program               |                                                            |
|-----------------------------------|------------------------------------------------------------|
| Mentorálhatóság kezdete 🛛 🕖       | 2022.09.19 00:00                                           |
| Mentorálhatóság vége 🔞            | 2023.09.18 00:00                                           |
| Mentorálás kezdete 🔞              | 2022.11.14 11:36                                           |
| Kaposolattatartó neve 🔞           | Kapcsolat Tartó 11                                         |
| Kaposolattatartó telefonszáma 🛛 🔮 | 36301111155                                                |
| Események                         | Kapcsolattartol adstok módosítása Leiratkozás a programról |

160.ÁBRA - MÁR MENTORÁLT JELENTKEZÉS

### Már mentorált (regisztrált) vállalkozás:

- Mentorálhatóság kezdete (az a dátum, amikor az üdvözlő levelet a NAV az adózó részére megküldte);
- Mentorálhatóság vége (a Mentorálhatóság kezdete dátumtól számított 1 naptári év);
- Mentorálás kezdete (amikor jelentkezett adózó a Mentor Programra);
- Kapcsolattartó neve;
- Kapcsolattartó telefonszáma;
- "ESEMÉNYEK" funkciógomb;
- "KAPCSOLATTARTÓI ADATOK MÓDOSÍTÁSA" funkciógomb;
- "LEIRATKOZÁS A PROGRAMRÓL" funkciógomb.

#### 7.5.8.1.1.3 A Mentor Programról leiratkozott adózó

| 2023.09.18 00:00 |
|------------------|
|                  |
| 2022.11.14 10:04 |
|                  |
|                  |
|                  |

161. ÁBRA - LEIRATKOZOTT MENTORÁLT JELENTKEZÉS

## Korábban regisztrált vállalkozás, amely leiratkozott a programról:

- Mentorálhatóság kezdete (az a dátum, amikor az üdvözlő levelet a NAV az adózó részére megküldte);
- Mentorálhatóság vége (a kezdete dátumtól számított 1 naptári év);
- Mentorálás vége (az a dátum, amikor adózó leiratkozott a mentor programról, vagy a mentorálás egyéb ok miatt megszűnt);
- "JELENTKEZÉS A MENTOR PROGRAMRA" gomb;
- "ESEMÉNYEK" gomb.

### 7.5.8.1.2 Jelentkezés a Mentor Programra

A mentorálási időszak alatt a mentorálási program felületén a "JELENTKEZÉS A MENTOR PROGRAMRA" gomb megnyomásával tud jelentkezni a programra.

|                        | Jelentkezés a Mentor Programra                                                  | × |
|------------------------|---------------------------------------------------------------------------------|---|
|                        | Kaposolattartó Elemér                                                           |   |
| Mentorálási Program    | Kapcsolattatartó telefonszáma   Image: Constraint of telefonszáma     301234567 |   |
| Mentorálhatóság vége 🔮 | Jelentkezés jóváhagyása Mégse                                                   |   |
|                        | Jelentkezés a Mentor Programra Események                                        |   |

162. ÁBRA - JELENTKEZÉS MENTOR PROGRAMBA

A mentor programba történő regisztráció során megadhatja a mentorálása tekintetében kijelölt kapcsolattartó nevét és telefonszámát.

A kapcsolattartó az a személy, akit az adóhatóság a mentorálással kapcsolatban, annak időtartama alatt kereshet. A kapcsolattartó megadása önkéntes. Kizárólag egy kapcsolattartó adható meg a név és a telefonszám egyidejű kitöltésével. A kapcsolattartói adatok a mentorálhatósági időszak alatt bármikor bejelenthetőek, illetve módosíthatóak.

A jelentkezési felületen a "JELENTKEZÉS JÓVÁHAGYÁSA" gomb megnyomásával kerül jóváhagyásra a művelet.

A jelentkezés/módosítás/leiratkozás funkciók adózónak/törvényes képviselőjének és a mentorálással kapcsolatos ügyek intézésére jogosult meghatalmazottjának biztosított.

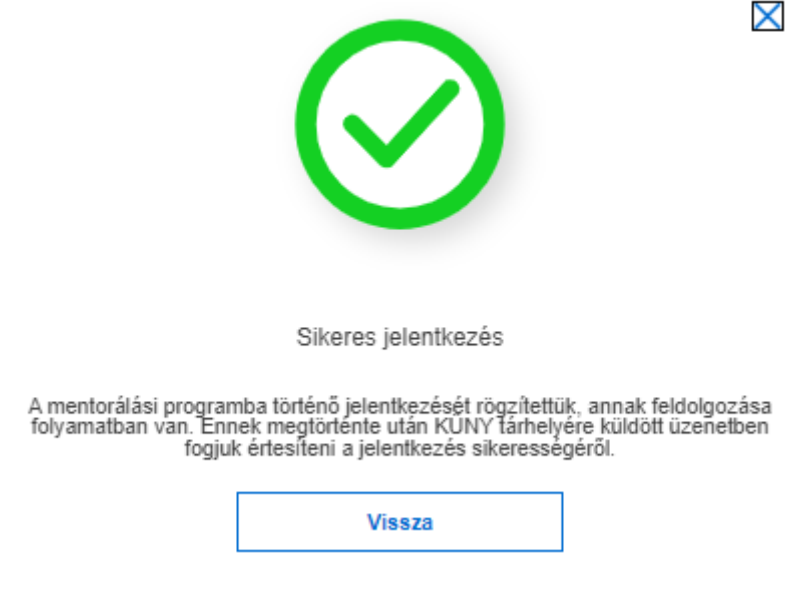

163. ÁBRA - MENTORÁLÁS SIKERES JELENTKEZÉS

Frissítve: 2023. 04. 17.

A mentorálási programba történő Sikeres jelentkezés esetén felugró ablakban a fenti üzenet jelenik meg.

Ennek megtörténte után KÜNY tárhelyére küldött üzenetben fog értesíteni a NAV a jelentkezés sikerességéről.

Abban az esetben, ha a jelentkezés feldolgozása alatt újból megkísérli a jelentkezést, az újbóli jelentkezés elutasításra kerül, s az alábbi üzenetet jelenik meg a felületen:

| Hiba történt                                                                                                    | $\boxtimes$ |
|----------------------------------------------------------------------------------------------------|-------------|
| A mentorálási programba történő aktuális jelentkezését nem tudjuk figyelembe venni, mert az adott adózóval kapcsolatban már van<br>folyamatban lévő kérés. |             |
| Rendben                                                                                                    |             |
|                                                                                                    |             |

164. ÁBRA - MENTOR SIKERTELEN JELENTKEZÉS

## 7.5.8.1.3 Események

Az "Események" egy, a Mentor Programmal kapcsolatos műveletek nyomon követésére alkalmas felület.

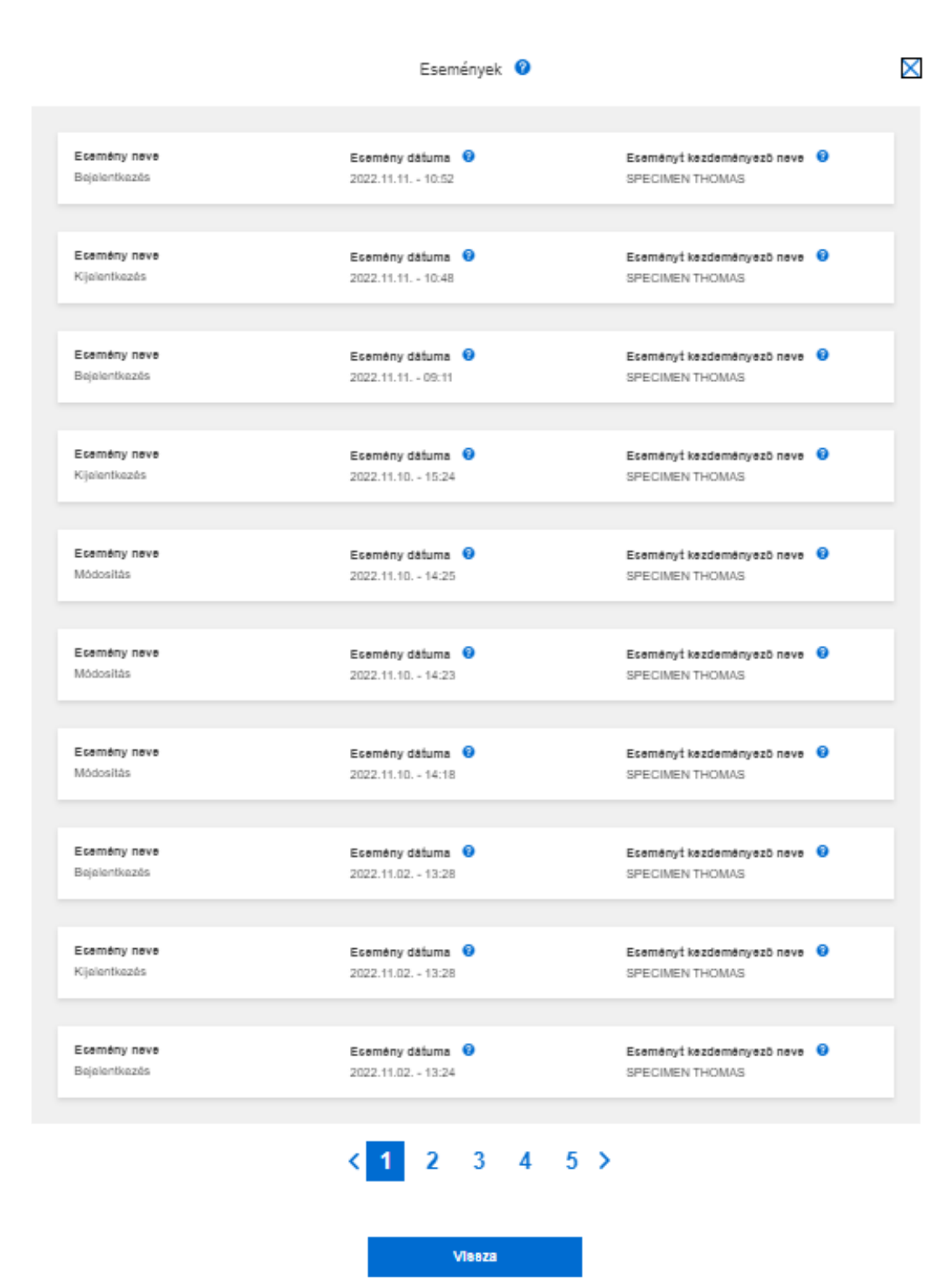

165. ÁBRA - MENTORÁLÁS ESEMÉNYEK

Az események lista a múltban történt, a mentorálás szolgáltatással kapcsolatos bejelentkezések, leiratkozások történetét, a kapcsolattartói adatok változását tartalmazza.

A mentorálási események felületén a következő adatok jelennek meg:

- Esemény neve
  - Bejelentkezés
  - Kijelentkezés

- Mentorálás vége
- Módosítás
- o Esemény dátuma
- Eseményt kezdeményező neve

## 7.5.8.1.4 Kapcsolattartó adatok módosítása

Önnek, illetve törvényes képviselőjének a mentorálási program felületén a "KAPCSOLATTARTÓ ADATOK MÓDOSÍTÁSA" gomb megnyomásával lehetősége van a kapcsolati adatok módosítására, a gomb megnyomására az adatkarbantartó felület jelenik meg, amelyen az új kapcsolattartói adatok megadhatók.

Sikeres módosítás után az új kapcsolattartói adatok azonnal megjelennek a mentorálási program kapcsolattartói adatainál.

| Kapcsolattatartó neve         | 0 |
|-------------------------------|---|
| Második Kornél                |   |
| Kapcsolattatartó telefonszáma | 0 |
| 3 0                           |   |
|                               |   |

165. ÁBRA - MENTORÁLÁS KAPCSOLATTARTÓI ADATOK

## 7.5.8.1.5 Leiratkozás a programról

A leiratkozást a mentorálási program felületén a "LEIRATKOZÁS A PROGRAMRÓL" gomb megnyomásával lehet kezdeményezni.

A gomb megnyomásakor a rendszer megerősítést kér, az alábbi felugró ablakban:

| Valóban szeretne leirat | kozni a Mentor Programról? |
|-------------------------|----------------------------|
| Igen                    | Nem                        |

167. ÁBRA - MENTORÁLÁS FIGYELMEZTETÉS

A Mentor Programból történő leiratkozás megerősítése esetén az "IGEN" gomb megnyomásával a leiratkozás elfogadásra kerül, majd üzenet érkezik az igény feldolgozásának megkezdéséről, illetve, ha a feldolgozás befejezése előtt megkísérli a leiratkozást, az elutasításról.

|                                                                                                    | $\mathbf{X}$ |
|----------------------------------------------------------------------------------------------------|--------------|
| Sikeres leiratkozás                                                                                                    |              |
| A mentorálási programról történő leiratkozási kérelmét rögzítettük, annak<br>eldolgozása folyamatban van. Ennek megtörténte után KUNY tarhelyére küld<br>üzenetben fogjuk értesíteni a leiratkozás sikerességéről. | ött          |
| Vissza                                                                                                    |              |
|                                                                                                    |              |

## 168. ÁBRA - MENTORÁLÁS SIKERES LEIRATKOZÁS ÜZENET

Sikeres leiratkozást követően a Portál tárhely üzenetet küld.

A mentorálás a mentorálási időszakon belül is véget érhet:

- ha az adózó kijelentkezik a programból,
- ha az adózó megszűnik, vagy
- ha a hatóság hivatalból lezárja a mentor programban történő részvételt (pl.: egyéni vállalkozás megszüntetése), így a programból való kilépést nemcsak ügyféloldali tevékenység indukálhatja.

#### 7.5.8.2 Fórumra jelentkezés

Az adóhatóság a mentoráltak számára különböző eseményeket, például előadásokat szervez, amelyre az adózó vagy képviselője tud jelentkezni.

A fórumra csak a mentorálási programba bejelentkezett adózók vagy képviselői iratkozhatnak fel. Csak olyan képviselt vonatkozásában lehet mentorálási fórumra jelentkezni, akinek belépése a programba visszaigazolt és elfogadott.

## 7.5.8.2.1 Képernyő

| Mentorálási fórumok                      |                  |                                    |                                                                      |                |
|------------------------------------------|------------------|------------------------------------|----------------------------------------------------------------------|----------------|
| Székhely szerinti igazgató               | ság fórumai      |                                    | Események                                                            | Minden förum   |
| Cim 🕑<br>Amit az adózásról tudni érdemes | 8fátusz<br>AKTIV | Kazdés Idaja 🗿<br>2022:12:19 00:00 | Helyszin<br>1144 Budapest, Givadányi utca 69. D épület 225. tárgyaló |                |
| Förum toväbbi adatainak megjelenitése    |                  |                                    |                                                                      | Megjelenités v |

## 169. 7ÁBRA - MENTORÁLÁSI FÓRUMOK

A Mentorálási fórum felületén felsorolásra kerülnek a fórum események.

 Minden fórum Fórumok események főbb adatai:

Frissítve: 2023. 04. 17.

- o Cím
- o Státusz
- Kezdés ideje
- o Helyszín

7.5.8.2.2 Fórumok további adatainak megjelenítése

- Egy adott esemény kiválasztásával a "MEGJELENÍTÉS" lefelé nyíl megnyomásával megjelennek a fórum részletes adatai, melyek az alábbiak:
  - Fórum témája
  - Előadó neve
  - o Résztvevők száma
  - Résztvevők maximális száma
  - o Időtartam
  - "JELENTKEZÉS A FÓRUMRA" gomb
  - "LEIRATKOZÁS A FÓRUMRÓL" gomb

Az "ELREJTÉS" megnyomásával a Fórum további adatai elrejthetőek:

|                                          | losug forumar                                               |                                                                                                    |                                                                                          |                   |
|------------------------------------------|-------------------------------------------------------------|----------------------------------------------------------------------------------------------------|------------------------------------------------------------------------------------------|-------------------|
| Cim 😧<br>Amit az adózásról tudni érdemes | 8fátuez<br>AKTIV                                            | Kezdés ideje 🕖<br>2022.12.19 09:00                                                                                                    | Helyszin<br>1144 Budapest, Gvadányi utca 69. D épü                                       | ilet 225. tårgyak |
| Förum további adatalnak megjeleníté      | 68                                                          |                                                                                                    |                                                                                          | <u>Eirejtés</u>   |
|                                          | Förum további adatai                                        |                                                                                                    |                                                                                          |                   |
|                                          | Förum témája                                                | ALTALANOS "ISMERETEK "ADOJOGI "ALAPOK - kezdő vállalkozások jogain<br>ismertetése, bejelentkezős, változás bejelentés, képviselet bizonylatok, könyvv<br>kötelezettség ado- és adöelőleg tzetési kötelezettség alektronikus ügyintezés<br>verhatásággai | sk ás kölelezettségeinek<br>azetős, nyiVarhartás;beval ási<br>kapcsolattartás az adó- és |                   |
|                                          | Előadó neve                                                 | dr. Puskáně Schulteisz Anett                                                                                                    |                                                                                          |                   |
|                                          |                                                             |                                                                                                    |                                                                                          |                   |
|                                          | Résztvevők száma                                            | 1                                                                                                    |                                                                                          |                   |
|                                          | Résztvevők száma<br>Résztvevők maximális száma              | 20                                                                                                    |                                                                                          |                   |
|                                          | Részívevök száma<br>Részívevök maximális száma<br>Időtartam | 1<br>20<br>2 dra                                                                                                    |                                                                                          |                   |

170. ÁBRA - MENTORÁLÁS FÓRUM

#### 7.5.8.2.3 Jelentkezés a fórumra

A mentorálási fórum felületén a "JELENTKEZÉS A FÓRUMRA" gomb megnyomásakor egy felugróablakban a rendszer jóváhagyást kér a fórumra való tényleges jelentkezésről.

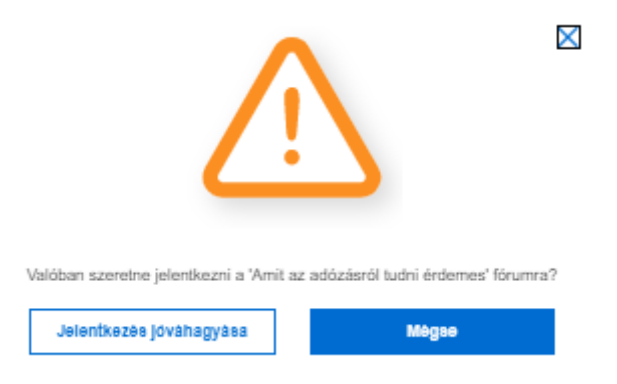

## 171. ÁBRA - MENTORÁLÁS FÓRUM JELENTKEZÉS FIGYELMEZTETŐ ÜZENET

A "JELENTKEZÉS JÓVÁHAGYÁSA" gomb megnyomásával a jelentkezés jóváhagyásra kerül. A jelentkezés megerősítését követően egy megerősítő üzenetet kap a jelentkezési igény feldolgozásának megkezdéséről. A feldolgozás alatti újbóli jelentkezés esetén pedig az elutasításról.

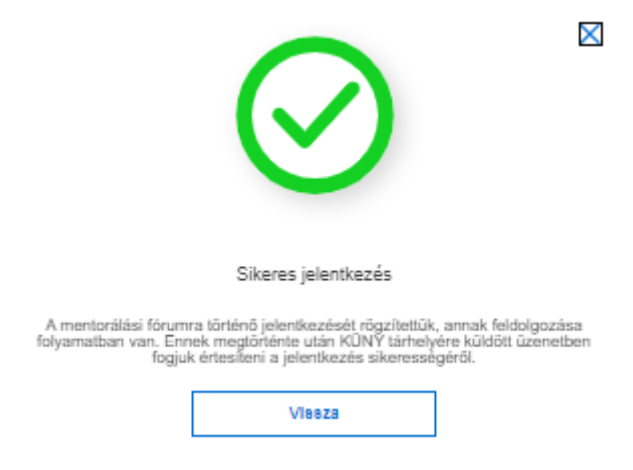

## 172. ÁBRA - MENTORÁLÁS FÓRUM JELENTKEZÉS SIKERES

Az eseményen résztvevők száma korlátozott, így elképzelhető, hogy a jelentkezés a kezdési dátum előtti napnál hamarabb lezárásra kerül. A feldolgozásig egyszer tud jelentkezni az adózó.

7.5.8.2.4 Leiratkozás a fórumról

Leiratkozni a mentorálási fórum felületén a "LEIRATKOZÁS A FÓRUMRÓL" gomb megnyomásával lehetséges, de csak a jelentkezés sikeres feldolgozását követően, azaz csak a már korábban sikeres jelentkezés esetén lehet leiratkozni egy eseményről.

A "LEIRATKOZÁS A FÓRUMRÓL" gomb megnyomásakor a Portál felugró ablakban megerősítést kér a leiratkozásról.

| <u>/</u> !                              |                                    |
|-----------------------------------------|------------------------------------|
| Valóban szeretne leiratkozni a 'Amit az | adózásról tudni érdemes' förumról? |
| Leiratkozás a förumról                  | Mégse                              |

## 173. ÁBRA - MENTORÁLÁS LEÍRATKOZÁS FÓRUMRÓL FIGYELMEZTETÉS

A felugró ablakban a "LEIRATKOZÁS A FÓRUMRÓL" gomb megnyomásával a leiratkozás jóváhagyásra kerül. Jóváhagyás után egy üzenet jelenik meg az igény feldolgozásáról, a feldolgozás időtartama alatt pedig az elutasításról, ha ismételten kezdeményezi a leiratkozást.

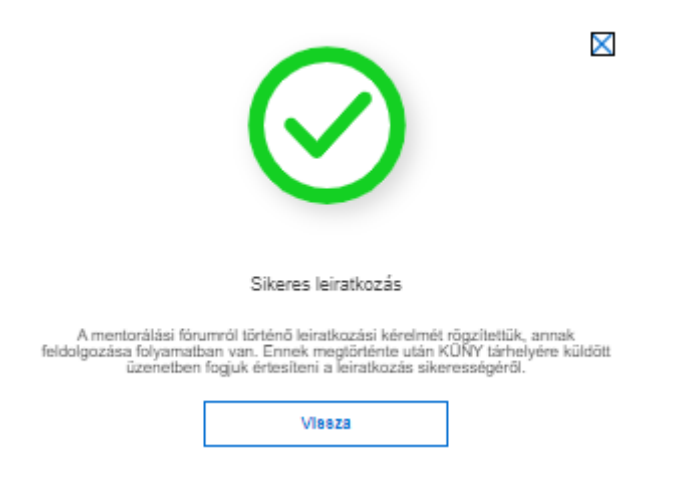

## 174. ÁBRA - MENTORÁLÁS LEÍRATKOZÁS FÓRUMRÓL SIKERES

A fórumon való részvétel lemondható egészen az esemény kezdési időpontjáig.

7.5.8.2.5 Fórum események

A Mentorálási fórum "ESEMÉNYEK" gomb megnyomásával naplószerűen megjelennek a fórummal kapcsolatos felhasználói tevékenységek. A fórumokhoz kapcsolódó események listája a múltban történt, a mentorálási fórumokkal kapcsolatos jelentkezések történetét mutatja.

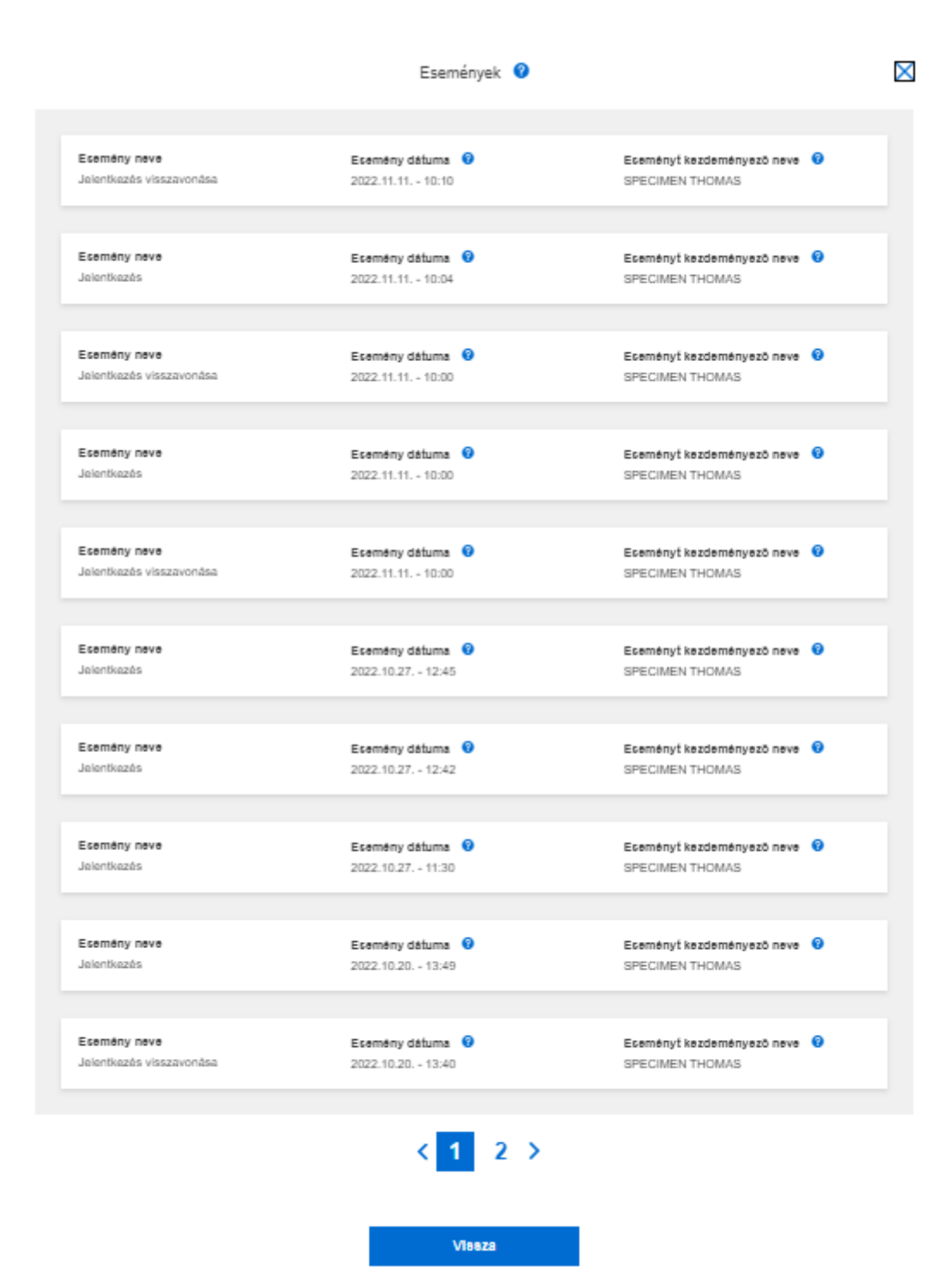

175. ÁBRA - MENTORÁLÁS ESEMÉNYEK

A mentorálási fórum események felületén a következő adatok jelennek meg:

- Esemény neve
  - o Jelenleg elérhető lehetséges események:
    - jelentkezés
    - jelentkezés visszavonása
    - részvétel
- o Esemény dátuma
- o Eseményt kezdeményező neve

## 7.5.8.2.6 Minden fórum

Alapértelmezetten a mentorálási fórum felületén csak azok a fórumok jelennek meg, melyeknél a fórum igazgatóság kódja megegyezik az adózó székhely szerinti igazgatóság kódjával. A "MINDEN FÓRUM" gomb megnyomásával ez az alapértelmezett szűrés kikapcsolható, s megjelenik minden fórum, majd a megjelenő "SZÉKHELY SZERINTI IGAZGATÓSÁG FÓRUMAI" gomb megnyomásával az alapértelmezett megjelenítés visszaállítható.

Így a Fórum eseményekre történő jelentkezés lehetővé válik a székhely szerinti igazgatóság fórumai mellett az összes meghirdetett fórum eseményre is.

| orálási fórumok                          |                  |                                    |                                                                      |
|------------------------------------------|------------------|------------------------------------|----------------------------------------------------------------------|
| den fórum                                |                  |                                    | Események Székhely szerinti Igazgatóság fo                           |
| Cim 🛛                                    | 8851usz<br>AKTIV | Kezdés Ideje 🔮<br>2022.12.19 09:00 | Helyszin<br>1144 Budapest, Givadányi utca 69. D ápület 225. tárgyaló |
| Förum további adatalnak megjelenítése    |                  |                                    | Megjelenitee                                                         |
|                                          |                  |                                    |                                                                      |
| Cim 🔮<br>Amit az adózásről tudni érdemes | Státusz<br>AKTIV | Kezdés Ideje 🔮<br>2022.12.21 08:00 | Helyszin<br>1135 Budapest, Frangepán út 87.                          |
| Förum további adatalnak megjelenításe    |                  |                                    | Megjelenites                                                         |
|                                          |                  |                                    |                                                                      |
| Cim 🔞<br>Amit az adőzásről tudni érdemes | Statucz<br>AKTIV | Kezdés ideje 🚱<br>2022.12.29 09:00 | Hellyszin<br>1077 Budapest, Dob utca 75-81. ügyféltér                |
| Förum további adatalnak megjelenítése    |                  |                                    | Megjelenitës                                                         |
|                                          |                  |                                    |                                                                      |
| Cim 🕑<br>Hogy adózzak?                   | Statucz<br>AKTIV | Kezdés Ideje 🕑<br>2023.01.10 07:00 | Helyszin<br>1139 Budapest, Lahal út 27-29.                           |
| Förum további adatalnak meglelenítése    |                  |                                    | Monialaniña                                                          |

176. ÁBRA - MENTORÁLÁS FÓRUM

## 7.5.9 Egyéb lekérdezések

## 7.5.9.1 SZJA 1+1%-os felajánlások

Az 1%-os felajánlás lekérdezésével magánszemélyként az Ön által felajánlott 1%-ról kérhet le adatokat, rendelkező év szerint. Az aktuális évre vonatkozó lekérdezés csak az év meghatározott napjától biztosított.

A lekérdezést elindítva az szja 1+1 %-os felajánlással érintett kedvezményezettek adatai jelennek meg, illetve a kedvezményezettnek felajánlott összeg és az, hogy a felajánlás érvényes, érvénytelen vagy még elbírálás alatt áll.

|                                       | Új lek                                | érdezés             |   |
|---------------------------------------|---------------------------------------|---------------------|---|
| Új lekérdezés pa<br>Rendelkezés éve * | raméterei                             |                     |   |
| 2018                                  | ~                                     |                     |   |
| Rendelkezés eredmény kiküldési        | ről *                                 |                     |   |
| Eredmény tárhelyre küldését ner       | n kérem, e-mail értesítést nem kérek∨ |                     |   |
|                                       |                                       |                     | _ |
|                                       |                                       | Denemátorok törlége |   |

177. ÁBRA - 1% FELAJÁNLÁS LEKÉRDEZÉSE

Az adatok szűrése a következő paraméterek segítségével lehetséges:

- Rendelkezés éve Az 1%-os felajánlás éve. Hat év kérdezhető le (az aktuális évet is beleszámolva), ennek megfelelően szükséges a lista adatainak beállítása.
- Rendelkezés eredmény kiküldésről (kötelezően kitöltendő).

A lekérdezés eredményeként a következő adatok jelennek meg:

- Lekérdezés időpontja
- Rendelkezés éve
- A kedvezményezett kategóriája és neve
- A kedvezményezett adószáma/technikai száma
- Az szja 1%-ának összege
- Nyilatkozat típusa (benyújtott/átemelt)
- A felajánlás állapota
- A benyújtás dátuma
- Nyilatkozat iktatószáma
- Riport azonosítója

| Lekérdezés időpontja 2022.11.10. 16:31:40                        |                                                |                                          |                         |
|------------------------------------------------------------------|------------------------------------------------|------------------------------------------|-------------------------|
| Rendelkezés éve<br>2021                                          |                                                |                                          |                         |
| Kedvezményezett neve                                             | Kedvezményezetti kategória<br>Technikai számos | Kedvezményezett adószáma/technikai száma | Az szja 1%-ának összege |
| Nyilatkozat tipusa<br>Benyüjtott                                 | A felajánlás állapota<br>Érvényes              | Benyújtás dátuma 🔮<br>2021.03.29.        | Nyilatkozat iktatószáma |
| Rendelkezés éve<br>2021                                          |                                                |                                          |                         |
| Kedvezményezett neve                                             | Kedvezményezetti kategória                     | Kedvezményezett adószáma/technikai száma | Az szja 1%-ának összege |
|                                                                  | Civil                                          |                                          |                         |
| Nyilatkozat tipusa 🔮<br>Benyújlott                               | Civil<br>A felajánlás állapota<br>Érvényes     | Benyújtás dátuma 🥥<br>2021.03.29.        | Nyilatkozat iktatószáma |
| Nyilatkozat tipusa I<br>Benyújiott<br>Riport azonosító I<br>FELL | Civil<br>A felajántás állapota<br>Érvényes     | Benyújtás dátuma<br>2021.03.29.          | Nyilatkozat iktatószáma |

178. ÁBRA - 1% FELAJÁNLÁS LEKÉRDEZÉSI EREDMÉNY

A lekérdezés eredménye letölthető PDF formátumban az alábbi tartalommal:

- Felajánló neve, Adóazonosító jele
- A rendelkezés éve
- A nyilatkozat iktatószáma
- A benyújtás dátuma
- Nyilatkozat típusa (benyújtott/átemelt)
- Az szja 1%-ának összege
- A kedvezményezett kategóriája és neve
- A kedvezményezett adószáma/technikai száma
- A felajánlás állapota

#### 7.5.9.2 Adóhatósági igazolások

A lekérdezés azt a célt szolgálja, hogy ha az adózó saját maga juttatja el a papír alapon kiállított, vagy elektronikusan megküldött adóhatósági igazolást például a hitelintézetnek, akkor a hitelintézet meggyőződhessen az igazolás hitelességéről. A lekérdezés csak magánszemély profilban érhető el.

| Adóhatósági igazolások lekérdezés                                                                                    |                           |                                                    |
|----------------------------------------------------------------------------------------------------|---------------------------|----------------------------------------------------|
| Új lek                                                                                                    | érdezés                   |                                                    |
| Új lekérdezés paraméterei                                                                                            | Iktatószám *              | Tájékoztatjuk, hogy a lekérdezés naplózásra kerül. |
| A mező köldése köldésző                                                                                              | A mező kitóllése kötelező |                                                    |
| Tájékoztató az elektronikus üton kiadott adóhatósági igazolások hitelességének ellenőrzéséről<br>Lekérdezés indítása | Paraméterek törlése       |                                                    |

179. ÁBRA - ADÓHATÓSÁGI IGAZOLÁSOK ÚJ LEKÉRDEZÉS

Az ellenőrzés a következő két kötelező adat megadása után indítható:

- Az adóhatósági igazolás iktatószáma: az iktatószám 10 karakter hosszúságú szám.
- Az igazoláson szereplő ellenőrzési azonosító: 25 karakter hosszúságú szám.

Az adóhatósági igazolás ügyiratszáma/iktatószáma és az igazoláson szereplő ellenőrzési azonosító adatok begépelése után a "LEKÉRDEZÉS INDÍTÁSA" gomb megnyomásával indul a lekérdezés.

A lekérdezés elindítása után a program ellenőrzi, hogy a megadott adatok helyeseke. Amennyiben hibás adatok kerültek megadásra, a program hibaüzenetet küld és a lekérdezés nem hajtható végre.

Amennyiben a beadott lekérdezési adatok megfelelőek, lehetősége van az igazolás megtekintésére PDF formátumban. A megtekinthető igazolás - elektronikus úton kiadmányozott igazolás esetén elektronikusan aláírt - PDF formátumban kerül előállításra. Az igazolás a kézbesítést követően napon válik lekérdezhetővé.

## 7.5.9.3 Keresetkimutatás

A Portál ennek a szolgáltatásnak a segítségével lehetőséget biztosít, hogy a NAV nyilvántartása alapján keresetkimutatást tudjon lekérni és ha annak adatait elfogadhatónak találja, a hozzájárulásával a NAV a keresetkimutatást a központi hitelinformációs rendszert kezelő pénzügyi vállalkozáson keresztül továbbítsa az Ön által kijelölt hitelnyújtónak.

A keresetkimutatás lekérdezése a hitelintézeti kölcsön igénylési folyamat ügyintézési terheinek csökkentése miatt került bevezetésre. A keresetkimutatás nem joghatást kiváltó irat (nem minősül jövedelemigazolásnak, illetve hatósági bizonyítványnak), hanem tájékoztató jellegű kimutatás, ettől függetlenül van érvényessége, amely 30 nap.

A szolgáltatást magánszemélyek vehetik igénybe, ezért a menüpont csak magánszemélyek esetén elérhető.

A keresetkimutatás lekérdezés egyetlen kötelező paraméter megadása után a "LEKÉRDEZÉS INDÍTÁSA" gomb megnyomásával indítható.

#### Kitöltendő paraméter mező:

Rendelkezés eredmény kiküldésről (kötelezően kitöltendő).

|                                                                    | Új lekérdezés |
|--------------------------------------------------------------------|---------------|
|                                                                    |               |
| Új lekérdezés paraméterei<br>endelkezés eredmény kiküldésről *     |               |
| Eredmény tárhelyre küldését nem kérem, e-mail értesítést nem kérek | ▼             |

180. ÁBRA - KERESETKIMUTATÁS ÚJ LEKÉRDEZÉS

A lekérdezés eredményeként a következő adatok jelennek meg:

- Lekérdezés időpontja
- Bárkód
- Jóváhagyva (státusz)
- Érvényesség vége
- Kiválasztott hitelintézet
- Adat elérhető (nap)
- Riport azonosítója
- Dokumentum letöltése

Az elkészült szervezeti aláírással hitelesített keresetkimutatás PDF formátumban letölthető és megtekinthető.

| Lekérdezés eredménye                     |                                   |                                 |                                      |
|------------------------------------------|-----------------------------------|---------------------------------|--------------------------------------|
| Eredmény kijelölése törlésre             |                                   |                                 |                                      |
| Lekérdezés időpontja 2023.03.24. 14:12:1 | 9                                 |                                 |                                      |
| Bárkód                                   | <b>Jóváhagyva</b><br>Jöváhagyható | Érvényesség vége<br>2023.04.23. | Kiválasztott hitelintézet 🛛          |
| Adat elérhető (napig)<br>20              | Riport azonosító 🛛 0<br>KIMUT     |                                 |                                      |
| Dokumentum letöltése                     |                                   |                                 | Elfogadás és továbbküldés Elutasítás |
| LETÖLTÉS                                 |                                   |                                 |                                      |

181. ÁBRA - KERESETKIMUTATÁS EREDMÉNY

Egy keresetkimutatás lekérdezése után 30 napja van arra, hogy elfogadja vagy elutasítsa azt.

Az "ELFOGADÁS ÉS TOVÁBBKÜLDÉS" végrehajtásához a nyilatkozatot kötelező elfogadni.

A hitelintézet kiválasztása kötelező, majd "A nyilatkozat tartalmát megismertem és elfogadom" jelölőnégyzet bejelölése után a "TOVÁBBKÜLDÉS" gomb megnyomásával tudja a Keresetkimutatást hitelintézet felé továbbítani.

| * A "Küldés" gomb megnyomásával hozzájárulok ahhoz, hogy a Nemzeti Adó- és Vámhivatal, az általam megtekintett, hatósági bizonyítványnak nem minősülő keresetkimutatást a központi hitelinformációs rendszert kezelő pénzügyi vállalkozás részére elektronikus formában megküldje. * Tudomásul veszem, hogy az ebber szereplő – az adózás rendjéről szóló 2017. évi CL. törvény 131. § (24) bekezdésében foglaltak szerint a munkáltatói, kifizetői havi adó- és járulékbevallás(ok)ban közölt –, adótitoknak minősülő adatokat a központi hitelinformációs rendszert olytoknak minősülő adatokat a központi hitelinformációs rendszertől szoló 2011. évi CXLI. törvényben meghatározott központi hitelinformációs rendszert kezelő pénzügyi vállalkozás az élektronikus keresetkimutatást a központi hitelinformációs rendszertől szoló 2011. évi CXXII. törvényben meghatározott központi hitelinformációs rendszert kezelő pénzügyi vállalkozás az elektronikus keresetkimutatást a címzett elektronikus kérésére továbbítja. Elfogadom, hogy a központi hitelinformációs rendszert kezelő pénzügyi vállalkozás az elektronikus keresetkimutatást csak adattovábbítás céljából kezeli, azt az általam megjelölt összes címzett számára való küldést követően haladéktalanul törli. |
|----------------------------------------------------------------------------------------------------|
| A mező kitöltése kötelező 🔲 🛛 A nyilatkozat tartalmát megismertem és megértettem *                                                                                                    |
| Hitelintézet választása *                                                                                                    |
| MagNet Magyar Közösségi Bank Zártkörűen Működő Részvénytársaság                                                                                                    |
| Erste Bank Hungary Zártkörűen Működő Részvénytársaság                                                                                                    |
| Unicredit Bank Hungary Zrt.                                                                                                    |
| OBERBANK AG Magyarországi Fióktelep                                                                                                    |
| OTP Bank Nyrt.                                                                                                    |
| Euroleasing Zrt.                                                                                                    |
| Raiffeisen Bank Zártkörűen Működő Részvénytársaság                                                                                                    |
| Magyar Cetelem Bank Zártkörűen Működő Részvénytársaság                                                                                                    |
| MKB Bank Nyrt.                                                                                                    |
| Fundamenta-Lakáskassza Lakás-takarékpénztár Zrt.                                                                                                    |
| K&H Bank Zrt.                                                                                                    |
| COFIDIS Magyarországi Fióktelep                                                                                                    |
| Továbbküldés Mégse                                                                                                    |

182. ÁBRA - KERESETKIMUTATÁS KÜLDÉS

Az "ELFOGADÁS ÉS TOVÁBBKÜLDÉS" gomb helyett az "ELUTASÍTÁS" gombra kattintással a keresetkimutatás elutasítása mellett dönt, és az alábbi hibaüzenetet kapja:

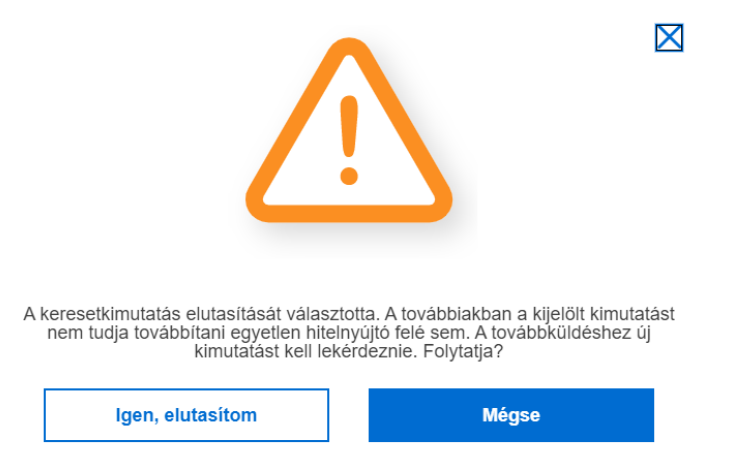

183. ÁBRA - KERESETKIMUTATÁS FIGYELMEZTETŐ ÜZENET ELUTASÍTÁS

Az "IGEN ELUTASÍTOM" gomb megnyomásakor a korábbi keresetkimutatás elutasításra kerül, a "MÉGSE" gomb megnyomásakor az elutasítási folyamat megszakad, az elutasítás nem történik meg.

Az elutasított keresetkimutatást nem tudja a későbbiekben hitelnyújtó felé továbbítani, ebben az esetben új kimutatást kell lekérdeznie.

X

## 7.5.9.4 Összesítő jelentés

A lekérdezés feladata, hogy biztosítsa az adózó számára - vevői minőségében - az általa befogadott számlák tekintetében más adózó által teljesített általános forgalmi adó összesítő jelentés adatait.

A lekérdezési lehetőség a végleges megszűnt állapotú adózók kivételével, valamennyi adószámmal rendelkező adózó (egyéni vállalkozók és adószámmal rendelkező magánszemélyek, társas vállalkozások) részére biztosított.

| Összesítő jelentések lekérdezése                           |             |                                     |          |                                |   |                                    |   |
|------------------------------------------------------------|-------------|-------------------------------------|----------|--------------------------------|---|------------------------------------|---|
|                                                            |             |                                     | Új leké  | rdezés                         |   |                                    |   |
| Új lekérdezés paraméterei<br>Lekérdezési ldőszak kezdő éve |             | Lekérdezési időszak kezdő hónapja * |          | Lekérdezési időszak záró éve * |   | Lekérdezési időszak záró hónapja * |   |
| 2018<br>Értékesítő (kibocsátó) adószáma                    | ~           | január                              | ~        | 2018<br>Számla sorszáma        | ~ | június                             | ~ |
| Rendelkezés eredmény kiküldésről *                         |             |                                     |          | Eredmény formátuma             |   |                                    |   |
| Eredmény tárhelyre küldését nem kérem, e-mail értesítést   | t nem kêrek |                                     | ~        | PDF formátum     XLSX formátum |   |                                    |   |
|                                                            |             |                                     | Lekérdez | is indítása                    |   |                                    |   |
|                                                            |             |                                     |          |                                |   |                                    |   |

184. ÁBRA - ÖSSZESÍTŐ JELENTÉS LEKÉRDEZÉS

Az adatok szűrése a következő paraméterek segítségével lehetséges:

- Lekérdezési időszak kezdő éve a lekérdezési időszak kezdő évének megadása.
- Lekérdezési időszak kezdő hónapja a lekérdezési időszak kezdő hónapjának megadása.
- Lekérdezési időszak záró éve a lekérdezési időszak záró évének megadása.
- Lekérdezési időszak záró hónapja a lekérdezési időszak záró hónapjának megadása.
- Értékesítő (kibocsátó) adószáma a számla kibocsájtójának adószáma.
- Számla sorszáma a számla sorszáma.
- Eredmény formátuma a lekérdezés eredményének formátuma, listából választható (XLSX, PDF).
- Rendelkezés eredmény kiküldésről (kötelezően kitöltendő).

| akérdezés időpontja 2023.01.18. 14.45:54 |                                 |                                                                                                    |                                               |                                                                                                    |
|------------------------------------------|---------------------------------|----------------------------------------------------------------------------------------------------|-----------------------------------------------|----------------------------------------------------------------------------------------------------|
| skérdezési időszak kezdő éve             | Lekérdezési időszak kezdő hónap | a Lekérdezési köőszak záró éve<br>2014                                                                 | Lekérdezési időszak záró hónapja<br>00 Júnian |                                                                                                    |
| tékesítő (kibocsátő) adószáma            | Számia sorszáma                 | Riport azonositó 🔮<br>EJRUTO                                                                           | 100 × Opening                                 |                                                                                                    |
| kumentum letöttése                       |                                 |                                                                                                    |                                               |                                                                                                    |
| PDF formátum                             |                                 |                                                                                                    |                                               | I state and a state of the state of the                                                                                                    |
| LETÖLTÉS                                 |                                 |                                                                                                    |                                               | Control Control of Control of Con |
|                                          | 78                              | jékoztatjuk, hogy az aktuális tárgynapi befizetéseket a fennálló tartozás összege még nem tartalmazzal |                                               |                                                                                                    |
|                                          |                                 | Az adalbázis feldelgezettságának napjis 2022.07.26. Köszült. 2023.01.18. 14.45:54                      |                                               |                                                                                                    |
|                                          |                                 | 1012 (1010) (1010)                                                                                     |                                               |                                                                                                    |
|                                          |                                 | Számlát befogadó neve:<br>Számlát befogadó adróazáma:                                                  |                                               |                                                                                                    |
|                                          |                                 | Számlát befogadó csoportazonosító száma:                                                               |                                               |                                                                                                    |
|                                          |                                 | Lekérdezési időszak kezdete (év, hó - ééééhh): 201401                                                  |                                               |                                                                                                    |
|                                          |                                 | Lekérdezési időszak vége (év, hó - éééénh): 201406                                                     |                                               |                                                                                                    |
|                                          |                                 | A tekérdezési időszakbon jogelőd szervezet:                                                            |                                               |                                                                                                    |
| Számúlt kilososátó neve                  | Szâmia sorszâma                 | Kalimia fiposa                                                                                         | Énikesiti (kitocsini) adisalma                |                                                                                                    |
|                                          | 14081327                        |                                                                                                    |                                               |                                                                                                    |
| Bevallasi időszak kezdete                | Bevallási időszak vége          | Edaminy szimia sonszima                                                                                | Szâmia kiboesátás dátuma                      |                                                                                                    |
| 2014.04.01.                              | 2014.04.30                      | 14381327                                                                                               |                                               |                                                                                                    |
| Beirkazás időportja                      | Talgasitais däituma             | Addutap ePt                                                                                            | Auto «Pt                                      |                                                                                                    |
| 2021.05.23                               | 2014.04.30                      | 8284                                                                                                   | 22.17                                         |                                                                                                    |

185. ÁBRA - ÖSSZESÍTŐ JELENTÉS

A lekérdezés eredményében a következő adatok jelennek meg:

- Lekérdezési időszak kezdő éve
- Lekérdezési időszak kezdő hónapja
- Lekérdezési időszak záró éve
- Lekérdezési időszak záró hónapja
- Értékesítő (kibocsátó) adószáma
- Számla sorszáma
- Eredmény formátuma
- Lekérdezés dátuma
- Riport azonosító

A lekérdezés eredménye letölthető PDF, illetve XLSX formátumban. Tartalma kiegészül a lekérdezett adóalany adataival (név, adóazonosító szám).

Tételes adattartalom: Számla kibocsátó neve

- Számla sorszáma
- Számla típusa
- Értékesítő (kibocsátó) adószáma
- Bevallási időszak kezdete
- Bevallási időszak vége
- Előzmény számla sorszáma
- Számla kibocsátás dátuma
- Beérkezés időpontja
- Teljesítés dátuma
- Adóalap eFt
- Adó eFt
# 7.5.9.5 Idővonal

Az idővonal egy számegyenes, amelynek terjedelme alapvetően az aktuális dátumtól egy évre visszamenőleges, illetve egy évre előremutató dátum.

Az időtengelyre linkek vannak felfűzve, amelyek segítségével a lekérdezések eredményei, valamint az elvégzendő feladatok érhetők el. Az idővonalon csak a felhasználó jogosultságának megfelelő események jelennek meg. Az idővonal szolgáltatásról bővebben a 8. fejezetben olvashat

# 7.5.9.6 Hiányzó bevallások

Az adókötelezettségek közül – egy-két kivételtől eltekintve – az adózók a bevallási kötelezettségeiket önadózás keretében teljesítik. Az adott adózói körök bevallási kötelezettségét jogszabályok rögzítik. Az adózóknak a jogszabályokban meghatározott formában, meghatározott időszakokra vonatkozóan és meghatározott határidőkre kell eleget tenniük az adott adónemekre vonatkozó bevallási Ha az adózó a jogszabályban meghatározott kötelezettséaeknek. bevallási kötelezettséget a megadott határidőig nem teljesíti, bevallási kötelezettséget mulasztó adózónak minősül, amelynek további jogkövetkezményei lehetnek.

A Portálon hiányzó bevallásként a bevallási határidőt követően, a NAV által meghatározott bevallásokat a Portálra történő bejelentkezés pillanatában, tehát külön lekérdezési folyamat elindítása nélküli megtekinthetik az adózók.

A Portál a bevallási határidőt követő naptól már megmutatja a meghatározott bevallás típusok közül az Ön, vagy az Ön által képviselt adózó hiányzó bevallásait. Lehetőséget teremt arra is, hogy a valóban elmulasztott bevallást benyújthassa. Az azonnali pótlást a NAV online bevallás kitöltő alkalmazásai felé (eSZJA, ONYA) átnavigálás segíti, illetve tájékoztatja az ÁNYK programmal történő bevallás pótlás lehetőségeiről.

A kezdőoldalon lekérdezése nélküli adatként a hiányzó bevallások darabszáma jelenik meg. (pl. Önnek 5 db hiányzó bevallása van.)

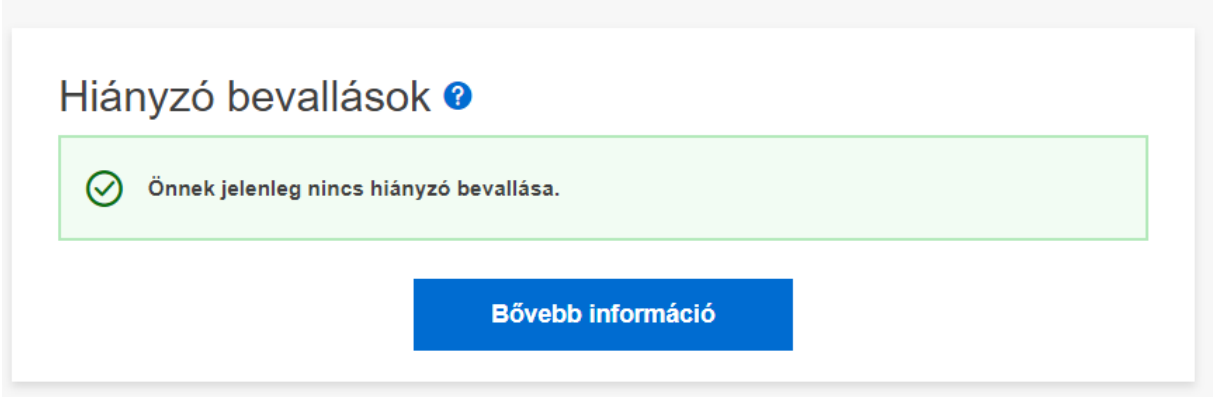

186. ÁBRA - HIÁNYZÓ BEVALLÁSOK KEZDŐOLDAL CSEMPE

A "**BŐVEBB INFORMÁCIÓ**" gombra kattintva a Hiányzó bevallások oldalára tud átnavigálni.

A Portál Idővonal szolgáltatás biztosít egy "Hiányzó bevallások" megjelenítést is.

Frissítve: 2023. 04. 17.

Az idővonalon lekérdezés nélküli adatként jelenik meg a hiányzó bevallások darabszáma a lekérdezési időszakra vonatkozóan, valamint az **ldővonalon** az esedékesség dátumának megfelelő helyen jelenik meg a **hiányzó bevallások** neve, nyomtatvány típusa.

A szolgáltatásnál nincsenek lekérdezési paraméterek, kizárólag az Aktuális és a Korábbi eredmények jelennek meg.

Az aktuális eredmény felületen az aktuális napi adatokat, a korábbi eredmények felületen az előző 24 órában érvényes adatokat láthatja.

A korábbi eredmények felületen csak akkor fog adat megjelenni, ha a megelőző napon/napokon is belépett a NAV ÜPO rendszerbe és vannak hiányzó bevallásai.

- Az aktuális eredmények felületen megjelennek a lekérdezés adatai.
- Az egyes hiányzó bevallások csempéin a bevallás adatai illetve
- tájékoztatás az ÁNYK program használatáról.

A felületen bevallás típusonként csoportosítva jelennek meg az adatok.

Minden típusnál a csempén egy link látható, ami átnavigálja Önt a bevallás beadásához szükséges felületre.

A felületen megjelenik egy tájékoztató szöveg, melyben szerepel az ellenőrzésben résztvevő bevallások listája, amelyekre megtörtént a hiányzó bevallások vizsgálata. A teljes lista alapján láthatja, hogy melyek azok a bevallások, amikre bevallás benyújtására lehet szükség.

Hiányzó bevallás kitöltésére akkor léphet át, ha az adott pillanatban ténylegesen ki tud tölteni az adott alkalmazásban egy bevallást, azaz Önnek bevallást kell benyújtania.

# 7.5.9.7 Adóteljesítmény

A szolgáltatás segítségével az adózói minősítés alapjául szolgáló, az adóigazgatási eljárás részletszabályairól szóló 465/2017. (XII. 28.) Kormányrendelet 97. §-ában meghatározott adóteljesítményt, és annak elemeit tudja lekérdezni.

Az adóteljesítmény minden adózói körre kiszámításra kerül (magánszemély, adószámmal rendelkező magánszemély, egyéni vállalkozó, gazdasági társaság, cég).

Kitöltendő paraméterek:

- Adóév: kötelezően kitöltendő, legördülő lista.
- Jogelőd adószáma: nem kell kötelezően megadni.
- Rendelkezés eredmény kiküldéséről: kötelezően kitöltendő
- •

| Adóteljesítmény lekérdezése 💡 |   |                      |     |                                                                      |
|-------------------------------|---|----------------------|-----|----------------------------------------------------------------------|
|                               |   | Új lei               | kér | dezés                                                                |
| Új lekérdezés paraméterei     | 0 | Jogelőd adószáma 🛛 😡 |     | Rendelikezés eredmény kiküldésről *                                  |
| 2021                          | ~ | X000000X-y-ZZ        |     | Eredmény tárhetyre küldését nem kérem, e-mail értesítést nem kérek 🗸 |
|                               |   | Lekérdezés inditása  |     | Paraméterek törlése                                                  |

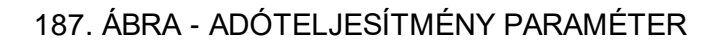

A lekérdezés eredményeként a következő adatok jelennek meg:

- Adóév
- Jogelőd adószáma
- Lekérdezés időpontja
- Riport azonosító
- Összesített bruttó adóteljesítmény

| Eredmény kijelölése törlésre              |                    |                                      |
|-------------------------------------------|--------------------|--------------------------------------|
| Lekérdezés időpontja 2023.01.12: 16:39:26 |                    |                                      |
| Adóév 🔮<br>2022                           | Jogelőd adószáma 🛛 | Összesített bruttó adóteljesítmény 0 |
| Riport azonositó 🛿                        |                    |                                      |
| Dokumentum letöltése<br>XLSX formátum     |                    |                                      |
| LETÖLTÉS                                  |                    |                                      |

# 188. ÁBRA - ADÓTELJESÍTMÉNY PARAMÉTER

A letöltendő eredmény fejléce az alábbi:

- Adózó adóteljesítményével kapcsolatos adatai
- Adózó neve
- Adószáma
- Lekérdezés időpontja
- Adóteljesítmény
- Mely évre vonatkozik az adóteljesítmény

A letöltendő eredmény tartalma az alábbi:

- A lekérdezett eredmény évenkénti bontásban jelenik meg.
- Az adóteljesítmény elemeket, az adóév sora előtt megjelenő '+' gomb megnyomásával lehet kibontani, illetve a '-' jel megnyomásával lehet bezárni.
- A kibontás eredményeként az adóteljesítmény összege elemek szerinti bontásban jelenik meg.
- Minden adózó esetében azoknak az éveknek és adóelemeknek kell megjelenni, amelyekben érintett.

# 7.5.9.8 Fizetési tájékoztatók

A szolgáltatás az OLDALTÉRKÉP \ Egyéb lekérdezések \ Fizetési tájékoztatók menüpont alatt érhető el.

A Fizetési tájékoztató lekérdező szolgáltatás minden adózói körre (magánszemély, adószámmal rendelkező magánszemély, egyéni vállalkozó, társaság, cég) elérhető.

A menüpont kiválasztása után az alábbi tájékoztató információ jelenik meg:

Frissítve: 2023. 04. 17.

| Fizetési tájékoztatók                                                                                                    |  |
|----------------------------------------------------------------------------------------------------|--|
| Amennytben lejárt beltzetési határidőjú adótartozása vagy egyéb, a Nemzeli Adó- és Vámhivatalnál (NAV) nyilvántartott köztartozása van, annak megítzetésére, rendezésére vonatkozóan a NAV fizetési tájékoztatót kükthet ki. |  |
| Az elmült 6 hónapban kiküldött fizetési tijékoztatók lekérdezése                                                                                                    |  |
| Lebérdezés indítása                                                                                                    |  |

189. ÁBRA - FIZETÉSI TÁJÉKOZTATÓ

A felületen az "Az elmúlt 6 hónapban kiküldött fizetési tájékoztatók lekérdezése" felirat jelenik meg a "LEKÉRDEZÉS INDÍTÁSA" gomb felett.

A "LEKÉRDEZÉS INDÍTÁSA" gomb megnyomására, a Dokumentumkezelő keresési felülete jelenik meg, az alábbi paraméterek automatikus beállításával:

- Átvétel/letöltés időpontja:
  - o kezdődátum: aktuális dátumot megelőző 6. hónap azonos napja
  - végdátum: aktuális dátum

| gyiratok lekérdező 🛛        |   |                              |    |             |   |
|-----------------------------|---|------------------------------|----|-------------|---|
| Dokumentumok lekérdezése    | ⊘ | Bevallások lekérdezé         | se |             | ۵ |
|                             |   |                              |    |             |   |
| Új lekérdezés paraméterei 🕜 |   |                              |    |             |   |
| Dokumentum küldés iránya    | 0 | Átvételiletöltés időpontja * | Θ  | 1 C C       | 0 |
| Fogadott                    | × | 2022.05.11.                  |    | 2022.11.11. | 8 |
| KR érkeztetési szám         | 0 | lktatószám / Ügyszám         |    |             | 0 |
|                             |   |                              |    |             |   |
| Ūrlap tipus                 |   |                              |    |             |   |
| Nincs kiválasztva           | ~ |                              |    |             |   |
|                             |   |                              |    |             |   |

190. ÁBRA - FIZETÉSI TÁJÉKOZTATÓ/DOKUMENTUMKEZELŐ

• (A Dokumentumkezelő szolgáltatásról bővebben a 7.5.4 fejezetben olvashat)

### 7.5.9.9 Egyéb végrehajtható köztartozások

Egyéb végrehajtható köztartozások az OLDALTÉRKÉP \ Egyéb lekérdezések \ Egyéb végrehajtható köztartozások menüpont alatt érhető el.

A Portálon tájékoztatást kaphat a végrehajtási adataival kapcsolatban, az alábbi két szolgáltatáson keresztül:

- Fizetési tájékoztató irat lekérdezése
- Egyéb végrehajtható köztartozások lekérdezése:
  - o jogcím egyenleg lekérdezése
  - o jogcím részletező lekérdezése

Külső megkeresők által, elektronikus úton, végrehajtás céljából átadott egyes kötelezettségeket (pl.: kamarai tagdíj, helyi adók, diákhitel tartozás) és az azokra

Frissítve: 2023. 04. 17.

érkező befizetéseket tudja lekérdezni. (A biztosítási intézkedésre, vagy zár alá vételre vonatkozó adatok nem tartoznak ide.)

Az Egyéb végrehajtható köztartozások lekérdező szolgáltatás minden adózói körre (magánszemély, adószámmal rendelkező magánszemély, egyéni vállalkozó, társaság, cég) elérhető.

A szűrési feltételek alatt az alábbi tájékoztató információ jelenik meg:

Tájékoztatjuk, hogy a FENNÁLLÓ TARTOZÁS:

- tartalmazza a szüneteléssel vagy felfüggesztéssel érintett tartozásokat is;
- egyes jogcímek kivételével nem tartalmazza azokat a tartozásokat, amelyekért többen egyetemlegesen felelnek;
- nem tartalmazza a tárgynapi befizetéseket.

| gyéb végrehajtható       | köztartozások lekérdezése                                                                                                    |
|--------------------------|----------------------------------------------------------------------------------------------------|
|                          | Új lekérdezés                                                                                                    |
| Új lekérdezés pa<br>Tpus | raméterei Rendelikais eredmény kikuldésről -                                                                                                    |
| Nines Itvätaszbra        | ✓ Eredmény tárbejne kilolását nem kérem, e-mai értesit… ✓                                                                                                    |
| A 1943 (1008a) (1004)    | Lekerdezés indításe                                                                                                    |
|                          | Tágéksztadjuk, hogy a FEDNÁLLÓ TARTOZÁG:         • tartaminazza a züsneteleteset vagy felfüggeszniksser érintett tartszásokat ik;         • egyes sjöglinek kivételeteri nen tartaminazza azisat a tartszásokat, amelyekét többen egyetemlegesen felelnek;         • nen tartaminazza a tárgynapi betemleteket. |

191. ÁBRA - LEKÉRDEZÉS EGYÉB VÉGREHAJTHATÓ KÖZTARTOZÁSOK

Új lekérdezés indításakor az alábbi paraméterek megadása szükséges:

• Típus: kötelezően kitöltendő (Jogcím egyenleg, Jogcím részletező)

| gyéb végrehajtható köztartozások lekérdezése                                                                                                    |                                                          |
|----------------------------------------------------------------------------------------------------|----------------------------------------------------------|
| Ûj lek                                                                                                    | érdezés                                                  |
| Új lekérdezés paraméterei                                                                                                    | Rendelkezés eredmény kikulószól *                        |
| Jogcim részletező 🗸 🗸                                                                                                    | Eredmény tártelyre küldését nem kérent, e-mail értesít 🗸 |
| Intaniszám                                                                                                    |                                                          |
| Lekerdezés inditasa                                                                                                    | Paraméterek törlése                                      |
| Tágifectatjuk, hogy a FENNÁLLÓ TARTOZÁS:<br>itatámazza a szinvetelésseri vagy terlüggeszéléssel értetet tartozásokat k;<br>egyes poplinek kwételével nen tartamazza azosat a tartozásokat, ametyek<br>i nem tartamazza a tárgynapi bettenéssek. | ubt 1000en egyvtemlegesen feleinek;                      |

192. ÁBRA - JOGCÍM RÉSZLETEZŐ

Iktatószám: nem kell kötelezően megadni. Kizárólag "Jogcím részletező" típusú lekérdezéskor jelenik meg és tölthető ki. A szűrés hatására a megadott iktatószámú irattal összefüggésben könyvelt tételek jelennek meg a lekérdezési eredményben.

• Rendelkezés eredmény kiküldéséről: kötelezően kitöltendő

A végrehajtható köztartozások lekérdezés eredményében a következő adatok jelennek meg:

- Lekérdezés időpontja
- Típus
- Iktatószám
- Riportazonosító
- Tájékoztató információ megjelenítése
- Iktatószám megadáskor tájékoztató információ

Eredmény megmutatása / Eredmény elrejtése:

- a nyomógomb használatával részletesen, soronként, jogcímenként jelennek meg az adatok:
  - o **Jogcím**
  - o Fennálló hátralék
  - o Eredeti tartozás
- a részletes megjelenés legalján, az utolsó, összesítő panel az alábbi adatokat tartalmazza:
  - o Összes egyéb köztartozáson fennálló hátralék
  - Összes előírás

A lekérdezés eredménye letölthető PDF formátumban.

A letöltendő eredmény fejléce az alábbi:

- Egyéb végrehajtható köztartozások
- Adóalany adatai:
  - Adózó neve
  - o Adószáma
- Lekérdezés időpontja
- Tájékoztató információ megjelenítése

| Eredmény kijelölése törlésre                                        |                                                                |                                                                                                    |                                                   |                                                   |                         |                               |
|---------------------------------------------------------------------|----------------------------------------------------------------|----------------------------------------------------------------------------------------------------|---------------------------------------------------|---------------------------------------------------|-------------------------|-------------------------------|
| Lekérdezés időpontja 2023.01.2                                      | 4. 18:24:48                                                    |                                                                                                    |                                                   |                                                   |                         |                               |
| Tipus<br>Jogoim egyenleg                                            |                                                                |                                                                                                    |                                                   |                                                   |                         |                               |
|                                                                     | Tájékoztatjuk, ho<br>i tartalmazz<br>egyes jogo<br>nem tartali | y s FENNÁLLÓ TARTOZÁS:<br>a szinegeléssei vagy felfüggesztéssei érintett tertozásoka<br>mel kivelstelén erintatmiszza azotat a tartozásokat, ar<br>azza a tárgynapi beftettéseket. | lar<br>alyakárt többen agyetemlagesen falaínak.   |                                                   |                         |                               |
| Riport azonosító 💿<br>VNYR8401035823250597                          |                                                                |                                                                                                    |                                                   |                                                   |                         |                               |
| Dokumentum letöltése<br>PDF formátum<br>LETÖLTÉS                    |                                                                |                                                                                                    |                                                   |                                                   |                         | Lekérdezés eredmény elvejtése |
|                                                                     |                                                                |                                                                                                    | Tájékoztatjuk, hogy az állami adóhatóságnál az ad | atszolgáltatás keretében kiadott adatokról elektr | onikus lenyomat készüll |                               |
| Jogsim<br>Rendőrség közüti közleke<br>körében kiszabott közigazy    | dési bírság, objektív felelősség<br>gatási bírság              | Jogsimen fennálló hátralék összege<br>555 000 Pt                                                                                                    |                                                   |                                                   |                         |                               |
| Jogoim<br>Eljárási bírság - járulékos<br>felszárníott kesedelmi pót | pótiék, kamat és NAV által<br>Jék                              | Jogcimen fennálló hátralék összege<br>190 Fi                                                                                                    |                                                   |                                                   |                         |                               |
| Jogsím<br>véprehajtási költségminim                                 | vm                                                             | Jogsimen fennálló hátralék összege<br>15 000 Ft                                                                                                    |                                                   |                                                   |                         |                               |
| Jogeim<br>Eljárási bírság                                           |                                                                | Jogcimen fennálló hátralék összege<br>10 000 Ft                                                                                                    |                                                   |                                                   |                         |                               |
| Jogoim<br>Közigazgatási bírság / köz<br>bírság                      | igazgatási szerv által kiszabott                               | Jogelmen fennálló hátralék összege<br>80 000 Ft                                                                                                    |                                                   |                                                   |                         |                               |
| Jogoim<br>végrehajtási költségátalán                                | У                                                              | Jogsimen fennálló hátralék összege<br>5 000 Pt                                                                                                    |                                                   |                                                   |                         |                               |
| Osszes jogcim teljes fen<br>845 196 Pt                              | nálló hátralék                                                 |                                                                                                    |                                                   |                                                   |                         |                               |

# 193. ÁBRA - EGYÉB VÉGREHAJTHATÓ KÖZTARTOZÁSOK

A "Jogcím egyenleg" típusú lekérdezés eredménye az alábbi mezőket tartalmazza:

- Jogcím
- Jogcím elnevezése
- Jogcímen fennálló hátralék összege

A generált táblázat utolsó sora az alábbi összesített adatokat tartalmazza:

• Összes jogcím teljes fennálló hátralék

|          | Eredmény kijelőlése törlésre                                    |                                                                                                    |                                                                                                    |                               |                                                                                                    |
|----------|-----------------------------------------------------------------|----------------------------------------------------------------------------------------------------|----------------------------------------------------------------------------------------------------|-------------------------------|----------------------------------------------------------------------------------------------------|
| - 0      | ekérdezés időpontja 2023.01.25.09:54:13                         |                                                                                                    |                                                                                                    |                               |                                                                                                    |
| ті<br>"к | Tpus<br>ogcim részletező                                        |                                                                                                    |                                                                                                    |                               | itiatoraam                                                                                                    |
|          |                                                                 | Tájákoztatjuk, hogy a FENNÍ<br>tsrtalnazza a szúnetie<br>tsrtalnazza a szúnetie<br>nam tartalmazza a tág | LLÖ TARTICZÁS:<br>Issar vagy terfüggersztéssel ármett tartozásokat is;<br>kel nen turtalmazza azakat a tartozásokat, amelyekért tébben egyet<br>majo tertzelőtekkat. | amlegesen feleinek;           |                                                                                                    |
| R        | liport azonositó 0<br>NYR8436649399163648                       |                                                                                                    |                                                                                                    |                               |                                                                                                    |
|          | lokumentum ietottese<br>POF formätum                            |                                                                                                    |                                                                                                    |                               |                                                                                                    |
| Ľ        |                                                                 |                                                                                                    |                                                                                                    |                               | Tejékozátjuk, hogy sz allami adohatocsgnal az adatszolgallatás kerefeben kisdott adatokról elektronikus lenyomat keszüll |
|          | Jogeim<br>végrehajtási költségátalány                           |                                                                                                    | Fennalló farfozas<br>5 000 Pt                                                                                                    | Eredeli fariozás<br>5 000 Ft  |                                                                                                    |
|          | Jogoim<br>Eljäräsi birsäg                                       |                                                                                                    | Pennalio tartozas<br>10 000 Pi                                                                                                    | Eredeti fariozás<br>10 000 Pi |                                                                                                    |
|          | Jogoim<br>végrahajtási költségminimum                           |                                                                                                    | Pennalló isrfozis<br>10 000 Pi                                                                                                    | Eredeli fariozás<br>10 000 Pt |                                                                                                    |
|          | Jogoim<br>végrahajtási költségminimum                           |                                                                                                    | Fennallo lartozas<br>5 cos Pt                                                                                                    | Eredeti tartozás<br>5 000 Pt  |                                                                                                    |
|          | Jogoim<br>Közigazgatási bírság / közigazgatási szerv ált        | lai kiszabott birság                                                                                     | Pennallo fartozas<br>30 000 Pt                                                                                                    | Eredeti fariozás<br>30 000 Pt |                                                                                                    |
|          | <b>Jogeim</b><br>Közigazgatási bírság / közigazgatási szerv ált | ial kiszabott birság                                                                                     | Pennallo tartozas<br>21 000 Pt                                                                                                    | Eredeti tarlozás<br>21 000 Pt |                                                                                                    |
|          | <b>Jogeim</b><br>Közigazgatási bírság / közigazgatási szerv ált | ai kiszabott birság                                                                                      | Pennalió tertozas<br>9 000 Pt                                                                                                    | Eredeti tartozás<br>9 000 Pt  |                                                                                                    |
|          | Joppim<br>Eljárási bírság - járulókos pótlák, karnat és N/      | W által felszámíkott késedelmi pótlák                                                                    | Pennalió tartozas<br>75 Pi                                                                                                    | Eredeli tariozás<br>75 Pi     |                                                                                                    |
|          | Összes egyeb köztarlozáson fennálló hátri<br>645 196 Pt         | stex                                                                                                    |                                                                                                    | Osszes előírás<br>645 196 Pt  |                                                                                                    |
|          |                                                                 |                                                                                                    |                                                                                                    |                               | < 1 2 3 4 >                                                                                                    |

# 194. ÁBRA - EGYÉB VÉGREHAJTHATÓ KÖZTARTOZÁS

A "Jogcím részletező" típusú lekérdezés eredménye az alábbi mezőket tartalmazza:

- Jogcím
- Jogcím elnevezése
- Megkereső megnevezése
- Megkereső hivatkozási száma
- NAV iktatószám
- Esedékességi dátuma
- Eredeti tartozás
- Fennálló hátralék összege

A generált táblázat utolsó sora az alábbi összesített adatokat tartalmazza:

- Eredeti tartozás összege
- Fennálló hátralék összege

#### 7.5.9.10 Adófizetési biztosíték

A benyújtott adófizetési biztosíték nyilvántartásának, elszámolási, illetve visszautalási műveletek eredményének lekérdezését biztosítja.

A menüpont kizárólag csak akkor aktív, ha az Ön adószáma 1, 2, 3 kezdetű, mivel csak gazdálkodóknak van adóbiztosíték fizetési kötelezettségük.

| Adófizetési biztosíték lekérdezése                                 |                                   |
|--------------------------------------------------------------------|-----------------------------------|
|                                                                    | Új lekérdezés                     |
| Új lekérdezés paraméterei<br>Rendelikezis eredmieny kikuldásrůl    | Eredmèny formátuma *              |
| Eredmäny tähtelyre küldesét nem kärem, e-mail értesítést nem kárek | PDF formilium     XX4t, formilium |
|                                                                    | Lekérdezés indítása               |
|                                                                    |                                   |

195. ÁBRA - ADÓFIZETÉSI BIZTOSÍTÉK

Az adatok szűrése a következő paraméterek segítségével lehetséges:

- Eredmény formátuma a lekérdezés eredményének formátuma, listából választható (XML, PDF).
- Rendelkezés eredmény kiküldésről (kötelezően kitöltendő).

A lekérdezéskor a következő adatok jelennek meg:

- Eredmény formátuma
- Lekérdezés dátuma
- Riport azonosító

A lekérdezés eredménye letölthető PDF, illetve XML formátumban.

A letöltött dokumentumban a következő adatokat jelennek meg:

- Név, adóazonosító szám
- Megállapított adófizetési biztosítékkal kapcsolatos aktuális adatok (ügyszám, iktatószám, döntés típusa, megállapított adófizetési biztosíték, határozat kézbesítésének dátuma, véglegessé válás dátuma, teljesítési határidő, folyamatban lévő eljárás)
- Részletek (ügyszám, iktatószám, döntés típusa, összeg, megállapított adófizetési biztosíték, határozat kézbesítésének dátuma, véglegessé válás dátuma)
- Adószám törlését elrendelő határozat iktatószáma
- Véglegessé válás dátuma
- Teljesített adófizetési biztosíték adatok (teljesített adófizetési biztosíték, teljesített adófizetési biztosítékon felül még teljesítendő)
- Elkülönített letéti számla aktuális egyenlege (egyenleg, kiutalás kezdő napja)
- Garancia adatok (garancia egyenleg)
- Részletek (garancia azonosító, kérelem/jegyzőkönyv iktatószáma, összege, érvényesség kezdete, érvényesség vége, lezárás dátuma, érvényesített összeg)
- Teljesített adófizetési biztosíték történet (esemény típusa, kpt.azonosító /gar.azonosító, jóváírás dátuma/nyilvántartásba vétel napja, összeg, elszámolás/visszatartás adóneme, elszámolás/visszatartás/kiutalás célszámlája, létrehozás időpontja, eredeti adószám)

# 7.5.10 Online alkalmazások

A megfelelő menüpontot kiválasztva a Portál elhagyásáról figyelmeztető üzenetet kap.

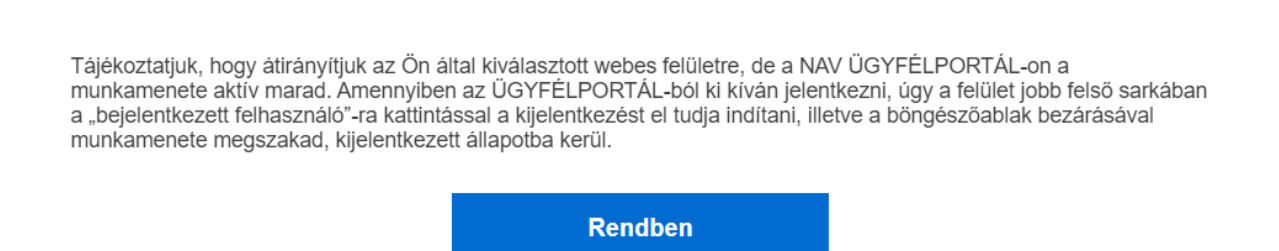

196. ÁBRA - ONLINE ALKALMAZÁSOK ÜZENET

A "RENDBEN" gomb megnyomásával átirányításra kerül a kiválasztott Portálra.

7.5.10.1 Befizetés (EFER házibank, VPOS)

"A menüpontban egyénileg összeállított megbízási csomag létrehozására van lehetőség A menüpont kiválasztása után az oldal elhagyásáról figyelmeztető üzenetet kap. Az üzenet jóváhagyása után a rendszer átnavigál az <u>https://efer-web.nav.gov.hu/</u> webes felületre, amely a NAV WEB alapú elektronikus fizetést biztosító alkalmazása. A felületen különböző szűrési lehetőségek segítségével kereshet a korábban összeállított megbízási csomagjai között, illetve új megbízási csomagot hozhat létre.

| $\leftarrow \rightarrow$ ( | C https://efer-web.nav.gov.hu/#               | !/app/dashboard |                                     |           |                            | A™ tả | 5⁄≣       | Ē   | 6             |  |
|----------------------------|-----------------------------------------------|-----------------|-------------------------------------|-----------|----------------------------|-------|-----------|-----|---------------|--|
| (j                         | ELEKTRONIKUS FIZETÉSI S<br>MEGBÍZÁSI CSOMAGOK | SZOLGÁLTAT      | ÁS                                  |           | Bejelentkezett felhasználó | Képvi | elt adózó | VIS | ⇒<br>SZALÉPÉS |  |
| 奋                          |                                               |                 | Keresés a megbízási csomagok között |           | Rendezés                   |       |           |     |               |  |
| FÖOLDAL                    |                                               | <b>∓</b> SZŰRÉS | Csomagok keresése                   | Q KERESÉS | Létrehozás szerint 🗸 🗸     |       |           |     |               |  |
|                            |                                               |                 |                                     |           | ÚJ CSOMAG ÖSSZEÁLLÍTÁSA    |       |           |     |               |  |

197. ÁBRA - EFER

X

# 7.5.10.2 Online számla

A menüpont kiválasztása után az oldal elhagyásáról figyelmeztető üzenetet kap. Az üzenet jóváhagyása után a rendszer átnavigál a NAV Online Számla Rendszer felületére, link: <u>https://onlineszamla.nav.gov.hu</u>

2021. január 4-étől kötelező adatot küldeni a NAV-hoz minden olyan számláról, módosító, érvénytelenítő számláról, amire az áfatörvény számlázási szabályai vonatkoznak. A kötelező adatszolgáltatást a NAV erre a célra létrehozott elektronikus felületén, az Online Számla rendszerben kell teljesíteni.

Az Online Számla rendszerben a Használati statisztika menüpont bevezetésével egyszerűen áttekintheti a korábbi adatszolgáltatásokról és számlákról szóló statisztikákat.

| $\leftarrow \  \   \rightarrow \  \   O  \  \   \textcircled{D}  https://onlineszamla.nav.gov.hu/login/felhasznalo_beallitas$                                                                                                    | A as Q 🟠 🖆 庙 🛢 🚇    |
|----------------------------------------------------------------------------------------------------|---------------------|
| online<br>számla                                                                                                    | RSS                 |
| Kezdőlap A rendszerről Jogszabályok Kérdések és válaszok Technikai információk Tájékoztatások                                                                                                    |                     |
| Beállítások         A csillaggal (*) jelölt mezők kitöltése kötelező.         Image: Sikeres KAÜ azonosítás!         Üdvözöljük,         Az alkalmazásba való belépés előtt kérjük, adja meg a személyes profiljához tartozó adatokat.         Felhasználói adatok         Adószonosító jel | x                   |
| E-mail cim * Felhasználó e-mail cimének megerősítés                                                                                                    | e*                  |
| Magvar                                                                                                    |                     |
| Az adatkozelési tájékoztatót elolvastam. Hozzájárulok adataim kezeléséhez.                                                                                                    |                     |
| BEJELENTKEZÉS MEGSZAKÍTÁSA                                                                                                    | BEÁLLÍTÁSOK MENTÉSE |

198. ÁBRA - ONLINE SZÁMLA

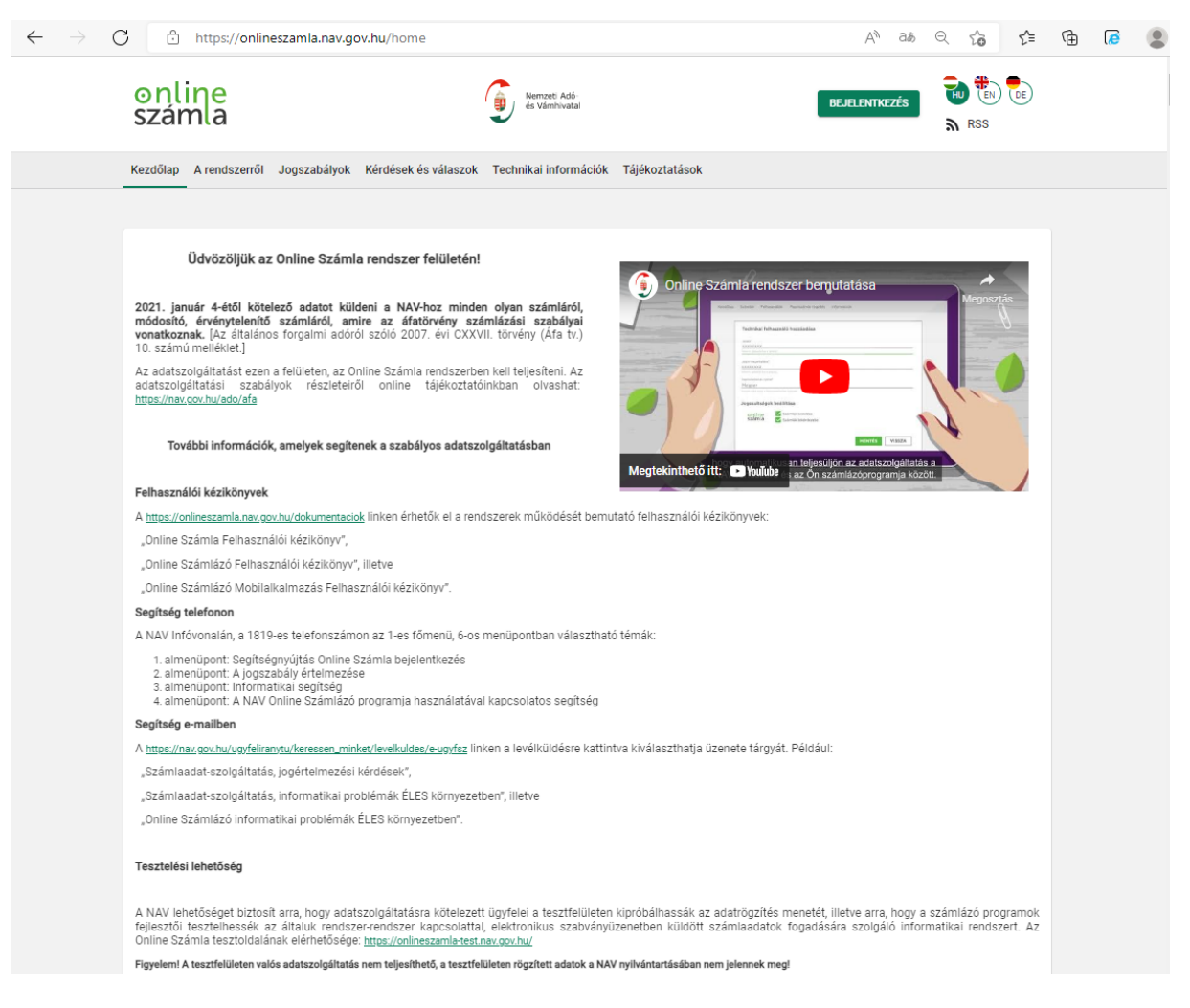

199. ÁBRA - ONLINE SZÁMLA

# 7.5.10.3 eSZJA Portal

A menüpont kiválasztása után az oldal elhagyásáról figyelmeztető üzenetet kap. Az üzenet jóváhagyása után a rendszer átnavigál az <u>https://eszja.nav.gov.hu/</u> portálra, amely a NAV WEB alapú online bizonylat kitöltést biztosító alkalmazása.

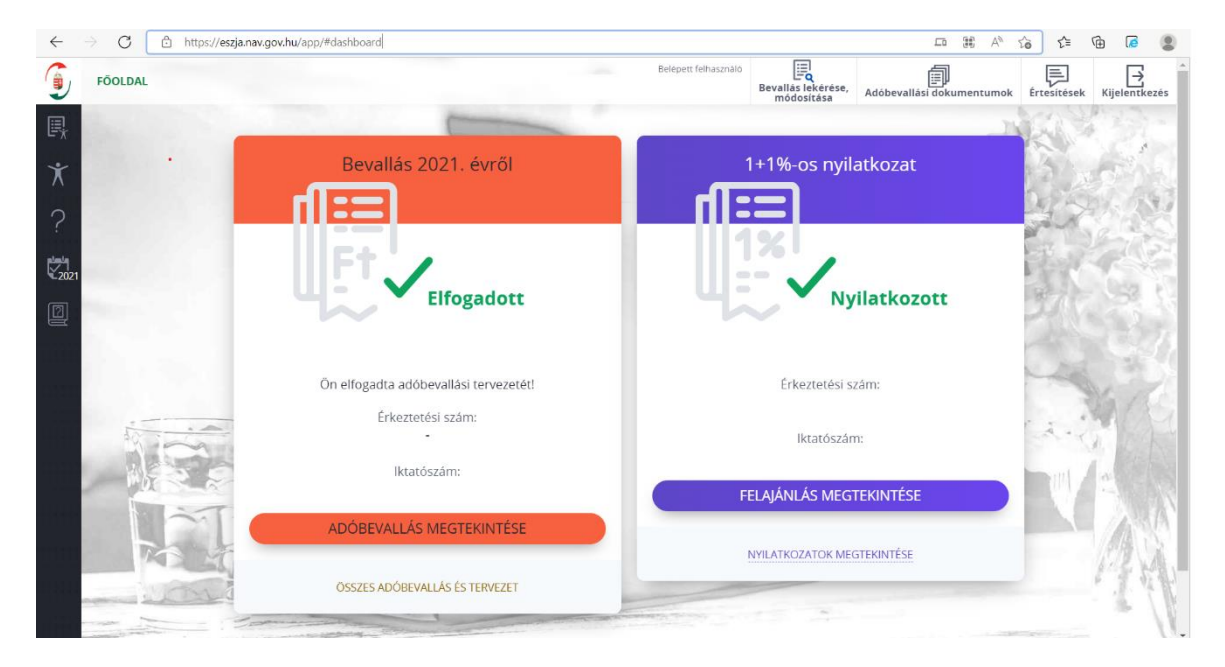

200. ÁBRA - ESZJA

### 7.5.10.4 ONYA, Online Nyomtatványkitöltő Alkalmazás

A menüpont kiválasztása után az oldal elhagyásáról figyelmeztető üzenetet kap. Az üzenet jóváhagyása után a rendszer átnavigál az <u>https://onya.nav.gov.hu/</u>portálra, amely az ONYA.

Az ONYA felületén számos nyomtatvány kitölthető Ön és az Ön által képviselt adózó nevében.

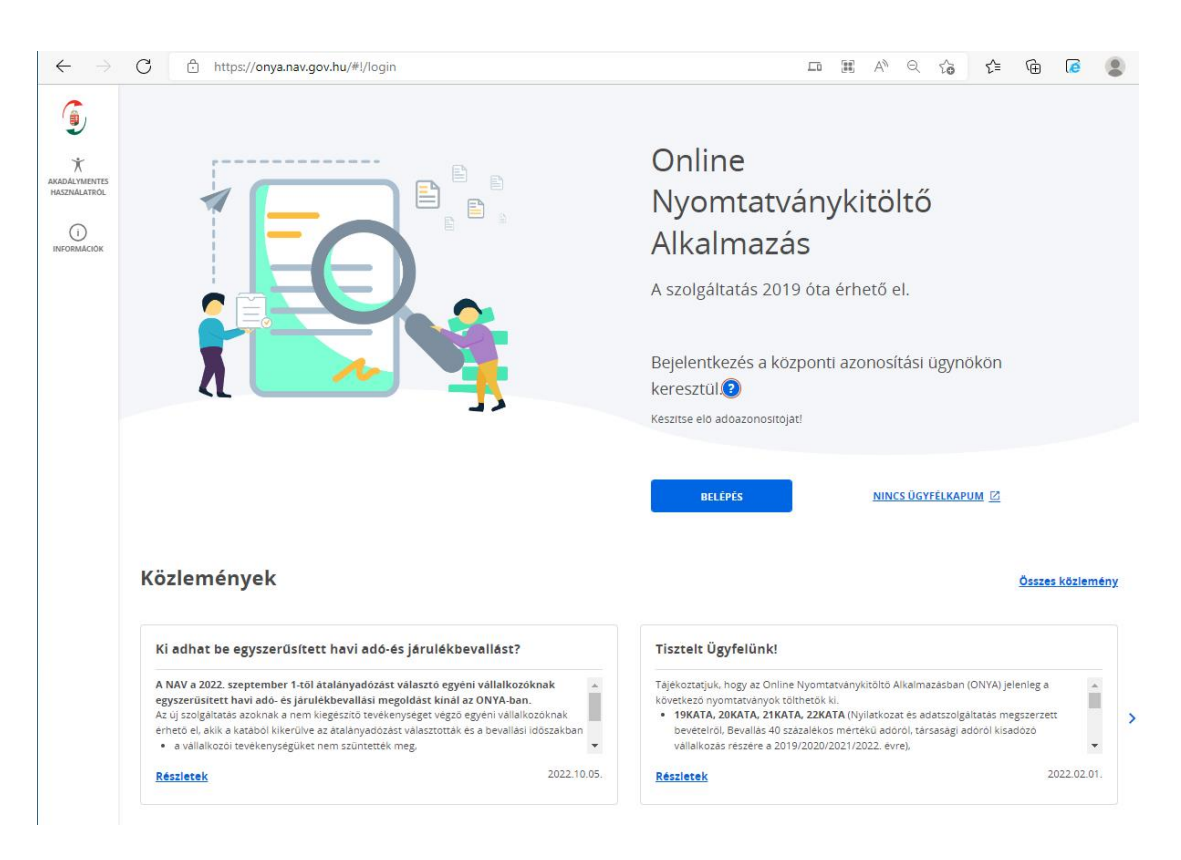

201. ÁBRA – ONYA

# 7.5.10.5 EKÁER, Elektronikus közútiforgalom-ellenőrző rendszer

A menüpont kiválasztása után az oldal elhagyásáról figyelmeztető üzenetet kap. Az üzenet jóváhagyása után a rendszer átnavigál a NAV Elektronikus Közútforgalomellenőrző Rendszeréhez, link: <u>https://ekaer.nav.gov.hu/</u>.

| $\rightarrow$ G | https://ekaer.nav.gov.huf                                                                                                    | £_≡ | Ē | 6 |  |
|-----------------|----------------------------------------------------------------------------------------------------|-----|---|---|--|
|                 | Elektronikus Közútiáruforgalom-<br>ellenőrző Rendszer                                                                                                    |     |   |   |  |
|                 | A RENDSZER BEMUTATÁSA JOGSZABÁLYOK KÉRDÉSEK-VÁLASZOK HÍREK INFORMÁCIÓK                                                                                                    |     |   |   |  |
|                 | INFORMATIKAI KÉRDÉSEK 2018 NÉBIH FELIR                                                                                                    |     |   |   |  |
|                 | REGISZTRÁCIÓ<br>BEJELENTKEZÉS<br>INTERFÉSZ<br>EKÁER SZÁM<br>ÉRVÉNYESSÉG<br>LEKÉRDEZÉSE                                                                                                    |     |   |   |  |
|                 | Változik a szójadara vámtarifaszáma<br><u>Részletek itt.</u>                                                                                                    |     |   |   |  |
|                 | <ul> <li>2021. július 9-től bővül a bejelentésköteles termékek köre: ettől az időponttól be kell jelenteni azokat az építőipari nyersanyagokat és termékeket is, melyek a 403/2021. (VII.8) Korm. rendelet mellékletében szerepelnek.</li> <li>A 2.1-es XSD-verzió szerint frissíteti interfész-specifikáció, az API-üzenetek sémadefiniciója, valamint az egyes operációkhoz tartozó mintaüzenetek már elérhetők az Interfész/Dokumentáció menüpont alatt. Az új XSD-verzió 2021. január 1-jétől hasznátható élesben.</li> </ul> |     |   |   |  |
|                 | A további részletekről az Interfész menüpontban tájékozódhat.                                                                                                    |     |   |   |  |

202. ÁBRA – EKÁER

### 7.5.10.6 EÁF, Elektronikus árverési felület

A menüpont kiválasztása után az oldal elhagyásáról figyelmeztető üzenetet kap. Az üzenet jóváhagyása után a rendszer átnavigál az <u>https://arveres.nav.gov.hu/</u>portálra, amely a NAV Elektronikus Árverési Felülete.

Az Elektronikus Árverési Felület (EÁF) olyan virtuális árverési csarnok, ahol a NAV végrehajtási eljárásai során lefoglalt és a NAV birtokában lévő ingóságok és ingatlanok árverése történik.

| THEATLAN                                                                                                    | ίτι ετρέετ δουσρές μετασρετέτας                                                                                                    | VÁM. ÉE BŰNŰKYT ÁBVEDÉSEM                                                         |                                                        |                      | -               |
|----------------------------------------------------------------------------------------------------|----------------------------------------------------------------------------------------------------|-----------------------------------------------------------------------------------|--------------------------------------------------------|----------------------|-----------------|
| Általános tudnivalók                                                                                                    | UZLETREBA ARVERED MEUREREDEDRE                                                                                                    | VAR ES BURUUTI ARVERESER                                                          |                                                        |                      |                 |
|                                                                                                    |                                                                                                    |                                                                                   |                                                        |                      |                 |
| az Elektronikus Arverési Felület (EAF) olyan virtuális árveré<br>Arverésen részturvők - isteártur annak nyertesét is - ar                                                                                                    | ási csarnok, ahol a NAV végrehajtási eljárásai során lefoglalt és a NAV birti<br>árverés heteleréséin anonim módon árvereznek. Árverési vevő lehet bári                                                                                                    | okaban lévő ingóságok és ingatlanok árverése történik.                            | crabályait elfonarita. Eny árvenési t                  | hitelse vozatkozó à  | ruerés at árue  |
| iezdődátumtól a végdátumig tart, ez alatt kell az ajánlato<br>negfizetése átutalás útján az árverés kezdetéig.                                                                                                    | skat megtenni. Az árverés nyertese az árverési vételár fejében az illetőke                                                                                                    | es adóigazgatóságnál veheti át az ingóságot. Ingatlan i                           | árverés esetén a részvétel előfeltét                   | ele a hirdetménybe   | en szereplő elő |
| Az árverés részletes szabályai itt olvashatóak.                                                                                                    |                                                                                                    |                                                                                   |                                                        |                      |                 |
|                                                                                                    |                                                                                                    |                                                                                   |                                                        |                      |                 |
|                                                                                                    |                                                                                                    |                                                                                   |                                                        |                      |                 |
| lisztelt Árverezők!                                                                                                    | and the second second se                                                                                                    |                                                                                   |                                                        |                      |                 |
| FIGYELEM! FIGYELEM!                                                                                                    | and a strength of the strength of the strength |                                                                                   |                                                        |                      |                 |
| Kérjük az ingóságon (és üzletrészen) nye<br>sorszámot tűntessék fel. A résztvevő adóa                                                                                                    | rtes ajánlattevőket, hogy ingóság vételárának átuta<br>azonosítójának vagy adószámának feltüntetése egye                                                                                                    | lásakor a közlemény rovatban kizárólag<br>es esetben téves könyveléshez vezet, ez | ) a végrehajtási ügyszám<br>zért kérjük azt kerüljék e | ot és az árver<br>I. | rési            |
| íngatlan árveréseknél az előleg és vételái<br>negfelelő kitöltésével.                                                                                                    | r befizetésre ez nem vonatkozik, azoknál továbbra is                                                                                                    | s a hirdetményben megjelöltek szerint l                                           | cell a befizetéseket teljes                            | íteni, a megje       | gyzés rov       |
| 2022.01.24.                                                                                                    |                                                                                                    |                                                                                   |                                                        |                      |                 |
| ehetőség szerint a bejelentkezéskor a re                                                                                                    | ndszer által küldött SMS kódszám fogadásához a mo                                                                                                    | obiltelefonszámukat adják meg, mivel a                                            | z e-mail formájában küld                               | lött belépéshe       | z               |
| szükseges kod erkezese kesnet, ebbol add                                                                                                    | odoan ez a forma nem tenesen medpiznato, kulonos                                                                                                    | en a citromali postatiok nasznalata ese                                           | ten forduinat elo mindez                               | . Amennyiben         |                 |
| egisztrációkor nem adtak meg egy érvén                                                                                                    | yes mobilszámot az SMS-ben küldőtt kódszám fogad                                                                                                    | dáshoz, úgy azt pótolják a belépést köv                                           | etoen a SZEMELYI ADAT                                  | ok menupon           | it megrele      |
| egisztrációkor nem adtak meg egy érvén<br>ovatának kitöltésével!                                                                                                    | yes mobilszámot az SMS-ben küldőtt kódszám fogad                                                                                                    | dáshoz, úgy azt pótolják a belépést köv                                           | etoen a SZEMELYI ADAT                                  | ok menupon           | it megrele      |
| regisztrációkor nem adtak meg egy érvén<br>rovatának kitöltésével!<br>2021.01.21.                                                                                                    | yes mobilszámot az SMS-ben küldőtt kódszám fogad                                                                                                    | dáshoz, úgy azt pótolják a belépést köv                                           | etoen a SZEMELYI ADAT                                  | ok menupon           | it megreie      |
| regisztrációkor nem adtak meg egy érvén<br>ovatának kitöltésével!<br>2021.01.21.                                                                                                    | yes mobilszámot az SMS-ben küldött kódszám fogad                                                                                                    | láshoz, úgy azt pótolják a belépést köv                                           | etoen a Szemelyi AUAT                                  | ok menapon           | it megrele      |
| regisztrációkor nem adtak meg egy érvén<br>ovatának kitöltésével!<br>2021.01.21.                                                                                                    | yes mobilszámot az 545-ben küldőtt kódszám fogac                                                                                                    | láshoz, úgy azt pötolják a belépést köv                                           | ECOEN & SZEMELYI ADAT                                  |                      | nt megrele      |
| regisztrációkor nem adtak meg egy érvén<br>ovatának ktölésével!<br>2021.01.21.<br>Aktuális INGÓ érverések                                                                                                    | yes mobilszámot az 5HS-ben küldőtt kódszám fogac<br>Aktuális INGATLAN árverések                                                                                                    | Jáshoz, úgy azt pötolják a belépést köv                                           | ETOEN & SZEMELYI ADAT                                  |                      | nt megreiei     |
| regisztrációkor nem adtak meg egy érvén<br>ovatának ktölésével!<br>2021.01.21.<br>Aktuális INGÓ árverések<br>téghindetsti ingő árverések                                                                                                    | yes mobilszámot az 5HS-ben küldőtt ködszám fogad<br>Aktuális INGATLAN árverések<br>Hegbirdetsti ingatian árverések                                                                                                    | áshoz, úgy azt pötolják a belépést köv                                            | ECOEN A SZEMELTI AVAT                                  |                      | nt megreiei     |
| regisztrációkor nem adtak meg egy érvén<br>ovatának kitolisésvell<br>2021.01.21.<br>Aktuália INGÓ árverések<br>Heghindetett ingő árverések.<br>Fuló ingő árverések.                                                                                                    | yes mobilszámot az 5HS-ben küldőtt ködszám fogad<br>Atuális INGATLAN árverések<br><u>Hespindeteti Ingatin árverések</u><br><u>Futó ingatina árverések</u>                                                                                                    | láshoz, úgy azt pötolják a belépést köv                                           | EDOEN A SZEMELTI AVAT                                  | or merupor           | nt megreie      |
| regisztrációkor nem adtak meg egy érvén<br>ovatának kitolóssévell<br>2021.01.21.<br>Aktuális INGŐ árverések<br>Reghindetett ingő árverések,<br>Putó ingő árverések,<br>Fredminyhirdetett ugy lezávult ingó árverések,                                                                                                    | yes mobilszámot az 5HS-ben küldőtt ködszám fogad<br>Aktuális INGATLAN árverések<br>Mebiltőtatt ingatlan árverések,<br>Lesénut ingatlan árverések,                                                                                                    | láshoz, úgy azt pötolják a belépést köv                                           | etoen a szemelti AuAi                                  |                      | nt megreie      |
| regisztrációkor nem adak meg egy érvén<br>ovatának kitóléséveli<br>2021.01.21.<br>Aktuális 1960 árverések<br>Teahindstel nyek kitólis<br>teahindstel nyek lesznut ingó árverések<br>Aktuális Ozternész árverések                                                                                                    | yes mobilszámot az 5HS-ben küldőtt ködszám fogad<br>Aktuálig INGATLAN árverések<br>Meghtidátati ingatlan árverések,<br>Lesénut ingatlan árverések,<br>Lesénut ingatlan árverések,<br>Aktuálig INGATLAN árverések MEGKEREESÉS                                                                                                    | łáshoz, úgy azt pótolják a belépést köv                                           | etoen a Szemelti ADAI                                  |                      | it megreie      |
| regisztrációkor nem adak meg egy érvén<br>vortának kitóléséveli<br>2021.01.21.<br>Aktuális 1NGŐ érverések<br>Heshindetett inő árverések<br>Puls ing árverések<br>Aktuális QZLETRÉSZ árverések                                                                                                    | yes mobilszámot az 5HS-ben küldőtt ködszám fogad<br>Aktuális INGATLAN árverések<br>Meghtidsteti imatlan árverések,<br>Fuld ingatina árverések,<br>Saint in (agitan árverések)<br>Aktuális INGATLAN árverések MEGKERESSÉR<br>Meghtidsteti ingatian árverések megkeressére                                                                                                    | láshoz, úgy azt pötolják a belépést köv                                           | etoen a Szemelti AuAi                                  |                      | it megreie      |
| regisztrációkor nem adlak meg egy érvén<br>vortának kitóléséveli<br>2021.01.21.<br>Aktuális INGŐ árverések<br>Meshindetett ingá árverések<br>Jarló Ingá árverések<br>Cendingvintetett tygy kizávult ingő árverések<br>Aktuális GZLETRŐSZ árverések                                                                                                    | yes mobilszámot az 5HS-ben küldőtt ködszám fogad<br>Aktuális INGATLAN árverések<br>Heghindeteti ingatlan árverések,<br>Felő ingatlan árverések,<br>e Aktuális INGATLAN árverések MEGKERESÉS<br>Meghindeteti ingatlan árverések megkeresése,<br>Fuló ingatlan árverések megkeresése,<br>Fuló ingatlan árverések megkeresése,                                                                                                    | láshoz, úgy azt pötolják a belépést köv                                           | etoen a Szemelti Auxi                                  |                      | it megreie      |
| regisztrációkor nem adlak meg egy érvén<br>vortának kitöléséveli<br>2021.01.21.<br>Aktuális INGŐ érverések<br>teshindetett ingő árverések<br>teshindetett ügő terzések,<br>teshindetett ügő teszett ingő árverések<br>Aktuális ÖLETRÉSZ érverések<br>teshindetett üsötntész árverések<br>teshindetett üsötntész árverések<br>teshindetett üsötntész árverések                                                                                                    | yes mobilszámot az 5HS-ben küldőtt ködszám fogad<br>Aktuális INGATLAN árverések<br>Heghirdetsti ingatlan árverések<br>Letánut ingatlan árverések<br>Kesknut ingatlan árverések MEGIKERESÉS<br>Heghirdetsti ingatlan árverések MEGIKERESÉS<br>Keghirdetsti ingatlan árverések megkeresése.<br>Kedminnhirdetsti vagar jazánut ingatlan árveré                                                                                                    | láshoz, úgy azt pötolják a belépést köv<br>na                                     | etoen a szemelti Auxi                                  |                      | it megreie      |
| regisztrációkor nem adak meg egy érvén<br>vortának kitöléséveli<br>2021.01.21.<br>Aktuális INGÓ árverések<br>Hsahirdstatt ingó árverések<br>Furdi nég árverések,<br>Eredminyhirdstatt vagv lezávult ingó árverések,<br>Aktuális Oztaffukész árverések<br>Hsahirdstatt ujutnisz árverések<br>Hsahirdstatt vagv lezávult üstattász árverések<br>Aktuális Ostaffukásztverések,                                                                                                    | yes mobilszámot az 5HS-ben küldőtt ködszám fogad<br>Attuális INGATLAN árverések<br>Heghirdetsti ingatina árverések,<br>Lezánut ingatina árverések,<br>Lezánut ingatina árverések,<br>Meghirdetsti ingatina árverések MEGKERESÉS<br>Meghirdetsti ingatina árverések megkeresésre,<br>Pitá longutan árverések megkeresésre,<br>Lezánút jongutan árverések megkeresésre,<br>Kedményhirdetsti vagy lezánuti ingatina árverés                                                                                                    | láshoz, úgy azt pötolják a belépést köv<br>RE<br>tek megkeretére,                 | etoen a Szemelti Auxi                                  |                      | it megreie      |
| regisztrációkor nem adak meg egy érvén<br>vortának kitóléséveli<br>2021.01.21.<br>Aktuális TNGŐ árverések<br>Heshindeteti ingő árverések<br>Kredmányálnistöst vagy lesánut ingő árverések<br>Kredmányálnistöst vagy lesánut ingő árverések<br>Heshindeteti üstnisz árverések<br>Aktuális OZLETIKÉSZ forverések<br>Heshindeteti üstnisz árverések<br>Aktuális Vám- és BünDönyi árverések<br>Heshindeteti Vám- és BünDönyi árverések                                                                                                    | yes mobilszámot az 5H5-ben küldőtt ködszám fogad<br>Atuális INGATLAN árverések<br>Heshindetett ingatian árverések,<br>Ezsinti ingatian árverések,<br>Keshindetett ingatian árverések,<br>Keshindetett ingatian árverések,<br>Keshindetett ingatian árverések,<br>Keshindetett vagy leskelt ingatian árverések<br>Keshindetett vagy leskelt ingatian árverések                                                                                                    | áshoz, úgy azt pótolják a belépést köv<br>na<br>na                                | etoen a Szemelti AuAi                                  |                      | it megreie      |
| regisztrációkor nem adak meg egy érvén<br>ovatának kitöléséveli<br>2021.01.21.<br>Aktuális INGŐ érverések<br>Heshindesti Ingé árverések<br>Fris Ingé árvezés<br>Fris Ingé árvezés<br>Katuális OzleTRÉSZ érverések<br>Heshindesti Ustartész árvezésk,<br>Paté Unitész árvezésk,<br>Teleminyihindesz árvezésk,<br>Heshindesti Ván- és Böngyi érverések<br>Heshindesti Ván- és Böngyi érverések.                                                                                                    | yes mobilszámot az 5HS-ben küldőtt ködszám fogad<br>Aktuális INGATLAN árverések<br>Maghirásítis antin artin árverásek<br>Palá ingatlan árverásek<br>Aktuális INGATLAN árverések MEGKERESSÉS<br>Aktuális INGATLAN árverések megkeressése,<br>Heghirásítis Ingatlan árverásek megkeressése,<br>Kredményhirásítit vagy inzárult ingatlan árverés<br>verásek.                                                                                                    | áshoz, úgy azt pótolják a belépést köv<br>Re                                      | etoen a Szemelti AUAI                                  |                      | it megreie      |
| egisztrációkor nem adak meg egy érvén<br>ovátának ktöléséveli<br>1021.01.21.<br>Aktuális INGŐ érverések<br>fszhindskti ingó árverések<br>itá ingó árverések<br>itá ingó árverések<br>itá ingó árverések<br>itá ingó árverések<br>itá ingó árverések<br>szhindskti üjthtész árverések<br>kaphindskti üjthtész árverések<br>itá ingó árverések<br>iszbindskti Vám- és Bönlögyi árverések<br>iszbindekti Vám- és Bönlögyi árverések<br>iszbindekti Vám- és Bönlögyi árverések<br>iszbindekti Vám- és Bönlögyi árverések<br>iszbindekti Vám- és Bönlögyi árverések | yes mobilszámot az 5HS-ben küldőtt ködszám fogad<br>Aktuális INGATLAN árverések<br>Heghindstatt imantan árvarések,<br>Fasi imagitan árvarések,<br>Aktuális INGATLAN árverések MEGKERESÉSI<br>Meghindstatt inagitan árvarések megkeresése,<br>Fasi ingutan árvarések megkeresése,<br>Fasi ingutan árvarések megkeresése,<br>Fasi ingutan árvarések megkeresése,<br>Kredminniréstatt saga iszávuli ingutan árvarések<br>verősek,                                                                                                    | dáshoz, úgy azt pótolják a belépést köv<br>ne<br>ne                               | etoen a Szenelti Auxi                                  |                      | t megrele       |

203. ÁBRA – EÁF

# 7.5.10.7 NAV honlap

A menüpont kiválasztása után az oldal elhagyásáról figyelmeztető üzenetet kap. Az üzenet jóváhagyása után a rendszer átnavigál a <u>https://nav.gov.hu</u> portálra, amely a Nemzeti Adó- és Vámhivatal központi oldala.

Az oldalon többek között Ügyféliránytű, Adatbázisok, Nyomtatványok, Adó, Vám, Bűnügy és Ügyfélszolgálatok menüpontok között választhat.

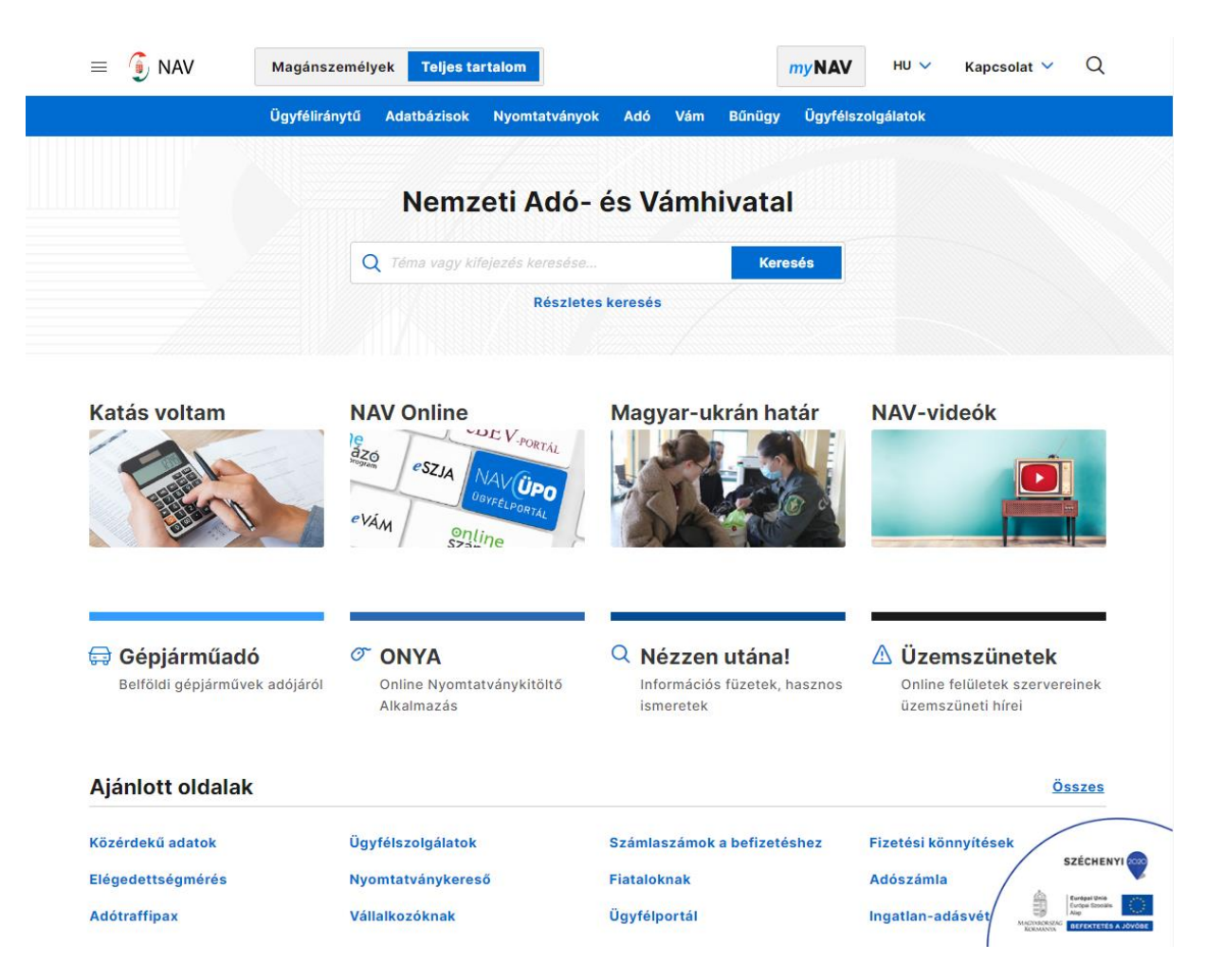

204. ÁBRA - NAV

# 7.5.11 Tárhely beállítások

# 7.5.11.1 Elnevezés

Tárhely elnevezés menüpont alatt a tárhelyek nevének megadására van lehetősége, hogy több tárhely esetén meg tudja különböztetni az egyes tárhelyeit.

| Tárhelyek kezelése   |                           |
|----------------------|---------------------------|
| Tarhely karbantartās | Tärhely összerendelés     |
| 1. Tärbely           |                           |
| Tártely neve *       | Email                     |
| Tärhelynévtj         | mihaly.kovacs@freemail.hu |
| Mericis              | Migue .                   |
| 2. Tärhely           |                           |
| Tärhely neve *       | Email                     |
| Tårbelynév2          |                           |
| Minita               | Migus                     |
| 3. Tarnery           |                           |
| Táchely neve *       | Email                     |
| Tärhelynév3          | janos.kaudev2@freemail.hu |
| Months               | Magaa                     |

205. ÁBRA - TÁRHELY ELNEVEZÉS

# 7.5.11.2 Összerendelés

A tárhely összerendelés funkció kizárólag a több KÜNY tárhellyel rendelkező felhasználók számára elérhető.

Ha több KÜNY tárhellyel rendelkezik, lehetősége van annak megadására, hogy az Ön által képviselt ügyfelekkel kapcsolatos üzeneteket melyik tárhelyére kívánja megkapni. Az összerendelés további feltétele, hogy képviseltjei ügyében nem cégkapu használatára kötelezett (nem ügyvéd).

A felületen megjelennek azok az ügyfelek, akik képviseletéhez joga van, s minden Ön által képviselt ügyfélhez meg lehet adni, hogy az adott ügyféllel kapcsolatosan melyik tárhelyére kéri az üzenetek kiküldését.

A tárhelyek és az adózók összerendelését a rádiógombok kiválasztásával teheti meg.

Az összerendelés elvégzéséhez, az adott ügyfél sorában azon rádiógombot kell majd kiválasztani, amelyik a hozzárendelendő tárhely oszlopában található.

| Tarnelyek kezelese                       |                                                                           |                                                                                                    |  |
|------------------------------------------|---------------------------------------------------------------------------|----------------------------------------------------------------------------------------------------|--|
| Tärhely karbantartäs                     |                                                                           | Tárhely összerendelés                                                                                                 |  |
| Jogosultsági körbe tartozó adózókkal kap | csolatos üzeneteket mely tárhelyre kívánják megkapni                      |                                                                                                    |  |
| Adéazonosité 9<br>12:                    | Adozólnév<br>Thárom és szoloáltatóbetén társaság                          | Elinhald lathanyek O tinney1 O Tinney2 Egyls sem                                                                      |  |
| Atlóazonosító 0<br>25                    | Addebi név<br>100 Konlátol Freedosségű Társaság                           | ElithedS (blhelysk<br>) blhely1<br>) Egylt sem                                                                        |  |
| Atóazonoxító 9<br>12                     | Adézői név<br>a (ERESKEDELM ÉS SZOLGÁLTATÓ KORLÁTOLT PELELŐSSÉGŰ TÁRSASÁG | Ekinetis tainetyek itainety1 Etyik sem                                                                                |  |
| Adóazonowiłó 9<br>25                     | Addaði név<br>A4 Kontilot Felefősségű Tánaság                             | Ekinetis tainetyek       Linety1     Tainety2            © Egylk sem                                                  |  |
| Adóazonosiló 9<br>121                    | Adézői nev<br>Tanácsadó korlátolt felelősségű társaság -                  | Ekinetiö tärhelyek itänety1 Ekinetiö tärhelye Ekinetiö tärhelye Ekinetiö tärhelye Ekinetiö tärhelye Ekinetiö tärhelye |  |

Csak a már elnevezett tárhelyekhez van lehetősége az összerendelést megadni:

# 206. ÁBRA - TÁRHELY ÖSSZERENDELÉS

# 7.5.11.3 Értesítések

A szolgáltatás igénybevételével lehetősége van annak beállítására, hogy az ott felsorolt, nem jogszabályi kötelezettség alapján küldött értesítéseket az ügyfél megkapja-e. Az értesítést az ügyfél, törvényes képviselője vagy minden adóügy intézésére jogosult állandó meghatalmazottja mondhatja le. Ha bármelyikük lemondja az értesítést, akkor azt a NAV az ügyfél felé nem küldi ki, tehát sem az ügyfél, se egyetlen képviselője nem fogja az értesítést megkapni.

Az értesítések lemondására jelölőnégyzetek bepipálásával van lehetőség.

Fontos tudnivaló, hogy nyilatkozni arról kell, hogy **nem kér** értesítést, tehát az értesítést az Adóhatóság alapértelmezetten küldi. Az adott értesítést a megfelelő értesítés jelölőnégyzetébe tett pipával tudja lemondani, ezt követően az Adóhatóság nem küldi ki az adott típusú értesítést.

Az Értesítések felületen a módosítások érvénybe juttatásához meg kell nyomni a "MENTÉS" gombot. Ennek megnyomásakor a beállítások mentése megtörténik.

| rtesítések beállításai                                                                                                    |                             |
|----------------------------------------------------------------------------------------------------|-----------------------------|
| Elektronikus értesítést nem kérek                                                                                           | Az összes üzenet kijelőlése |
| Citestites ähvezetitel és Kiutaliai kérelem teljesítésérik                                                                  |                             |
| A CSEKK nyomtatványon töttént kgényiás teljesítésértil                                                                      |                             |
| Ekizetesen a KOMA fehiteleinek hianyáról                                                                                    |                             |
| Az Örkéntes Kölcsönös Biztovitó Pénztárlíhývygdíj előtakarékossági Nyugdíjbiztosítási rendalkező nyllarkozat teljesítéséről |                             |
| Mentés Mégse                                                                                                    |                             |

# 207 A. ÁBRA - ÉRTESÍTÉSEK BEÁLLÍTÁSA MAGÁNSZEMÉLY

| rtesítések beállításai                                                                                                    |                             |
|----------------------------------------------------------------------------------------------------|-----------------------------|
| Elektronikus értesítést nem kérek                                                                                          | Az összes üzenet kijelölése |
| Étheshtes átvezetésel és kiutalási kárelem teljesítéséről                                                                  |                             |
| A CSERX nyomtahrányon töntént lejánylás teljezítléséről                                                                    |                             |
| Bevaltii jogcimkiddal kapcsolatiteen                                                                                       |                             |
| Ekizetisen a KOMA fehtelsinek Nänyärdi                                                                                     |                             |
| Z Örikéntes Kölcsönös Elztosító Pénztárlíhyugálj-előtakarékossági Nyugdíjbötssítási rendelkező nyilatkozat taljesításárili |                             |
| Mentés Mégse                                                                                                    |                             |

# 207 B. ÁBRA - ÉRTESÍTÉSEK BEÁLLÍTÁSA EGYÉNI VÁLLALKOZÓ

| Értesítések beállításai                                                                                                   |                             |
|----------------------------------------------------------------------------------------------------|-----------------------------|
| Elektronikus értesítést nem kérek                                                                                         | Az összes üzenet kijelölése |
| Értesítés átvezetési és kiutalási kérelem teljesítéséről                                                                  |                             |
| A CSEKK nyomtatvånyon köndest ligånykks teljasildadet R                                                                   |                             |
| Akedvezményezett részére tett 1 %-os felajánlásról                                                                        |                             |
| A kedvezményezett részére felajánisti 1 %-os összeg kiutalásról                                                           |                             |
| Bevallói jogcíméóddal kapcsolatban                                                                                        |                             |
| Eközetesen a KOMA fetitörleinek hányáról                                                                                  |                             |
| Az Önkéntes Kolcsonos Bictoshó Pénctárilhývygdí jelőtakarékossági Nyugdíjbictoshási rendelkező nyllarkozat teljesítéséről |                             |
| Mentés Mégse                                                                                                    |                             |

# 207. C. ÁBRA - ÉRTESÍTÉSEK BEÁLLÍTÁSA SZERVEZET

# 7.5.12 Hírlevél

Ezen a felületen lehetősége van a NAV nem személyre szabott tájékoztatásokat tartalmazó, egyedileg vagy kampány keretében kiküldendő hírlevelekre vonatkozó beállításait megtenni.

A Portál hírlevél regisztrációs űrlapján lehetősége van egy tetszőleges e-mail cím megadására. A megadott e-mail cím kitöltése kötelező.

Ha előzőleg már történt hírlevél feliratkozás, akkor a korábbi regisztráció során megadott e-mail cím megjelenik és módosítható.

A felületen lehetősége van kategória listából kiválasztania azokat az elemeket, amelyekkel a tartalmi kategóriákba sorolt hírleveleket meg kívánja kapni.

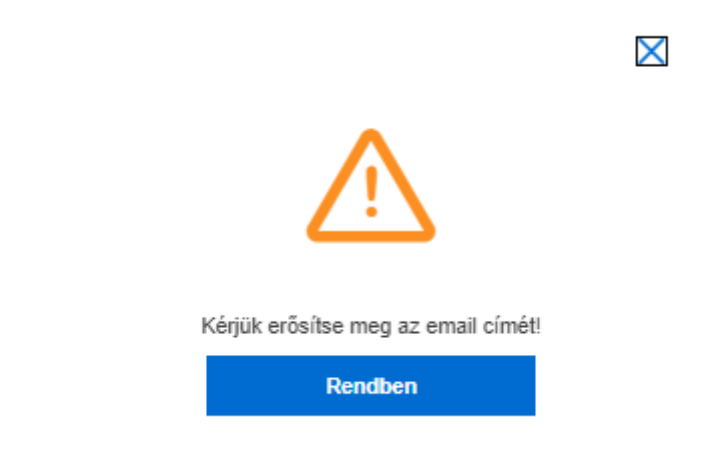

# 208. ÁBRA - HÍRLEVÉL E-MAIL MEGERŐSÍTÉS

| Hírlevél                                                                                                    |                                                                                                    |
|----------------------------------------------------------------------------------------------------|----------------------------------------------------------------------------------------------------|
| Hirlevelek beállításai                                                                                                    |                                                                                                    |
| Tisztelt Felhasználól     A Hirlevél szolgáltatással Önnek lehetősége nyilik arra, hogy a NAV Ügyfélportállal kapcsolatos Közlemén     bejelentikezés nélkül is tájékozódnát példaul az üzemszünetekről, vagy azokról a szolgáltatásokról, amelye     szolgáltatásra a www.nav.gov.hu potálunkon továbbra is elérhető. | yekről és Információkról - az Őn által megadott e-mail címen - közvetlenül értesüljön. Így a NAV Ügyfélportáira való<br>rket a NAV az Ügyfélportálon kinál Önnek: Tájékoztatjuk továbbá, hogy a NAV áltafános adózási témákat érintő |
| Email cim * proba@gmail.com                                                                                                    | △ Kěrjük erősitse meg az email címéti                                                                                                    |
| Valaszthato kategoriak<br>Közlemények<br>Orienenyek                                                                                                    | Információk                                                                                                    |
| Mentés                                                                                                    | Leiratkozás                                                                                                    |

# 209. ÁBRA HÍRLEVÉL FELIRATKOZÁS

A felületen két kategória hírlevelére lehet feliratkozni:

- Közlemény Általános NAV által közzétett közlemények
- Információk A Portálra vonatkozó információk

Lehetősége van hírlevelek fogadására irányuló regisztrációjának törlésére. Ha a rendszerben az Ön által korábban megjelölt e-mail címet más felhasználó is megjelölte a hírlevél küldés címzettjeként, akkor a más ügyfélfiókhoz tartozó regisztráció nem szűnik meg. A változások véglegesítéséhez a "MENTÉS" gombra kell kattintani.

# 7.6 AKADÁLYMANTES HASZNÁLATRÓL

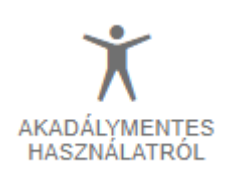

# 210. ÁBRA - AKADÁLYMENTES HASZNÁLATRÓL IKON

Az *ikonra kattintva az oldal akadálymentes használatáról olvashat bővebb információkat.* 

# 7.7 INFORMÁCIÓK

Ezen a felületen lehetősége van a NAV nem személyre szabott tájékoztatásokat tartalmazó, egyedileg vagy kampány keretében kiküldendő hírleveleit megtekinteni. Két hírlevél kategória van - Közlemények és Információk. A felhasználó kereshet a hírlevelek között és kiválasztja a hírlevél kategóriát.

Oldalsó menüstruktúrából az Információk menüre kattintva érhető el:

| Közlemények                    | Információk |         |       |
|--------------------------------|-------------|---------|-------|
| lde írja a keresett kífejezést |             | Keresés | Mégse |
|                                |             |         |       |

# 211. ÁBRA - KÖZLEMÉNY/INFORMÁCIÓK

Hírlevélre feliratkozni és leiratkozni az OLDALTÉRKÉP/ HÍRLEVÉL menüpont kiválasztásával lehetséges.

# 8. Idővonal

8.1 Idővonal felülete

Az idővonal felülete egy vertikális időszalag, melyen adott időpontok jelennek meg egymás alatt, az időpontokhoz kapcsolódóan pedig bejegyzések. A lap tetején található az aktuális dátum, illetve egy dátum kereső, valamint itt választhatja ki, hogy milyen lekérdezés típusra akar az idővonalon szűrni. A paraméterek megadásánál beállított intervallum lesz az idővonal terjedelme.

Bejelentkezést követően a Kezdőoldalon az Idővonal widgeten a "LEKÉRDEZÉS INDÍTÁSA" gombra kattintva érhető el a szolgáltatás.

| # https://ugyfelportal.nav.gov.hu/ |                                       |                                      |                                                                                                    | ŵ                              |
|------------------------------------|---------------------------------------|--------------------------------------|----------------------------------------------------------------------------------------------------|--------------------------------|
| NAVÜPO                             |                                       |                                      | Bejelentkezett felhasználó<br>A PÉLDA JÁNOS ~                                                                                                    |                                |
| ldővonal                           |                                       |                                      |                                                                                                    |                                |
| Új lekérdezés paraméter            | el                                    |                                      |                                                                                                    |                                |
| Lekérdezés tipus kiválasztása      |                                       | ldőszak kiválasztása                 |                                                                                                    |                                |
| Dokumentumok lekérdezése           | Adőszámla adatok lekérdezése          | 2021. 02. 01.                        | 2022. 02. 01.                                                                                                    |                                |
| Esedékes bevallások lekérde        | zése Hiányzó bevallások lekérdezése 🔕 |                                      | 2021. 02. 01.                                                                                                    | 2022.02.01                     |
|                                    |                                       | -                                    | Ó                                                                                                    | —Ò                             |
|                                    |                                       | 2020. 02. 01.                        | 2021. 02. 01.                                                                                                    | 2022.02.01                     |
|                                    | Lekérde                               | zés indítása                         |                                                                                                    |                                |
|                                    |                                       | -                                    |                                                                                                    |                                |
|                                    |                                       |                                      |                                                                                                    |                                |
| Lekérdezett időszakra vo           | natkozó esedékes bevallások adatai    |                                      |                                                                                                    |                                |
|                                    | - 202                                 | 02.40                                |                                                                                                    |                                |
|                                    | 202                                   | 1. 02. 10.                           |                                                                                                    |                                |
|                                    | 202                                   | 1. 02. 13.                           |                                                                                                    |                                |
|                                    |                                       |                                      |                                                                                                    |                                |
|                                    |                                       |                                      |                                                                                                    |                                |
|                                    |                                       |                                      |                                                                                                    |                                |
|                                    | 202                                   | 03.10                                |                                                                                                    |                                |
|                                    |                                       | Bevallás                             |                                                                                                    | 2021. 03. 10                   |
|                                    | 202                                   | 1. 03. 13. Bevallás n                | negnevezése                                                                                                    |                                |
|                                    |                                       | Összesítő<br>közösségi<br>Európai Kö | nyilatkozat az Európai Közösség területén belü<br>termékértékesítésekről és szolgáltatásnyújtásol<br>zösség területéről történő termékbeszerzésekr | l történő<br>król, valamint az |
|                                    |                                       | szolgáltatá                          | # 100-                                                                                                    | ől és                          |
|                                    |                                       | szolgáltatá<br>ONYA üg               | yintézés 🕜                                                                                                    | 0i és                          |
|                                    | 202                                   | szolgáltatá<br>ONYA üg               | y <u>intézés</u> 🕜                                                                                                    | ől és                          |

212. ÁBRA - IDŐVONAL

|                        | ELPORTÁL       |                               |                                                                                                    |                                                                                                    | Bejefentkezett felhasználó<br>PÉLDA JÁNOS ~                                                                                                    | P (1)                                                                                                    |
|------------------------|----------------|-------------------------------|----------------------------------------------------------------------------------------------------|----------------------------------------------------------------------------------------------------|----------------------------------------------------------------------------------------------------|----------------------------------------------------------------------------------------------------|
| Idővonal               |                |                               |                                                                                                    |                                                                                                    |                                                                                                    |                                                                                                    |
| Új lekérdezés par      | améterei       |                               |                                                                                                    |                                                                                                    |                                                                                                    |                                                                                                    |
| Lekérdezés tipus kivál | asztása        |                               | k                                                                                                    | löszak kiválasztása                                                                                                    | 1000                                                                                                    |                                                                                                    |
| Dokumentumok lek       | érdezése       | Adószámla adatok leké         | rdezėse                                                                                                 | 2021, 02, 01.                                                                                                    |                                                                                                    |                                                                                                    |
| Esedékes bevalláso     | ok lekérdezése | Hiányző bevallások leke       | érdezése ③                                                                                              |                                                                                                    | 2021.42.01.                                                                                                    |                                                                                                    |
|                        |                |                               | 1                                                                                                    | 2020.02.01.                                                                                                    | 2021.02.01.                                                                                                    | 2                                                                                                    |
|                        |                |                               |                                                                                                    |                                                                                                    |                                                                                                    |                                                                                                    |
|                        |                |                               | Lekérdezés ind                                                                                          | litása                                                                                                    |                                                                                                    |                                                                                                    |
|                        |                |                               |                                                                                                    |                                                                                                    |                                                                                                    |                                                                                                    |
| 1 -1 -1                |                |                               | 22                                                                                                    |                                                                                                    |                                                                                                    |                                                                                                    |
|                        |                |                               |                                                                                                    |                                                                                                    |                                                                                                    |                                                                                                    |
|                        |                |                               |                                                                                                    |                                                                                                    |                                                                                                    |                                                                                                    |
|                        | A A            | teljességvízsgálat csak azokr |                                                                                                    |                                                                                                    | NAV a rendelkezésére álló                                                                                                    |                                                                                                    |
|                        |                |                               | ra a bevallásokra vonatkoz                                                                              | zik, amelyek esetében a                                                                                                    |                                                                                                    |                                                                                                    |
|                        | Li ac          | idatok alapján egyértelműen m | ra a bevallásokra vonatko:<br>neg tudja mondani, hogy a                                                 | zik, amelyek esetében a<br>iz adózónak bíztosan vi                                                                                                    | an bevallási kötelezettsége                                                                                                    |                                                                                                    |
|                        |                | idatok alapján egyértelműen m | ra a bevallásokra vonatko:<br>neg tudja mondani, hogy a                                                 | zik, smelyek esetében s<br>Iz adózónak biztosan vi                                                                                                    | an bevaliási kölelezettsége                                                                                                    |                                                                                                    |
|                        |                | idatok alapján egyértelműen m | ra a bevaliásokra vonatko:<br>neg tudja mondani, hogy a                                                 | zik, amelyek esetében a<br>iz adózónak biztosan va                                                                                                    | in bevalläsi kötelezettsége                                                                                                    |                                                                                                    |
|                        |                | idatok alapján egyértelműen m | ra a bevaliásokra vonatko:<br>neg tudja mondani, hogy a                                                 | zik, amelyek esetében a<br>Iz adózónak biztosan va                                                                                                    | an bervallási kötelezettsége                                                                                                    |                                                                                                    |
|                        |                | datok alapján egyértelműen m  | ra a bevaliásokra vonatiko<br>neg tudja mondani, hogy a                                                 | zik, ametyek esetében a<br>Iz adózónak biztosan va                                                                                                    | an bevalilasi kötelezettsége                                                                                                    |                                                                                                    |
|                        |                | datok elapján egyértelműen m  | ra a bevališeokra vonstko<br>neg tudja mondani, hogy a<br>2020. 12. 10                                  | zik, ametyek esedében a<br>Iz adózónak biztosan vi                                                                                                    | an bevalilasi kötelezettsége                                                                                                    |                                                                                                    |
|                        |                | datok alapján egyértelműen m  | ra a bevališeokra vonatkoj<br>neg tudja mondani, hogy a<br>2020, 12, 10                                 | zik, ametyek esetőben a<br>Iz adózónak biztosan vi                                                                                                    | an bevalilasi kötelezettsége                                                                                                    |                                                                                                    |
|                        |                | datok alapján egyértelműen m  | cs a bevallásokra vonatko<br>neg tudja mondani. hogy a<br>2020. 12. 10                                  | zik, ametyek esetében a<br>zz adózónak biztosan vz                                                                                                    | an bevalilasi kötelezettsége                                                                                                    |                                                                                                    |
|                        |                | idatok alapján egyértelműen m | rs a bevališeokra vonatkov<br>neg tudja mondani, hogy a<br>2020. 12. 10                                 | zik, ametyek esetében a<br>z adózónak biztosan vz                                                                                                    | an bevalilasi kötelezettsége                                                                                                    |                                                                                                    |
|                        |                | datok alapján egyértelműen m  | ra a bevallašovra vonatko<br>neg tudja mondani, hogy a<br>2020. 12. 10                                  | zik, ametyek esetőben a<br>zz adózónak biztosan vi                                                                                                    | an bevalilaisi kötelezettsége                                                                                                    |                                                                                                    |
|                        |                | idatok alapján egyértelműen m | ra a bevallásokra vonatko<br>neg kudja mondani, hogy a<br>2020. 12. 10                                  | zik, ametyek esetőben a<br>zz adózónak biztosan vi                                                                                                    | an bevalilaisi kötelezettsége                                                                                                    |                                                                                                    |
|                        |                | idalok alapján egyértelműen m | ca o bevalisioura vonatiko<br>neg kudja mondani, hogy a<br>2020. 12. 10<br>2020. 06. 10                 | z adózónak biztosan vi                                                                                                    | an bevalītāsi ktitelezettsēge                                                                                                    | 944                                                                                                    |
|                        |                | idalok alapján egyértelműen m | cs a bevallalsokra vonatko<br>neg tudja mondani, hogy a<br>2020. 12. 10<br>2020. 06. 10                 | z adózónak biztosan vi                                                                                                    | an bevalīšasi kātelezettsēge                                                                                                    | 202                                                                                                    |
|                        |                | idalok alapján egyértelműen m | cs a bevallásokra vonatko<br>neg tudja mondani, hogy a<br>2020. 12. 10<br>2020. 06. 10                  | (ik, ametyek esedőben a<br>iz adózónak biztosan vi<br>).           Bevallá           Bevallá                                                                                                    | n bevaliāsi ktitelezettsége                                                                                                    | 202                                                                                                    |
|                        |                | idalok alapján egyértelműen m | cs a bevallásokra vonatko<br>neg tudja mondani, hogy a<br>2020. 12. 10<br>2020. 06. 10                  | <ul> <li>anetyek esedden at zadozónak biztosan vi</li> <li>Bevallá</li> <li>Bevallá</li> </ul>                                                                                                    | n bevaliási kötelezettsége<br>s<br>megnevezése<br>freglatozogi az Eugénai közökaan terite                                                                                                    | 202                                                                                                    |
|                        |                | idalok alapján egyértelműen m | cs a bevallásokra vonatko<br>neg tudja mondani, hogy a<br>2020. 12. 10<br>2020. 06. 10                  | <ul> <li>anetysk esedder i kazosan vi zadózónak biztosan vi</li> <li>Bevallá</li> <li>Bevallá</li> <li>Oszesili közések</li> </ul>                                                                                                    | s<br>mgnevežése<br>fryklatozat sa Európai Közösség terüle<br>i remévetékselőkérő és szörgálatásá                                                                                                    | 202<br>Hon bell Street                                                                                                    |
|                        |                | idalok alapján egyértelműen m | cs a bevallásokra vonatko<br>neg tudja mondani, hogy a<br>2020. 12. 10<br>2020. 06. 10                  | <ul> <li>anetyek esenden atzantzak kezenden atzakozónak biztosan valak kezendek elementek elementek kezendek elementek kezendek elementek elementek elem</li></ul> | s<br>mgnevezése.<br>fi megnevezése.<br>fi mernekkettékesítéseketői és szolgáltatás<br>közösség területeről törnénő termékbeszd                                                                                                    | 202<br>Han belü Sché<br>nyújásokról, v                                                                                                   |
|                        |                | idalok alapján egyértelműen m | rs a bevallásokra vonatko<br>neg tudja mondani, hogy a<br>2020. 12. 10<br>2020. 06. 10                  | <ul> <li>anetyek esedében a<br/>iz adózónak biztosan vi</li> <li>Bevallá</li> <li>Bevallá</li> <li>Oszesik</li> <li>Bevallá</li> <li>Oszesik</li> <li>Szolgáta</li> <li>ONYA il</li> </ul>                                                                                                    | s<br>megnevezése<br>frynkatozat sz Európai Közösség terüle<br>i termékettikkeltésektői és szolgáltatás<br>cszásség területeről történő termékbesz<br>lás<br>(gyintézző ?                                                                                                    | 202<br>Han belül sörte<br>ny üpsocknöl, s<br>erzősekről és                                                                               |
|                        |                | idalok alapján egyértelműen m | cs a bevallalsokra vonatko<br>neg tudja mondani, hogy a<br>2020, 12, 10<br>2020, 06, 10                 | <ul> <li>ametyek esesében a<br/>iz adózónak biztosan vi</li> <li>Bevallá</li> <li>Bevallá</li> <li>Osszesín</li> <li>Közössej</li> <li>Szolgáta</li> <li>ONYA iz</li> </ul>                                                                                                    | s<br>megnevezése<br>f rylatkozat sz Európai Közösség terüle<br>j termékettékkellésekvől és szolgátatás<br>cszolság területéről törrénő termékbeszz<br>tás<br>(gyjintézés)                                                                                                    | 202<br>Hén belül sörlé<br>nyűjásoknöl, k                                                                                                 |
|                        |                | idalok alapján egyértelműen m | rs a bevallásokra vonatko<br>neg tudja mondani, hogy a<br>2020, 12, 10<br>2020, 06, 10<br>2020, 01, 10  | <ul> <li>ametyek esesében a kiztosan vi zadózónak biztosan vi</li> <li>Bevallá</li> <li>Bevallá</li> <li>Összesíh közösse;</li> <li>Bevallás</li> <li>Összesíh közösse;</li> <li>Bevallás</li> </ul>                                                                                                    | s<br>megnevezése<br>ó rylatkozat sz Európai Kózösség terüke<br>j sermékettékesíkésekvől és szolgáltatás<br>kozösség területéről törrénő termékbeszz<br>fás<br>(gyintézés)<br>megnevezése                                                                                                    | 202<br>Hen belül sörje<br>nyújásoknől, v.                                                                                                |
|                        |                | idalok alapján egyértelműen m | rs a bevallásokra vonatko<br>neg tudja mondani, hogy a<br>2020, 12, 10<br>2020, 06, 10<br>2020, 01, 10  | <ul> <li>anetyek esedében a kiztosan vi z adőzőnak biztosan vi</li> <li>Bevallá</li> <li>Bevallá</li> <li>Összesih közössér</li> <li>Bevallá</li> <li>Összesih közössér</li> <li>Bevallá</li> <li>Összesih közössér</li> <li>Bevallá</li> </ul>                                                                                                    | s megnevezése fryiatkozat sz Európai Közösség terüle isemséketekselősektől és szolgátatás cszolság területéről történő termékbeszz ise velőketekseketől és szolgátatás fryiatkozat sz Európai Közösség terüle megnevezése fryiatkozat sz Európai Közösség terüle megnevezése fryiatkozat sz Európai Közösség terüle                                                                                                    | 202<br>Hen belül sörje<br>rycújásokról, v.<br>erzősekről és                                                                              |
|                        |                | idalok alapján egyértelműen m | rs a bevalldsokra vonatko<br>neg tudja mondani, hogy a<br>2020. 12. 10<br>2020. 06. 10<br>2020. 01. 10  | <ul> <li>anetyek esedőben a kiztosan vi z adózónak biztosan vi</li> <li>Bevallá</li> <li>Bevallá</li> <li>Összesin közösse;</li> <li>Bevallás</li> <li>Összesin közösse;</li> <li>Bevallás</li> </ul>                                                                                                    | s megnevezése f vylatkozst sz Európai Közösség területeről történő termékcesz f avijatkozst sz Európai Közösség területeről történő termékcesz f vylatkozst sz Európai Közösség területeről történő termékcesz f vylatkozst sz Európai Közösség területeről történő termékcesz f vylatkozst sz Európai Közösség területeről történő termékcesz f vylatkozst sz Európai Közösség területeről történő termékcesz f vylatkozst sz Európai Közösség területeről történő termékcesz fi vylatkozst sz Európai Közösség területeről történő termékcesz fi vylatkozst sz Európai Közösség területeről történő termékcesz fi se                                                                                                    | 202<br>Hén belül sörje<br>ryújásoknöl, v<br>erzősekről és                                                                                |
|                        |                | idalok alapján egyértelműen m | rs a bevalldsokra vonatko<br>neg tudja mondani, hogy a<br>2020. 12. 10<br>2020. 06. 10<br>2020. 01. 10  | <ul> <li>anetysk esedden a kiztosan vi zadózónak biztosan vi biztosan vi b</li></ul> | s megnevvežése fryslatozati se Európai Közösség területeről törrénő termékcesz feryslatozat se Európai Közösség területeről törrénő termékcesz fels (gyjíntézzés for julatozati se Európai Közösség területeről törrénő termékcesz feryslatozati se Európai Közösség területeről törrénő termékcesz for julatozati se Európai Közösség területeről törrénő termékcesz for julatozati se Európai Közösség területeről törrénő termékcesz for julatozati se Európai Közösség területeről törrénő termékcesz for julatozati se Európai Közösség területeről törrénő termékcesz for julatozati se Európai Közösség területeről törrénő termékcesz fes                                                                                                    | 202<br>Hon belül sörte<br>nyüjäsökköl, k<br>erzősekről és                                                                                |
|                        |                | idalok alapján egyértelműen m | rs a bevallásokra vonatko<br>neg tudja mondani, hogy a<br>2020, 12, 10<br>2020, 06, 10<br>2020, 01, 10  | <ul> <li>ametyek eseedeen a<br/>iz adözönak biztosan vi<br/>Bevallá<br/>Bevallá<br/>Összesin<br/>közössé;<br/>Bevallás<br/>Összesin<br/>Bevallás<br/>Összesin<br/>Bevallás<br/>Összesin<br/>Bevallás</li> </ul>                                                                                                    | s<br>megnevezése<br>f vylatkozat sz Európai Közösség területeről<br>isermékettekseltésekről és szolgátatás<br>rozsoság területeről törrénő termékbeszo<br>tás<br>igyjíntézzés<br>f vylatkozat sz Európai Közösség területeről<br>isermékettekselésekről és szolgátatás<br>rozsoság területeről törrénő termékbeszo<br>tás<br>igyjíntézzés<br>f vylatkozat sz Európai Közösség területeről<br>törrénő termékbesző<br>szolgátatás<br>rozsoság területeről törrénő termékbeszo<br>tás<br>igyjíntézés<br>fő                                                                                                    | 202<br>Hen belül sörje<br>ryüjasokköl, v<br>erzésekről és                                                                                |
|                        |                | idalok alapján egyértelműen m | rs a Devallaisokra vonatko<br>neg tudja mondani, hogy a<br>2020, 12, 10<br>2020, 06, 10<br>2020, 01, 10 | <ul> <li>Bevallá</li> <li>Bevallá</li> <li>Bevallá</li> <li>Bevallá</li> <li>Bevallá</li> <li>Bevallá</li> <li>Bevallá</li> <li>Bevallá</li> </ul>                                                                                                    | s megnevezése frystatozat sz Európai Közösség területeről törrénő termékcesz fi syntáczat sz Európai Közösség területeről törrénő termékcesz tás (gyjíntézzés ) megnevezése frystatozat sz Európai Közösség területeről törrénő termékcesz tás (gyjíntézzés )                                                                                                    | 2021<br>Hen belül sönte<br>nyújásokról, v<br>erzésekről és                                                                               |
|                        |                | idalok alapján egyértelműen m | rs a bevallásokra vonatko<br>neg tudja mondani, hogy a<br>2020. 12. 10<br>2020. 06. 10<br>2020. 01. 10  | <ul> <li>Bevallá</li> <li>Bevallá</li> <li>Bevallá</li> <li>Bevallá</li> <li>Bevallá</li> <li>ONYA E</li> <li>Bevallá</li> <li>Oszesih</li> <li>Bevallá</li> <li>Bevallá</li> <li>Bevallá</li> </ul>                                                                                                    | s megnevezése forsylatozat sz Európai Közösség területeről történő termékbeszi tás (gyíntézés @ megnevezése forsylatozat sz Európai Közösség területeről történő termékbeszi tás (gyíntézés @ megnevezése forsylatozat sz Európai Közösség területeről történő termékbeszi tás (gyíntézés @ megnevezése forsylatozat sz Európai Közösség területeről történő termékbeszi tás (gyíntézés @ megnevezése forsylatozat sz Európai közösség területeről történő termékbeszi tás (gyíntézés @ megnevezése forsylatozat sz Európai közösség területeről történő termékbeszi tás (gyíntézés @ megnevezése forsylatozat sz Európai közösség területeről történő termékbeszi tás                                                                                                    | 202<br>Han belü sörte<br>nyújasoknöl, v<br>erzősekről és<br>Han belü sörte<br>erzősekről és                                              |
|                        |                | idalok alapján egyértelműen m | rs a Devallaisokra vonatko<br>neg tudja mondani, hogy a<br>2020, 12, 10<br>2020, 06, 10<br>2020, 06, 10 | <ul> <li>ametyek esenden at zakozónak biztosan valak esenden at zakozónak biztosan valak esenden at zakozónak biztosan valak esenden at zakozónak biztosan valak esenden at zakozónak esenden at zakozónak esenden at z</li></ul> | s<br>megnevezése<br>synintézés<br>gyintézés<br>gyint | 2021<br>Han belül tönder<br>nyújtásoknól, va<br>rezébekról és<br>Han belül tönder<br>Han belül tönder                                    |
|                        |                | idalok alapján egyértelműen m | rs a bevalldsokra vonatko<br>neg tudja mondani, hogy a<br>2020, 12, 10<br>2020, 06, 10<br>2020, 01, 10  | <ul> <li>ametyek esenden a</li> <li>Bevallá</li> <li>Bevallá</li> <li>Bevallá</li> <li>Oszesih</li> <li>Rózzesia</li> <li>Bevallá</li> <li>Oszesih</li> <li>Rózzesig</li> <li>Bevallá</li> </ul>                                                                                                    | s<br>megnevezése<br>Synthézés<br>Synthézés<br>Synthé | 202<br>Hàn belũ tôniệr<br>nyũjásoknól, vị<br>rzčesekról és<br>Hàn belũ tôniệr<br>nyũjásoknól, vi<br>rzčesekról és                        |
|                        |                | idalok alapján egyértelműen m | ta a bevallásokra vonatko<br>neg tudja mondani, hogy a<br>2020. 12. 10<br>2020. 06. 10<br>2020. 01. 10  | <ul> <li>ametyek eseedeen k</li> <li>Bevallá</li> <li>Bevallá</li> <li>Bevallá</li> <li>ONYA i</li> <li>Bevallá</li> <li>Oszzesih</li> <li>Rózzesie</li> <li>Bevallá</li> </ul>                                                                                                    | s<br>megnevezése<br>frykatkozat sz Európai Közösség terüle<br>solatosa közösség területeről törnénő termékbesz<br>solatosa sz Európai Közösség terüle<br>termékértékesítésekről és szolgáltatás<br>törökettékesekről és szolgáltatás<br>frykatkozat sz Európai Közösség terüle<br>termékértékesítésekről és szolgáltatás<br>termékértékesítésekről és szolgáltatás<br>termékértékesítésekről és szolgáltatás<br>termékértékesítésekről és szolgáltatás<br>termékértékesítésekről és szolgáltatás<br>termékértékesítésekről és szolgáltatás<br>termékértékesítésekről és szolgáltatás<br>termékértékesítésekről és szolgáltatás<br>termékértékesítésekről és szolgáltatás<br>termékértékesítésekről és szolgáltatás<br>törökéseg területeről törnénő termékbesz<br>törökéseg területeről törnénő termékbesz                                                                                                    | 2020<br>tén belűi tönén<br>ryújásoskról, va<br>rzésekíről és<br>tén belűi tönén<br>ten belűi tönén<br>ten belűi tönén<br>tén belűi tönén |

213. ÁBRA - IDŐVONAL FELÜLETE

### 8.2 Események részleteinek felülete

Adott esemény részletei egy felugró ablakban jelennek meg, az esemény típusától függően különböző adatokkal. Több esemény esetén az események egymás alatt listaszerűen jelennek meg.

Az Idővonalon az adott dátumra kattintva az események adatai jelennek meg:

| 2020. 06. 10. | Bevallás 2020. 06. 10                                                                                                    |
|---------------|----------------------------------------------------------------------------------------------------|
|               | Bevallás megnevezése<br>Összesítő nyilatkozat az Európai Közösség területén belül történő<br>közösségi termékértékesítésekről és szolgáltatásnyújtásokról, valamint az<br>Európai Közösség területéről történő termékbeszerzésekről és<br>szolgáltatás<br>ONYA ügyintézés (?) |
| 2020. 01. 10. | Bevallás megnevezése<br>Összesítő nyilatkozat az Európai Közösség területén belül történő<br>közösségi termékértékesítésekről és szolgáltatásnyújtásokról, valamint az<br>Európai Közösség területéről történő termékbeszerzésekről és<br>szolgáltatás<br>eSZJA ügyintézés ?  |
|               | Bevallás megnevezése<br>Összesítő nyilatkozat az Európai Közösség területén belül történő<br>közösségi termékértékesítésekről és szolgáltatásnyújtásokról, valamint az<br>Európai Közösség területéről történő termékbeszerzésekről és<br>szolgáltatás                        |
|               | ÁNYK-s nyomtatványok esetében, a NAV honlapján<br>letölthető a bevallás.                                                                                                    |

# 214. ÁBRA - IDŐVONAL - ESEMÉNYEK RÉSZLETEINEK FELÜLETE

# 9. Alsó menüsor

```
SÜTI BEÁLLÍTÁSOK KAPCSOLATFELVÉTEL ☑ ADATVÉDELMI TÁJÉKOZTATÓ ☑ IMPRESSZUM ☑
215. ÁBRA - ALSÓ MENÜSOR
```

### 9.1 Süti beállítások

A weboldal a működéshez és a szolgáltatás zavartalan biztosításához személyes adatokat tárol az Ön böngészőjében.

A "Süti beállítások" ablak az első bejelentkezéskor automatikusan megjelenik és az információk elolvasását követően a "**RENDBEN**" gombra kattintva léphet ki belőle. A későbbiek folyamán a lap alján lévő menüből bármikor megtekinthető a tartalma.

### 9.2 Kapcsolatfelvétel

A **KAPCSOLATFELVÉTEL** menüre kattintva az oldal átirányítja Önt a NAV Kapcsolatfelvételi oldalára: <u>https://nav.gov.hu/ugyfeliranytu/keressen\_minket</u>, ahol emailt küldhet, közérdekű bejelentést, panaszt tehet, Ügyfélszolgálati időpontot foglalhat, vagy e-papíron teheti meg bejelentését.

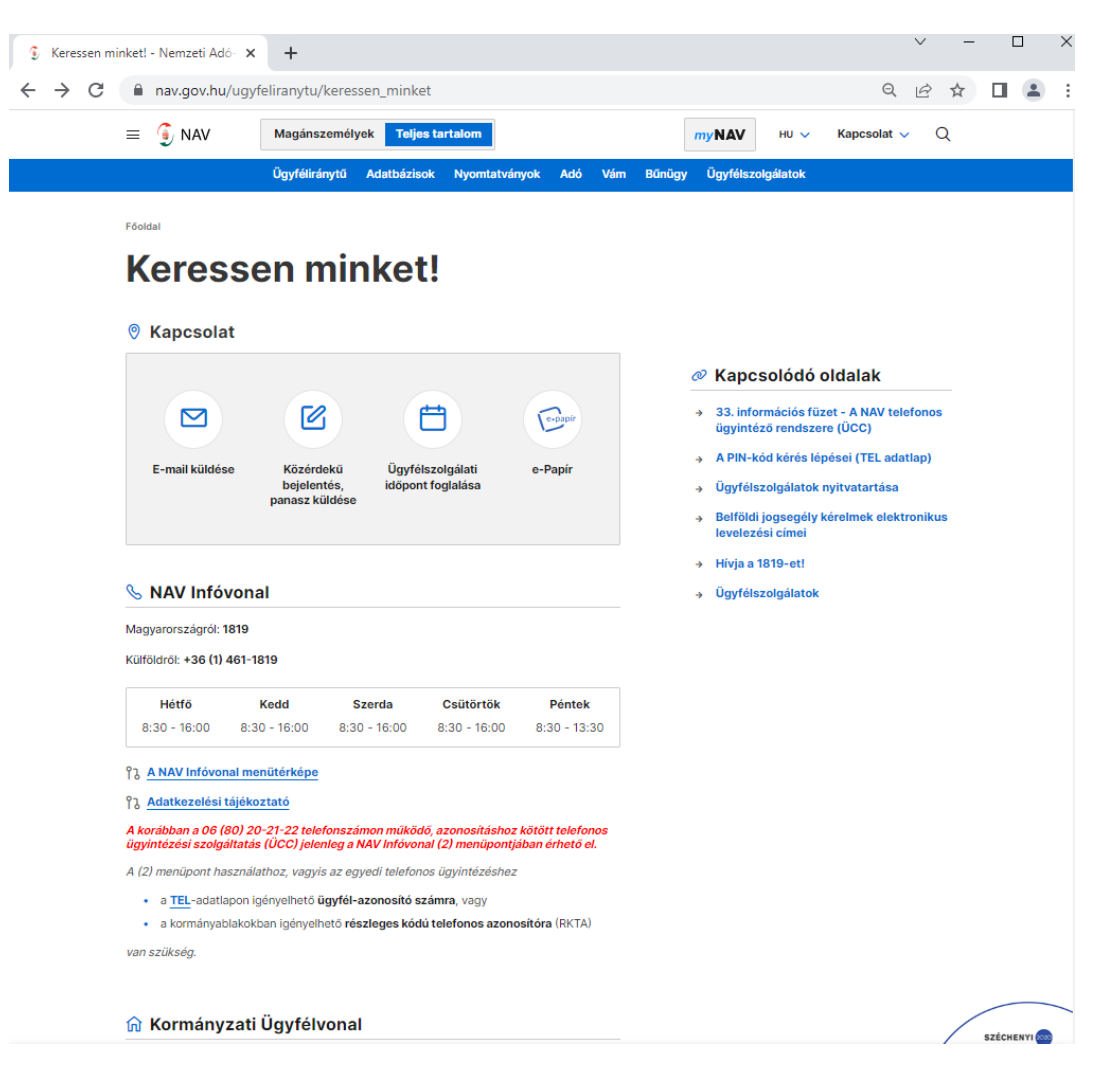

# 216. ÁBRA - KAPCSOLATFELVÉTEL

### 9.3 Adatvédelmi tájékoztató

Az ADATVÉDELMI TÁJÉKOZTATÓ menüre kattintva az oldal átirányítja Önt a NAV Általános adatkezelési tájékoztató oldalára.

Az oldalon tájékozódhat a NAV általános adatkezelésével kapcsolatban, információkat talál az adatkezelőről, az adatkezelés jogalapjáról, a kezelt adatok köréről, az adatkezelés céljáról, időtartamáról, az adatokhoz való hozzáférésről és az adatbiztonsági intézkedésekről, továbbá az adatkezeléssel kapcsolatos érintetti jogokról és az adatkezeléssel kapcsolatos jogérvényesítésről.

| $\leftarrow$ $\rightarrow$ $	extsf{C}$ $	extsf{https://nav.}$ | .gov.hu/footer-tartalmak/adatvedelem                                                                                  | A® 🏠 🖆 🔁 🦉 🕼 Bejelentkezés 🧕                                                                                                    |
|---------------------------------------------------------------|----------------------------------------------------------------------------------------------------|----------------------------------------------------------------------------------------------------|
|                                                               | V Magánszemélyek Teljes tartalom                                                                                      | <i>my</i> NAV HU ∨ Kapcsolat ∨ Q                                                                                                    |
|                                                               | Ügyféliránytű Adatbázisok Nyomtatványok Adó Ván                                                                       | n Bűnügy Ügyfélszolgálatok                                                                                                    |
| Fõoldai<br>Általán                                            | os adatkezelési tájékoztató                                                                                           |                                                                                                    |
| Footer tartain                                                | mak   2022.06.21.   (=                                                                                                |                                                                                                    |
|                                                               | Adatkezelési tájékoztató<br>A Nemzeti Adó- és Vámhivatal által végzett adatkezeléshez<br>1. Az adatkezelő megnevezése | <ul> <li>Kapcsolódó anyagok</li> <li>Online Számlázó Program - Általános<br/>Szerződési Feltételek</li> <li>Online Számlázó Program - General<br/>Terms and Conditions</li> </ul>                                                                                                    |
| Adatkezelő:<br>Székhely:<br>Postacím:                         | Nemzeti Adó- és Vámhivatal (NAV)<br>1054 Budapest, Széchenyi utca 2.<br>1373 Budapest, Pf. 561.                       | SZECHENYI (<br>S<br>Marine S<br>Marine S |

# 217. ÁBRA - NAV ADATKEZELÉSI TÁJÉKOZTATÓ

### 9.4 Impresszum

Az **IMPRESSZUM** menüre kattintva az oldal átirányítja Önt a NAV Impresszum oldalára. Az oldalon a NAV-ról, mint az oldal felügyeletét ellátó hivatalról talál közérdekű információkat (NAV honlap elérhetősége, NAV elnöke, székhelye, központi telefonszáma).

| - O E https://nav.gov.hu/rooter-u | in aimaky impresszum                                   |                                                                                | A. 4                                              | 70 7≡ /⊞ 🐟    | Collegeneri                                                                                                    |
|-----------------------------------|--------------------------------------------------------|--------------------------------------------------------------------------------|---------------------------------------------------|---------------|----------------------------------------------------------------------------------------------------|
| = 🧕 NAV                           | Magánszemélyek Teljes tarta                            | lom                                                                            | myNAV HU ∽                                        | Kapcsolat 🗸 🔍 |                                                                                                    |
|                                   | Ügyféliránytű Adatbázisok N                            | Nyomtatványok Adó Vám                                                          | Bűnügy Ügyfélszolgálatok                          |               |                                                                                                    |
| Föoldal                           |                                                        |                                                                                |                                                   |               |                                                                                                    |
| Impresszu                         | m                                                      |                                                                                |                                                   |               |                                                                                                    |
| Footer tartalmak 2                | 021.09.10.   (jiii)                                    |                                                                                |                                                   |               |                                                                                                    |
| A Nemzeti Adó- és Vá              | mhivatal honlapja: www.nav.gov.hu                      |                                                                                |                                                   |               |                                                                                                    |
| A NAV elnöke: Vágujhe             | A NAV elnöke: Vágujhelyi Ferenc                        |                                                                                |                                                   |               |                                                                                                    |
| 1054 Budapest, Széch              | 1054 Budapest, Széchenyi utca 2.                       |                                                                                |                                                   |               |                                                                                                    |
| Telefon: +36 (1) 428-5            | 100                                                    |                                                                                |                                                   |               |                                                                                                    |
|                                   |                                                        |                                                                                |                                                   |               |                                                                                                    |
|                                   |                                                        |                                                                                |                                                   |               |                                                                                                    |
|                                   |                                                        |                                                                                |                                                   |               |                                                                                                    |
| Kapcsolatfelvéte                  | el Archív oldalak További honlaj                       | pok Adatvédelmi tájékoztató                                                    | Impresszum Közadatkereső                          | o Oldaltérkép |                                                                                                    |
|                                   | Cím: 1054 Budapest, Széchenyi uto                      | ca 2. Fax: +36 (1) 428 55 09                                                   | Telefon: +36 (1) 428 51 00                        |               |                                                                                                    |
|                                   | A honlapon szereplő informáci<br>2022 © A Nemzeti Adó- | ók változatlan tartalommal és formába<br>és Vámhívatal weboldalai szerzői jogv | n szabadon terjeszthetők.<br>édelem alatt állnak. | (             | SZÉCHEI<br>Evelge Unio<br>Aug<br>Magneticken<br>Excession<br>Excession<br>Exce |
|                                   | 218 ÁRE                                                |                                                                                | NI 1722                                           | 1             |                                                                                                    |

# 10. Egységes Képviselet Adatlapon kérhető Ügyfélportál jogosultságok

| UJEGYKE lap      | UJEGYKE sor                                                                        | ÜPO menüpontok és funkciók                                                                                                    |
|------------------|------------------------------------------------------------------------------------|----------------------------------------------------------------------------------------------------|
| UJEGYKE<br>főlap | ADÓÜGYEK (kivéve jövedék)                                                          | ADÓNAPTÁR<br>ADÓSZÁMLA +<br>ADÓSZÁMLA + - Adószámla adatai<br>ADÓSZÁMLA + - Késedelmi pótlék prognózis<br>ADÓSZÁMLA + - Pótléklevezetés<br>ADÓZÓI ADATOK + - Foglalkoztatással kapcsolatos bejelentések lekérdezése<br>ADÓZÓI ADATOK + - Foglalkoztatással kapcsolatos bejelentések lekérdezése<br>ADÓZÓI ADATOK + - Saját adatok<br>ADÓZÓI ADATOK + - Saját adatok<br>DOKUMENTUMOK, BEVALLÁSOK LEKÉRDEZÉSE + - Adóhatósági<br>megbízólevél és tájékoztatás érvényességének ellenőrzése<br>EGYÉB LEKÉRDEZÉSEK + - Adóteljesítmény<br>EGYÉB LEKÉRDEZÉSEK + - Adóteljesítmény<br>EGYÉB LEKÉRDEZÉSEK + - Összesítő jelentés<br>EGYÉB LEKÉRDEZÉSEK + - Összesítő jelentés<br>EGYÉB LEKÉRDEZÉSEK + - SZIA 1+1%-os felajánlások (Magánszemély esetén)<br>ONLINE ALKALMAZÁSOK + - Befizetés (EFER házibank, VPOS)<br>ONLINE ALKALMAZÁSOK + - eSZIA Portál (Magánszemély esetén)<br>ONLINE BEJELENTÉSEK, BEVALLÁSOK BENYÚJTÁSA + - eSZJA Portál<br>(Magánszemély esetén)                                                                                                    |
| UJEGYKE<br>főlap | JÖVEDÉKI ÜGYEK                                                                     | ADÓNAPTÁR<br>EGYÉB LEKÉRDEZÉSEK + - Hiányzó Bevallások<br>JÖVEDÉKI ADATOK +<br>JÖVEDÉKI ADATOK + - Adóraktári készlet<br>JÖVEDÉKI ADATOK + - Adóraktári készletmozgások<br>JÖVEDÉKI ADATOK + - Jövedéki biztosíték szabad keret<br>ONLINE BEJELENTÉSEK, BEVALLÁSOK BENYÚJTÁSA + - eSZJA Portál<br>(Magánszemély esetén)                                                                                                    |
| UJEGYKE<br>főlap | FIZETÉSI KEDVEZMÉNYI ÉS<br>VÉGREHAJTÁSI ÜGYEK                                      | EGYÉB LEKÉRDEZÉSEK + - Egyéb végrehajtható köztartozások<br>EGYÉB LEKÉRDEZÉSEK + - Fizetési tájékoztatók<br>ONLINE ALKALMAZÁSOK +<br>ONLINE ALKALMAZÁSOK + - eSZJA Portál (Magánszemély esetén)<br>ONLINE ALKALMAZÁSOK + - Online számla<br>ONLINE ALKALMAZÁSOK + - ONYA, Online Nyomtatványkitöltő Alkalmazás<br>ONLINE BEJELENTÉSEK, BEVALLÁSOK BENYÚJTÁSA + - eSZJA Portál<br>(Magánszemély esetén)                                                                                                    |
| UJEGYKE<br>főlap | VÁMÜGYEK                                                                           | -                                                                                                    |
| UJEGYKE-1        | ADÓÜGYEK (kivéve jövedék)/Áťához és<br>egyéb közvetett adókhoz kapcsolódó<br>ügyek | EGYÉB LEKÉRDEZÉSEK + - Adófizetési biztosíték (Szervezet esetén)<br>EGYÉB LEKÉRDEZÉSEK + - Adóteljesítmény<br>EGYÉB LEKÉRDEZÉSEK + - Egyéb végrehajtható köztartozások<br>EGYÉB LEKÉRDEZÉSEK + - Fizetési tájékoztatók<br>EGYÉB LEKÉRDEZÉSEK + - Visszesítő jelentés<br>EGYÉB LEKÉRDEZÉSEK + - Összesítő jelentés<br>EGYÉB LEKÉRDEZÉSEK + - SZJA 1+1%-os felajánlások (Magánszemély esetén)<br>JÖVEDÉKI ADATOK +<br>JÖVEDÉKI ADATOK + - Adóraktári készlet<br>JÖVEDÉKI ADATOK + - Adóraktári készletmozgások<br>JÖVEDÉKI ADATOK + - Adóraktári készletmozgások<br>JÖVEDÉKI ADATOK + - Jövedéki biztosíték szabad keret<br>ONLINE ALKALMAZÁSOK +<br>ONLINE ALKALMAZÁSOK + - Befizetés (EFER házibank, VPOS)<br>ONLINE ALKALMAZÁSOK + - ONIA: ONIANE ALKALMAZÁSOK + - ONIANE ALKALMAZÁSOK + - ONIANE ALKALMAZÁSOK + - ONIANE SAMIA<br>ONLINE ALKALMAZÁSOK + - ONYA, Online Nyomtatványkitöltő Alkalmazás<br>ONLINE BEJELENTÉSEK, BEVALLÁSOK BENYÚJTÁSA + - eSZJA Portál<br>(Magánszemély esetén)<br>ONLINE BEJELENTÉSEK, BEVALLÁSOK BENYÚJTÁSA + - Meghatalmazás<br>önkormányzat előtti eljárásra (HIPA) |

| UJEGYKE lap | UJEGYKE sor                                                                                                    | ÜPO menüpontok és funkciók                                                                                                    |
|-------------|----------------------------------------------------------------------------------------------------|----------------------------------------------------------------------------------------------------|
| UJEGYKE-1   | ADÓÜGYEK (kivéve jövedék)/Áťához és<br>egyéb közvetett adókhoz kapcsolódó<br>ügyek/Áfához és egyéb közvetett adókhoz<br>kapcsolódó ügyek (külföldi adóalany áfa<br>visszatérítési jogának érvényesítésével<br>kapcsolatos és OSS-, IOSS-, SA-ügyek<br>kivételével) | ADÓNAPTÁR<br>ONLINE ALKALMAZÁSOK +<br>ONLINE ALKALMAZÁSOK + - eSZIA Portál (Magánszemély esetén)<br>ONLINE ALKALMAZÁSOK + - Online számla<br>ONLINE ALKALMAZÁSOK + - ONYA, Online Nyomtatványkitöltő Alkalmazás<br>ONLINE BEJELENTÉSEK, BEVALLÁSOK BENYÚJTÁSA + - eSZJA Portál<br>(Magánszemély esetén)                                                                                                    |
| UJEGYKE-1   | ADOÜGYEK (kivéve jövedék)/A fához és<br>egyéb közvetett adókhoz kapcsolódó<br>ügyek/K ülföldi adóalany áfa-visszatérítési<br>jogának érvényesítésével kapcsolatos<br>ügyek                                                                                         | -                                                                                                    |
| UJEGYKE-1   | ADOŪGYEK (kivéve jövedék)/Aťahoz és<br>egyéb közvetett adókhoz kapcsolódó<br>ügyek/Az Áfa tv. XIX/A. Fejezete (OSS)<br>alá tartozó ügyletekhez kapcsolódó<br>áfaügyek                                                                                              | -                                                                                                    |
| UJEGYKE-1   | ADOUGYEK (kivéve jövedék)/A fához és<br>egyéb közvetett adókhoz kapcsolódó<br>ügyek/Az Áfa tv. XIX/B. Fejezete (IOSS)<br>alá tartozó ügyletekhez kapcsolódó<br>áfaügyek                                                                                            | -                                                                                                    |
| UJEGYKE-1   | ADÓÜGYEK (kivéve jövedék)/Áťahoz és<br>egyéb közvetett adókhoz kapcsolódó<br>ügyek/Az Áfa tv. XIX/C. Fejezete (SA)<br>alá tartozó ügyletekhez kapcsolódó<br>áfaügyek                                                                                               | ADÓNAPTÁR<br>EGYÉB LEKÉRDEZÉSEK + - Hiányzó Bevallások<br>ONLINE ALKALMAZÁSOK +<br>ONLINE ALKALMAZÁSOK + - eSZJA Portál (Magánszemély esetén)<br>ONLINE ALKALMAZÁSOK + - ONIine számla<br>ONLINE ALKALMAZÁSOK + - ONYA, Online Nyomtatványkitöltő Alkalmazás<br>ONLINE BEJELENTÉSEK, BEVALLÁSOK BENYÚJTÁSA + - eSZJA Portál<br>(Magánszemély esetén)                                                                                                   |
| UJEGYKE-1   | ADÓÜGYEK (kivéve<br>jövedék)/Jövedelem típusú és egyéb<br>közvetlen adókhoz kapcsolódó ügyek                                                                                                    | ADÓNAPTÁR<br>EGYÉB LEKÉRDEZÉSEK + - Adóteljesítmény<br>EGYÉB LEKÉRDEZÉSEK + - Hiányzó Bevallások<br>ONLINE ALKALMAZÁSOK +<br>ONLINE ALKALMAZÁSOK + - OSJA Portál (Magánszemély esetén)<br>ONLINE ALKALMAZÁSOK + - Online számla<br>ONLINE ALKALMAZÁSOK + - ONYA, Online Nyomtatványkitöltő Alkalmazás<br>ONLINE BEJELENTÉSEK, BEVALLÁSOK BENYÚJTÁSA + - eSZJA Portál<br>(Magánszemély esetén)                                                          |
| UJEGYKE-1   | ADÓÜGYEK (kivéve<br>jövedék)/Foglalkoztatással kapcsolatos<br>ügyek (bejelentések, járulékbevallások)                                                                                                    | ADÓZÓI ADATOK + - Foglalkoztatással kapcsolatos bejelentések lekérdezése<br>ADÓZÓI ADATOK + - Járulékadatok<br>EGYÉB LEKÉRDEZÉSEK + - Hiányzó Bevallások<br>ONLINE ALKALMAZÁSOK +<br>ONLINE ALKALMAZÁSOK + - eSZJA Portál (Magánszemély esetén)<br>ONLINE ALKALMAZÁSOK + - Online számla<br>ONLINE ALKALMAZÁSOK + - ONYA, Online Nyomtatványkitöltő Alkalmazás<br>ONLINE BEJELENTÉSEK, BEVALLÁSOK BENYÚJTÁSA + - eSZJA Portál<br>(Magánszemély esetén) |
| UJEGYKE-1   | ADÓÜGYEK (kivéve<br>jövedék)/Foglalkoztatással kapcsolatos<br>ügyek (bejelentések,<br>járulékbevallások)/Járulékbevallással<br>kapcsolatos ügyek                                                                                                    | ADÓNAPTÁR<br>ADÓZÓI ADATOK + - Foglalkoztatással kapcsolatos bejelentések lekérdezése<br>ONLINE ALKALMAZÁSOK +<br>ONLINE ALKALMAZÁSOK + - eSZJA Portál (Magánszemély esetén)<br>ONLINE ALKALMAZÁSOK + - Online számla<br>ONLINE ALKALMAZÁSOK + - ONYA, Online Nyomtatványkitöltő Alkalmazás<br>ONLINE BEJELENTÉSEK, BEVALLÁSOK BENYÚJTÁSA + - eSZJA Portál<br>(Magánszemély esetén)                                                                    |

| UJEGYKE lap | UJEGYKE sor                                                                                                    | ÜPO menüpontok és funkciók                                                                                                    |
|-------------|----------------------------------------------------------------------------------------------------|----------------------------------------------------------------------------------------------------|
| UJEGYKE-1   | ADÓÜGYEK (kivéve<br>jövedék)/Foglalkoztatással<br>kapcsolatos ügyek (bejelentések,<br>járulékbevallások)/Foglalkoztatói<br>bejelentésekkel kapcsolatos ügyek | ADÓZÓI ADATOK + - Foglalkoztatással kapcsolatos bejelentések lekérdezése<br>ONLINE ALKALMAZÁSOK +<br>ONLINE ALKALMAZÁSOK + - eSZJA Portál (Magánszemély esetén)<br>ONLINE ALKALMAZÁSOK + - Online számla<br>ONLINE ALKALMAZÁSOK + - ONYA, Online Nyomtatványkitöltő Alkalmazás<br>ONLINE BEJELENTÉSEK, BEVALLÁSOK BENYÚJTÁSA + - eSZJA Portál<br>(Magánszemély esetén)                                                                                                    |
| UJEGYKE-1   | ADÓÜGYEK (kivéve<br>jövedék)/Adózói adat- és<br>változásbejelentéssel, adóazonosító<br>számmal kapcsolatos ügyek                                             | ADÓZÓI ADATOK + - Saját adatok<br>ONLINE ALKALMAZÁSOK +<br>ONLINE ALKALMAZÁSOK + - eSZJA Portál (Magánszemély esetén)<br>ONLINE ALKALMAZÁSOK + - Online számla<br>ONLINE ALKALMAZÁSOK + - ONYA, Online Nyomtatványkitöltő Alkalmazás<br>ONLINE BEJELENTÉSEK, BEVALLÁSOK BENYÚJTÁSA + - eSZJA Portál<br>(Magánszemély esetén)                                                                                                    |
| UJEGYKE-1   | ADÓÜGYEK (kivéve<br>jövedék)/Adózói minőséggel<br>kapcsolatos ügyek (minősítés,<br>adóteljesítmény, köztartozás-<br>mentesség)                               | ADÓZÓI ADATOK + - Adózói minősítés<br>EGYÉB LEKÉRDEZÉSEK + - Adóteljesítmény<br>ONLINE ALKALMAZÁSOK +<br>ONLINE ALKALMAZÁSOK + - eSZJA Portál (Magánszemély esetén)<br>ONLINE ALKALMAZÁSOK + - Online számla<br>ONLINE ALKALMAZÁSOK + - ONYA, Online Nyomtatványkitöltő Alkalmazás<br>ONLINE BEJELENTÉSEK, BEVALLÁSOK BENYÚJTÁSA + - eSZJA Portál<br>(Magánszemély esetén)                                                                                                    |
| UJEGYKE-1   | ADÓÜGYEK (kivéve<br>jövedék)/Ellenőrzési ügyek                                                                                                    | DOKUMENTUMOK, BEVALLÁSOK LEKÉRDEZÉSE + - Adóhatósági megbízólevél<br>és tájékoztatás érvényességének ellenőrzése<br>ONLINE ALKALMAZÁSOK +<br>ONLINE ALKALMAZÁSOK + - eSZJA Portál (Magánszemély esetén)<br>ONLINE ALKALMAZÁSOK + - Online számla<br>ONLINE ALKALMAZÁSOK + - ONYA, Online Nyomtatványkitöltő Alkalmazás<br>ONLINE BEJELENTÉSEK, BEVALLÁSOK BENYÚJTÁSA + - eSZJA Portál<br>(Magánszemély esetén)                                                                                                    |
| UJEGYKE-1   | ADÓÜGYEK (kivéve<br>jövedék)/Ellenőrzési<br>ügyek/Adókötelezettség teljesítésére<br>irányuló ellenőrzési ügyek (a<br>jövedéki ellenőrzések kivételével)      | DOKUMENTUMOK, BEVALLÁSOK LEKÉRDEZÉSE + - Adóhatósági megbízólevél<br>és tájékoztatás érvényességének ellenőrzése<br>ONLINE ALKALMAZÁSOK +<br>ONLINE ALKALMAZÁSOK + - eSZJA Portál (Magánszemély esetén)<br>ONLINE ALKALMAZÁSOK + - Online számla<br>ONLINE ALKALMAZÁSOK + - ONYA, Online Nyomtatványkitöltő Alkalmazás<br>ONLINE BEJELENTÉSEK, BEVALLÁSOK BENYÚJTÁSA + - eSZJA Portál<br>(Magánszemély esetén)                                                                                                    |
| UJEGYKE-1   | ADÓÜGYEK (kivéve<br>jövedék)/Ellenőrzési ügyek/Jövedéki<br>adóellenőrzések                                                                                   | DOKUMENTUMOK, BEVALLÁSOK LEKÉRDEZÉSE + - Adóhatósági megbízólevél<br>és tájékoztatás érvényességének ellenőrzése<br>ONLINE ALKALMAZÁSOK +<br>ONLINE ALKALMAZÁSOK + - eSZJA Portál (Magánszemély esetén)<br>ONLINE ALKALMAZÁSOK + - Online számla<br>ONLINE ALKALMAZÁSOK + - ONYA, Online Nyomtatványkitöltő Alkalmazás<br>ONLINE BEJELENTÉSEK, BEVALLÁSOK BENYÚJTÁSA + - eSZJA Portál<br>(Magánszemély esetén)                                                                                                    |
| UJEGYKE-1   | ADÓÜGYEK (kivéve<br>jövedék)/Ellenőrzési<br>ügyek/Kömyezetvédelmi termékdíjjal<br>kapcsolatos ellenőrzések                                                   | DOKUMENTUMOK, BEVALLÁSOK LEKÉRDEZÉSE + - Adóhatósági megbízólevél<br>és tájékoztatás érvényességének ellenőrzése<br>ONLINE ALKALMAZÁSOK +<br>ONLINE ALKALMAZÁSOK + - eSZJA Portál (Magánszemély esetén)<br>ONLINE ALKALMAZÁSOK + - Online számla<br>ONLINE ALKALMAZÁSOK + - ONYA, Online Nyomtatványkitöltő Alkalmazás<br>ONLINE BEJELENTÉSEK, BEVALLÁSOK BENYÚJTÁSA + - eSZJA Portál<br>(Magánszemély esetén)                                                                                                    |
| UJEGYKE-1   | ADÓÜGYEK (kivéve<br>jövedék)/Adószámlaügyek                                                                                                    | ADÓSZÁMLA + - Adószámla adatai<br>ADÓSZÁMLA + - Késedelmi pótlék prognózis<br>ADÓSZÁMLA + - Pótléklevezetés<br>EGYÉB LEKÉRDEZÉSEK + - Adófizetési biztosíték (Szervezet esetén)<br>ONLINE ALKALMAZÁSOK +<br>ONLINE ALKALMAZÁSOK + - Befizetés (EFER házibank, VPOS)<br>ONLINE ALKALMAZÁSOK + - Befizetés (EFER házibank, VPOS)<br>ONLINE ALKALMAZÁSOK + - ONIA Portál (Magánszemély esetén)<br>ONLINE ALKALMAZÁSOK + - Online számla<br>ONLINE ALKALMAZÁSOK + - ONYA, Online Nyomtatványkitöltő Alkalmazás<br>ONLINE BEJELENTÉSEK, BEVALLÁSOK BENYÚJTÁSA + - eSZJA Portál<br>(Magánszemély esetén) |

| UJEGYKE lap | UJEGYKE sor                                                                                                    | ÜPO menüpontok és funkciók                                                                                                    |
|-------------|----------------------------------------------------------------------------------------------------|----------------------------------------------------------------------------------------------------|
| UJEGYKE-1   | ADÓÜGYEK (kivéve<br>jövedék)/Adószámlaügyek/Adószámla-<br>rendezéssel kapcsolatos ügyek                                                 | ADÓSZÁMLA + - Adószámla adatai<br>ADÓSZÁMLA + - Késedelmi pótlék prognózis<br>ADÓSZÁMLA + - Pótléklevezetés<br>ONLINE ALKALMAZÁSOK +<br>ONLINE ALKALMAZÁSOK + - Befizetés (EFER házibank, VPOS)<br>ONLINE ALKALMAZÁSOK + - eSZJA Portál (Magánszemély esetén)<br>ONLINE ALKALMAZÁSOK + - Online számla<br>ONLINE ALKALMAZÁSOK + - ONIne számla<br>ONLINE ALKALMAZÁSOK + - ONYA, Online Nyomtatványkitöltő Alkalmazás<br>ONLINE BEJELENTÉSEK, BEVALLÁSOK BENYÚJTÁSA + - eSZJA Portál<br>(Magánszemély esetén)                    |
| UJEGYKE-1   | ADÓÜGYEK (kivéve<br>jövedék)/Adószámlaügyek/Adószámla<br>lekérdezése                                                                    | ADÓSZÁMLA + - Adószámla adatai<br>ADÓSZÁMLA + - Késedelmi pótlék prognózis<br>ADÓSZÁMLA + - Pótléklevezetés<br>EGYÉB LEKÉRDEZÉSEK + - Adófizetési biztosíték (Szervezet esetén)<br>ONLINE ALKALMAZÁSOK + - ONLINE ALKALMAZÁSOK + - eSZJA Portál (Magánszemély esetén)<br>ONLINE ALKALMAZÁSOK + - Online számla<br>ONLINE ALKALMAZÁSOK + - ONIA, Online Nyomtatványkitöltő Alkalmazás<br>ONLINE BEJELENTÉSEK, BEVALLÁSOK BENYÚJTÁSA + - eSZJA Portál<br>(Magánszemély esetén)                                                    |
| UJEGYKE-1   | ADÓÜGYEK (kivéve<br>jövedék)/Adóhatósági igazolások                                                                                     | -                                                                                                    |
| UJEGYKE-1   | ADÓÜGYEK (kivéve jövedék)/Helyi<br>adóügyek (KGÖ)                                                                                       | -                                                                                                    |
| UJEGYKE-1   | ADÓÜGYEK (kivéve<br>jövedék)/Illetékügyek                                                                                               | -                                                                                                    |
| UJEGYKE-1   | ADÓÜGYEK (kivéve<br>jövedék)/Belföldi gépjárművek<br>adójával kapcsolatos ügyek<br>(cégautóadó és külföldi gépjárművek<br>adója nélkül) | -                                                                                                    |
| UJEGYKE-1   | ADÓÜGYEK (kivéve<br>jövedék)/Termékdíjügyek                                                                                             | EGYÉB LEKÉRDEZÉSEK + - Hiányzó Bevallások<br>ONLINE ALKALMAZÁSOK +<br>ONLINE ALKALMAZÁSOK + - eSZJA Portál (Magánszemély esetén)<br>ONLINE ALKALMAZÁSOK + - ONline számla<br>ONLINE ALKALMAZÁSOK + - ONYA, Online Nyomtatványkitöltő Alkalmazás<br>ONLINE BEJELENTÉSEK, BEVALLÁSOK BENYÚJTÁSA + - eSZJA Portál<br>(Magánszemély esetén)                                                                                                    |
| UJEGYKE-1   | ADÓÜGYEK (kivéve<br>jövedék)/Regisztrációs adóhoz<br>kapcsolódó ügyek                                                                   | -                                                                                                    |
| UJEGYKE-1   | ADÓÜGYEK (kivéve<br>jövedék)/Adóraktározási eljárással<br>kapcsolatos ügyek (Áfa tv. 4. számú<br>melléklete)                            | -                                                                                                    |
| UJEGYKE-1   | ADÓÜGYEK (kivéve jövedék)/1%-os<br>ügyek                                                                                                | EGYÉB LEKÉRDEZÉSEK + - SZJA 1+1%-os felajánlások (Magánszemély esetén)<br>ONLINE ALKALMAZÁSOK +<br>ONLINE ALKALMAZÁSOK + - eSZJA Portál (Magánszemély esetén)<br>ONLINE ALKALMAZÁSOK + - Online számla<br>ONLINE ALKALMAZÁSOK + - ONYA, Online Nyomtatványkitöltő Alkalmazás<br>ONLINE BEJELENTÉSEK, BEVALLÁSOK BENYÚJTÁSA + - eSZJA Portál<br>(Magánszemély esetén)                                                                                                    |
| UJEGYKE-1   | ADÓÜGYEK (kivéve<br>jövedék)/Elhunytak utáni<br>adómegállapítás és egyéb, soron kívüli<br>adómegállapítási ügyek                        | -                                                                                                    |
| UJEGYKE-2   | JÖVEDÉKI ÜGYEK/Jövedékiadó-<br>bevallások                                                                                               | ADÓNAPTÁR<br>EGYÉB LEKÉRDEZÉSEK + - Hiányzó Bevallások<br>JÖVEDÉKI ADATOK + - Adóraktári készlet<br>JÖVEDÉKI ADATOK + - Adóraktári készletmozgások<br>JÖVEDÉKI ADATOK + - Jövedéki biztosíték szabad keret<br>ONLINE ALKALMAZÁSOK + - ONLINE ALKALMAZÁSOK + - ONLINE ALKALMAZÁSOK + - eSZJA Portál (Magánszemély esetén)<br>ONLINE ALKALMAZÁSOK + - Online számla<br>ONLINE ALKALMAZÁSOK + - ONYA, Online Nyomtatványkitöltő Alkalmazás<br>ONLINE BEJELENTÉSEK, BEVALLÁSOK BENYÚJTÁSA + - eSZJA Portál<br>(Magánszemély esetén) |

| UJEGYKE lap | UJEGYKE sor                                                                                                  | ÜPO menüpontok és funkciók                                                                                                    |
|-------------|----------------------------------------------------------------------------------------------------|----------------------------------------------------------------------------------------------------|
| UJEGYKE-2   | JÖVEDÉKI ÜGYEK/Jövedéki<br>adatszolgáltatások                                                                | JÖVEDÉKI ADATOK + - Adóraktári készlet<br>JÖVEDÉKI ADATOK + - Adóraktári készletmozgások<br>JÖVEDÉKI ADATOK + - Jövedéki biztosíték szabad keret<br>ONLINE ALKALMAZÁSOK +<br>ONLINE ALKALMAZÁSOK + - OSIA Portál (Magánszemély esetén)<br>ONLINE ALKALMAZÁSOK + - Online számla<br>ONLINE ALKALMAZÁSOK + - ONIYA, Online Nyomtatványkitöltő Alkalmazás<br>ONLINE BEJELENTÉSEK, BEVALLÁSOK BENYÚJTÁSA + - eSZJA Portál<br>(Magánszemély esetén) |
| UJEGYKE-2   | JÖVEDÉKI ÜGYEK/EMCS-vel<br>kapcsolatos ügyek                                                                 | JÖVEDÉKI ADATOK + - Adóraktári készlet<br>JÖVEDÉKI ADATOK + - Adóraktári készletmozgások<br>JÖVEDÉKI ADATOK + - Jövedéki biztosíték szabad keret<br>ONLINE ALKALMAZÁSOK +<br>ONLINE ALKALMAZÁSOK + - eSZJA Portál (Magánszemély esetén)<br>ONLINE ALKALMAZÁSOK + - Online számla<br>ONLINE ALKALMAZÁSOK + - ONYA, Online Nyomtatványkitöltő Alkalmazás<br>ONLINE BEJELENTÉSEK, BEVALLÁSOK BENYÚJTÁSA + - eSZJA Portál<br>(Magánszemély esetén) |
| UJEGYKE-2   | JÖVEDÉKI<br>ÜGYEK/Engedélyezéssel,<br>nyilvántartásba vétellel és biztosíték<br>kezeléssel kapcsolatos ügyek | JÖVEDÉKI ADATOK + - Jövedéki biztosíték szabad keret<br>ONLINE ALKALMAZÁSOK +<br>ONLINE ALKALMAZÁSOK + - eSZJA Portál (Magánszemély esetén)<br>ONLINE ALKALMAZÁSOK + - Online számla<br>ONLINE ALKALMAZÁSOK + - ONYA, Online Nyomtatványkitöltő Alkalmazás<br>ONLINE BEJELENTÉSEK, BEVALLÁSOK BENYÚJTÁSA + - eSZJA Portál<br>(Magánszemély esetén)                                                                                             |
| UJEGYKE-2   | JÖVEDÉKI ÜGYEK/Jövedéki<br>bejelentések                                                                      | -                                                                                                    |
| UJEGYKE-2   | JÖVEDÉKI ÜGYEK/Jövedéki<br>kérelmek, egyéb bejelentések,<br>nyilatkozatok                                    | -                                                                                                    |
| UJEGYKE-2   | JÖVEDÉKI ÜGYEK/Jövedéki<br>törvény szerinti jövedéki ügyhöz<br>kapcsolódó ellenőrzési ügyek                  | -                                                                                                    |
| UJEGYKE-2   | JÖVEDÉKI ÜGYEK/Zárjeggyel,<br>hivatalos zárral kapcsolatos ügyek                                             | -                                                                                                    |
| UJEGYKE-2   | JOVEDEKI<br>ÜGYEK/Bioüzemanyagok<br>közlekedési célú felhasználásával<br>kapcsolatos ügyek                   | -                                                                                                    |
| UJEGYKE-3   | VÁMÜGYEK/Utólagos jellegű<br>intézkedés vámügyben                                                            | -                                                                                                    |
| UJEGYKE-3   | VÁMÜGYEK/Alapeljárás közvetett<br>vámjogi képviselőként                                                      | -                                                                                                    |
| UJEGYKE-3   | VÁMÜGYEK/Alapeljárás közvetett<br>vámjogi képviselőként/Szabad<br>forgalomba bocsátás                        | -                                                                                                    |
| UJEGYKE-3   | VÁMÜGYEK/Alapeljárás közvetett<br>vámjogi képviselőként/Újrabehozatal                                        | -                                                                                                    |
| UJEGYKE-3   | VÁMÜGYEK/Alapeljárás közvetett<br>vámjogi képviselőként/Végleges<br>kivitel                                  | -                                                                                                    |
| UJEGYKE-3   | VÁMÜGYEK/Alapeljárás közvetett<br>vámjogi képviselőként/Ideiglenes<br>kivitel                                | -                                                                                                    |
| UJEGYKE-3   | VÁMÜGYEK/Alapeljárás közvetett<br>vámjogi képviselőként/Újrakivitel                                          | -                                                                                                    |
| UJEGYKE-3   | VÁMÜGYEK/Alapeljárás közvetett<br>vámjogi képviselőként/Árutovábbítás                                        | -                                                                                                    |

| UJEGYKE lap | UJEGYKE sor                                                                                                    | ÜPO menüpontok és funkciók                                                                                                    |
|-------------|----------------------------------------------------------------------------------------------------|----------------------------------------------------------------------------------------------------|
| UJEGYKE-3   | VÁMÜGYEK/Alapeljárás közvetlen<br>vámjogi képviselőként                                                                                                    | -                                                                                                    |
| UJEGYKE-3   | VAMÜGYEK/Alapeljárás közvetlen<br>vámjogi képviselőként/Szabad<br>forgalomba bocsátás                                                                      | -                                                                                                    |
| UJEGYKE-3   | VÁMÜGYEK/Alapeljárás közvetlen<br>vámjogi képviselőként/Ideiglenes<br>behozatal                                                                            | -                                                                                                    |
| UJEGYKE-3   | VÁMÜGYEK/Alapeljárás közvetlen<br>vámjogi képviselőként/Újrabehozatal                                                                                      | -                                                                                                    |
| UJEGYKE-3   | VÁMÜGYEK/Alapeljárás közvetlen<br>vámjogi képviselőként/Aktív<br>feldolgozás                                                                               | -                                                                                                    |
| UJEGYKE-3   | VAMÜGYEK/Alapeljárás közvetlen<br>vámjogi képviselőként/Végleges<br>kivitel                                                                                | -                                                                                                    |
| UJEGYKE-3   | VAMÜGYEK/Alapeljárás közvetlen<br>vámjogi képviselőként/Ideiglenes<br>kivitel                                                                              | -                                                                                                    |
| UJEGYKE-3   | VÁMÜGYEK/Alapeljárás közvetlen<br>vámjogi képviselőként/Újrakivitel                                                                                        | -                                                                                                    |
| UJEGYKE-3   | VÁMÜGYEK/Alapeljárás közvetlen<br>vámjogi képviselőként/Passzív<br>feldolgozás                                                                             | -                                                                                                    |
| UJEGYKE-3   | VAMUGYEK/Alapeljárás közvetlen<br>vámjogi<br>képviselőként/Vámraktározás                                                                                   | -                                                                                                    |
| UJEGYKE-3   | VAMÜGYEK/Alapeljárás közvetlen<br>vámjogi képviselőként/Meghatározott<br>célú felhasználás                                                                 | -                                                                                                    |
| UJEGYKE-3   | VÁMÜGYEK/Alapeljárás közvetlen<br>vámjogi képviselőként/Árutovábbítás                                                                                      | -                                                                                                    |
| UJEGYKE-3   | VÁMÜGYEK/Vámigazgatási<br>engedélyezések, kivéve vámszabad<br>terület                                                                                      | -                                                                                                    |
| UJEGYKE-3   | VÁMÜGYEK/Vámszabad terület<br>engedélyezése                                                                                                    | -                                                                                                    |
| UJEGYKE-3   | VÁMÜGYEK/Vámügyben<br>jogorvoslat                                                                                                    | -                                                                                                    |
| UJEGYKE-4   | FIZETÉSI KEDVEZMÉNYI ÉS<br>VÉGREHAJTÁSI ÜGYEK/Fizetési<br>kedvezményi ügyek                                                                                | -                                                                                                    |
| UJEGYKE-4   | FIZETÉSI KEDVEZMÉNYI ÉS<br>VÉGREHAJTÁSI<br>ÜGYEK/Végrehajtási eljárás<br>(meghatározott cselekmény<br>végrehajtása nélkül)                                 | EGYÉB LEKÉRDEZÉSEK + - Egyéb végrehajtható köztartozások<br>EGYÉB LEKÉRDEZÉSEK + - Fizetési tájékoztatók<br>ONLINE ALKALMAZÁSOK + - ONLINE ALKALMAZÁSOK + - ONLINE ALKALMAZÁSOK + - ONLINE ALKALMAZÁSOK + - Online számla<br>ONLINE ALKALMAZÁSOK + - ONYA, Online Nyomtatványkitöltő Alkalmazás<br>ONLINE BEJELENTÉSEK, BEVALLÁSOK BENYÚJTÁSA + - eSZJA Portál<br>(Magánszemély esetén) |
| UJEGYKE-4   | FIZETÉSI KEDVEZMÉNYI ÉS<br>VÉGREHAJTÁSI<br>ÜGYEK/Meghatározott<br>cselekmények végrehajtása                                                                | -                                                                                                    |
| UJEGYKE-5   | VEGYES ÜGYEK/Fémkereskedelmi<br>ügyek                                                                                                    | -                                                                                                    |
| UJEGYKE-5   | VEGYES<br>ÜGYEK/Hulladékgazdálkodási<br>ügyek                                                                                                    | -                                                                                                    |
| UJEGYKE-5   | VEGYES ÜGYEK/Egyéni<br>vállalkozói nyilvántartással<br>kapcsolatos ügyek (kivéve adóügyek<br>és webes ügysegéden intézhető<br>ügyek)                       | -                                                                                                    |
| UJEGYKE-5   | VEGYES ÜGYEK/Nyugta/számla<br>nyomdai előállításához szükséges<br>sorszámigénylés; valamint adattörlő<br>kód igénylése és a kapcsolódó<br>adatszolgáltatás | _                                                                                                    |

| UJEGYKE lap | UJEGYKE sor                                                    | ÜPO menüpontok és funkciók |
|-------------|----------------------------------------------------------------|----------------------------|
| UJEGYKE-5   | VEGYES ÜGYEK/EMGA utólagos<br>ellenőrzéssel kapcsolatos ügyek  | -                          |
| UJEGYKE-5   | VEGYES<br>ÜGYEK/Jövedelemletiltással<br>kapcsolatos ügyintézés | -                          |